Válido a partir da versão 01.00.zz (Firmware do dispositivo)

# Instruções de operação **Proline Promass I 100**

Medidor de vazão Coriolis HART

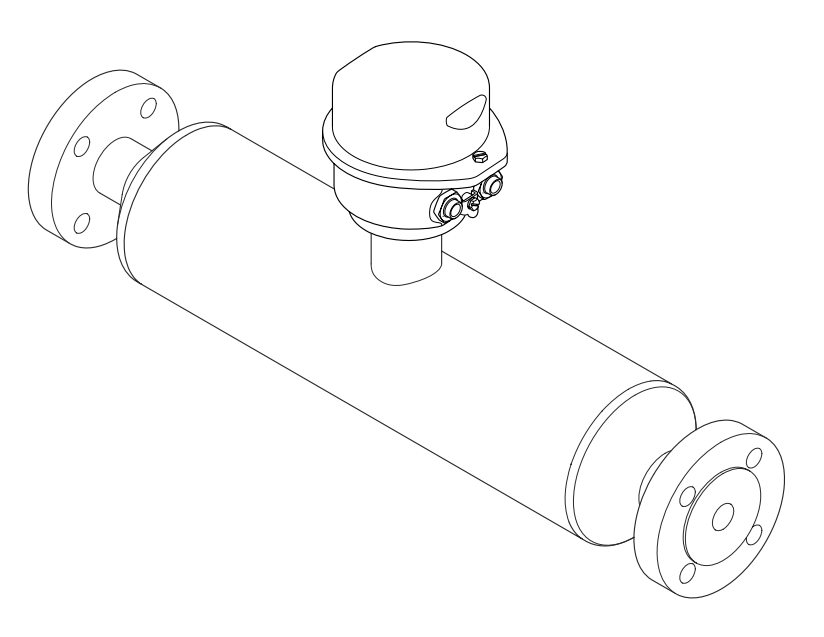

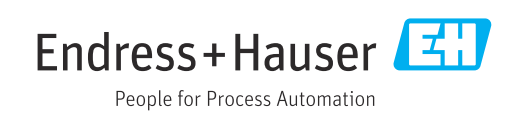

- Certifique-se de que o documento está armazenado em um local seguro, de modo que esteja sempre disponível ao trabalhar no equipamento ou com o equipamento.
- Para evitar perigo para os indivíduos ou instalações, leia atentamente a seção "Instruções básicas de segurança", bem como todas as demais instruções de segurança contidas no documento que sejam específicas dos procedimentos de trabalho.
- O fabricante reserva-se o direito de modificar dados técnicos sem aviso prévio. Sua organização de vendas Endress+Hauser irá lhe fornecer informações atualizadas e atualizações a este manual.

# Sumário

| 1                                      | Sobre este documento                                                                                                    | . 6                            |
|----------------------------------------|----------------------------------------------------------------------------------------------------|--------------------------------|
| 1.1<br>1.2                             | Função do documento         Símbolos         1.2.1       Símbolos de segurança         1.2.2       Símbolos elétricos         1.2.3       Símbolos de ferramentas         1.2.4       Símbolos para<br>determinados tipos de informações | 6<br>6<br>6<br>6<br>7<br>7     |
| 1.3<br>1.4                             | Documentação                                                                                                    | . 7<br>. 7<br>. 8              |
| 2                                      | Instruções de segurança                                                                                                    | . 9                            |
| 2.1<br>2.2<br>2.3<br>2.4<br>2.5<br>2.6 | Especificações para o pessoal                                                                                                    | 9<br>9<br>10<br>10<br>10<br>10 |
| 3                                      | Descrição do produto                                                                                                    | 12                             |
| 3.1                                    | Desenho do produto                                                                                                    | 12<br>12                       |
| 4                                      | Recebimento e identificação do                                                                                                    |                                |
|                                        | produto                                                                                                    | 13                             |
| 4.1<br>4.2                             | RecebimentoIdentificação do produto4.2.1Etiqueta de identificação do                                                                                                    | 13<br>13                       |
|                                        | <ul><li>4.2.2 Etiqueta de identificação do sensor</li><li>4.2.3 Símbolos no equipamento</li></ul>                                                                                                    | 14<br>15<br>16                 |
| 5                                      | Armazenamento e transporte                                                                                                    | 17                             |
| 5.1<br>5.2                             | Condições de armazenamentoTransporte do produto5.2.1Medidores sem olhais de elevação5.2.2Medidores com olhais de elevação5.2.3Transporte com empilhadeira                                                                                | 17<br>17<br>17<br>18<br>18     |
| 5.3                                    | Descarte de embalagem                                                                                                    | 18                             |
| 6                                      | Instalação                                                                                                    | 19                             |
| 6.1                                    | <ul> <li>Requerimentos de instalação</li></ul>                                                                                                    | 19<br>19<br>21                 |
| 6.2                                    | <ul> <li>6.1.3 Instruções de instalação especiais</li> <li>Instalação do instrumento de medição</li> <li>6.2.1 Ferramentas necessárias</li> </ul>                                                                                        | 23<br>25<br>25                 |

|     | 6.2.2 Preparação do instrumento de                                                                                                    |                                        |
|-----|----------------------------------------------------------------------------------------------------|----------------------------------------|
|     | medição                                                                                                    | 25                                     |
|     | 6.2.3 Instalação do medidor                                                                                                    | 25                                     |
|     | 6.2.4 Girando o módulo do display                                                                                                    | 25                                     |
| 6.3 | Verificação pós-instalação                                                                                                    | 26                                     |
| 7   | Conexão elétrica                                                                                                    | 27                                     |
| 71  | Seguranca elétrica                                                                                                    | 27                                     |
| 72  | Requisitos de conexão                                                                                                    | 27                                     |
| ,.2 | 7.2.1 Ferramentas necessárias                                                                                                    | 27                                     |
|     | 7.2.2 Requisitos para o cabo de conexão                                                                                                    | 27                                     |
|     | 7.2.3 Esquema de ligação elétrica                                                                                                    | 28                                     |
|     | 7.2.4 Atribuição do pino, conector do                                                                                                    |                                        |
|     | equipamento                                                                                                    | 29                                     |
|     | 7.2.5 Preparação do medidor                                                                                                    | 29                                     |
| 7.3 | Conexão do instrumento de medição                                                                                                    | 30                                     |
| 7 / | 7.3.1 Conexão do transmissor                                                                                                    | 30                                     |
| /.4 | Equalização de potencial                                                                                                    | 32                                     |
| 7 5 | 7.4.1 Requisitos                                                                                                    | 34<br>22                               |
| 1.5 | 7 5 1 Examples de conexão                                                                                                    | 22<br>22                               |
| 76  | Garantia do grau de proteção                                                                                                    | 34                                     |
| 7.7 | Verificação pós-conexão                                                                                                    | 35                                     |
|     |                                                                                                    |                                        |
| 8   | Opções de operação                                                                                                    | 36                                     |
| 8.1 | Visão geral das opções de operação                                                                                                    | 36                                     |
| 8.2 | Estrutura e função do menu de operação                                                                                                    | 37                                     |
|     | 8.2.1 Estrutura geral do menu de                                                                                                    |                                        |
|     | operação                                                                                                    | 37                                     |
| 0.0 | 8.2.2 Conceito de operação                                                                                                    | 38                                     |
| 8.3 | Exibição dos valores medidos atraves do                                                                                                    | 20                                     |
|     | alsplay local (alsponivel como opção)                                                                                                    | 39<br>20                               |
|     | 0.5.1 Display de operação                                                                                                    | 22                                     |
|     | acesso relacionada                                                                                                    | 40                                     |
| 8.4 | Acesso ao menu de operação pelo navegador                                                                                                    | 10                                     |
|     | da web                                                                                                    | 41                                     |
|     | 8.4.1 Faixa de função                                                                                                    | 41                                     |
|     | 8.4.2 Pré-requisitos                                                                                                    | 41                                     |
|     | 8.4.3 Conexão do equipamento                                                                                                    | 42                                     |
|     | 8.4.4 Fazer o login                                                                                                    | 43                                     |
|     | 8.4.6 Deschilitar o servidor do internet                                                                                                    | 44                                     |
|     |                                                                                                    | 45                                     |
| 8.5 | 847 Desconexão                                                                                                    | _                                      |
|     | 8.4.7 Desconexão<br>Acesso ao menu de operação através da                                                                                                    | 47                                     |
|     | 8.4.7 Desconexão<br>Acesso ao menu de operação através da<br>ferramenta de operação                                                                                                    | 46                                     |
|     | <ul> <li>8.4.7 Desconexão</li> <li>Acesso ao menu de operação através da ferramenta de operação</li> <li>8.5.1 Conexão da ferramenta de operação</li> </ul>                                                                                                    | 46<br>46                               |
|     | <ul> <li>8.4.7 Desconexão</li> <li>Acesso ao menu de operação através da ferramenta de operação</li> <li>8.5.1 Conexão da ferramenta de operação</li> <li>8.5.2 Field Xpert SFX350, SFX370</li> </ul>                                                                                                    | 46<br>46<br>47                         |
|     | <ul> <li>8.4.7 Desconexão</li> <li>Acesso ao menu de operação através da ferramenta de operação</li> <li>8.5.1 Conexão da ferramenta de operação</li> <li>8.5.2 Field Xpert SFX350, SFX370</li> <li>8.5.3 FieldCare</li> </ul>                                                                                                    | 46<br>46<br>47<br>47                   |
|     | <ul> <li>8.4.7 Desconexão</li> <li>Acesso ao menu de operação através da ferramenta de operação</li> <li>8.5.1 Conexão da ferramenta de operação</li> <li>8.5.2 Field Xpert SFX350, SFX370</li> <li>8.5.3 FieldCare</li> <li>8.5.4 DeviceCare</li> </ul>                                                                          | 46<br>46<br>47<br>47<br>48             |
|     | <ul> <li>8.4.7 Desconexão</li> <li>Acesso ao menu de operação através da ferramenta de operação</li> <li>8.5.1 Conexão da ferramenta de operação</li> <li>8.5.2 Field Xpert SFX350, SFX370</li> <li>8.5.3 FieldCare</li> <li>8.5.4 DeviceCare</li> <li>8.5.5 Gerenciador de equipamento AMS</li> </ul>                            | 46<br>46<br>47<br>47<br>48<br>49       |
|     | <ul> <li>8.4.7 Desconexão</li> <li>Acesso ao menu de operação através da ferramenta de operação</li> <li>8.5.1 Conexão da ferramenta de operação</li> <li>8.5.2 Field Xpert SFX350, SFX370</li> <li>8.5.3 FieldCare</li> <li>8.5.4 DeviceCare</li> <li>8.5.5 Gerenciador de equipamento AMS</li> <li>8.5.6 SIMATIC PDM</li> </ul> | 46<br>46<br>47<br>47<br>48<br>49<br>49 |

| 9            | Integração do sistema 50                          |
|--------------|---------------------------------------------------|
| 9.1          | Visão geral dos arquivos de descrição do          |
|              | equipamento 50                                    |
|              | 9.1.1 Dados da versão atual para o                |
|              | equipamento 50                                    |
| 0.0          | 9.1.2 Ferramentas de operação                     |
| 9.2          | Variavels medidas atraves de protocolo            |
|              | 0.2.1         Variávais de equipamento         52 |
| 93           | Outras configurações 52                           |
|              |                                                   |
| 10           | Comissionamento 55                                |
| 10.1         | Verificação pós-instalação e pós-conexão 55       |
| 10.2         | Configuração do idioma de operação 55             |
| 10.3         | Configuração do instrumento de medição 55         |
|              | 10.3.1 Definição do nome de tag                   |
|              | 10.3.2 Seleção e ajuste do meio 57                |
|              | 10.3.3 Configuração da saída em corrente 59       |
|              | 10.3.4 Configuração do pulso/frequência/          |
|              | saída comutada                                    |
|              | 10.3.5 Configurando a entrada HART 68             |
|              | 10.3.6 Configurando o condicionamento de          |
|              | Salua $\dots$ 70                                  |
|              | 10.3.8 Configuração da detecção de tubo           |
|              | narcialmente preenchido 74                        |
| 10.4         | Configurações avançadas                           |
|              | 10.4.1 Uso do parâmetro para inserir o            |
|              | código de acesso                                  |
|              | 10.4.2 Ajuste das unidades do sistema 75          |
|              | 10.4.3 Variáveis de processo calculadas 77        |
|              | 10.4.4 Execução do ajuste do sensor 79            |
|              | 10.4.5 Configuração do totalizador 83             |
|              | 10.4.6 Usando os parâmetros para a                |
| 10 г         | administração do equipamento 84                   |
| 10.5         | Diniulação                                        |
| 10.0         | autorizado 87                                     |
|              | 10.6.1 Proteção contra gravação através do        |
|              | código de acesso                                  |
|              | 10.6.2 Proteção contra gravação por meio          |
|              | da chave de proteção contra                       |
|              | gravação                                          |
| 11           | Operação 80                                       |
| 11           | Operação                                          |
| 11.1         | Leitura do status de bloqueio do                  |
| ר 11         | equipamento                                       |
| ⊥⊥.∠<br>11 ว | Ajuste do luionia de operação                     |
| тт.э<br>11 4 | Leitura dos valores medidos                       |
| 11.4         | 11 4 1 Submenu "Measured variables" 89            |
|              | 11.4.2 Submenu "Totalizador"                      |
|              | 11.4.3 Variáveis de saída                         |
| 11.5         | Adaptação do medidor às condições de              |
|              | processo                                          |
|              |                                                   |

|                                                                                                    | Realização de um reset do totalizador                                                                                                    | . 94                                                                                                    |
|----------------------------------------------------------------------------------------------------|----------------------------------------------------------------------------------------------------|----------------------------------------------------------------------------------------------------|
|                                                                                                    | 11.6.1 Escopo de função do parâmetro                                                                                                    |                                                                                                    |
|                                                                                                    | "Controlar totalizador"                                                                                                    | 95                                                                                                    |
|                                                                                                    | 11.6.2 Faixa de função do parâmetro                                                                                                    |                                                                                                    |
|                                                                                                    | "Resetar todos os totalizadores"                                                                                                    | . 95                                                                                                    |
|                                                                                                    |                                                                                                    |                                                                                                    |
| 12                                                                                                    | Diagnóstico e localização de falhas                                                                                                    | 96                                                                                                    |
| 10 1                                                                                                    |                                                                                                    | 20                                                                                                    |
| 12.1                                                                                                    | Localização de falhas geral                                                                                                    | . 96                                                                                                    |
| 12.2                                                                                                    | Informações de diagnostico atraves de LEDs                                                                                                    | 97                                                                                                    |
|                                                                                                    | 12.2.1 Transmissor                                                                                                    | 97                                                                                                    |
| 12.3                                                                                                    | Informações de diagnóstico no navegador de                                                                                                    |                                                                                                    |
|                                                                                                    | internet                                                                                                    | . 98                                                                                                    |
|                                                                                                    | 12.3.1 Opções de diagnóstico                                                                                                    | . 98                                                                                                    |
|                                                                                                    | 12.3.2 Acessar informações de correção                                                                                                    | 100                                                                                                    |
| 12.4                                                                                                    | Informações de diagnóstico no FieldCare ou                                                                                                    |                                                                                                    |
|                                                                                                    | DeviceCare                                                                                                    | 100                                                                                                    |
|                                                                                                    | 12.4.1 Opções de diagnóstico                                                                                                    | 100                                                                                                    |
|                                                                                                    | 12.4.2 Acessar informações de correção                                                                                                    | 101                                                                                                    |
| 12.5                                                                                                    | Adaptação das informações de diagnóstico                                                                                                    | 101                                                                                                    |
|                                                                                                    | 12.5.1 Adaptação do comportamento de                                                                                                    |                                                                                                    |
|                                                                                                    | diagnóstico                                                                                                    | 101                                                                                                    |
|                                                                                                    | 12.5.2 Adaptação do sinal de status                                                                                                    | 102                                                                                                    |
| 12.6                                                                                                    | Visão geral das informações de diagnóstico.                                                                                                    | 102                                                                                                    |
| 12.7                                                                                                    | Eventos de diagnóstico pendentes                                                                                                    | 106                                                                                                    |
| 12.8                                                                                                    | Lista de diagnóstico                                                                                                    | 106                                                                                                    |
| 12.9                                                                                                    | Registro de eventos                                                                                                    | 107                                                                                                    |
| 10.7                                                                                                    | 12.9.1 Leitura do registro de eventos                                                                                                    | 107                                                                                                    |
|                                                                                                    | 12.9.2 Filtragem do registro de evento                                                                                                    | 107                                                                                                    |
|                                                                                                    | 12.9.2 Visão geral dos eventos de                                                                                                    | 107                                                                                                    |
|                                                                                                    | informações                                                                                                    | 107                                                                                                    |
| 12 10                                                                                                    | Poinicialização do modidor                                                                                                    | 107                                                                                                    |
| 12.10                                                                                                    | 12 10 1 Epixa do função do parâmetro "Posot                                                                                                    | 100                                                                                                    |
|                                                                                                    | 12.10.1 Faixa de fullção do paralletro Reset                                                                                                    | 100                                                                                                    |
|                                                                                                    | Informaçãos do aquinamento                                                                                                    | 109                                                                                                    |
| 17 11                                                                                                    |                                                                                                    | 100                                                                                                    |
| 12.11                                                                                                    | Listónico do finnerrono                                                                                                    | 109                                                                                                    |
| 12.11<br>12.12                                                                                           | Histórico do firmware                                                                                                    | 109<br>112                                                                                                    |
| 12.11<br>12.12                                                                                           | Histórico do firmware                                                                                                    | 109<br>112                                                                                                    |
| 12.11<br>12.12<br><b>13</b>                                                                              | Histórico do firmware<br>Manutenção                                                                                                    | 109<br>112<br><b>113</b>                                                                                                    |
| 12.11<br>12.12<br><b>13</b><br>13.1                                                                      | Histórico do firmware         Manutenção         Serviço de manutenção                                                                                                    | 109<br>112<br><b>113</b>                                                                                                    |
| 12.11<br>12.12<br><b>13</b><br>13.1                                                                      | Histórico do firmware         Manutenção         Serviço de manutenção         13.1.1         Limpeza externa                                                                                                    | 109<br>112<br><b>113</b><br>113<br>113                                                                                            |
| 12.11<br>12.12<br><b>13</b><br>13.1                                                                      | Histórico do firmware         Manutenção         Serviço de manutenção         13.1.1         Limpeza externa         13.1.2         Limpeza interna                                                                                                    | 109<br>112<br><b>113</b><br>113<br>113<br>113                                                                                     |
| 12.11<br>12.12<br><b>13</b><br>13.1<br>13.2                                                              | Histórico do firmware         Manutenção         Serviço de manutenção         13.1.1         Limpeza externa         13.1.2         Limpeza interna         Medição e teste do equipamento                                                                                                    | 109<br>112<br><b>113</b><br>113<br>113<br>113<br>113                                                                              |
| 12.11<br>12.12<br><b>13</b><br>13.1<br>13.2<br>13.3                                                      | Histórico do firmware         Manutenção         Serviço de manutenção         13.1.1       Limpeza externa         13.1.2       Limpeza interna         Medição e teste do equipamento       Assistência técnica da Endress+Hauser                                                                                                    | 109<br>112<br><b>113</b><br>113<br>113<br>113<br>113<br>113                                                                       |
| 12.11<br>12.12<br><b>13</b><br>13.1<br>13.2<br>13.3                                                      | Histórico do firmware         Manutenção         Serviço de manutenção         13.1.1         Limpeza externa         13.1.2         Limpeza interna         Medição e teste do equipamento         Assistência técnica da Endress+Hauser                                                                                                    | 109<br>112<br><b>113</b><br>113<br>113<br>113<br>113<br>113                                                                       |
| 12.11<br>12.12<br><b>13</b><br>13.1<br>13.2<br>13.3<br><b>14</b>                                         | Histórico do firmware         Manutenção         Serviço de manutenção         13.1.1         Limpeza externa         13.1.2         Limpeza interna         Medição e teste do equipamento         Assistência técnica da Endress+Hauser         Reparo                                                                                                    | 109<br>112<br><b>113</b><br>113<br>113<br>113<br>113<br>113<br>113<br><b>114</b>                                                  |
| 12.11<br>12.12<br><b>13</b><br>13.1<br>13.2<br>13.3<br><b>14</b>                                         | Histórico do firmware         Manutenção         Serviço de manutenção         13.1.1         Limpeza externa         13.1.2         Limpeza interna         Medição e teste do equipamento         Assistência técnica da Endress+Hauser         Reparo         Notas gerais                                                                                                    | 109<br>112<br><b>113</b><br>113<br>113<br>113<br>113<br>113<br><b>114</b>                                                         |
| 12.11<br>12.12<br><b>13</b><br>13.1<br>13.2<br>13.3<br><b>14</b><br>14.1                                 | Histórico do firmware         Manutenção         Serviço de manutenção         13.1.1         Limpeza externa         13.1.2         Limpeza interna         Medição e teste do equipamento         Assistência técnica da Endress+Hauser         Reparo         Notas gerais         14.1.1         Conceito de reparo e converção                                                                                                    | 109<br>112<br><b>113</b><br>113<br>113<br>113<br>113<br>113<br><b>114</b><br>114                                                  |
| 12.11<br>12.12<br><b>13</b><br>13.1<br>13.2<br>13.3<br><b>14</b><br>14.1                                 | Histórico do firmware         Manutenção         Serviço de manutenção         13.1.1         Limpeza externa         13.1.2         Limpeza interna         Medição e teste do equipamento         Assistência técnica da Endress+Hauser         Reparo         Notas gerais         14.1.1       Conceito de reparo e conversão                                                                                                    | 109<br>112<br><b>113</b><br>113<br>113<br>113<br>113<br>113<br><b>114</b><br>114                                                  |
| 12.11<br>12.12<br><b>13</b><br>13.1<br>13.2<br>13.3<br><b>14</b><br>14.1                                 | Histórico do firmware         Manutenção         Serviço de manutenção         13.1.1         Limpeza externa         13.1.2         Limpeza interna         Medição e teste do equipamento         Assistência técnica da Endress+Hauser         Reparo         Notas gerais         14.1.1       Conceito de reparo e conversão         conversão                                                                                                    | 109<br>112<br><b>113</b><br>113<br>113<br>113<br>113<br>113<br><b>114</b><br>114<br>114                                           |
| 12.11<br>12.12<br><b>13</b><br>13.1<br>13.2<br>13.3<br><b>14</b><br>14.1                                 | Histórico do firmware         Manutenção         Serviço de manutenção         13.1.1         Limpeza externa         13.1.2         Limpeza interna         Medição e teste do equipamento         Assistência técnica da Endress+Hauser         Reparo         Notas gerais         14.1.1       Conceito de reparo e conversão         14.1.2       Observações sobre reparo e conversão         Paças de reperição                                                                                                    | 109<br>112<br><b>113</b><br>113<br>113<br>113<br>113<br>113<br><b>114</b><br>114<br>114                                           |
| 12.11<br>12.12<br><b>13</b><br>13.1<br>13.2<br>13.3<br><b>14</b><br>14.1                                 | Histórico do firmware         Manutenção         Serviço de manutenção         13.1.1         Limpeza externa         13.1.2         Limpeza interna         Medição e teste do equipamento         Assistência técnica da Endress+Hauser         Reparo         Notas gerais         14.1.1       Conceito de reparo e conversão         14.1.2       Observações sobre reparo e conversão         Peças de reposição       Ascistônica técnica da Endress+Hauser                                                                              | 109<br>112<br><b>113</b><br>113<br>113<br>113<br>113<br>113<br><b>114</b><br>114<br>114<br>114                                    |
| 12.11<br>12.12<br><b>13</b><br>13.1<br>13.2<br>13.3<br><b>14</b><br>14.1<br>14.2<br>14.3                 | Histórico do firmware         Manutenção         Serviço de manutenção         13.1.1         Limpeza externa         13.1.2         Limpeza interna         Medição e teste do equipamento         Assistência técnica da Endress+Hauser         Reparo         Notas gerais         14.1.1       Conceito de reparo e conversão         14.1.2       Observações sobre reparo e conversão         Peças de reposição       Assistência técnica da Endress+Hauser                                                                              | 109<br>112<br><b>113</b><br>113<br>113<br>113<br>113<br>113<br>113<br><b>114</b><br>114<br>114<br>114                             |
| 12.11<br>12.12<br><b>13</b><br>13.1<br>13.2<br>13.3<br><b>14</b><br>14.1<br>14.2<br>14.3<br>14.4         | Histórico do firmware         Manutenção         Serviço de manutenção         13.1.1         Limpeza externa         13.1.2         Limpeza interna         Medição e teste do equipamento         Assistência técnica da Endress+Hauser         Reparo         Notas gerais         14.1.1       Conceito de reparo e conversão         14.1.2       Observações sobre reparo e conversão         Peças de reposição       Assistência técnica da Endress+Hauser         Devolução       Devolução                                            | 109<br>112<br><b>113</b><br>113<br>113<br>113<br>113<br>113<br>113<br><b>114</b><br>114<br>114<br>114<br>114                      |
| 12.11<br>12.12<br><b>13</b><br>13.1<br>13.2<br>13.3<br><b>14</b><br>14.1<br>14.2<br>14.3<br>14.4<br>14.5 | Histórico do firmware                                                                                                    | 109<br>112<br><b>113</b><br>113<br>113<br>113<br>113<br>113<br>113<br><b>114</b><br>114<br>114<br>114<br>114<br>114<br>115        |
| 12.11<br>12.12<br><b>13</b><br>13.1<br>13.2<br>13.3<br><b>14</b><br>14.1<br>14.2<br>14.3<br>14.4<br>14.5 | Histórico do firmware         Manutenção         Serviço de manutenção         13.1.1         Limpeza externa         13.1.2         Limpeza interna         Medição e teste do equipamento         Assistência técnica da Endress+Hauser         Reparo         Notas gerais         14.1.1       Conceito de reparo e conversão         14.1.2       Observações sobre reparo e conversão         Peças de reposição       Assistência técnica da Endress+Hauser         Devolução       Descarte         14.5.1       Remoção do medidor     | 109<br>112<br><b>113</b><br>113<br>113<br>113<br>113<br>113<br>113<br><b>114</b><br>114<br>114<br>114<br>114<br>114<br>115<br>115 |
| 12.11<br>12.12<br><b>13</b><br>13.1<br>13.2<br>13.3<br><b>14</b><br>14.1<br>14.2<br>14.3<br>14.4<br>14.5 | Histórico do firmware         Manutenção         Serviço de manutenção         13.1.1         Limpeza externa         13.1.2         Limpeza interna         Medição e teste do equipamento         Assistência técnica da Endress+Hauser         Reparo         Notas gerais         14.1.1       Conceito de reparo e conversão         14.1.2       Observações sobre reparo e conversão         Peças de reposição         Assistência técnica da Endress+Hauser         Devolução         Descarte         14.5.1       Remoção do medidor | 109<br>112<br>113<br>113<br>113<br>113<br>113<br>113<br>113<br>113<br>113                                                         |

| 15    | Acessórios                            | 116 |
|-------|---------------------------------------|-----|
| 15.1  | Acessórios específicos do equipamento | 116 |
|       | 15.1.1 Para o sensor                  | 116 |
| 15.2  | Acessórios específicos de comunicação | 116 |
| 15.3  | Acessórios específicos para serviço   | 117 |
| 15.4  | Componentes do sistema                | 118 |
| 16    | Dados técnicos                        | 119 |
| 16.1  | Aplicação                             | 119 |
| 16.2  | Função e projeto do sistema           | 119 |
| 16.3  | Entrada                               | 120 |
| 16.4  | Saída                                 | 122 |
| 16.5  | Fonte de alimentação                  | 125 |
| 16.6  | Características de desempenho         | 126 |
| 16.7  | Instalação                            | 130 |
| 16.8  | Ambiente                              | 131 |
| 16.9  | Processo                              | 132 |
| 16.10 | Construção mecânica                   | 134 |
| 16.11 | Operabilidade                         | 137 |
| 16.12 | Certificados e aprovações             | 139 |
| 16.13 | Pacotes de aplicação                  | 141 |
| 16.14 | Acessórios                            | 143 |
| 16.15 | Documentação complementar             | 143 |
| Índic | e                                     | 145 |

# 1 Sobre este documento

## 1.1 Função do documento

Estas Instruções de Operação contêm todas as informações necessárias nas diversas fases do ciclo de vida do equipamento: da identificação do produto, recebimento e armazenamento à instalação, conexão, operação e comissionamento até a localização de falhas, manutenção e descarte.

## 1.2 Símbolos

#### 1.2.1 Símbolos de segurança

#### A PERIGO

Este símbolo te alerta para uma situação perigosa. A falha em evitar essa situação resultará em ferimentos sérios ou fatais.

#### ATENÇÃO

Este símbolo te alerta para uma situação potencialmente perigosa. A falha em evitar essa situação pode resultar em ferimentos sérios ou fatais.

#### **A** CUIDADO

Este símbolo te alerta para uma situação potencialmente perigosa. A falha em evitar essa situação pode resultar em ferimentos pequenos ou médios.

#### AVISO

Este símbolo te alerta para uma situação potencialmente prejudicial. A falha em evitar essa situação pode resultar em danos ao produto ou a algo em suas proximidades.

## 1.2.2 Símbolos elétricos

| Símbolo  | Significado                                                                                                    |
|----------|----------------------------------------------------------------------------------------------------|
|          | Corrente contínua                                                                                                    |
| $\sim$   | Corrente alternada                                                                                                    |
| $\sim$   | Corrente contínua e corrente alternada                                                                                                    |
| <u>+</u> | <b>Conexão de aterramento</b><br>Um terminal aterrado que, no que concerne o operador, está aterrado através de um<br>sistema de aterramento.                                                                                                    |
|          | <b>Conexão de equalização potencial (PE: terra de proteção)</b><br>Terminais de terra devem ser conectados ao terra antes de estabelecer quaisquer<br>outras conexões.                                                                                                    |
|          | <ul> <li>Os terminais de terra são localizados dentro e fora do equipamento:</li> <li>Terminal terra interno: a equalização potencial está conectada à rede de fornecimento.</li> <li>Terminal de terra externo: conecta o equipamento ao sistema de aterramento da fábrica.</li> </ul> |

#### 1.2.3 Símbolos de ferramentas

| Símbolo                      | Significado   |
|------------------------------|---------------|
| $\bigcirc \not \blacksquare$ | Chave Allen   |
| Ŕ                            | Chave de boca |

| Símbolo   | Significado                                                         |
|-----------|---------------------------------------------------------------------|
|           | <b>Permitido</b><br>Procedimentos, processos ou ações permitidos.   |
|           | <b>Preferível</b><br>Procedimentos, processos ou ações preferíveis. |
| ×         | <b>Proibido</b><br>Procedimentos, processos ou ações proibidos.     |
| i         | <b>Dica</b><br>Indica informação adicional.                         |
|           | Referência para a documentação                                      |
|           | Consulte a página                                                   |
|           | Referência ao gráfico                                               |
|           | Aviso ou etapa individual a ser observada                           |
| 1., 2., 3 | Série de etapas                                                     |
| ـ►        | Resultado de uma etapa                                              |
| ?         | Ajuda em caso de problema                                           |
|           | Inspeção visual                                                     |

#### 1.2.4 Símbolos para determinados tipos de informações

## 1.2.5 Símbolos em gráficos

| Símbolo        | Significado                         |
|----------------|-------------------------------------|
| 1, 2, 3,       | Números de itens                    |
| 1., 2., 3.,    | Série de etapas                     |
| A, B, C,       | Visualizações                       |
| A-A, B-B, C-C, | Seções                              |
| EX             | Área classificada                   |
| X              | Área segura (área não classificada) |
| ≈⇒             | Direção da vazão                    |

## 1.3 Documentação

Para uma visão geral do escopo da respectiva Documentação técnica, consulte:
 Device Viewer (www.endress.com/deviceviewer): insira o número de série da etiqueta de identificação

 Aplicativo de Operações da Endress+Hauser: Insira o número de série da etiqueta de identificação ou escaneie o código de matriz na etiqueta de identificação.

| Tipo de documento                                             | Propósito e conteúdo do documento                                                                                                    |
|---------------------------------------------------------------|----------------------------------------------------------------------------------------------------|
| Informações técnicas (TI)                                     | Auxílio de planejamento para seu equipamento<br>O documento contém todos os dados técnicos sobre o equipamento e<br>fornece uma visão geral dos acessórios e outros produtos que podem ser<br>solicitados para o equipamento.                                                                                                    |
| Resumo das instruções de operação<br>(KA)                     | <b>Guia que orienta rapidamente até o 1º valor medido</b><br>O Resumo das instruções de operação contém todas as informações<br>essenciais desde o recebimento até o comissionamento inicial.                                                                                                    |
| Instruções de operação (BA)                                   | Seu documento de referência<br>Estas instruções de operação contêm todas as informações necessárias<br>nas diversas fases do ciclo de vida do equipamento: da identificação do<br>produto, recebimento e armazenamento à instalação, conexão, operação e<br>comissionamento, até a localização de falhas, manutenção e descarte. |
| Descrição dos parâmetros do<br>equipamento (GP)               | <b>Referência para seus parâmetros</b><br>O documento oferece uma explicação detalhada de cada parâmetro<br>individual. A descrição destina-se àqueles que trabalham com o<br>equipamento em todo seu ciclo de vida e executam configurações<br>específicas.                                                                     |
| Instruções de segurança (XA)                                  | Dependendo da aprovação, instruções de segurança para equipamentos<br>elétricos em áreas classificadas também são fornecidas com o<br>equipamento. As Instruções de Segurança são parte integrante das<br>Instruções de Operação.                                                                                                |
|                                                               | Informações sobre as Instruções de segurança (XA) que são relevantes ao equipamento são fornecidas na etiqueta de identificação.                                                                                                    |
| Documentação complementar de acordo com o equipamento (SD/FY) | Siga sempre as instruções à risca na documentação complementar. A documentação complementar é parte integrante da documentação do equipamento.                                                                                                    |

A documentação a seguir pode estar disponível dependendo da versão do equipamento solicitada:

# 1.4 Marcas registradas

#### HART®

Marca registrada do Grupo FieldComm, Austin, Texas EUA

#### TRI-CLAMP®

Marca registrada da Ladish & Co., Inc., Kenosha, EUA

# 2 Instruções de segurança

## 2.1 Especificações para o pessoal

O pessoal para a instalação, comissionamento, diagnósticos e manutenção deve preencher as seguintes especificações:

- Especialistas treinados e qualificados devem ter qualificação relevante para esta função e tarefa específica.
- Estejam autorizados pelo dono/operador da planta.
- Estejam familiarizados com as regulamentações federais/nacionais.
- Antes de iniciar o trabalho, leia e entenda as instruções no manual e documentação complementar, bem como nos certificados (dependendo da aplicação).
- ► Siga as instruções e esteja em conformidade com condições básicas.
- O pessoal de operação deve preencher as seguintes especificações:
- Ser instruído e autorizado de acordo com as especificações da tarefa pelo proprietáriooperador das instalações.
- Siga as instruções desse manual.

# 2.2 Uso indicado

#### Aplicação e meio

O instrumento de medição neste manual destina-se somente para a medição de vazão de líquidos e gases.

Dependendo da versão encomendada, o instrumento de medição também pode ser usado para medir substâncias potencialmente explosivas <sup>1)</sup>, inflamável, tóxico e oxidante.

Os instrumentos de medição para uso em áreas classificadas, em aplicações higiênicas, ou onde há um risco maior devido à pressão de processo, estão identificados de acordo na etiqueta de identificação.

Para garantir que o instrumento de medição esteja em perfeitas condições durante a operação:

- Apenas use o instrumento de medição em total conformidade com os dados na etiqueta de identificação e condições gerais listadas nas Instruções de operação e documentação complementar.
- Usando a etiqueta de identificação, verifique se o equipamento solicitado pode ser utilizado em área classificada (por exemplo: proteção contra explosão, segurança de recipiente de pressão).
- Use o instrumento de medição apenas para meios para os quais as partes molhadas pelo processo sejam adequadamente resistentes.
- ▶ Mantenha dentro da faixa de pressão e temperatura especificadas.
- > Mantenha dentro da faixa de temperatura ambiente especificada.
- Proteja o instrumento de medição permanentemente contra a corrosão por intempéries.

#### Uso indevido

O uso não indicado pode comprometer a segurança. O fabricante não é responsável por danos causados pelo uso incorreto ou não indicado.

#### **A**TENÇÃO

#### Risco de quebra devido a fluidos corrosivos ou abrasivos e às condições ambientes!

- ► Verifique a compatibilidade do fluido do processo com o material do sensor.
- Certifique-se de que há resistência de todas as partes molhadas pelo fluido no processo.
- Mantenha dentro da faixa de pressão e temperatura especificadas.

<sup>1)</sup> Não aplicável a instrumentos de medição IO-Link

#### AVISO

#### Verificação de casos limites:

Para fluidos especiais ou fluidos para limpeza, a Endress+Hauser fornece assistência na verificação da resistência à corrosão de partes molhadas por fluido, mas não assume qualquer responsabilidade ou dá nenhuma garantia, uma vez que mudanças de minutos na temperatura, concentração ou nível de contaminação no processo podem alterar as propriedades de resistência à corrosão.

#### **Risco residual**

#### **A**CUIDADO

Risco de queimaduras por calor ou frio! O uso de mídia e eletrônicos com temperaturas altas ou baixas pode gerar superfícies quentes ou frias no dispositivo.

► Instale uma proteção contra toque adequada.

## 2.3 Segurança no local de trabalho

Ao trabalhar no e com o equipamento:

 Use o equipamento de proteção individual de acordo com as regulamentações nacionais.

## 2.4 Segurança da operação

Dano ao equipamento!

- Opere o equipamento apenas em condições técnicas adequadas e condições de segurança.
- ▶ O operador é responsável pela operação do equipamento livre de interferência.

#### Modificações aos equipamentos

Modificações não autorizadas ao equipamento não são permitidas e podem levar a perigos imprevisíveis!

▶ Se, mesmo assim, for necessário fazer modificações, consulte o fabricante.

#### Reparo

Para garantir a contínua segurança e confiabilidade da operação:

- Executar reparos no equipamento somente se eles forem expressamente permitidos.
- Observe as regulamentações nacionais/federais referentes ao reparo de um equipamento elétrico.
- ► Use apenas acessórios e peças de reposição originais.

## 2.5 Segurança do produto

Esse medidor foi projetado de acordo com boas práticas de engenharia para atender as especificações de segurança de última geração, foi testado e deixou a fábrica em uma condição segura para operação.

Atende as normas gerais de segurança e aos requisitos legais. Atende também as diretrizes da UE listadas na Declaração de Conformidade da UE específica para esse equipamento. O fabricante confirma este fato fixando a identificação CE no equipamento..

## 2.6 Segurança de TI

Nossa garantia somente é válida se o produto for instalado e usado conforme descrito nas Instruções de operação. O produto é equipado com mecanismos de segurança para protegê-lo contra qualquer mudança acidental das configurações. Medidas de segurança de TI, que oferecem proteção adicional para o produto e a respectiva transferência de dados, devem ser implantadas pelos próprios operadores de acordo com seus padrões de segurança.

# 3 Descrição do produto

O equipamento consiste em um transmissor e um sensor.

O equipamento está disponível na versão compacta: O transmissor e o sensor formam uma unidade mecânica.

## 3.1 Desenho do produto

## 3.1.1 Versão do equipamento com protocolo de comunicação HART

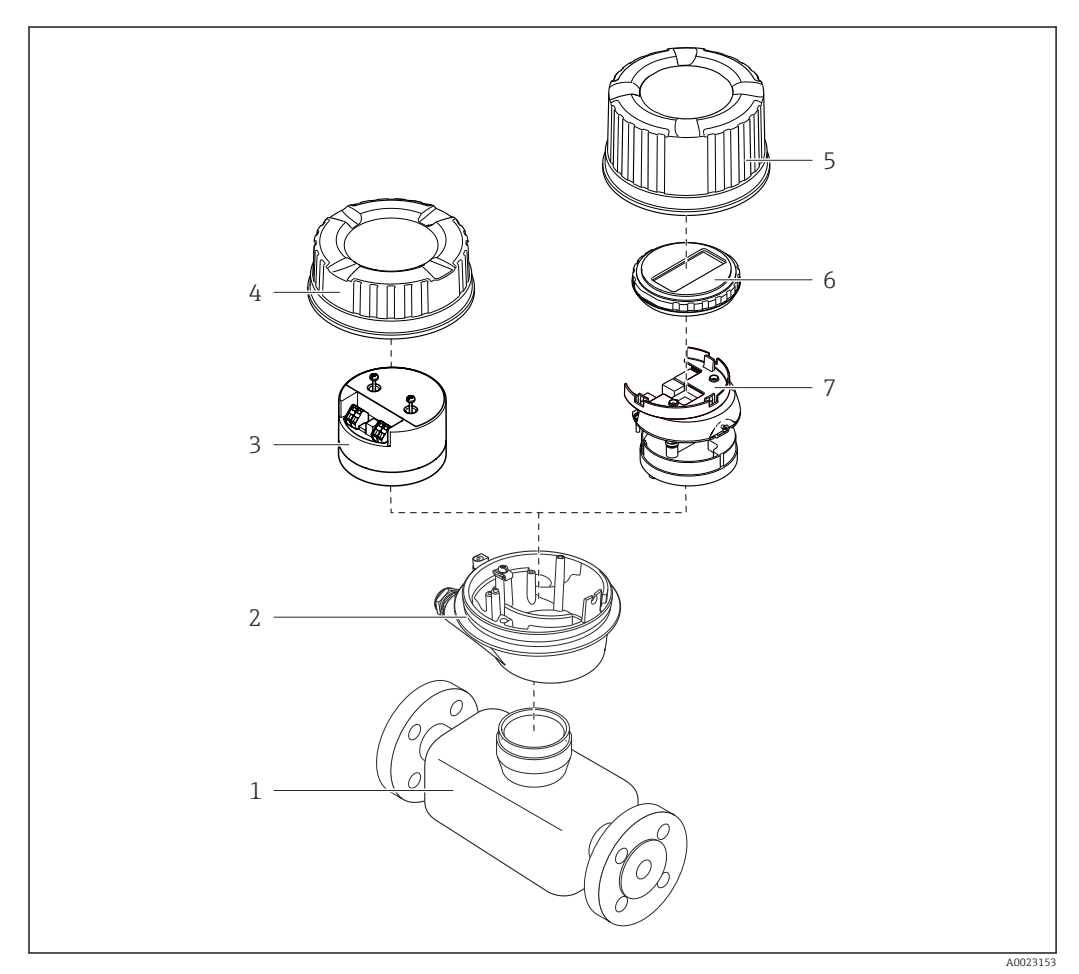

I Componentes importantes de um medidor

- 1 Sensor
- 2 Invólucro do transmissor
- 3 Módulo dos componentes eletrônicos principais
- 4 Tampa do invólucro do transmissor
- 5 Tampa do invólucro do transmissor (versão para display local opcional)
- 6 Display local (opcional)
- 7 Módulo dos componentes eletrônicos principais (com suporte para display local opcional

# 4 Recebimento e identificação do produto

## 4.1 Recebimento

Ao receber a entrega:

- 1. Verifique se há danos na embalagem.
  - → Relate todos os danos imediatamente ao fabricante.
     Não instale componentes danificados.
- 2. Verifique o escopo de entrega usando a nota de entrega.
- 3. Compare os dados na etiqueta de identificação com as especificações do pedido na nota de entrega.
- 4. Verifique a documentação técnica e todos os outros documentos necessários, como por ex. certificados, para garantir que estejam completos.

Se uma dessas condições não estiver de acordo, entre em contato com o fabricante.

## 4.2 Identificação do produto

O equipamento pode ser identificado das seguintes maneiras:

- Etiqueta de identificação
- Código de pedido com detalhamento dos recursos do equipamento na nota de entrega
- Insira os números de série das etiquetas de identificação no Device Viewer (www.endress.com/deviceviewer): são exibidas todas as informações sobre o equipamento.
- Insira os números de série das etiquetas de identificação no Aplicativo de Operações da Endress+Hauser ou leia o código DataMatrix na etiqueta de identificação com o Aplicativo de Operações da Endress+Hauser: são exibidas todas as informações sobre o equipamento.

Para uma visão geral do escopo da respectiva Documentação técnica, consulte:

- A "Documentação adicional do equipamento padrão" e as seções "Documentação complementar dependente do equipamento"
- O Device Viewer: Insira o número de série da etiqueta de identificação (www.endress.com/deviceviewer)
- O *Aplicativo de Operações da Endress+Hauser*: Insira o número de série a partir da etiqueta de identificação ou leia o código DataMatrix na etiqueta de identificação.

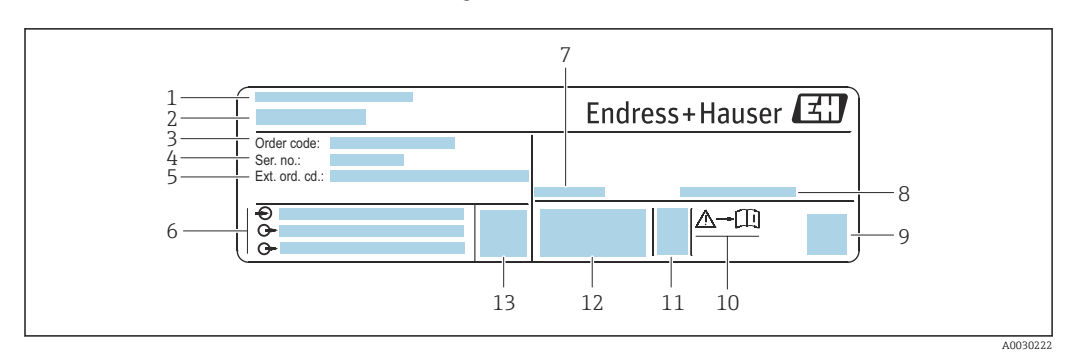

### 4.2.1 Etiqueta de identificação do transmissor

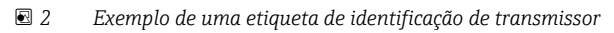

- 1 Endereço do fabricante/portador do certificado
- 2 Nome do transmissor
- 3 Código de pedido
- 4 Número de série
- 5 Código de pedido estendido
- 6 Dados da conexão elétrica, por ex. entradas e saídas disponíveis, fonte de alimentação
- 7 Temperatura ambiente permitida (T<sub>a</sub>)
- 8 Grau de proteção
- 9 Código da matriz 2-D
- 10 Número do documento da documentação adicional referente à segurança  $\rightarrow$  🗎 143
- 11 Data de fabricação: ano-mês
- 12 Identificação CE, identificação RCM
- 13 Versão do firmware (FW)

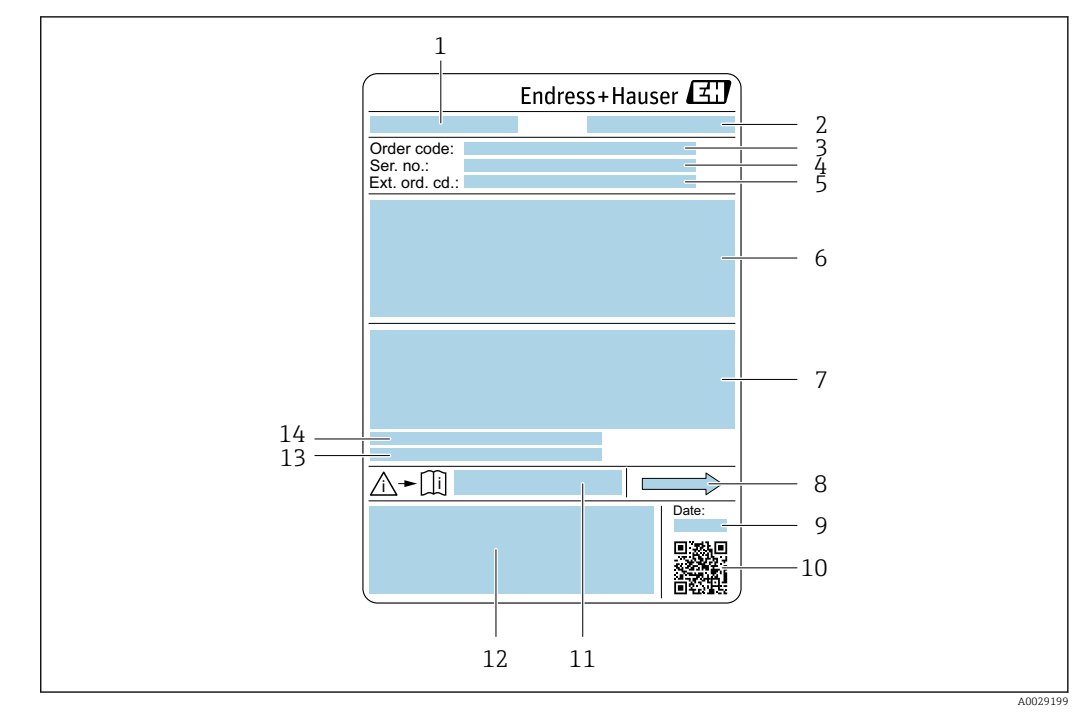

#### 4.2.2 Etiqueta de identificação do sensor

- 🗷 3 Exemplo de uma etiqueta de identificação de sensor
- 1 Nome do sensor
- 2 Endereço do fabricante/portador do certificado
- 3 Código de pedido
- 4 Número de série (ser. no.)
- 5 Código do pedido estendido (Ext. ord. cd.)
- 6 Diâmetro nominal do sensor; diâmetro nominal/pressão nominal da flange; pressão de teste do sensor; faixa de temperatura da mídia; material do tubo de medição e manifold; informações especificas para o sensor: ex. faixa de pressão do invólucro do sensor, especificação de densidade de faixa abrangente (calibração especial de densidade)
- 7 Informação de aprovação para proteção contra explosão, diretriz de equipamento de pressão e grau de proteção
- 8 Direção da vazão
- 9 Data de fabricação: ano-mês
- 10 Código da matriz 2-D
- 11 Número do documento da documentação adicional referente à segurança
- 12 Identificação CE, identificação RCM-Tick
- 13 Rugosidade da superfície
- 14 Temperatura ambiente permissível ( $T_a$ )

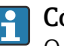

#### Código do produto

O medidor é encomendado novamente usando o código do produto.

#### Código do produto estendido

- O tipo de equipamento (raiz do produto) e as especificações básicas (características obrigatórias) sempre são listados.
- Das especificações opcionais (características opcionais), apenas as especificações relacionadas à aprovação e segurança são listadas (e.g. LA). Se outras especificações opcionais também forem encomendadas, as mesmas são indicadas coletivamente usando o símbolo de espaço reservado # (e.g. #LA#).
- Se as especificações opcionais não incluírem quaisquer especificações relacionadas à aprovação e segurança, elas são indicadas pelo símbolo de espaço reservado + (e.g. XXXXXX-ABCDE+).

## 4.2.3 Símbolos no equipamento

| Símbolo  | Significado                                                                                                    |
|----------|----------------------------------------------------------------------------------------------------|
| $\wedge$ | <b>AVISO!</b><br>Este símbolo te alerta para uma situação perigosa. A falha em evitar essa situação pode resultar em ferimentos sérios ou fatais. Consulte a documentação do medidor para descobrir o tipo de perigo potencial e as medidas para evitá-lo. |
| Ĩ        | <b>Referência à documentação</b><br>Refere-se à documentação do equipamento correspondente.                                                                                                    |
|          | <b>Conexão de aterramento de proteção</b><br>Um terminal que deve ser conectado ao aterramento antes de estabelecer qualquer outra conexão.                                                                                                    |

5

# Armazenamento e transporte

## 5.1 Condições de armazenamento

Observe as seguintes notas para armazenamento:

- Armazene na embalagem original para garantir proteção contra choque.
- Não remova coberturas de proteção ou tampas protetoras instaladas nas conexões de processo. Elas impedem danos mecânicos às superfícies de vedação e contaminação do tubo de medição.
- Proteja contra luz solar direta. Evite temperaturas de superfície inaceitavelmente altas.
- ► Armazene em um local seco e livre de poeira.
- ▶ Não armazene em local aberto.

Temperatura de armazenamento  $\rightarrow$  🗎 131

## 5.2 Transporte do produto

Transporte o medidor para o ponto de medição na embalagem original.

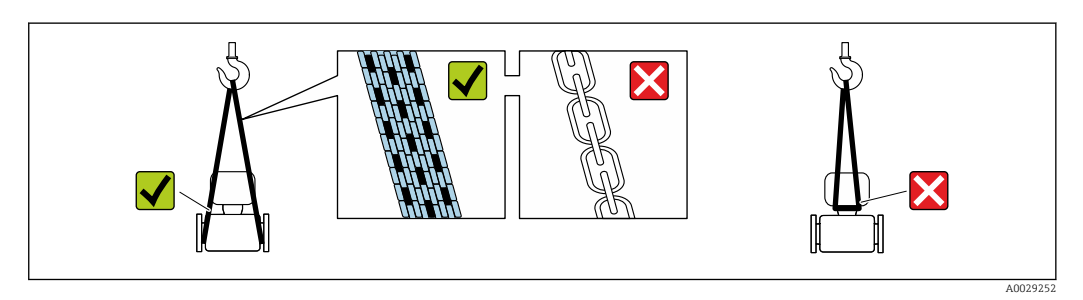

Não remova as tampas de proteção ou as tampas instaladas nas conexões de processo. Elas impedem danos mecânicos às superfícies de vedação e contaminação do tubo de medição.

#### 5.2.1 Medidores sem olhais de elevação

#### **A**TENÇÃO

Centro de gravidade do medidor é maior do que os pontos de suspensão das lingas de conexão em rede.

Risco de ferimento se o medidor escorregar.

- ► Fixe o medidor para que não gire ou escorregue.
- Observe o peso especificado na embalagem (etiqueta adesiva).

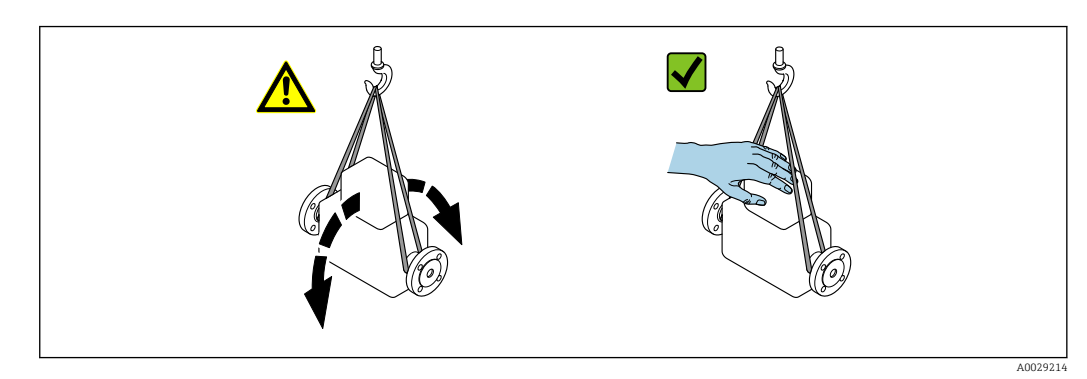

Endress+Hauser

### 5.2.2 Medidores com olhais de elevação

#### 

#### Instruções especiais de transporte para equipamentos com olhais de elevação

- Ao transportar o equipamento, use somente os olhais de elevação instalados no equipamento ou as flanges.
- ▶ O equipamento deve sempre ser preso em, pelo menos, dois olhais de elevação.

### 5.2.3 Transporte com empilhadeira

Se transportar em engradados, a estrutura do piso permite que as caixas sejam elevadas horizontalmente ou através de ambos os lados usando uma empilhadeira.

## 5.3 Descarte de embalagem

Todos os materiais de embalagem são sustentáveis e 100% recicláveis:

- Embalagem exterior do dispositivo
   Filme plástico de empacotamento feito de polímero de acordo com a Diretriz da UE 2002/95/EC (RoHS)
- Embalagem
  - Engradado de madeira tratado de acordo com a norma ISPM 15, confirmado pelo logo IPPC
  - Caixa de papelão de acordo com a diretriz europeia de embalagens 94/62/EC, reciclabilidade confirmada pelo símbolo Resy
- Material de transporte e acessórios de fixação
  - Palete de plástico descartável
  - Tiras plásticas
  - Tiras adesivas de plástico
- Material de enchimento Almofadas de papel

# 6 Instalação

## 6.1 Requerimentos de instalação

## 6.1.1 Posição de instalação

#### Ponto de instalação

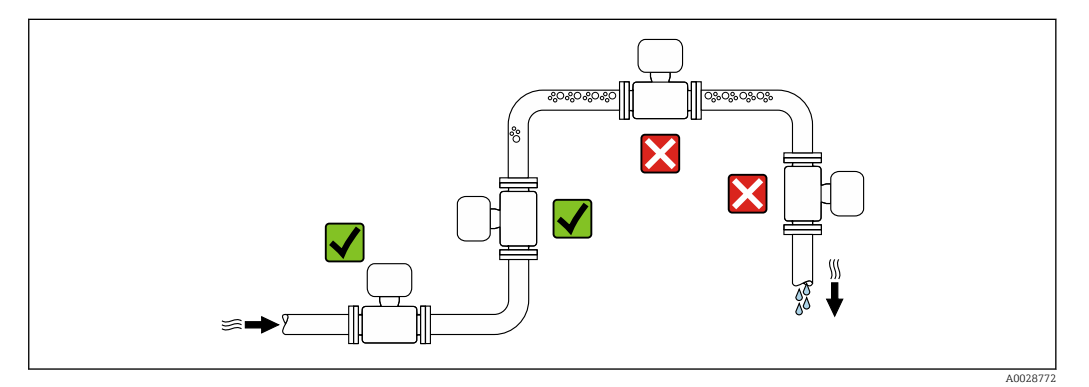

Para evitar erros de medição resultantes do acúmulo de bolhas de gás na tubulação de medição, evite os seguintes locais de instalação na tubulação:

- O ponto mais alto de um tubo.
- Diretamente ascendente em uma saída de tubo livre em um tubo descendente.

#### Instalação em tubos descendentes

No entanto, a seguinte sugestão de instalação permite a instalação em um duto vertical aberto. As restrições de tubo ou o uso de um orifício com uma menor seção transversal do que o diâmetro nominal evita que o sensor execute vazio enquanto a medição está em andamento.

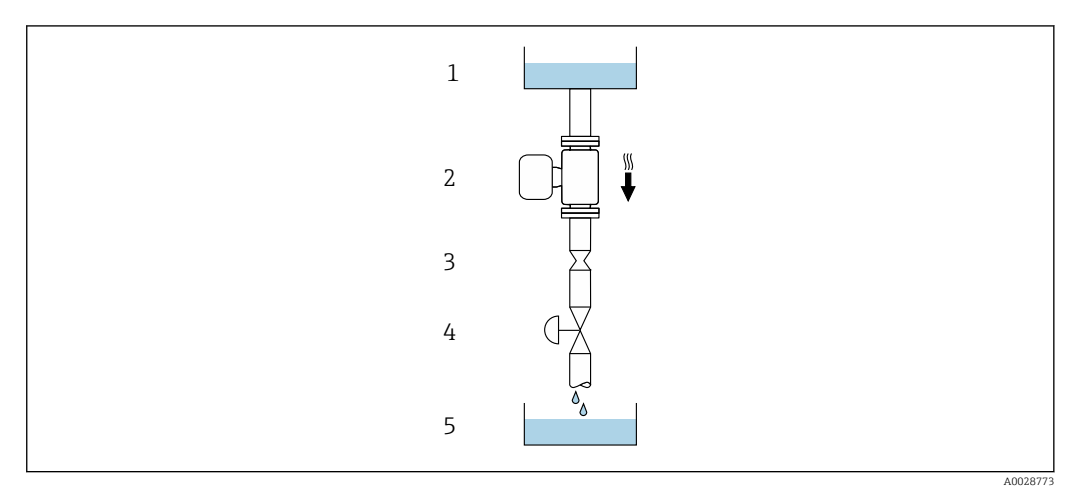

Instalação em um tudo descendente (por exemplo para aplicações de batelada)

- 1 Tanque de fornecimento
- 2 Sensor
- 3 Placa com orifícios, restrição do tubo
- 4 Válvula
- 5 Recipiente de enchimento

| DN                          |        | Ø da placa com orifícios, restrição do tubo |        |  |  |  |
|-----------------------------|--------|---------------------------------------------|--------|--|--|--|
| [mm]                        | [pol.] | [mm]                                        | [pol.] |  |  |  |
| 8                           | 3/8    | 6                                           | 0.24   |  |  |  |
| 15                          | 1/2    | 10                                          | 0.40   |  |  |  |
| 15 FB                       | ½ FB   | 15                                          | 0.60   |  |  |  |
| 25                          | 1      | 14                                          | 0.55   |  |  |  |
| 25 FB                       | 1 FB   | 24                                          | 0.95   |  |  |  |
| 40                          | 1 1/2  | 22                                          | 0.87   |  |  |  |
| 40 FB                       | 1 ½ FB | 35                                          | 1.38   |  |  |  |
| 50                          | 2      | 28                                          | 1.10   |  |  |  |
| 50 FB                       | 2 FB   | 54                                          | 2.13   |  |  |  |
| 80                          | 3      | 50                                          | 1.97   |  |  |  |
| FB = Furo de passagem plena |        |                                             |        |  |  |  |

#### Orientação

A direção da seta na etiqueta de identificação do sensor ajuda você a instalar o sensor de acordo com a direção da vazão (direção de vazão média pela tubulação).

|   | Recomendação                                             |            |                          |
|---|----------------------------------------------------------|------------|--------------------------|
| A | Direção vertical                                         | A0015591   |                          |
| В | Orientação horizontal (transmissor<br>na parte superior) | 2 A0015589 | ✓ 2)                     |
| C | Orientação horizontal (transmissor<br>na parte inferior) | ۵۵015590   | <b>V V</b> <sup>3)</sup> |
| D | Direção horizontal, transmissor<br>voltado para o lado   | A0015592   |                          |

1) Essa orientação é recomendada para garantir a autodrenagem.

- 2) Aplicações com baixas temperaturas de processo podem reduzir a temperatura ambiente. Recomenda-se esta direção para manter a temperatura ambiente mínima para o transmissor.
- Aplicações com altas temperaturas de processo podem aumentar a temperatura ambiente. Recomenda-se esta direção para manter a temperatura ambiente máxima para o transmissor.

#### Trechos retos a montante e a jusante

Não são necessárias precauções especiais para acessórios que criem turbulência, como válvulas, cotovelos ou Ts, contanto que não ocorram cavitações $\rightarrow \cong 21$ .

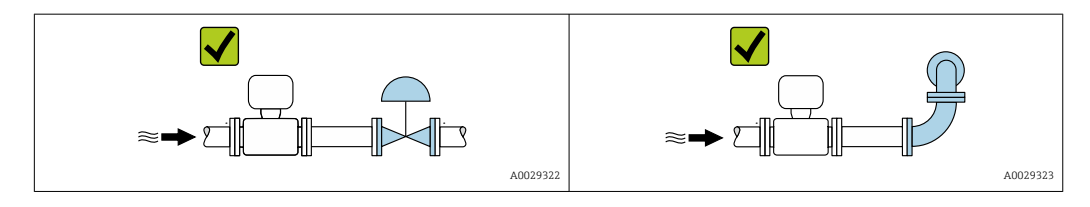

Dimensões de instalação

Para saber as dimensões e os comprimentos de instalação do equipamento, consulte o documento "Informações técnicas", seção "Construção mecânica"

#### 6.1.2 Especificações ambientais e de processo

#### Faixa de temperatura ambiente

| Medidor | ■ -40 para +60 °C (-40 para +140 °F)                                      |
|---------|---------------------------------------------------------------------------|
|         | <ul> <li>Código de pedido para "Teste, certificado", opção JM:</li> </ul> |
|         | −50 para +60 °C (−58 para +140 °F)                                        |

Se em operação em áreas externas:

Evite luz solar direta, particularmente em regiões de clima quente.

#### Pressão estática

É importante que não ocorra cavitação ou que o gás transportado nos líquidos não vaze.

A cavitação é causada se a pressão cai abaixo da pressão do vapor:

- Em líquidos que têm um baixo ponto de ebulição (por exemplo hidrocarbonos, solventes, gases liquefeitos)
- Em linhas de sucção
- Certifique-se de que a pressão estática seja suficientemente alta para evitar a cavitação e liberação de gases.

Por este motivo, os seguintes locais para montagem são recomendados:

- No ponto mais baixo em um tubo vertical
- Nos circuitos seguintes após as bombas (sem perigo de vácuo)

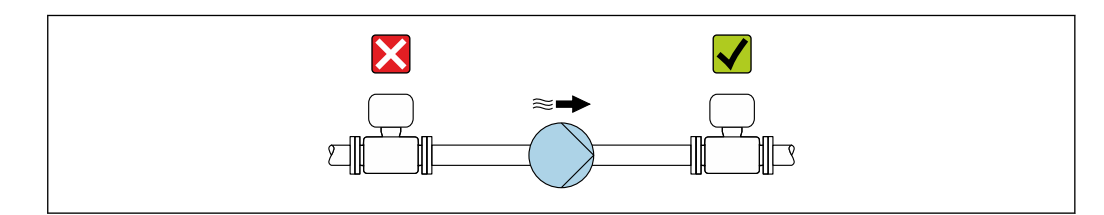

#### Isolamento térmico

No caso de alguns fluidos, é importante manter o calor irradiado do sensor para o transmissor a um nível baixo. É possível usar uma ampla gama de materiais para o isolamento necessário.

As seguintes versões de equipamento são recomendadas para versões com isolamento térmico:

Versão com pescoço estendido para isolamento:

Código do pedido para "Opção do sensor", opção CG com um pescoço de extensão de 105 mm (4.13 in).

#### AVISO

#### Superaquecimento dos componentes eletrônicos devido ao isolamento térmico!

- Orientação recomendada: orientação horizontal, invólucro do transmissor voltado para baixo.
- Não isole o invólucro do transmissor .
- Temperatura máxima permitida na extremidade inferior do invólucro do transmissor : 80 °C (176 °F)
- Com relação ao isolamento térmico com um pescoço estendido exposto: Não recomendamos isolar o pescoço de extensão para garantir a dissipação ideal de calor.

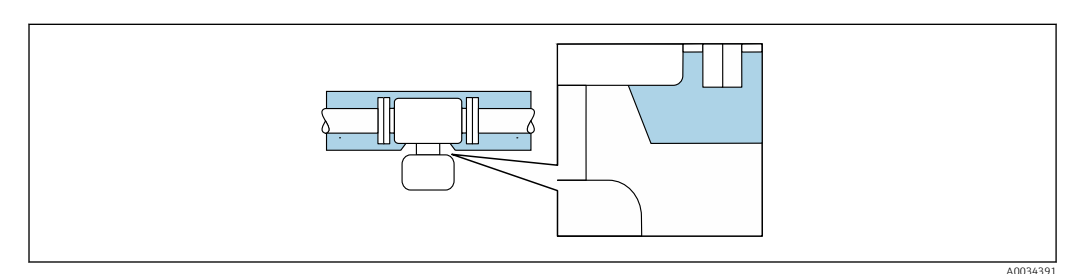

Isolamento térmico com pescoço de extensão exposto

#### Aquecimento

#### AVISO

# Os componentes eletrônicos podem superaquecer devido à temperatura ambiente elevada!

- Observe a temperatura ambiente máxima permitida para o transmissor .
- Dependendo da temperatura da mídia, considere as especificações de orientação do equipamento.

#### AVISO

#### Perigo de superaquecimento quando aquecendo

- Certifique-se de que a temperatura na extremidade inferior do invólucro do transmissor não exceda 80 °C (176 °F).
- ► Certifique-se de que uma convecção suficiente seja efetuada no pescoço do transmissor.
- Certifique-se de que uma área suficientemente grande do pescoço do transmissor permaneça exposta. As partes descobertas funcionam como um radiador e protegem os componentes eletrônicos contra o superaquecimento e resfriamento excessivo.
- Quando usado em atmosferas potencialmente explosivas, observe as informações na documentação EX específica para o equipamento. Para informações detalhadas sobre as tabelas de temperatura, consulte a documentação separada intitulada "Instruções de segurança" (XA) do equipamento.
- Considere os diagnósticos de processo "830 temperatura ambiente muito alta" e "832 temperatura dos componentes eletrônicos muito alta" se o superaquecimento não puder ser excluído com base em um projeto adequado do sistema.

#### Opções de aquecimento

Se um fluido necessitar que não ocorra perda de calor no sensor, os usuários dispõem das seguintes opções de aquecimento:

- Aquecimento elétrico, por ex. com aquecedores elétricos de banda<sup>2)</sup>
- Através de canos que carreguem água quente ou vapor
- Através de invólucros de aquecimento

<sup>2)</sup> O uso de aquecedores elétricos de banda paralelos é geralmente recomendado (fluxo bidirecional de eletricidade). Considerações especiais devem ser levadas em conta se um cabo de aquecimento de fio único for usado. Para mais informações, consulte EA01339D "Instruções de instalação para sistemas de aquecimento por traço elétrico".

#### Vibrações

A alta frequência de oscilação dos tubos de medição garante que a operação correta do sistema de medição não seja influenciada pelas vibrações da fábrica.

#### 6.1.3 Instruções de instalação especiais

#### Drenabilidade

Quando instalado verticalmente, o tubo de medição pode ser completamente drenado e protegido contra acúmulos.

Quando o sensor é instalado em uma linha horizontal, as braçadeiras excêntricas podem ser usadas para garantir a drenagem total. Quando o sistema sofre um passo em uma direção específica e em uma inclinação específica, a gravidade pode ser usada para obter a drenagem completa. O sensor deve ser instalado na posição correta para garantir a drenagem completa na posição horizontal. As marcações no sensor mostram a posição de instalação correta para otimizar a drenagem.

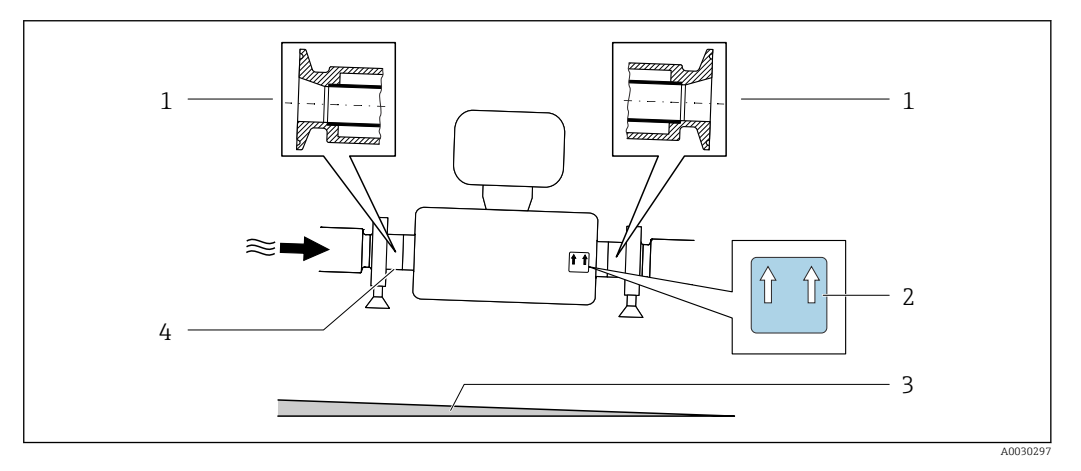

- 1 Conexão da braçadeira excêntrica
- 2 A etiqueta "Este lado para cima" indica qual lado fica voltado para cima
- 3 Incline o equipamento de acordo com as orientações de higiene. Inclinação: aprox. 2 % ou 21 mm/m (0,24 pol./pés)
- 4 A linha na parte inferior indica o ponto mais baixo da conexão do processo excêntrico.

#### Compatibilidade higiênica

Ao instalar em aplicações higiênicas, consulte as informações contidas na seção "Certificados e aprovações/compatibilidade higiênica" → 🗎 140

#### Fixação com braçadeira de instalação no caso de conexões de higiene

Não é necessário fornecer suporte adicional para o sensor para fins de desempenho de operação. Se, no entanto, for necessário suporte adicional para fins de instalação, as dimensões a seguir devem ser observadas.

Use a braçadeira de instalação com o revestimento entre a braçadeira e o medidor.

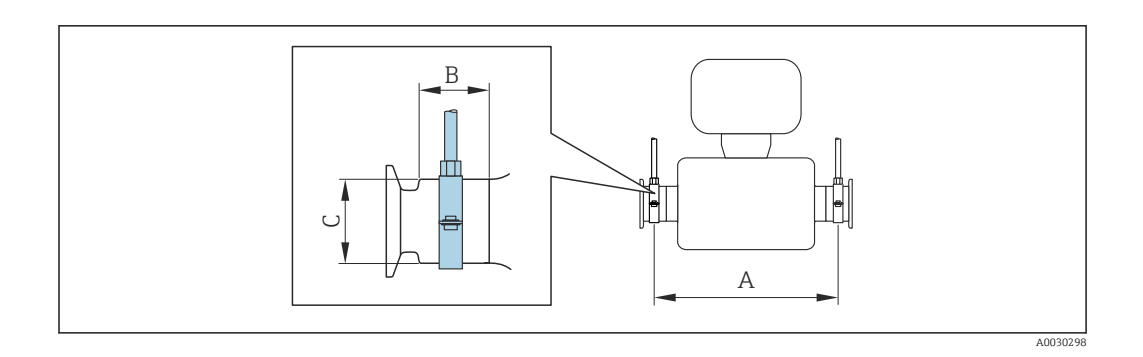

| DN    |        | I    | 4      | В    |        | С    |        |
|-------|--------|------|--------|------|--------|------|--------|
| [mm]  | [pol.] | [mm] | [pol.] | [mm] | [pol.] | [mm] | [pol.] |
| 8     | 8      | 373  | 14.69  | 20   | 0.79   | 40   | 1.57   |
| 15    | 15     | 409  | 16.1   | 20   | 0.79   | 40   | 1.57   |
| 15 FB | 15 FB  | 539  | 21.22  | 30   | 1.18   | 44.5 | 1.75   |
| 25    | 25     | 539  | 21.22  | 30   | 1.18   | 44.5 | 1.75   |
| 25 FB | 25 FB  | 668  | 26.3   | 28   | 1.1    | 60   | 2.36   |
| 40    | 40     | 668  | 26.3   | 28   | 1.1    | 60   | 2.36   |
| 40 FB | 40 FB  | 780  | 30.71  | 35   | 1.38   | 80   | 3.15   |
| 50    | 50     | 780  | 30.71  | 35   | 1.38   | 80   | 3.15   |
| 50 FB | 50 FB  | 1152 | 45.35  | 57   | 2.24   | 90   | 3.54   |
| 80    | 80     | 1152 | 45.35  | 57   | 2.24   | 90   | 3.54   |

#### Verificação de zero e ajuste de zero

Todos os instrumentos de medição são calibrados de acordo com uma tecnologia de última geração. A calibração é feita em condições de referência  $\rightarrow \square$  126. Portanto, normalmente, não é necessário o ajuste de ponto zero em campo.

Por experiência, o ajuste de zero é recomendado somente em casos especiais:

- Para obter a máxima precisão de medição mesmo com taxas de vazão de fluxo baixas.
- Em processos extremos ou condições de operação (ex.: temperatura de processo muito alta ou fluidos com viscosidade muito alta).
- Para aplicações de gás com baixa pressão

Para alcançar a maior precisão de medição possível em baixas taxas de vazão, a instalação devem proteger o sensor do esforço mecânico durante a operação.

Para obter um ponto zero representativo, certifique-se de que:

- qualquer vazão no equipamento seja impedida durante o ajuste
- as condições do processo (por ex., pressão, temperatura) são estáveis e representativas

A verificação e o ajuste não podem ser realizados se as seguintes condições de processo estiverem presentes:

Bolsas de gás

Certifique-se de que o sistema tenha sido suficientemente lavado com o meio. O enxágue repetido pode ajudar a eliminar bolsas de ar

Circulação térmica

No caso de diferenças de temperatura (por exemplo, entre a seção de trecho reto a montante e a jusante do tubo de medição), pode ocorrer vazão induzida mesmo se as válvulas estiverem fechadas devido à circulação térmica no equipamento

 Vazamentos nas válvulas Se as válvulas não forem estanques, a vazão não será suficientemente impedida ao determinar o ponto zero Se essas condições não puderem ser evitadas, é recomendável manter a configuração de fábrica para o ponto zero.

## 6.2 Instalação do instrumento de medição

#### 6.2.1 Ferramentas necessárias

#### Para o sensor

Para flanges e outras conexões de processo: use uma ferramenta de instalação adequada.

#### 6.2.2 Preparação do instrumento de medição

- 1. Remova toda a embalagem de transporte restante.
- 2. Remova quaisquer coberturas ou tampas protetoras presentes do sensor.

3. Remova a etiqueta adesiva na tampa do compartimento de componentes eletrônicos.

#### 6.2.3 Instalação do medidor

#### **A**TENÇÃO

#### Perigo devido à vedação incorreta do processo!

- Certifique-se de que os diâmetros internos das juntas sejam maiores ou iguais aos das conexões de processo e da tubulação.
- Certifique-se de que as vedações estejam limpas e não estejam danificadas.
- ▶ Prenda as vedações corretamente.
- 1. Certifique-se de que a direção da seta na etiqueta de identificação do sensor corresponda à direção de vazão do meio.
- 2. Instale o medidor ou gire o invólucro do transmissor de forma que as entradas para cabos não apontem para cima.

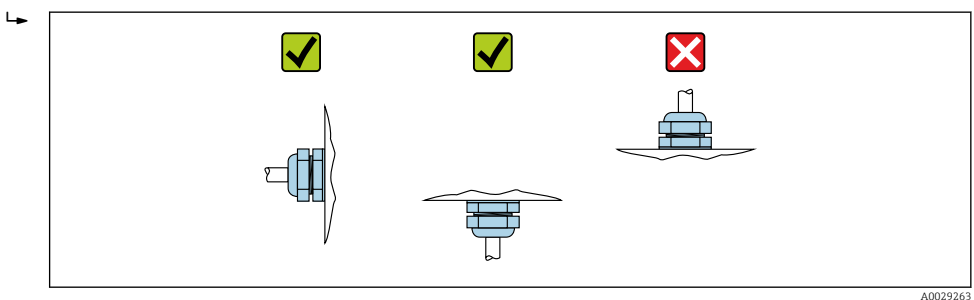

## 6.2.4 Girando o módulo do display

O display local está disponível somente com a seguinte versão de equipamento: Código de pedido para "Display; Operação", opção **B**: 4 linhas; iluminado, via comunicação

O módulo do display pode ter a posição alterada para otimizar a leitura do display.

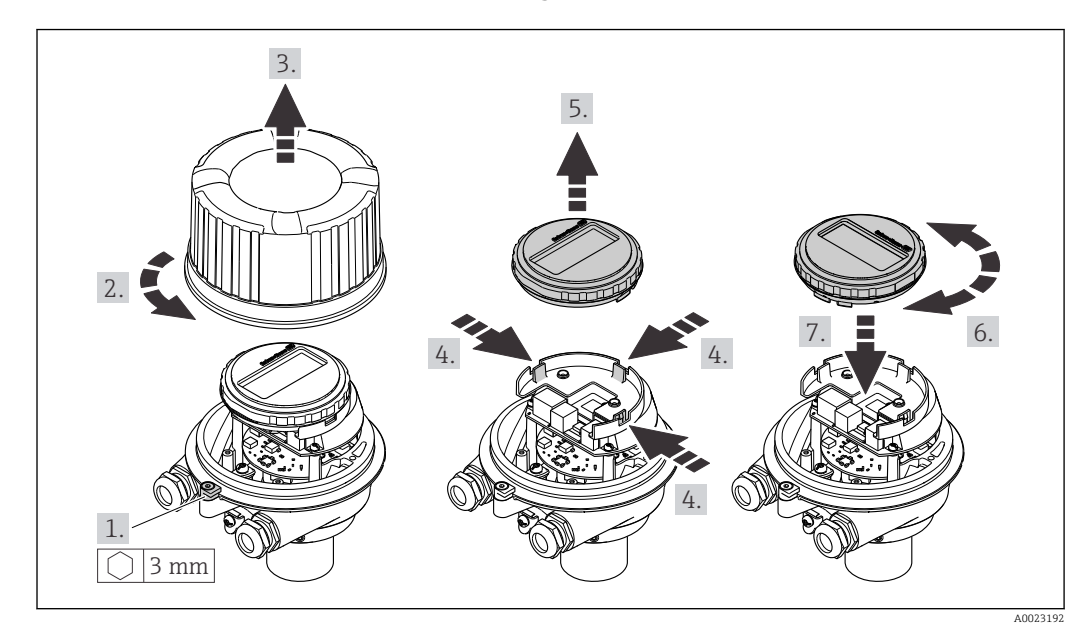

#### Versão do invólucro de alumínio, AlSi10Mg, revestido

Versão do invólucro compacto e ultracompacto, higiênico, aço inoxidável

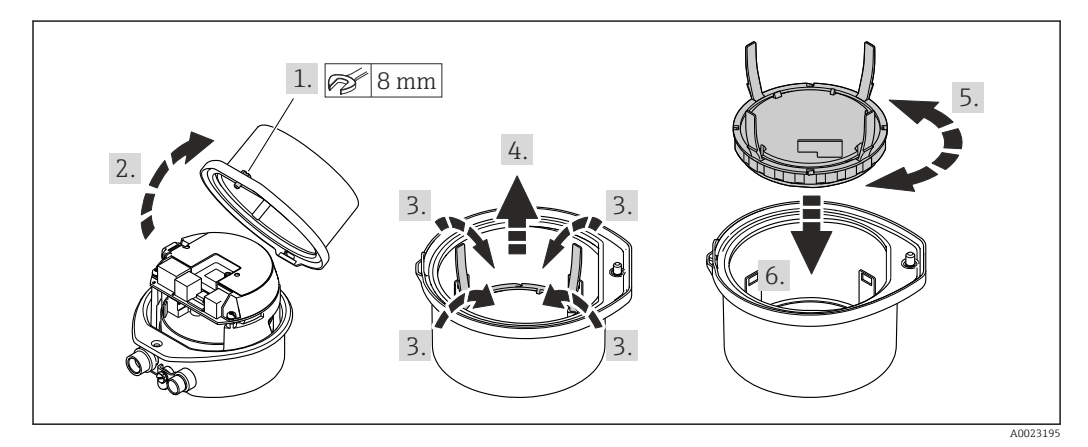

# 6.3 Verificação pós-instalação

| Há algum dano no equipamento (inspeção visual)?                                                                                                    |  |  |
|----------------------------------------------------------------------------------------------------|--|--|
| <ul> <li>O instrumento de medição correspondem às especificações do ponto de medição?</li> <li>Por exemplo: <ul> <li>Temperatura do processo → ■ 132</li> <li>Pressão (consulte a seção "Classificações de pressão-temperatura" no documento "Informações técnicas").</li> <li>Temperatura ambiente → ■ 131</li> <li>Faixa de medição</li> </ul> </li> </ul> |  |  |
| <ul> <li>A orientação correta do sensor foi selecionada →</li></ul>                                                                                                    |  |  |
| A direção da vazão do sensor corresponde à direção de vazão do meio? → 🗎 20?                                                                                                    |  |  |
| O nome da etiqueta e a identificação estão corretos (inspeção visual)?                                                                                                    |  |  |
| O equipamento está protegido o suficiente da precipitação e luz solar direta?                                                                                                    |  |  |
| O parafuso de fixação e a braçadeira de fixação estão devidamente apertados?                                                                                                    |  |  |

# 7 Conexão elétrica

#### **A**TENÇÃO

# Partes sob tensão! Trabalho incorreto realizado nas conexões elétricas pode resultar em choque elétrico.

- Configurar um equipamento de desconexão (seletora ou disjuntor) para desconectar com facilidade o equipamento da tensão de alimentação.
- Além do fusível do equipamento, inclua uma unidade de proteção contra sobrecorrente com máx. 16 A na instalação da fábrica.

## 7.1 Segurança elétrica

De acordo com as regulamentações nacionais aplicáveis.

## 7.2 Requisitos de conexão

#### 7.2.1 Ferramentas necessárias

- Para entrada para cabo: use as ferramentas correspondentes
- Para braçadeira de fixação (em invólucro de alumínio): parafuso Allen 3 mm
- Para parafuso de fixação (para invólucro em aço inoxidável): Chave de boca 8 mm
- Desencapador de fio
- Ao utilizar cabos trançados: grampeadora para o terminal ilhós

#### 7.2.2 Requisitos para o cabo de conexão

Os cabos de conexão fornecidos pelo cliente devem atender as especificações a seguir.

#### Faixa de temperatura permitida

- As diretrizes de instalação que se aplicam no país de instalação devem ser observadas.
- Os cabos devem ser adequados para temperaturas mínimas e máximas a serem esperadas.

#### Cabo de alimentação (incluindo condutor para o terminal de terra interno)

Cabo de instalação padrão é suficiente.

#### Cabo de sinal

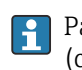

Para transferência de custódia, todas as linhas de sinais devem ser cabos blindados (cobertura óptica, trançado de cobre estanhado ≥ 85%). A blindagem do cabo deve ser conectada em ambos os lados.

Saída em corrente 4 para 20 mA HART

Cabo de par trançado blindado.

Consulte https://www.fieldcommgroup.org "ESPECIFICAÇÕES DE PROTOCOLO HART".

Saída em pulso/frequência /comutada

Cabo de instalação padrão é suficiente.

#### Diâmetro do cabo

- Prensa-cabos fornecido: M20 × 1,5 com cabo Ø 6 para 12 mm (0.24 para 0.47 in)
  Terminais por molas:
- seção transversal do fio0.5 para 2.5 mm<sup>2</sup> (20 para 14 AWG)

#### 7.2.3 Esquema de ligação elétrica

#### Transmissor

Versão de conexão 4 a 20 mA HART com pulso/frequência/saída comutada

Código do pedido para "Saída", opção B

Dependendo da versão do invólucro, os transmissores podem ser solicitados com terminais ou conectores do equipamento.

| Cádigo do podido                   | Métodos de con                         | exão disponíveis                       | Dessíveis ensãos para sódize de podide                                                                                                    |  |  |
|------------------------------------|----------------------------------------|----------------------------------------|----------------------------------------------------------------------------------------------------|--|--|
| "Invólucro"                        | Saídas                                 | Fonte de<br>alimentação                | "Conexão elétrica"                                                                                                    |  |  |
| Opções<br>A, B                     | Terminais                              | Terminais                              | <ul> <li>Opção A: acoplamento M20x1</li> <li>Opção B: rosca M20x1</li> <li>Opção C: rosca G <sup>1</sup>/<sub>2</sub>"</li> <li>Opção D: rosca NPT <sup>1</sup>/<sub>2</sub>"</li> </ul>                                                                 |  |  |
| Opções<br>A, B                     | Conectores do<br>equipamento<br>→ 🗎 29 | Terminais                              | <ul> <li>Opção L: conector M12x1 + rosca NPT <sup>1</sup>/<sub>2</sub>"</li> <li>Opção N: conector M12x1 + acoplamento M20</li> <li>Opção P: conector M12x1 + rosca G <sup>1</sup>/<sub>2</sub>"</li> <li>Opção U: conector M12x1 + rosca M20</li> </ul> |  |  |
| Opções<br>A, B, C                  | Conectores do<br>equipamento<br>→ 🗎 29 | Conectores do<br>equipamento<br>→ 🗎 29 | Opção <b>Q</b> : 2 x conector M12x1                                                                                                    |  |  |
| Código de pedido para "Invólucro": |                                        |                                        |                                                                                                    |  |  |

• Opção A: compacto, revestido de alumínio

Opção B: compacto, higiênico, aço inoxidável

• Opção **C** "Ultracompacto, higiênico, inoxidável"

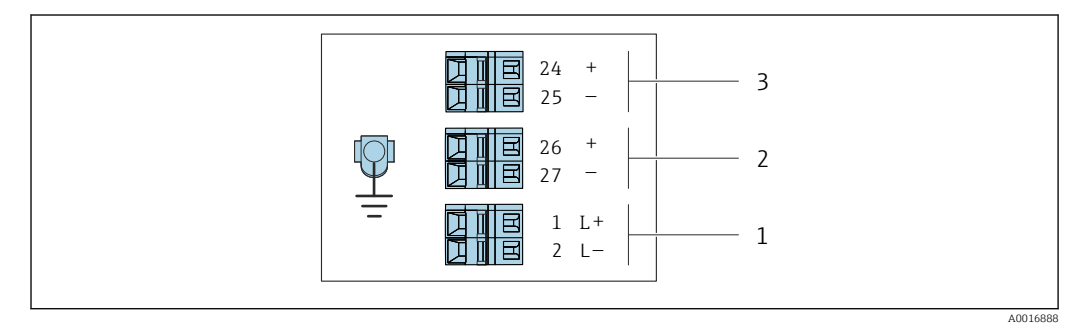

🖻 6 🛛 Esquema de ligação elétrica 4 a 20 mA HART com pulso/frequência/saída comutada

- 1 Fonte de alimentação: 24 Vcc
- 2 Saída 1: 4 a 20 mA HART (ativa)
- 3 Saída 2: pulso/frequência/saída comutada (passiva)

| Código do pedido<br>"Saída"    | Número de terminal   |        |                        |        |                                              |        |
|--------------------------------|----------------------|--------|------------------------|--------|----------------------------------------------|--------|
|                                | Fonte de alimentação |        | Saída 1                |        | Saída 2                                      |        |
|                                | 2 (L-)               | 1 (L+) | 27 (-)                 | 26 (+) | 25 (-)                                       | 24 (+) |
| Opção <b>B</b>                 | 24 Vcc               |        | 4 a 20 mA HART (ativo) |        | Pulso/frequência/saída<br>comutada (passiva) |        |
| Código do pedido para "Saída": |                      |        |                        |        |                                              |        |

Opção **B**: 4 a 20 mA HART com pulso/frequência/saída comutada

## 7.2.4 Atribuição do pino, conector do equipamento

#### Fonte de alimentação

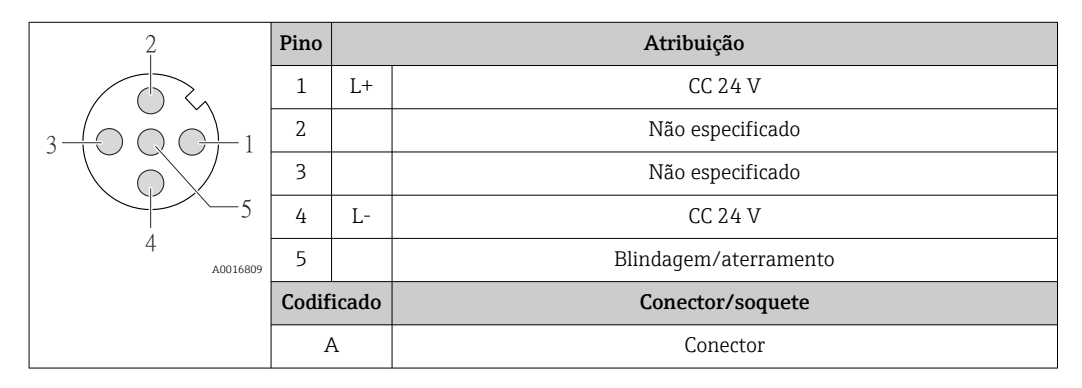

#### Conector de equipamento para transmissão de sinal (lado do equipamento)

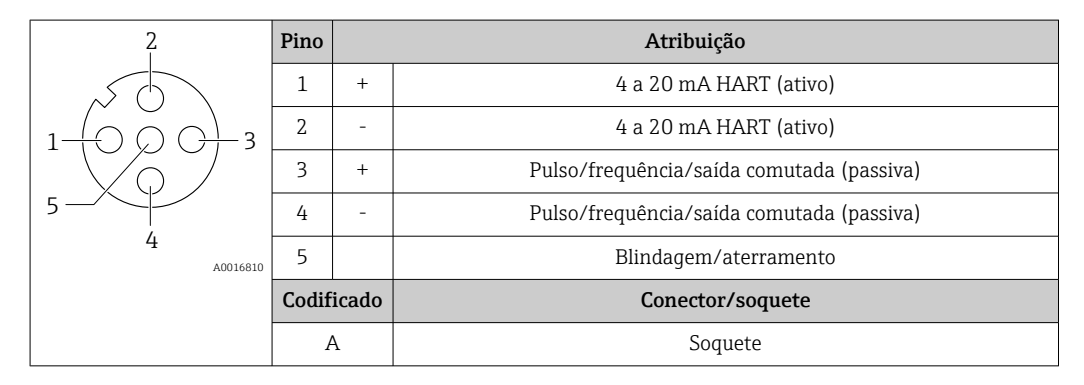

#### 7.2.5 Preparação do medidor

#### AVISO

#### Vedação insuficiente do invólucro!

A confiabilidade operacional do medidor pode estar comprometida.

- ▶ Use prensa-cabos adequados correspondendo ao grau de proteção.
- 1. Remova o conector falso, se houver.
- 2. Se o medidor for fornecido sem os prensa-cabos:

Forneça um prensa-cabo adequado para o cabo de conexão correspondente.

Se o medidor for fornecido com os prensa-cabos:
 Observe as exigências para os cabos de conexão → 
 <sup>(2)</sup> 27.

## 7.3 Conexão do instrumento de medição

## AVISO

#### Uma conexão incorreta compromete a segurança elétrica!

- Somente pessoal especializado devidamente treinado pode realizar trabalhos de conexão elétrica.
- Observe os códigos e regulamentações federais/nacionais aplicáveis.
- Esteja em conformidade com as regulamentações de segurança do local de trabalho.
- ► Sempre conecte o cabo terra de proteção ⊕ antes de conectar os cabos adicionais.
- Quando usado em atmosferas potencialmente explosivas, observe as informações na documentação EX específica para o equipamento.

## 7.3.1 Conexão do transmissor

A conexão do transmissor depende dos seguintes códigos do equipamento:

- Versão do invólucro: compacta ou ultracompacta
- Versão de conexão: conector do equipamento ou terminais

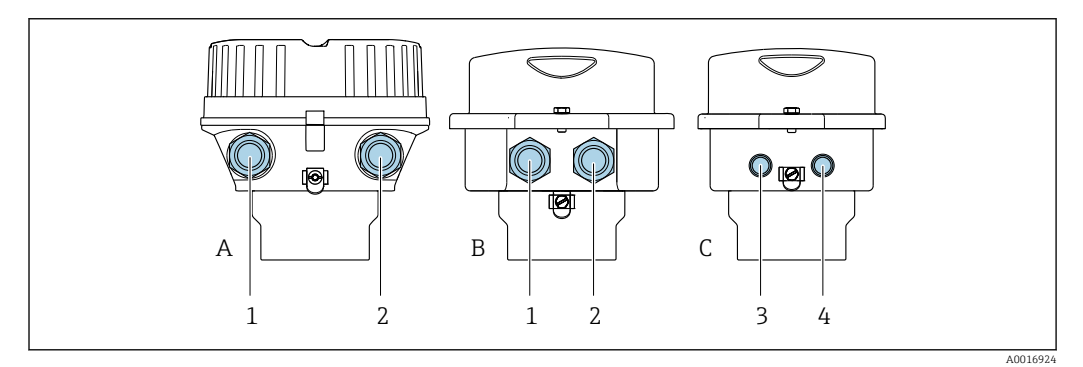

7 Versões do invólucro e versões de conexão

- A Versão do invólucro: compacto, revestido, alumínio
- *B* Versão do invólucro: compacto, higiênico, aço inoxidável
- 1 Entrada para cabo ou conector de equipamento para transmissão de sinal
- 2 Entrada para cabo ou conector de equipamento para fonte de alimentação
- C Versão do invólucro: ultracompacto, higiênico, aço inoxidável
- 3 Conector de equipamento para transmissão de sinal
- 4 Conector de equipamento para fonte de alimentação

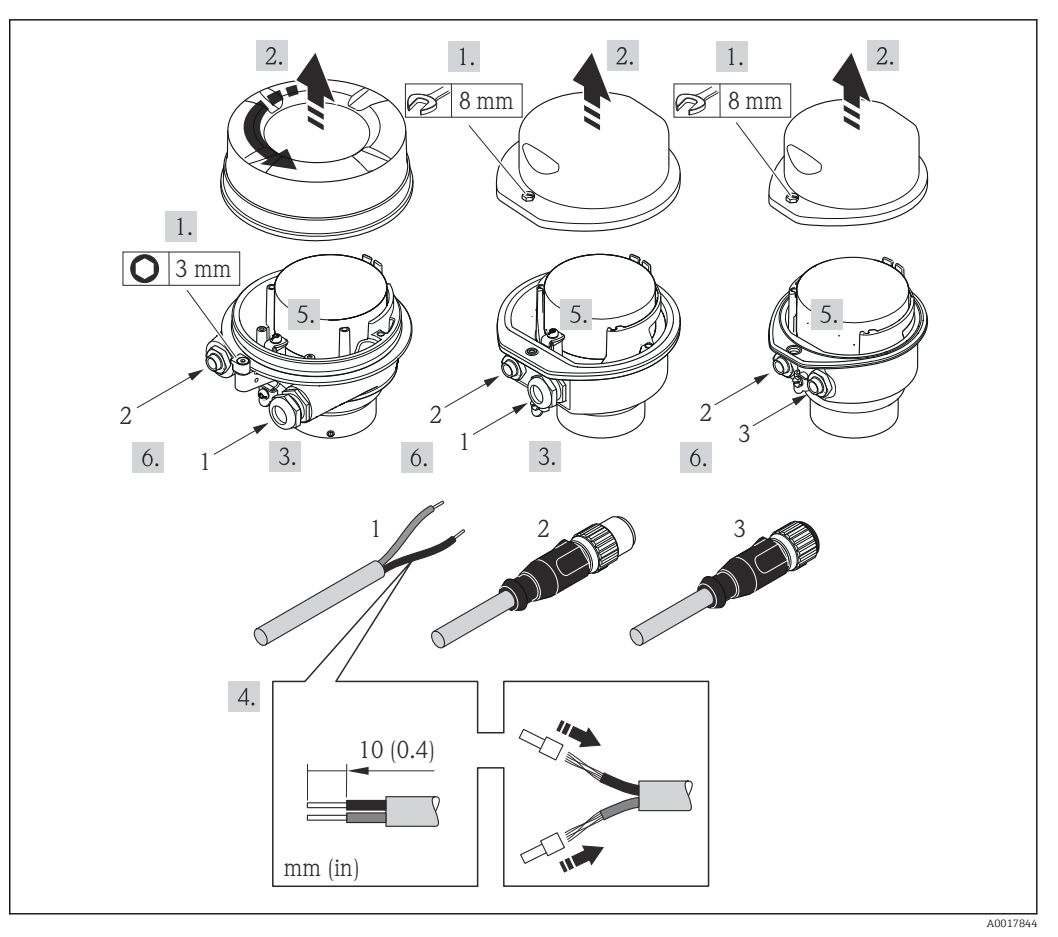

8 Versões do equipamento com exemplos de conexão

1 Cabo

2 Conector de equipamento para transmissão de sinal

3 Conector de equipamento para fonte de alimentação

Para a versão do equipamento com conector do equipamento: siga apenas etapa 6.

- 1. Dependendo da versão do invólucro, solte a braçadeira de fixação ou o parafuso de fixação da tampa do invólucro.
- 3. Empurre o cabo através da entrada para cabo. Para assegurar total vedação, não remova o anel de vedação da entrada para cabo.
- 4. Desencape os cabos e as extremidades do cabo. No caso de cabos trançados, ajuste também as arruelas.
- 5. Conecte o cabo de acordo com o esquema de ligação elétrica ou a atribuição do pino do conector do equipamento .
- 6. Dependendo da versão do equipamento, aperte os prensa-cabos ou conecte o plugue do equipamento e aperte .

7. **ATENÇÃO** 

Grau de proteção do invólucro anulado devido à vedação insuficiente do invólucro.

► Fixe o parafuso sem usar lubrificante. As roscas na tampa são revestidas com um lubrificante seco.

Para reinstalar o transmissor, faça o procedimento reverso à remoção.

# 7.4 Equalização de potencial

## 7.4.1 Requisitos

Para equalização de potencial:

- Observe os conceitos de aterramento do local
- Considere as condições de operação como material da tubulação e aterramento
- Conecte o meio, sensor e transmissor ao mesmo potencial elétrico
- Use um cabo de aterramento com uma seção transversal mínima de 6 mm<sup>2</sup> (10 AWG) e um terminal de cabos para as conexões de equalização potencial

# 7.5 Instruções especiais de conexão

## 7.5.1 Exemplos de conexão

#### Saída de corrente 4 a 20 mA HART

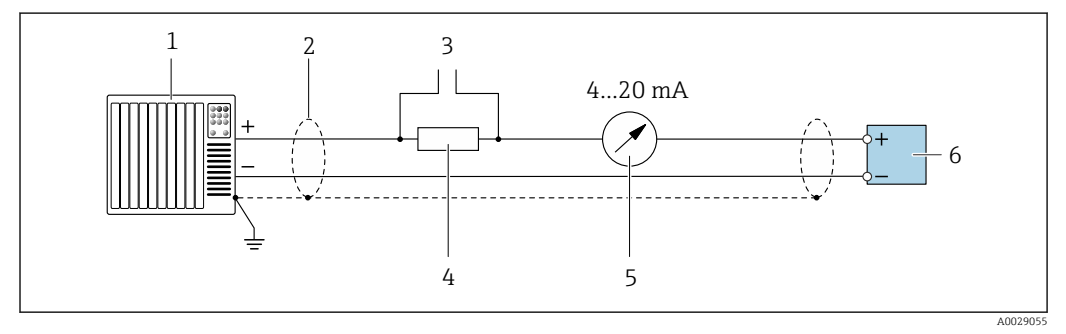

Esemplo de conexão para saída de corrente de 4 a 20 mA HART (ativa)

1 Sistema de automação com entrada em corrente (por exemplo, PLC)

2 Blindagem do cabo fornecida em uma extremidade. A blindagem do cabo deve ser aterrada em ambas as extremidades para estar em conformidade com os requisitos EMC, observe as especificações do cabo

- 3 Conexão para equipamentos operacionais HART  $\rightarrow \square 46$
- 4 Resistor para comunicação HART ( $\geq 250 \Omega$ ): observe a carga máxima
- 5 Unidade de exibição analógica: observe a carga máxima
- 6 Transmissor

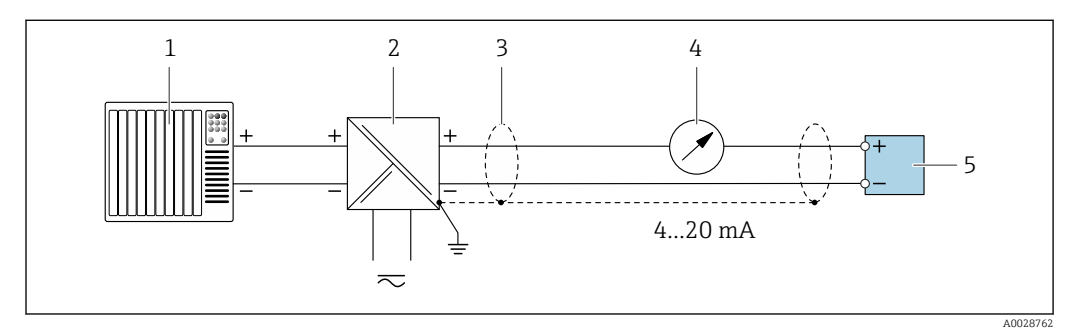

E 10 Exemplo de conexão para saída de corrente de 4 a 20 mA HART (passiva)

- 1 Sistema de automação com entrada em corrente (por exemplo, PLC)
- 2 Fonte de alimentação
- 3 Blindagem do cabo fornecida em uma extremidade. A blindagem do cabo deve ser aterrada em ambas as extremidades para estar em conformidade com os requisitos EMC, observe as especificações do cabo
- 4 Unidade de exibição analógica: observe a carga máxima
- 5 Transmissor

#### Pulso/saída de frequência

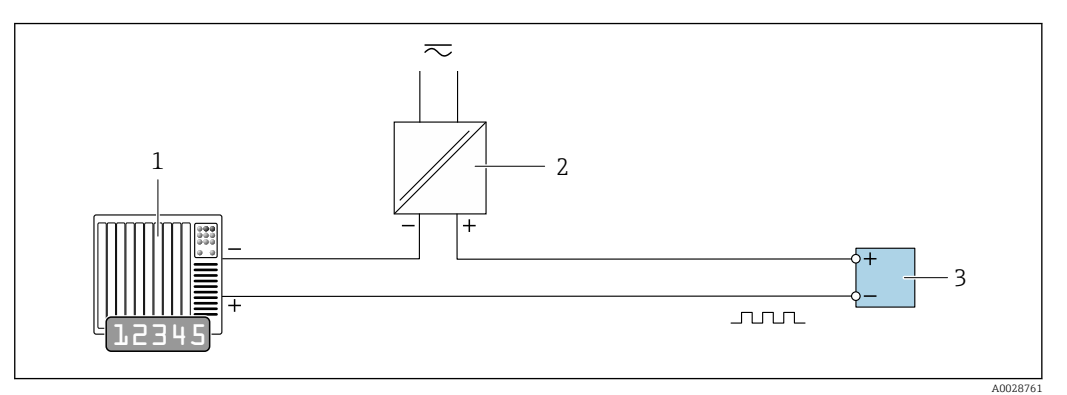

I1 Exemplo de conexão para saída por pulso/frequência (passiva)

- 1 Sistema de automação com pulso/entrada de frequência (ex. PLC com resistor de 10 kΩ pull-up ou pull-down)
- 2 Fonte de alimentação
- 3 Transmissor: Observe os valores de entrada

#### Saída comutada

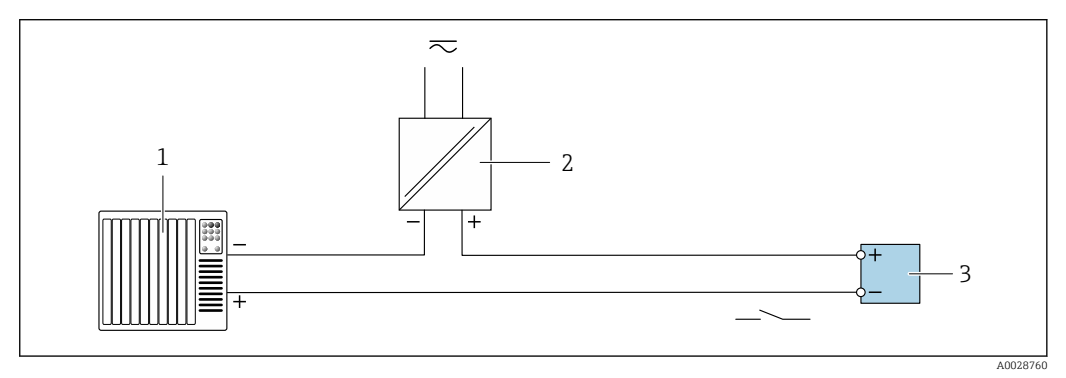

- 12 Exemplo de conexão para saída comutada (passiva)
- 1 Sistema de automação com entrada comutada (ex. PLC com um resistor de 10 kΩ pull-up ou pull-down)
- 2 Fonte de alimentação
- 3 Transmissor: Observe os valores de entrada

#### Entrada HART

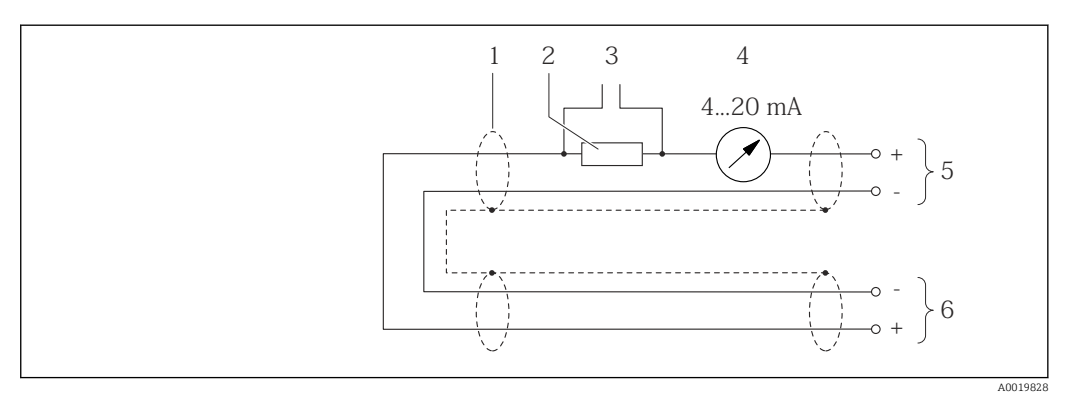

🗉 13 Exemplo de conexão para entrada HART (modo burst) através da saída de corrente (ativa)

- 1 Blindagem do cabo fornecida em uma extremidade. Observe as especificações de cabo
- 2 Resistor para comunicação HART ( $\geq 250 \Omega$ ): observe a carga máxima
- 3 Conexão para equipamentos operacionais HART
- 4 Unidade do display analógico
- 5 Transmissor
- 6 Sensor para variável medida externa

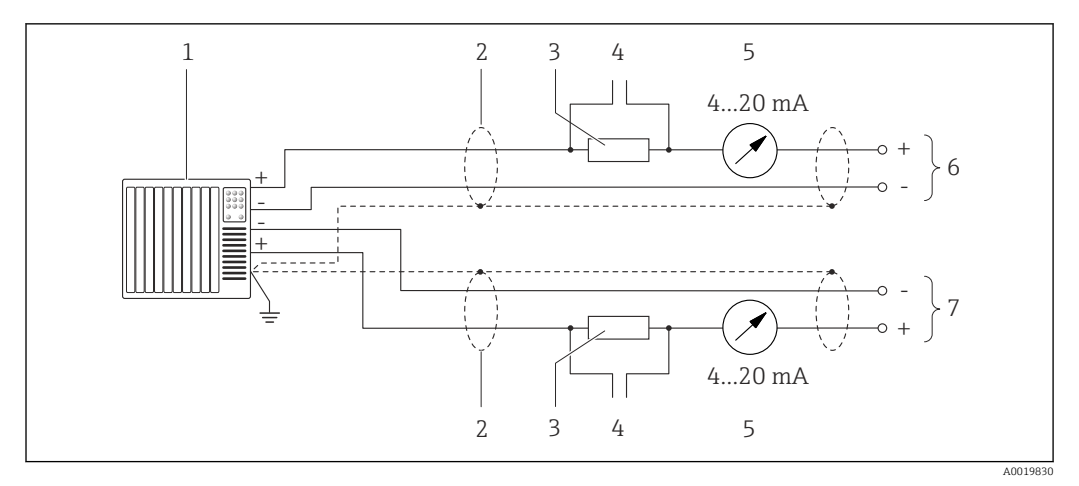

🖻 14 Exemplo de conexão para entrada HART (modo mestre) através da saída de corrente (ativa)

- Sistema de automação com entrada em corrente (por exemplo, PLC). Pré-requisito: sistema de automação com HART versão 6, os comandos HART 113 e 114 podem ser processados.
- 2 Blindagem do cabo fornecida em uma extremidade. Observe as especificações de cabo
- 3 Resistor para comunicação HART ( $\geq 250 \Omega$ ): observe a carga máxima
- 4 Conexão para equipamentos operacionais HART
- 5 Unidade do display analógico
- 6 Transmissor
- 7 Sensor para variável medida externa

## 7.6 Garantia do grau de proteção

O instrumento de medição atende às especificações para grau de proteção IP66/67, invólucro Tipo 4X .

Para garantir um grau de proteção IP66/67, invólucro Tipo 4X, execute as etapas a seguir após a conexão elétrica:

- 1. Verifique se as vedações do invólucro estão limpas e devidamente encaixadas.
- 2. Seque, limpe ou substitua as vedações, se necessário.
- 3. Aperte todos os parafusos do invólucro e as tampas dos parafusos.
- 4. Aperte firmemente os prensa-cabos.
- 5. Para garantir que a umidade não penetre na entrada para cabo:

Direcione o cabo de tal forma que ele faça uma volta para baixo antes da entrada para cabo ("coletor de água").

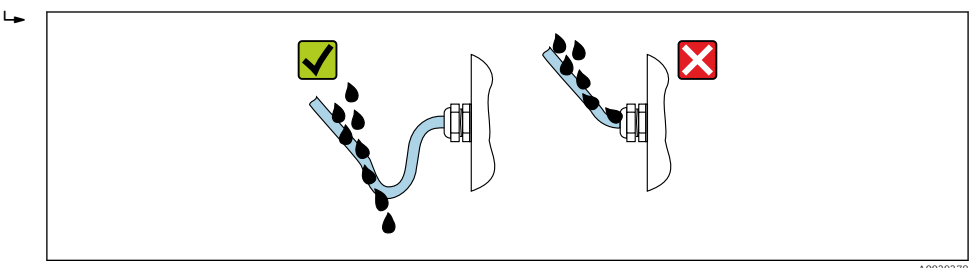

6. Os prensa-cabos fornecidos não asseguram a proteção do invólucro quando não estão em uso. Portanto, eles devem ser substituídos por conectores falsos de acordo com a proteção do invólucro.

# 7.7 Verificação pós-conexão

| O equipamento e o cabo não estão danificados (inspeção visual)?                                                                                                    |  |  |
|----------------------------------------------------------------------------------------------------|--|--|
| Os cabos usados cumprem com as exigências → 🗎 27?                                                                                                    |  |  |
| Os cabos instalados estão livres de deformações e passados de forma segura?                                                                                                    |  |  |
| Todos os prensa-cabos estão instalados, firmemente apertados e vedados? Trecho do cabo com<br>"sifão" → 🗎 34?                                                                                           |  |  |
| Dependendo da versão do equipamento:<br>Todos os conectores estão firmemente apertados → 🗎 30?                                                                                                    |  |  |
| A tensão de alimentação corresponde às especificações na etiqueta de identificação do transmissor $\Rightarrow \square 125?$                                                                            |  |  |
| A ligação elétrica → 🗎 28 ou a atribuição de pinos e plugues do equipamento → 🗎 29 está correta?                                                                                                    |  |  |
| Se houver tensão de alimentação:<br>O LED de alimentação nos componentes eletrônicos do transmissor está aceso verde → 🗎 12?                                                                            |  |  |
| <ul> <li>Dependendo da versão do equipamento:</li> <li>Os parafusos de fixação foram apertados com o torque de aperto correto?</li> <li>A braçadeira de fixação está apertada com segurança?</li> </ul> |  |  |

# 8 Opções de operação

# 8.1 Visão geral das opções de operação

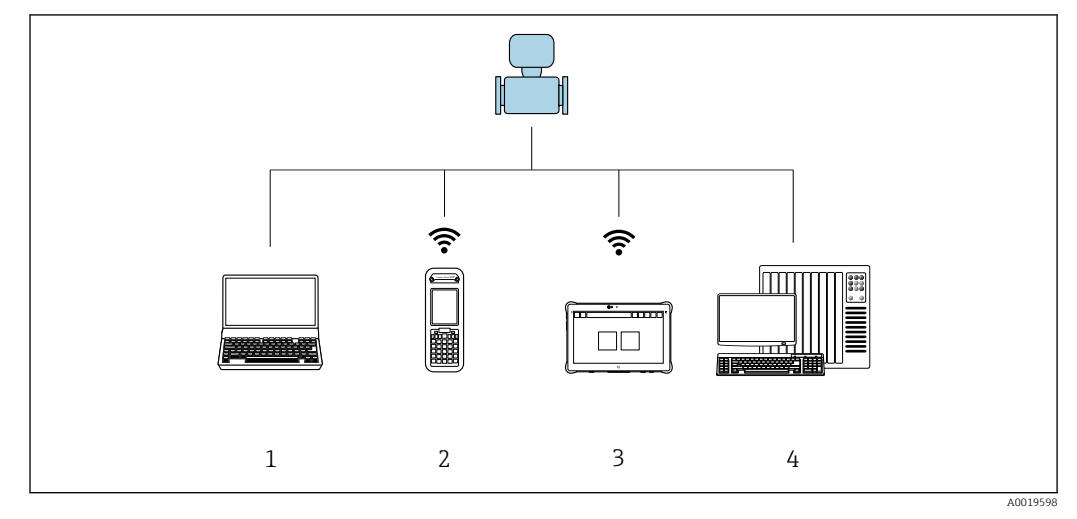

1 Computador com navegador da web ou ferramenta de operação (ex., FieldCare, AMS Device Manager, SIMATIC PDM)

- 2 Field Xpert SFX350 ou SFX370
- 3 Field Xpert SMT70
- 4 Sistema de automação (por ex.: CLP)
# 8.2 Estrutura e função do menu de operação

# 8.2.1 Estrutura geral do menu de operação

Para uma visão geral do menu de operação para especialistas: consulte o documento "Descrição dos parâmetros de equipamento" fornecido com o equipamento → 🗎 143

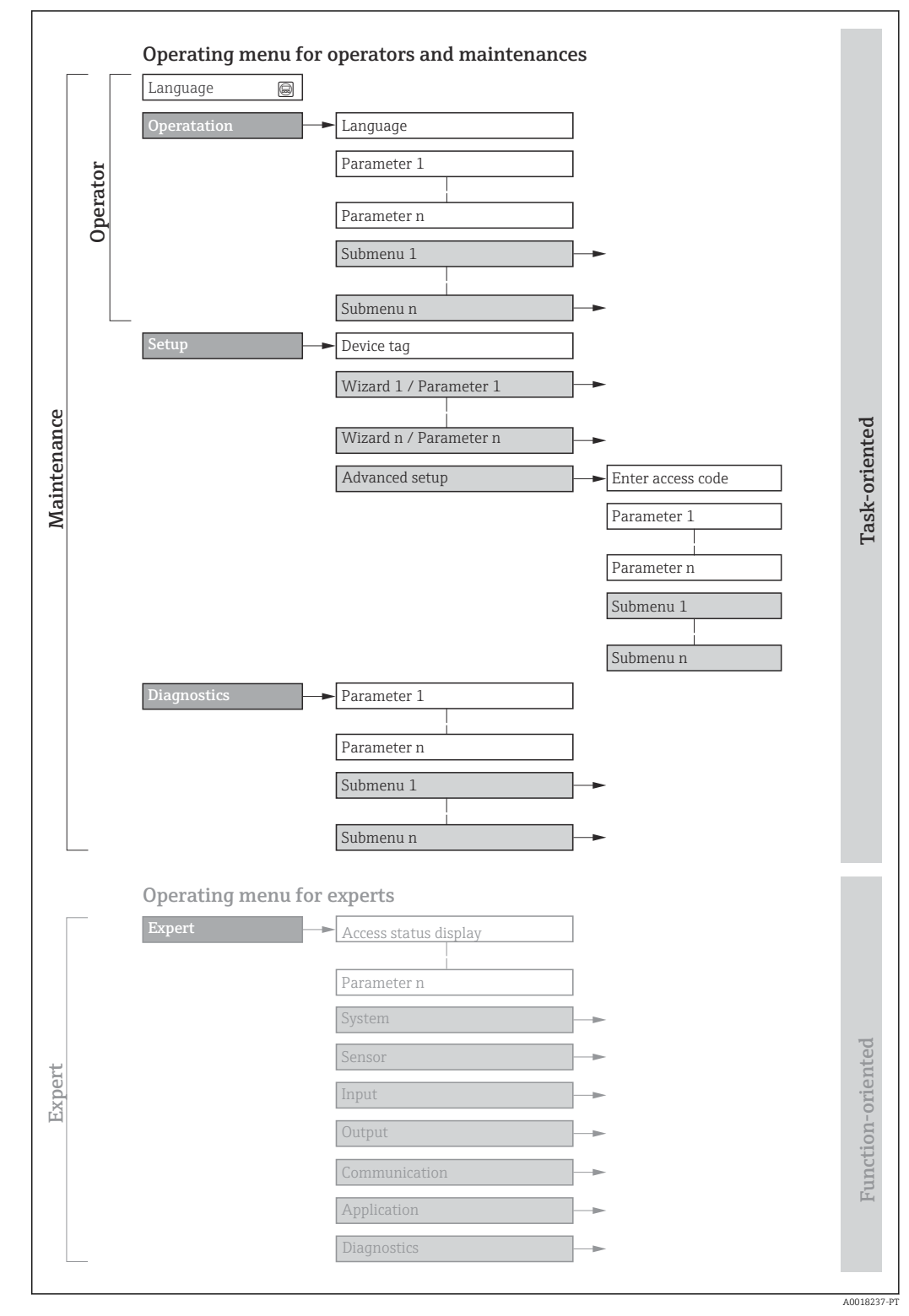

🖻 15 Estrutura esquemática do menu de operação

# 8.2.2 Conceito de operação

As peças individuais do menu de operação são especificadas para certas funções de usuário (por ex. operador, manutenção etc.). Cada função de usuário contém tarefas típicas durante a vida útil do equipamento.

| Menu/parâmetro   |                                  | Funções de usuário e ações                                                                                                    | Conteúdo/Significado                                                                                                    |  |  |
|------------------|----------------------------------|----------------------------------------------------------------------------------------------------|----------------------------------------------------------------------------------------------------|--|--|
| Language         | Orientado<br>conforme<br>tarefas | Função "Operador", "Manutenção"<br>Tarefas durante a operação:<br>• Configuração do display operacional                                                                                                    | <ul> <li>Definir o idioma de operação</li> <li>Definição do idioma de operação do servidor de rede</li> <li>Reiniciar e controlar totalizadores</li> </ul>                                                                                                    |  |  |
| Operação         |                                  | <ul> <li>Leitura dos valores medidos</li> </ul>                                                                                                    | <ul> <li>Configuração do display de operação (por ex. formato do display, contraste do display)</li> <li>Reiniciar e controlar totalizadores</li> </ul>                                                                                                    |  |  |
| Configuraçã<br>o |                                  | Função "Maintenance"<br>Comissionamento:<br>• Configuração da medição<br>• Configuração das saídas                                                                                                    | <ul> <li>Submenus para comissionamento rápido:</li> <li>Configuração das unidades do sistema</li> <li>Definição do meio</li> <li>Configura as saídas</li> <li>Configuração do display operacional</li> <li>Definição do condicionamento da saída</li> <li>Configurar o corte de vazão baixa</li> <li>Configurar a detecção de tubo vazio e parcial</li> <li>Configuração avançada</li> <li>Para mais customizações de configuração da medição (adaptação para condições especiais de medição)</li> <li>Configuração dos totalizadores</li> <li>Administração (defina o código de acesso, reinicie o medidor)</li> </ul>                                                                                                    |  |  |
| Diagnóstico      |                                  | <ul> <li>Função "Maintenance"</li> <li>Localização de falhas:</li> <li>Diagnósticos e eliminação de processos<br/>e erros do equipamento</li> <li>Simulação do valor medido</li> </ul>                                                                                                    | <ul> <li>Contém todos os parâmetros para detectar e analisar processos e erros do equipamento:</li> <li>Lista de diagnóstico<br/>Contém até 5 mensagens de erro atualmente pendentes.</li> <li>Livro de registro de eventos<br/>Contém mensagens dos eventos ocorridos.</li> <li>Informações do equipamento<br/>Contém informações para identificar o equipamento</li> <li>Valor medido<br/>Contém todos os valores medidos atuais.</li> <li>Tecnologia Heartbeat<br/>Verificação da funcionalidade do equipamento sob demanda e<br/>documentação dos resultados da verificação</li> <li>Simulação<br/>Usado para simular os valores medidos ou valores de saída.</li> </ul>                                                                                                    |  |  |
| Especialista     | Orientado<br>para função         | <ul> <li>Tarefas que necessitam conhecimento<br/>detalhado da função do equipamento:</li> <li>Medições de comissionamento em<br/>condições difíceis</li> <li>Adaptação ideal da medição para<br/>condições difíceis</li> <li>Configuração detalhada da interface<br/>de comunicação</li> <li>Diagnósticos de erro em casos difíceis</li> </ul> | <ul> <li>Contém todos os parâmetros do equipamento e permite acesso direto a eles por meio de um código de acesso. A estrutura deste menu baseia-se nos blocos de função do equipamento:</li> <li>Sistema <ul> <li>Sistema</li> <li>Contém todos os parâmetros prioritários do equipamento que não afetam a medição ou a comunicação do valor medido</li> <li>Sensor</li> <li>Configuração da medição.</li> <li>Saída</li> <li>Configuração das saídas de corrente analógicas bem como das saídas de pulso/frequência e comutada</li> <li>Comunicação</li> <li>configuração da interface de comunicação digital e do servidor de rede</li> <li>Aplicação</li> <li>Configuração das funções que vão além da medição em si (por ex. totalizador)</li> <li>Diagnóstico</li> <li>Detecção de erro e análise de processo e erros de equipamento e para a simulação do equipamento e Heartbeat Technology.</li> </ul> </li> </ul> |  |  |

# 8.3 Exibição dos valores medidos através do display local (disponível como opção)

# 8.3.1 Display de operação

📔 O display local está disponível como opção:

Código de pedido para "Display; operação", opção B: "4 linhas; iluminado, via comunicação".

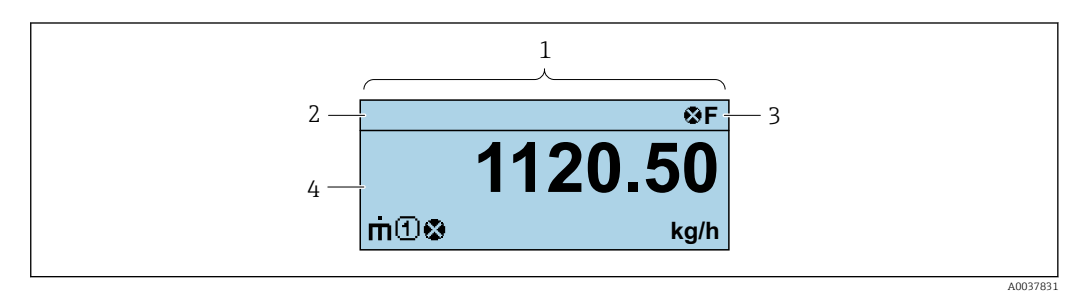

- 1 Display de operação
- 2 Nome de tag
- 3 Área de status
- 4 Área de display para valores medidos (4 linhas)

### Área de status

Os seguintes símbolos aparecem na área de status o display de operação no canto superior direito:

- Sinais de status
  - F: Falha
  - C: Verificação da função
  - S: Fora da especificação
  - M: Manutenção necessária
- Comportamento de diagnóstico
  - 🐼: Alarme
  - 🕂: Aviso
- 🛱: Bloqueio (o equipamento é travado pelo hardware )
- 🖘: Comunicação (comunicação através da operação remota está ativa)

### Área do display

Na área do display, cada valor medido é antecedido por determinados tipos de símbolos para uma descrição mais detalhada:

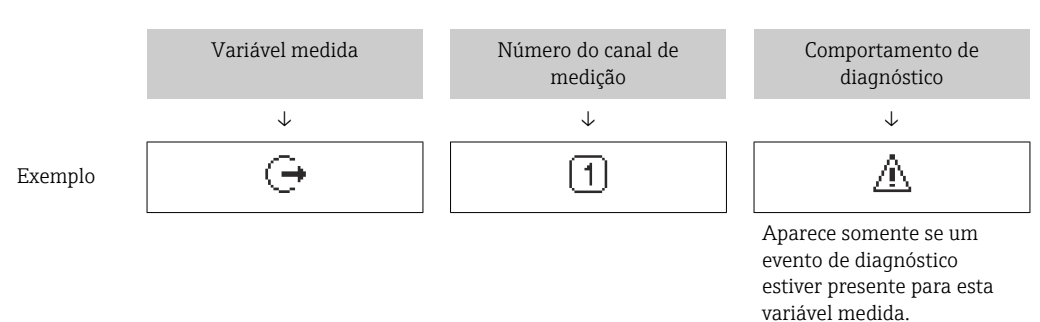

Variáveis medidas

| Símbolo | Significado                                                                               |
|---------|-------------------------------------------------------------------------------------------|
| 'n      | Vazão mássica                                                                             |
| Ú       | <ul><li>Vazão volumétrica</li><li>Vazão volumétrica corrigida</li></ul>                   |
| ρ       | <ul><li>Densidade</li><li>Densidade de referência</li></ul>                               |
| 4       | Temperatura                                                                               |
| Σ       | Totalizador<br>O número do canal de medição indica qual dos três totalizadores é exibido. |
| Ģ       | Saída<br>I                                                                                |

Números do canal de medição

| Símbolo                                                                                                    | Significado            |  |  |
|----------------------------------------------------------------------------------------------------|------------------------|--|--|
| 14                                                                                                    | Canal de medição 1 a 4 |  |  |
| O número do canal de medição é exibido somente se mais de um canal estiver presente para o mesmo tipo de variável medida (por exemplo, Totalizador 1 a 3). |                        |  |  |

### Comportamento de diagnóstico

O comportamento de diagnóstico refere-se a um evento de diagnóstico que seja relevante à variável medida exibida.

Para mais informações sobre símbolos

-

O formato de número e exibição dos valores medidos podem ser configurados através do sistema de controle ou do servidor de rede.

### 8.3.2 Funções de usuário e autorização de acesso relacionada

As duas funções de usuário "Operador" e "Manutenção" possuem acesso de escrita diferentes aos parâmetros se o cliente definir um código de acesso específico para o usuário. Isso protege a configuração do equipamento contra acesso não autorizado .

### Definição da autorização de acesso para funções de usuário

Quando o equipamento é fornecido de fábrica, ainda não há um código de acesso definido . A autorização de acesso (acesso leitura e gravação) para o equipamento não é restrita e corresponde ao função do usuário "Manutenção" .

- ► Definir o código de acesso.
  - O função do usuário "Operador" é redefinido além do função do usuário "Manutenção". A autorização de acesso é diferente para as duas funções de usuário.

Autorização de acesso para parâmetros: função do usuário "Manutenção"

| Status do código de acesso                                         | Acesso para leitura | Acesso para gravação   |  |
|--------------------------------------------------------------------|---------------------|------------------------|--|
| Um código de acesso ainda não foi definido<br>(Ajuste de fábrica). | V                   | V                      |  |
| Após a definição de um código de acesso.                           | V                   | <ul> <li>1)</li> </ul> |  |

1) O usuário tem acesso de gravação apenas após inserir o código de acesso.

Autorização de acesso para parâmetros: função do usuário "Operador"

| Status do código de acesso               | Acesso para leitura | Acesso para gravação |  |
|------------------------------------------|---------------------|----------------------|--|
| Após a definição de um código de acesso. | $\checkmark$        | _ 1)                 |  |

 Apesar do código de acesso definido, alguns parâmetros podem sempre ser modificados e, assim, são excluídos da proteção contra gravação, pois eles não afetam a medição: proteção contra gravação via código de acesso

A função na qual o usuário está atualmente conectado é indicada pelo Caminho de navegação:

# 8.4 Acesso ao menu de operação pelo navegador da web

### 8.4.1 Faixa de função

Com o servidor de rede integrado, o equipamento pode ser operado e configurado através de um navegador de internet interface de operação (CDI-RJ45) interface WLAN. Além dos valores medidos, as informações de status do equipamento são exibidas e podem ser usadas para monitorar a integridade do equipamento. E mais, os dados do equipamento podem ser gerenciados e os parâmetros de rede podem ser configurados.

Para informações adicionais sobre o servidor de rede, consulte a documentação especial do equipamento.

### 8.4.2 Pré-requisitos

Hardware do computador

| Hardware  | Interface                                                       |                                                     |  |  |
|-----------|-----------------------------------------------------------------|-----------------------------------------------------|--|--|
|           | CDI-RJ45                                                        | Wi-Fi                                               |  |  |
| Interface | O computador deve ter uma interface RJ45.                       | A unidade operacional deve ter uma interface Wi-Fi. |  |  |
| Conexão   | Cabo padrão Ethernet com conectorConexão através de Wi-Fi.RJ45. |                                                     |  |  |
| Display   | Tamanho recomendado: ≥12" (depende                              | e da resolução da tela)                             |  |  |

#### Software do computador

| Software                              | Interface                                                                                                    |       |  |  |
|---------------------------------------|----------------------------------------------------------------------------------------------------|-------|--|--|
|                                       | CDI-RJ45                                                                                                    | Wi-Fi |  |  |
| Sistemas operacionais<br>recomendados | <ul> <li>Microsoft Windows 8 ou superior.</li> <li>Sistemas operacionais móveis: <ul> <li>iOS</li> <li>Android</li> </ul> </li> <li>Microsoft Windows XP é compatível.</li> </ul> <li>Microsoft Windows 7 é compatível.</li> |       |  |  |
| Navegadores da web<br>compatíveis     | <ul> <li>Microsoft Internet Explorer 8 ou superior</li> <li>Microsoft Edge</li> <li>Mozilla Firefox</li> <li>Google Chrome</li> <li>Safari</li> </ul>                                                                        |       |  |  |

### Configurações do computador

| São necessários direitos de usuário apropriados (por exemplo, direitos de administrador) para configurações de TCP / IP e servidor proxy (para ajustar o endereço IP, a máscara de sub-rede etc.).                                                                                                    |  |  |
|----------------------------------------------------------------------------------------------------|--|--|
| A configuração do navegador da web <i>Usar servidor de proxy para LAN</i> deve ser <b>desmarcada</b> .                                                                                                    |  |  |
| JavaScript deve estar habilitado.<br>Se o JavaScript não puder ser habilitado:<br>Insira http://XXX.XXXX.X.XX/servlet/basic.html na linha de endereço<br>do navegador de internet, por exemplo http://192.168.1.212/servlet/<br>basic.html. Uma versão simplificada mas totalmente funcional da<br>estrutura do menu de operação é iniciada no navegador de internet. |  |  |
| Apenas as conexões de rede ativas ao medidor devem ser usadas.                                                                                                    |  |  |
|                                                                                                    |  |  |

F Em casos de problemas de conexão: → 🗎 96

| Modidor  | Atravás | da | intor | faco | do | onora  | ñão | _ וח׳     | DI/  | 5 |
|----------|---------|----|-------|------|----|--------|-----|-----------|------|---|
| weataor. | Alluves | uu | unter | Juce | ue | operaç | uu  | $CDI^{-}$ | NJ4. | כ |

| Equipamento      | Interface de operação CDI-RJ45                                                                                                    |
|------------------|----------------------------------------------------------------------------------------------------|
| Medidor          | O medidor possui uma interface RJ45.                                                                                                |
| Servidor de rede | O servidor da web deve ser habilitado, ajuste de fábrica: ON<br>Para mais informações sobre a habilitação do servidor da web → 🗎 45 |

### 8.4.3 Conexão do equipamento

### Através da interface de operação (CDI-RJ45)

Preparação do medidor

Configuração do protocolo Internet do computador

As informações a seguir referem-se às configurações padrão Ethernet do equipamento. Endereço IP do equipamento: 192.168.1.212 (Ajuste de fábrica)

- 1. Ligue o medidor.
- 2. Conecte o computador ao conector RJ45 através do cabo Ethernet padrão→ 🗎 138.
- 3. Se uma segunda placa de rede não for usada, feche todos os aplicativos no notebook.
  - Aplicativos que exigem internet ou uma rede, como e-mail, aplicativos SAP, internet ou Windows Explorer.
- 4. Feche todos os navegadores de internet abertos.
- 5. Configure as propriedades do protocolo de internet (TCP/IP) como definido na tabela:

| Endereço IP         | 192.168.1.XXX; para XXX todas as sequências numéricas, exceto: 0, 212 e 255 $→$ por ex. 192.168.1.213 |
|---------------------|----------------------------------------------------------------------------------------------------|
| Máscara de subrede  | 255.255.255.0                                                                                         |
| Gateway predefinido | 192.168.1.212 ou deixe as células vazias                                                              |

### Inicialização do navegador de internet

1. Inicie o navegador de internet no computador.

2. Insira o endereço IP do servidor da web na linha de endereço do navegador da web: 192.168.1.212

└ A página de login aparece.

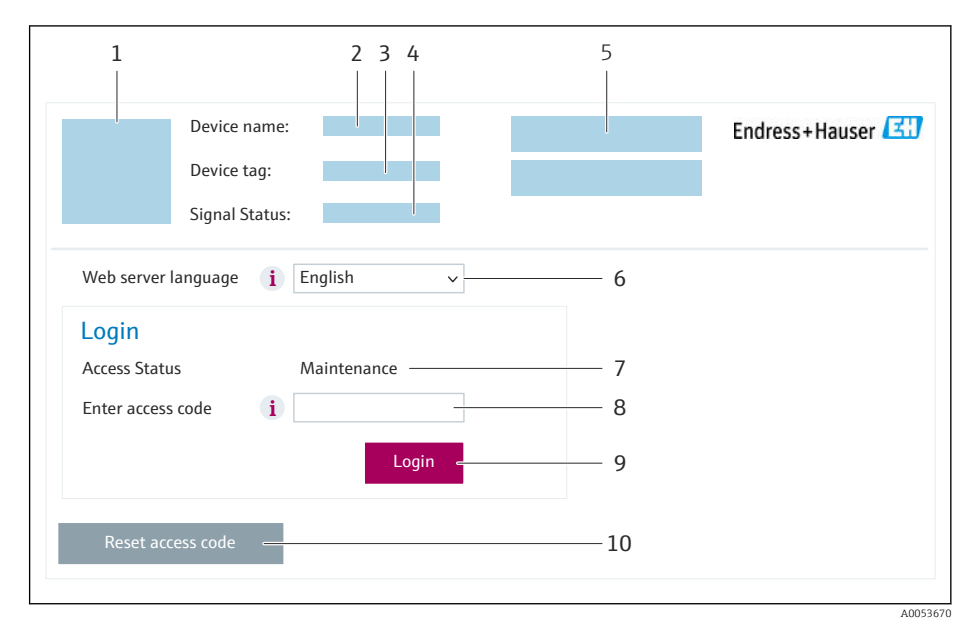

- 1 Imagem do equipamento
- 2 Nome do equipamento
- 3 Tag do equipamento ( $\Rightarrow \square 56$ )
- 4 Sinal de status
- 5 Valores de medição atuais
- 6 Idioma de operação
- 7 Função do usuário
- 8 Código de acesso
- 9 Login
- 10 Reset access code ( $\rightarrow \square 85$ )

📔 Se não aparecer a página de login ou se a página estiver incompleta → 🗎 96

### 8.4.4 Fazer o login

1. Selecione o idioma de operação preferencial para o navegador da web.

- 2. Insira o código de acesso específico do usuário.
- 3. Pressione **OK** para confirmar sua entrada.

| Código de acesso | 0000 (ajuste de fábrica); pode ser alterado pelo cliente |
|------------------|----------------------------------------------------------|
|------------------|----------------------------------------------------------|

Se nenhuma ação for realizada por 10 minutos, o navegador da web retorna automaticamente à página de login.

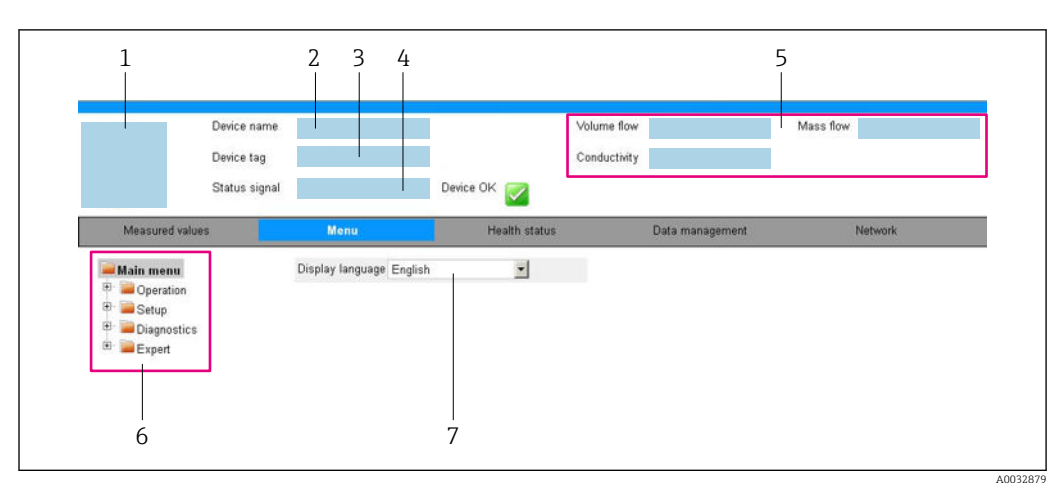

### 8.4.5 Interface do usuário

- 1 Imagem do equipamento
- 2 Nome do equipamento
- 3 Etiqueta do equipamento
- 4 Sinal de status
- 5 Valores de medição atuais
- 6 Área de navegação
- 7 Idioma do display local

### Cabeçalho

As informações a seguir aparecem no cabeçalho:

- Nome do equipamento
- Etiqueta de equipamento
- Valores de medição atuais

### Sequência de função

| Funções                  | Significado                                                                                                    |  |  |
|--------------------------|----------------------------------------------------------------------------------------------------|--|--|
| Valores medidos          | Exibe os valores medidos do equipamento                                                                                                    |  |  |
| Menu                     | <ul> <li>Acesso ao menu de operação a partir do medidor</li> <li>A estrutura do menu de operação é a mesma que a das ferramentas de operação</li> <li>Informações detalhadas sobre a estrutura do menu de operação: Descrição dos Parâmetros do Equipamento</li> </ul>                                                                                                    |  |  |
| Status do<br>equipamento | Exibe as mensagens de diagnóstico atualmente pendentes, listadas na ordem de prioridade                                                                                                    |  |  |
| Gestão de dados          | <ul> <li>Troca de dados entre o computador e o medidor:</li> <li>Configuração do equipamento:</li> <li>Carregue as configurações a partir do equipamento<br/>(formato XML, salve a configuração)</li> <li>Salve as configurações no equipamento<br/>(formato XML, restaure a configuração)</li> <li>Registro - Registro de evento exportado (arquivo .csv)</li> <li>Documentos - Exportar documentos:</li> <li>Exportar o registro de dados backup<br/>(aquivo.csv, crie a documentação do ponto de medição)</li> <li>Relatório de verificação<br/>(arquivo pdf., somente disponível com a "Verificação Heartbeat"</li> </ul> |  |  |
| Rede                     | Configuração e verificação de todos os parâmetros necessários para estabelecer a conexão<br>com o medidor:<br>• Ajustes de rede (por exemplo Endereço IP, endereço MAC)<br>• Informações do equipamento (por exemplo, número de série, versão do firmware)                                                                                                    |  |  |
| Logout                   | Fim da operação e chamada da página de login                                                                                                    |  |  |

### Área de navegação

Os menus, os submenus associados e os parâmetros podem ser selecionados na área de navegação.

### Área de trabalho

Dependendo da função selecionada e os submenus relacionados, várias ações podem ser executadas nessa área:

- Configuração dos parâmetros
- Leitura dos valores medidos
- Chamada de texto de ajuda
- Início de um upload/download

### 8.4.6 Desabilitar o servidor de internet

O servidor de internet do medidor pode ser ligado e desligado conforme necessário, usando parâmetro **Função Web Server**.

### Navegação

Menu "Especialista" → Comunicação → Web server

#### Visão geral dos parâmetros com breve descrição

| Parâmetro         | Descrição                                | Seleção                                |
|-------------------|------------------------------------------|----------------------------------------|
| Função Web Server | Ligue e desligue o servidor de internet. | <ul><li>Desl.</li><li>Ligado</li></ul> |

#### Escopo de funções da parâmetro "Função Web Server"

| Opção  | Descrição                                                                                                    |
|--------|----------------------------------------------------------------------------------------------------|
| Desl.  | <ul><li>O servidor de rede está completamente desabilitado.</li><li>A porta 80 está bloqueada.</li></ul>                                                                                                    |
| Ligado | <ul> <li>A funcionalidade completa do servidor de rede está disponível.</li> <li>JavaScript é usado.</li> <li>A senha é transferida em um estado criptografado.</li> <li>Qualquer alteração na senha também é transferida em um estado criptografado.</li> </ul> |

#### Habilitar o servidor de internet

Se o servidor de internet estiver desabilitado, pode apenas ser reabilitado com a parâmetro **Função Web Server**, através das seguintes opções de operação:

- Através da Bedientool "FieldCare"
- Através da ferramenta de operação "DeviceCare"

### 8.4.7 Desconexão

Antes de desconectar-se, execute um backup de dados através da função **Data management** (configuração de upload do equipamento) se necessário.

1. Selecione a entrada **Logout** na linha de funções.

└ A página inicial com a caixa de login aparece.

2. Feche o navegador de internet.

3. Se não for mais necessário:

Redefina as propriedades modificadas do protocolo da Internet (TCP/IP)  $\rightarrow \triangleq 42$ .

# 8.5 Acesso ao menu de operação através da ferramenta de operação

### 8.5.1 Conexão da ferramenta de operação

### Através do protocolo HART

Essa interface de comunicação está disponível em versões do equipamento com uma saída HART.

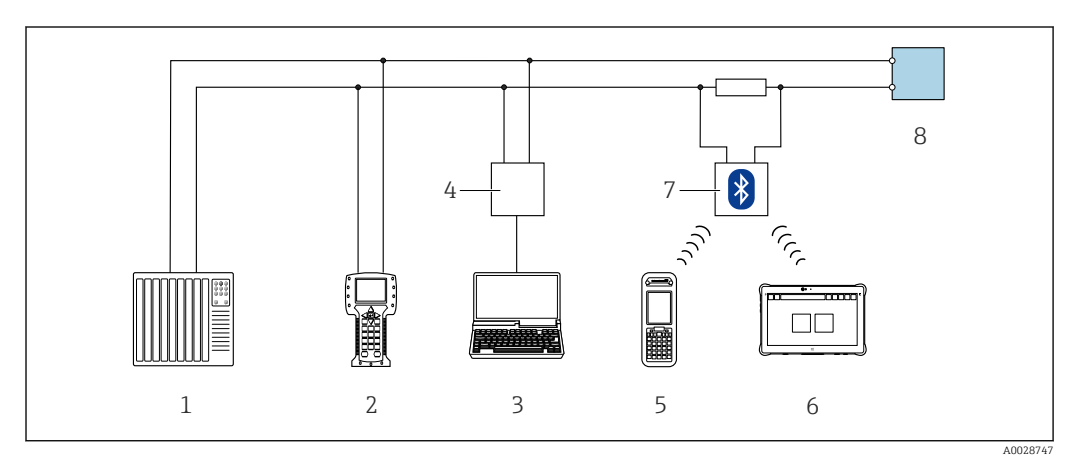

🖻 16 Opções para operação remota através do protocolo HART

- 1 Sistema de controle (por ex. PLC)
- 2 Comunicador de campo 475
- 3 Computador com ferramenta de operação (ex. FieldCare, Gerenciador de Equipamento AMS, SIMATIC PDM)
- 4 Commubox FXA195 (USB)
- 5 Field Xpert SFX350 ou SFX370
- 6 Field Xpert SMT70
- 7 Modem VIATOR Bluetooth com cabo de conexão
- 8 Transmissor

### Através da interface de operação (CDI-RJ45)

### HART

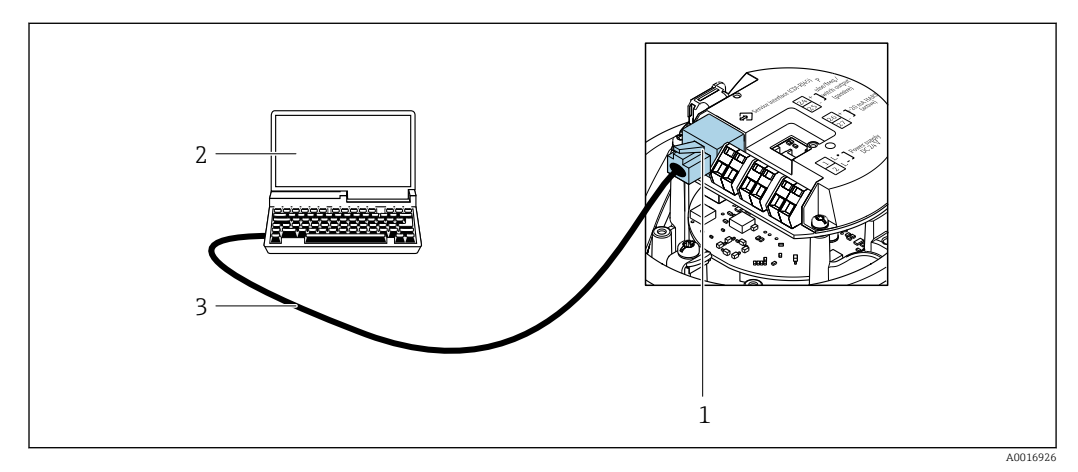

- I7 Conexão para o código do equipamento para "Output", opção B: 4-20 mA HART, saída de pulso/ frequência/comutada
- 1 Interface de serviço (CDI-RJ45) do medidor com acesso ao servidor de rede integrado
- 2 Computador com navegador de internet (por ex. Internet Explorer) para acesso ao servidor de rede integrado ou com ferramenta de operação "FieldCare", com COM DTM "CDI Comunicação TCP/IP"
- 3 Cabo de conexão Ethernet padrão com conector RJ45

### 8.5.2 Field Xpert SFX350, SFX370

### Escopo de função

Field Xpert SFX350 e Field Xpert SFX370 são computadores portáteis para comissionamento e manutenção. Eles permitem configuração e diagnóstico eficientes do equipamento para equipamentos HART e FOUNDATION fieldbus em **área não classificada** (SFX350, SFX370) e **em área c**lassificada (SFX370).

Para detalhes, consulte Instruções de operação BA01202S

### Fonte para arquivos de descrição do equipamento

Consulte as informações  $\rightarrow \implies 50$ 

### 8.5.3 FieldCare

### Faixa de função

Ferramenta de gerenciamento de ativos industriais baseada em FDT (Field Device Technology) da Endress+Hauser. É possível configurar todos os equipamentos de campo inteligentes em um sistema e ajudá-lo a gerenciá-los. Através do uso das informações de status, é também um modo simples e eficaz de verificar o status e a condição deles.

Acesso através de:

- Protocolo HART
- Interface de operação CDI-RJ45

Funções típicas:

- Configuração de parâmetros do transmissor
- Carregamento e armazenamento de dados do equipamento (upload/download)
- Documentação do ponto de medição

Visualização da memória de valor medido (registrador de linha) e registro de eventos

Instruções de operação BA00027S
 Instruções de operação BA00059S

--

Fonte para arquivos de descrição do equipamento  $\rightarrow$  🗎 50

#### Estabelecimento da conexão

1. Inicie o FieldCare e lance o projeto.

- 2. Na rede: adicione um equipamento.
  - ← A janela **Add device** se abre.
- 3. Selecione a opção CDI Comunicação TCP/IP a partir da lista e pressione OK para confirmar.
- 4. Clique com o botão direito do mouse em **CDI Comunicação TCP/IP** e selecione a opção **Add device** no menu de contexto que se abre.
- 5. Selecione o equipamento desejado a partir da lista e pressione OK para confirmar.
   A janela CDI Comunicação TCP/IP (Configuration) é aberta.
- 6. Insira o endereço do equipamento no campo **IP address** e pressione **Enter** para confirmar: 192.168.1.212 (ajuste de fábrica); se o endereço IP não for conhecido .

7. Estabeleça a conexão com o equipamento.

- Instruções de operação BA00027S
   Instruções do operação BA00050S
  - Instruções de operação BA00059S

### Interface do usuário

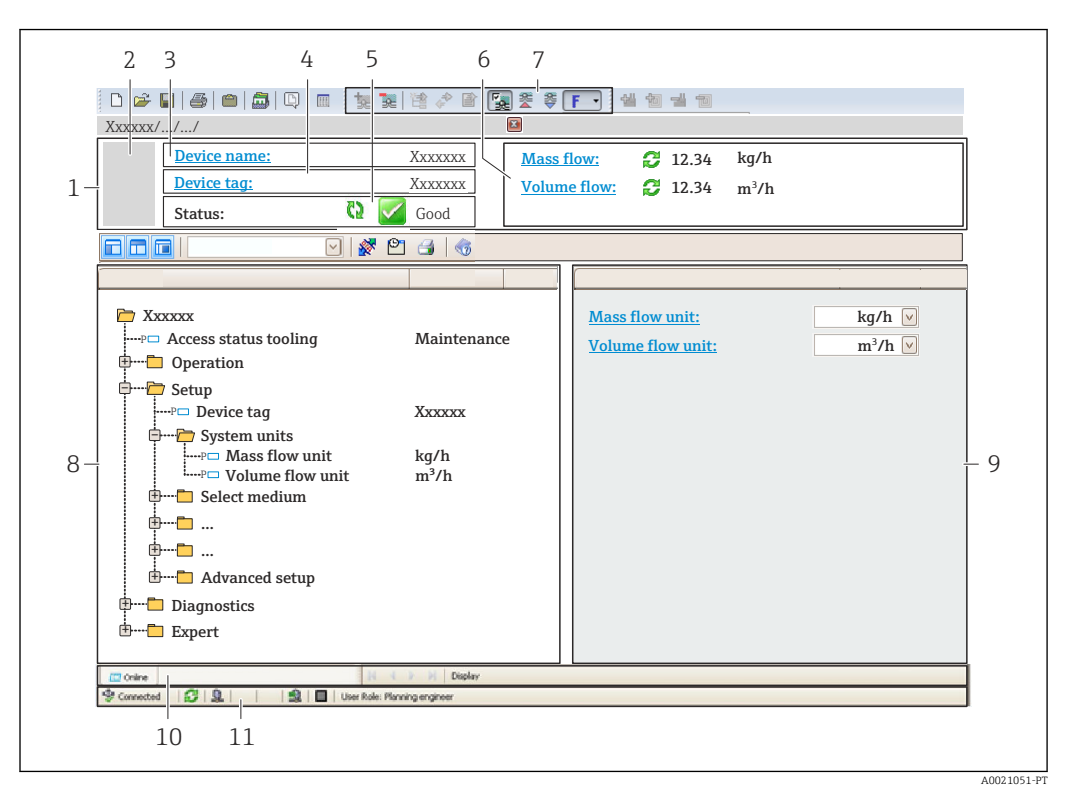

- 1 Cabeçalho
- 2 Imagem do equipamento
- *3 Nome do equipamento*
- 4 Etiqueta do equipamento
- 5 Área de status com sinal de status  $\rightarrow \square 99$
- 6 Área de display para os valores de medidos atuais
- 7 Barra de ferramentas Editar com funções adicionais como salvar/carregar, lista de eventos e criar documentação
- 8 Área de navegação com estrutura do menu de operação
- 9 Área de trabalho
- 10 Área de atuação
- 11 Área de status

### 8.5.4 DeviceCare

### Faixa de função

Ferramenta para conectar e configurar os equipamentos de campo Endress+Hauser.

O modo mais rápido de configurar equipamentos de campo Endress+Hauser é com a ferramenta dedicada "DeviceCare". Junto com os gerenciadores de tipo de equipamento (DTMs), ele apresenta uma solução conveniente e abrangente.

Catálogo de inovação INO1047S

🛐 Fonte para arquivos de descrição do equipamento → 🖺 50

### 8.5.5 Gerenciador de equipamento AMS

### Faixa de função

Programa da Emerson Process Management para operar e configurar medidores através do protocolo HART.

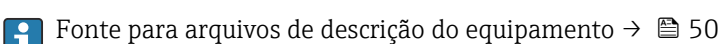

# 8.5.6 SIMATIC PDM

### Faixa de função

SIMATIC PDM é um programa padronizado, independente do fabricante da Siemens para operação, configuração, manutenção e diagnóstico de equipamentos de campo inteligentes através do protocolo HART.

Fonte para arquivos de descrição do equipamento  $\rightarrow \triangleq 50$ 

# 8.5.7 Comunicador de campo 475

### Escopo de função

Terminal industrial portátil do gerenciamento de processos Emerson para configuração remota e display de valor medido através do protocolo HART.

### Fonte para arquivos de descrição do equipamento

Consulte as informações  $\rightarrow \square 50$ 

# 9 Integração do sistema

# 9.1 Visão geral dos arquivos de descrição do equipamento

# 9.1.1 Dados da versão atual para o equipamento

| Versão do firmware                          | 01.01.zz | <ul> <li>Na folha de rosto do manual</li> <li>Na etiqueta de identificação do transmissor</li> <li>Versão do firmware</li> <li>Diagnóstico → Informações do equipamento</li> <li>→ Versão do firmware</li> </ul> |
|---------------------------------------------|----------|----------------------------------------------------------------------------------------------------|
| Data de lançamento da versão do<br>firmware | 10.2014  |                                                                                                    |
| ID do fabricante                            | 0x11     | ID do fabricante<br>Diagnóstico → Informações do equipamento → ID do<br>fabricante                                                                                                    |
| Código do tipo de equipamento               | 0x4A     | Tipo de equipamento<br>Diagnóstico → Informações do equipamento → Tipo de<br>equipamento                                                                                                    |
| Revisão de protocolo HART                   | 7        |                                                                                                    |
| Revisão do equipamento                      | 2        | <ul> <li>Na etiqueta de identificação do transmissor</li> <li>Versão do equipamento</li> <li>Diagnóstico → Informações do equipamento</li> <li>→ Versão do equipamento</li> </ul>                                |

Para uma visão geral das diferentes versões de firmware para o equipamento  $\rightarrow \cong 112$ 

# 9.1.2 Ferramentas de operação

O arquivo de descrição do equipamento adequado para as ferramentas de operação individuais está listado abaixo, juntamente com a informação sobre onde o arquivo pode ser adquirido.

| Ferramenta de operação através<br>de<br>Protocolo HART         | Fontes para obtenção dos arquivos de descrição do equipamento (DD)                                                                                        |
|----------------------------------------------------------------|----------------------------------------------------------------------------------------------------|
| FieldCare                                                      | <ul> <li>www.endress.com → área de Downloads</li> <li>Pendrive (entre em contato com a Endress+Hauser)</li> <li>DVD (contate a Endress+Hauser)</li> </ul> |
| DeviceCare                                                     | <ul> <li>www.endress.com → área de Downloads</li> <li>CD-ROM (contate a Endress+Hauser)</li> <li>DVD (contate a Endress+Hauser)</li> </ul>                |
| <ul><li>Field Xpert SMT70</li><li>Field Xpert SMT77</li></ul>  | Use a função atualizar do terminal portátil                                                                                                    |
| Gerenciador de equipamento AMS<br>(Emerson Process Management) | www.endress.com → área de Downloads                                                                                                    |
| SIMATIC PDM<br>(Siemens)                                       | www.endress.com → área de Downloads                                                                                                    |
| Comunicador de campo 475<br>(Emerson Process Management)       | Use a função atualizar do terminal portátil                                                                                                    |

# 9.2 Variáveis medidas através de protocolo HART

As seguintes variáveis medidas (variáveis do equipamento HART) estão atribuídas às variáveis dinâmicas na fábrica:

| Variáveis dinâmicas                      | Variáveis medidas (Variáveis do equipamento HART) |
|------------------------------------------|---------------------------------------------------|
| Variável dinâmica do equipamento<br>(PV) | Vazão mássica                                     |
| Variável dinâmica secundária (SV)        | Totalizador 1                                     |
| Variável dinâmica terciária (TV)         | Densidade                                         |
| Variável dinâmica quaternária (QV)       | Temperatura                                       |

A atribuição das variáveis medidas às variáveis dinâmicas podem ser modificadas e atribuídas conforme desejadas por ferramenta de operação usando os seguintes parâmetros:

- Especialista  $\rightarrow$  Comunicação  $\rightarrow$  Saída HART  $\rightarrow$  Saída  $\rightarrow$  Atribuir PV
- Especialista → Comunicação → Saída HART → Saída → Atribuir SV
- Especialista → Comunicação → Saída HART → Saída → Atribuir TV
- Especialista → Comunicação → Saída HART → Saída → Atribuir QV

As seguintes variáveis medidas podem ser atribuídas às variáveis dinâmicas:

### Variáveis medidas para PV (variável dinâmica primária)

- Desl.
- Vazão mássica
- Vazão volumétrica
- Vazão volumétrica corrigida
- Densidade
- Densidade de referência
- Temperatura
- Temperatura do tubo
- Temperatura da eletrônica
- Frequência de oscilação 0
- Flutuação frequência 0
- Damping de oscilação 0
- Oscillation damping fluctuation 0
- Assimetria do sinal
- Corrente de excitação 0

### Variáveis medidas para SV, TV, QV (variáveis dinâmicas secundárias, terciárias e quaternárias)

- Vazão mássica
- Vazão volumétrica
- Vazão volumétrica corrigida
- Densidade
- Densidade de referência
- Temperatura
- Temperatura da eletrônica
- Frequência de oscilação
- Amplitude de oscilação
- Damping de oscilação
- Assimetria do sinal
- Pressão externa
- Totalizador 1...3

# 9.2.1 Variáveis de equipamento

As variáveis de equipamento são permanentemente atribuídas. Um máximo de oito variáveis de equipamento podem ser transmitidas.

| Atribuição | Variáveis de equipamento                |
|------------|-----------------------------------------|
| 0          | Vazão mássica                           |
| 1          | Vazão volumétrica                       |
| 2          | Vazão volumétrica corrigida             |
| 3          | Densidade                               |
| 4          | Densidade de referência                 |
| 5          | Temperatura                             |
| 6          | Totalizador 1                           |
| 7          | Totalizador 2                           |
| 8          | Totalizador 3                           |
| 9          | Viscosidade Dinâmica                    |
| 10         | Viscosidade Cinemática                  |
| 11         | Viscosidade dinâmica compensada temp.   |
| 12         | Viscosidade cinemática compensada temp. |
| 13         | Vazão mássica Target <sup>1)</sup>      |
| 14         | Vazão mássica Carrier <sup>1)</sup>     |
| 15         | Concentração <sup>1)</sup>              |

1) Visível de acordo com as opções de encomenda ou das configurações do equipamento

# 9.3 Outras configurações

A funcionalidade do modo Burst em conformidade com a Especificação HART 7:

### Navegação

Menu "Especialista"  $\rightarrow$  Comunicação  $\rightarrow$  Saída HART  $\rightarrow$  Configuração burst  $\rightarrow$  Configuração burst Configuração burst Configuração burs

| ► Configuração burst 1 para n |        |
|-------------------------------|--------|
| Modo Burst 1 para n           | → 🗎 53 |
| Comando Burst 1 para n        | → 🖹 53 |
| Variável Burst 0              | → 🗎 53 |
| Variável Burst 1              | → 🗎 53 |
| Variável Burst 2              | → 🗎 53 |
| Variável Burst 3              | → 🗎 53 |
| Variável Burst 4              | → 🗎 54 |

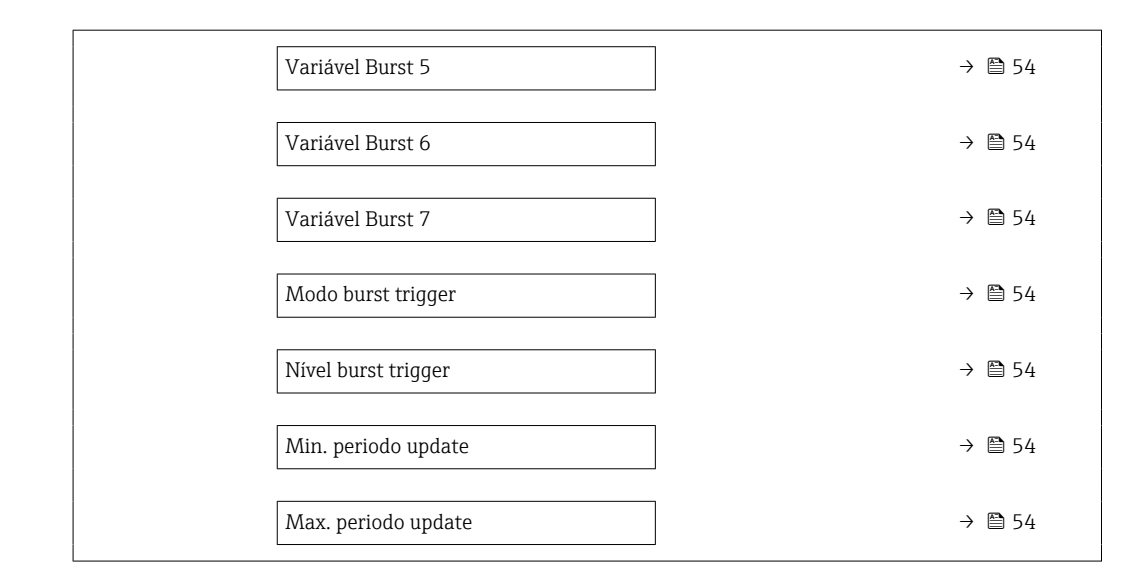

| Parâmetro              | Descrição                                                                                        | Seleção / Entrada do usuário                                                                                                    |
|------------------------|--------------------------------------------------------------------------------------------------|----------------------------------------------------------------------------------------------------|
| Modo Burst 1 para n    | Ativação do modo Burst HART para mensagem Burst X.                                               | <ul><li>Desl.</li><li>Ligado</li></ul>                                                                                                    |
| Comando Burst 1 para n | Selecione o comando HART que é enviado para o HART master.                                       | <ul> <li>Comando 1</li> <li>Comando 2</li> <li>Comando 3</li> <li>Comando 9</li> <li>Comando 33</li> <li>Comando 48</li> </ul>                                                                                                    |
| Variável Burst O       | Para HART comando 9 e 33: selecione a variável do<br>equipamento HART ou a variável de processo. | <ul> <li>Vazão mássica</li> <li>Vazão volumétrica</li> <li>Vazão volumétrica corrigida</li> <li>Vazão mássica Target *</li> <li>Vazão mássica Carrier *</li> <li>Densidade</li> <li>Densidade de referência</li> <li>Concentração *</li> <li>Viscosidade Dinâmica *</li> <li>Viscosidade Cinemática *</li> <li>Viscosidade dinâmica compensada temp. *</li> <li>Viscosidade cinemática compensada temp. *</li> <li>Temperatura</li> <li>Totalizador 1</li> <li>Totalizador 2</li> <li>Totalizador 3</li> <li>Integridade do sensor</li> <li>Pressão</li> <li>Entrada Hart</li> <li>Percent Of Range</li> <li>Corrente medida</li> <li>Variável primária (PV)</li> <li>Variável Terciária (TV)</li> <li>Variável Quartenária (QV)</li> <li>Não usado</li> </ul> |
| Variável Burst 1       | Para HART comando 9 e 33: selecione a variável do equipamento HART ou a variável de processo.    | Consulte a parâmetro Variável Burst 0.                                                                                                    |
| Variável Burst 2       | Para HART comando 9 e 33: selecione a variável do equipamento HART ou a variável de processo.    | Consulte a parâmetro <b>Variável Burst 0</b> .                                                                                                    |
| Variável Burst 3       | Para HART comando 9 e 33: selecione a variável do equipamento HART ou a variável de processo.    | Consulte a parâmetro Variável Burst 0.                                                                                                    |

| Parâmetro           | Descrição                                                                                                    | Seleção / Entrada do usuário                                                                         |
|---------------------|----------------------------------------------------------------------------------------------------|----------------------------------------------------------------------------------------------------|
| Variável Burst 4    | Para HART comando 9: selecione a variável do equipamento<br>HART ou a variável de processo.                                                           | Consulte a parâmetro <b>Variável Burst 0</b> .                                                       |
| Variável Burst 5    | Para HART comando 9: selecione a variável do equipamento<br>HART ou a variável de processo.                                                           | Consulte a parâmetro <b>Variável Burst 0</b> .                                                       |
| Variável Burst 6    | Para HART comando 9: selecione a variável do equipamento<br>HART ou a variável de processo.                                                           | Consulte a parâmetro <b>Variável Burst 0</b> .                                                       |
| Variável Burst 7    | Para HART comando 9: selecione a variável do equipamento<br>HART ou a variável de processo.                                                           | Consulte a parâmetro <b>Variável Burst 0</b> .                                                       |
| Modo burst trigger  | Selecione o evento que dispara a mensagem burst X.                                                                                                    | <ul> <li>Contínuo</li> <li>Janela</li> <li>Subida</li> <li>Descida</li> <li>Sobre mudança</li> </ul> |
| Nível burst trigger | Insira o valor que ativa a mensagem burst.                                                                                                    | Número do ponto flutuante positivo                                                                   |
|                     | Juntamente com a opção selecionada no parâmetro <b>Modo burst</b><br><b>trigger</b> o valor disparado Burst determina o tempo da<br>mensagem Burst X. |                                                                                                    |
| Min. periodo update | Insira o intervalo de tempo mínimo entre dois comandos Burst<br>da mensagem Burst X.                                                                  | Inteiro positivo                                                                                     |
| Max. periodo update | Insira o intervalo de tempo máximo entre dois comandos Burst<br>da mensagem Burst X.                                                                  | Inteiro positivo                                                                                     |

\* Visibilidade depende das opções ou configurações do equipamento.

# 10 Comissionamento

# 10.1 Verificação pós-instalação e pós-conexão

Antes de comissionar o equipamento:

- Certifique-se de que as verificações pós-instalação e pós-conexão tenham sido executadas com sucesso.

# 10.2 Configuração do idioma de operação

Ajuste de fábrica: inglês ou solicitado com o idioma local

A linguagem de operação pode ser ajustada em FieldCare, DeviceCare ou pelo servidor de internet: Operação  $\rightarrow$  Display language

# 10.3 Configuração do instrumento de medição

A menu **Configuração** com seus submenus contém todos os parâmetros necessários para a operação padrão.

| ✗ Configuração                                              |          |
|-------------------------------------------------------------|----------|
| Tag do equipamento                                          | ]        |
| ► Selecionar o meio                                         | ) → 🗎 57 |
| ► Saída de corrente 1                                       | ) → 🖹 59 |
| ► Saída de pulso/frequência/chave 1                         | ) → 🗎 61 |
| ► Condicionamento de saída                                  | ) → 🗎 70 |
| ► Corte de vazão baixa                                      | ) → 🗎 73 |
| <ul> <li>Detecção de tubo parcialmente<br/>cheio</li> </ul> | → 🗎 74   |
| ► Entrada Hart                                              | ) → 🗎 68 |
| ► Configuração avançada                                     | ) → 🗎 75 |

# 10.3.1 Definição do nome de tag

Para habilitar a rápida identificação do ponto de medição junto ao sistema, é possível inserir uma designação exclusiva usando o parâmetro **Tag do equipamento** para mudar o ajuste de fábrica.

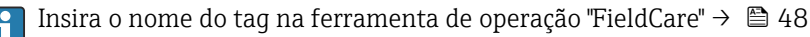

Navegação Menu "Configuração" → Tag do equipamento

| Parâmetro          | Descrição                          | Entrada do usuário                                                                      |
|--------------------|------------------------------------|-----------------------------------------------------------------------------------------|
| Tag do equipamento | Inserir tag para ponto de medição. | Máx. 32 caracteres, como letras, números ou caracteres especiais (por exemplo @, %, /). |

# 10.3.2 Seleção e ajuste do meio

O submenu assistente **Selecionar meio** contém os parâmetros que devem ser configurados a fim de selecionar e ajustar a mídia.

### Navegação

Menu "Configuração" → Selecionar o meio

| ► Selecionar o meio                      |          |
|------------------------------------------|----------|
| Selecionar meio                          | → 🗎 58   |
| Selecionar tipo de gás                   | → 🗎 58   |
| Velocidade do som de referência          | ) → 🗎 58 |
| Coeficiente de temperatura veloc. do som | → 🗎 58   |
| Compensação de pressão                   | ) → 🗎 58 |
| Valor da pressão                         | → 🗎 58   |
| Pressão externa                          | → 🗎 58   |

| Parâmetro                                | Pré-requisitos                                                                                                    | Descrição                                                                                                    | Seleção / Entrada do<br>usuário / Interface do<br>usuário                                                                                                    |
|------------------------------------------|----------------------------------------------------------------------------------------------------|----------------------------------------------------------------------------------------------------|----------------------------------------------------------------------------------------------------|
| Selecionar meio                          | -                                                                                                    | Use esta função para selecionar o tipo<br>de meio: "Gás" ou "Líquido". Selecione a<br>opção "Outros" em casos excepcionais<br>para inserir as propriedades do meio<br>manualmente (por ex. para líquidos de<br>alta compressão como o ácido<br>sulfúrico). | <ul><li>Líquido</li><li>Gás</li></ul>                                                                                                    |
| Selecionar tipo de gás                   | No submenu <b>Selecionar o meio</b> , a<br>opção <b>Gás</b> é selecionada.                                                              | Selecionar tipo de gás medido.                                                                                                    | <ul> <li>Ar</li> <li>Amônia NH3</li> <li>Argônio Ar</li> <li>Hexafluoreto de enxofre<br/>SF6</li> <li>Oxigênio O2</li> <li>Ozônio O3</li> <li>Óxido de nitrogênio NOx</li> <li>Nitrogênio N2</li> <li>Óxido nitroso N2O</li> <li>Metano CH4</li> <li>Hidrogênio H2</li> <li>Hélio He</li> <li>Cloreto de hidrogênio<br/>HCI</li> <li>Sulfeto de hidrogênio<br/>H2S</li> <li>Etileno C2H4</li> <li>Dióxido de carbono CO2</li> <li>Monóxido de carbono CO2</li> <li>Monóxido de carbono CO2</li> <li>Monóxido de carbono CO2</li> <li>Butano C4H10</li> <li>Propano C3H8</li> <li>Propileno C3H6</li> <li>Etano C2H6</li> <li>Outros</li> </ul> |
| Velocidade do som de referência          | No parâmetro <b>Selecionar tipo de gás</b> , a opção <b>Outros</b> é selecionada.                                                       | Inserir velocidade de som no gás à 0°C (32 °F).                                                                                                    | 1 para 99 999.9999 m/s                                                                                                    |
| Coeficiente de temperatura veloc. do som | No parâmetro <b>Selecionar tipo de gás</b> , a opção <b>Outros</b> é selecionada.                                                       | Inserir coeficiente de temperatura para<br>a velocidade do som no gás.                                                                                                    | Número do ponto flutuante<br>positivo                                                                                                    |
| Compensação de pressão                   | -                                                                                                    | Selecionar o tipo de compensação de pressão.                                                                                                    | <ul><li>Desl.</li><li>Valor Fixo</li><li>Valor externo</li></ul>                                                                                                    |
| Valor da pressão                         | Em parâmetro <b>Compensação de<br/>pressão</b> , o opção <b>Valor Fixo</b> ou aopção<br><b>Entrada de currente 1n</b> é<br>selecionada. | Inserir pressão do processo a ser usada<br>para correção de pressão.                                                                                                    | Número do ponto flutuante<br>positivo                                                                                                    |
| Pressão externa                          | No parâmetro <b>Compensação de<br/>pressão</b> , a opção <b>Valor externo</b> é<br>selecionada.                                         |                                                                                                    |                                                                                                    |

# 10.3.3 Configuração da saída em corrente

A submenu **Saída de corrente** orienta você sistematicamente por todos os parâmetros que precisam ser ajustados para a configuração da saída em corrente.

### Navegação

Menu "Configuração"  $\rightarrow$  Saída de corrente 1

### Estrutura geral do submenu

| ► Saída de corrente 1      |          |
|----------------------------|----------|
| Atribuir saída de corrente | ) → 🗎 60 |
| Span de corrente           | ) → 🗎 60 |
| Valor 0/4 mA               | ) → 🗎 61 |
| Valor 20 mA                | ) → 🗎 61 |
| Modo de falha              | → 🗎 61   |
| Corrente de falha          | ) → 🗎 61 |

| Visão geral | dos parâmetros | com breve | descrição |
|-------------|----------------|-----------|-----------|
| <b>J</b>    | 1              |           |           |

| Parâmetro                  | Pré-requisitos | Descrição                                                            | Seleção / Entrada do<br>usuário                                                                                                    | Ajuste de fábrica                                   |
|----------------------------|----------------|----------------------------------------------------------------------|----------------------------------------------------------------------------------------------------|-----------------------------------------------------|
| Atribuir saída de corrente |                | Selecionar o range de corrente                                       | <ul> <li>Desl.</li> <li>Vazão mássica</li> <li>Vazão volumétrica<br/>corrigida</li> <li>Vazão mássica<br/>Target<sup>*</sup></li> <li>Vazão mássica<br/>Carrier<sup>*</sup></li> <li>Densidade</li> <li>Densidade de<br/>referência</li> <li>Concentração<sup>*</sup></li> <li>Viscosidade<br/>Dinâmica<sup>*</sup></li> <li>Viscosidade<br/>Cinemática</li> <li>Viscosidade<br/>cinemática<br/>compensada<br/>temp.<sup>*</sup></li> <li>Viscosidade<br/>cinemática</li> <li>viscosidade<br/>cinemática</li> <li>Temperatura</li> <li>Temperatura da<br/>eletrônica</li> <li>Frequência de<br/>oscilação 0</li> <li>Frequência de<br/>oscilação 1<sup>*</sup></li> <li>Amplitude de<br/>oscilação 1<sup>*</sup></li> <li>Flutuação<br/>frequência 1<sup>*</sup></li> <li>Flutuação no<br/>damping de<br/>oscilação 1</li> <li>Flutuação no<br/>damping do tubo 0</li> <li>Flutuação no<br/>damping do tubo 0</li> <li>Integridade do<br/>sensor<sup>*</sup></li> </ul> | Depende do país:                                    |
| Span de corrente           |                | para a saída e o nível superior/<br>inferior para o sinal de alarme. | <ul> <li>420 mA WANDR</li> <li>420 mA US</li> <li>420 mA (420.5 mA)</li> <li>020 mA (0 20.5 mA)</li> <li>Corrente fixa</li> </ul>                                                                                                    | <ul> <li>420 mA NAMUR</li> <li>420 mA US</li> </ul> |

| Parâmetro         | Pré-requisitos                                                                                                    | Descrição                                                         | Seleção / Entrada do<br>usuário                                                                                  | Ajuste de fábrica                          |
|-------------------|----------------------------------------------------------------------------------------------------|-------------------------------------------------------------------|----------------------------------------------------------------------------------------------------|--------------------------------------------|
| Valor 0/4 mA      | No parâmetro <b>Span de</b><br>corrente (→ ) 60), uma das<br>opções a seguir é selecionada:<br>• 420 mA NAMUR<br>• 420 mA US<br>• 420 mA (420.5 mA)<br>• 020 mA (0 20.5 mA)                                                                                                    | Inserir valor 4 mA.                                               | Número do ponto<br>flutuante assinado                                                                            | Depende do país:<br>• 0 kg/h<br>• 0 lb/min |
| Valor 20 mA       | No parâmetro <b>Span de</b><br>corrente (→ ) 60), uma das<br>opções a seguir é selecionada:<br>• 420 mA NAMUR<br>• 420 mA US<br>• 420 mA (420.5 mA)<br>• 020 mA (0 20.5 mA)                                                                                                    | Inserir valor 20 mA.                                              | Número do ponto<br>flutuante assinado                                                                            | Depende do país e do<br>diâmetro nominal   |
| Modo de falha     | Uma variável de processo é<br>selecionada no parâmetro<br>Atribuir saída de corrente<br>$(\rightarrow \square 60)$ e uma das seguintes<br>opções é selecionada no<br>parâmetro <b>Span de corrente</b><br>$(\rightarrow \square 60)$ :<br>• 420 mA NAMUR<br>• 420 mA US<br>• 420 mA US<br>• 420 mA (420.5 mA)<br>• 020 mA (0 20.5 mA) | Defina o comportamento da<br>saída em condição de alarme.         | <ul> <li>Mín.</li> <li>Máx.</li> <li>Último valor válido</li> <li>Valor atual</li> <li>Valor definido</li> </ul> | -                                          |
| Corrente de falha | A opção <b>Valor definido</b> é<br>selecionada em parâmetro<br><b>Modo de falha</b> .                                                                                                    | Definir valor de saída de<br>corrente para condição de<br>alarme. | 0 para 22.5 mA                                                                                                   | -                                          |

\* Visibilidade depende das opções ou configurações do equipamento.

# 10.3.4 Configuração do pulso/frequência/saída comutada

A submenu **Saída de pulso/frequência/chave** contém todos os parâmetro que precisam ser definidos para a configuração do tipo de saída selecionado.

### Navegação

Menu "Configuração"  $\rightarrow$  Saída de pulso/frequência/chave 1

### Estrutura do submenu "Saída de pulso/frequência/chave 1"

| ► Saída de pulso/frequência/chave 1 |                        |
|-------------------------------------|------------------------|
| Modo de operação                    | →  62                  |
| Atribuir saída de pulso             | → 🗎 62                 |
| Atribuir saída de frequência        | $\rightarrow \cong 64$ |
| Função de saída chave               | → 🗎 67                 |
| Atribuir nível de diagnóstico       | → 🗎 67                 |
| Atribuir limite                     | → 🗎 67                 |

| Atribuir verificação de direção de vazão | → 🗎 67 |
|------------------------------------------|--------|
| Atribuir status                          | → 🗎 67 |
| Valor por pulso                          | → 🗎 63 |
| Largura de pulso                         | → 🖺 63 |
| Modo de falha                            | → 🗎 63 |
| Valor de frequência mínima               | → 🗎 65 |
| Valor de frequência máxima               | → 🖺 65 |
| Valor de medição na frequência mínima    | → 🗎 65 |
| Valor de medição na frequência<br>máxima | → 🗎 65 |
| Modo de falha                            | → 🖺 66 |
| Frequência de falha                      | → 🖺 66 |
| Valor para ligar                         | → 🖺 68 |
| Valor para desligar                      | → 🖹 68 |
| Modo de falha                            | → 🗎 68 |
| Inverter sinal de saída                  | → 🗎 63 |

# Configuração da saída em pulso

### Navegação

Menu "Configuração" → Saída de pulso/frequência/chave 1

| Parâmetro               | Pré-requisitos                                                                   | Descrição                                                  | Seleção / Entrada do<br>usuário                                                                                                    | Ajuste de fábrica |
|-------------------------|----------------------------------------------------------------------------------|------------------------------------------------------------|----------------------------------------------------------------------------------------------------|-------------------|
| Modo de operação        | -                                                                                | Defina a saída como pulso,<br>frequência ou chave.         | <ul><li>Impulso</li><li>Frequência</li><li>Chave</li></ul>                                                                                                    | _                 |
| Atribuir saída de pulso | A opção <b>Impulso</b> é selecionada<br>no parâmetro <b>Modo de</b><br>operação. | Selecione a variável de<br>processo para a saída de pulso. | <ul> <li>Desl.</li> <li>Vazão mássica</li> <li>Vazão volumétrica</li> <li>Vazão volumétrica corrigida</li> <li>Vazão mássica Target *</li> <li>Vazão mássica Carrier *</li> </ul> | _                 |

| Parâmetro               | Pré-requisitos                                                                                                    | Descrição                                                   | Seleção / Entrada do<br>usuário                  | Ajuste de fábrica                        |
|-------------------------|----------------------------------------------------------------------------------------------------|-------------------------------------------------------------|--------------------------------------------------|------------------------------------------|
| Valor por pulso         | O opção <b>Impulso</b> é selecionado<br>em parâmetro <b>Modo de</b><br><b>operação</b> ( $\rightarrow \square 62$ ) e uma<br>variável de processo é<br>selecionada em parâmetro<br><b>Atribuir saída de pulso</b><br>( $\rightarrow \square 62$ ). | Entre com o valor de medição<br>no qual um pulso é enviado. | Número de ponto<br>flutuante positivo            | Depende do país e do<br>diâmetro nominal |
| Largura de pulso        | A opção <b>Impulso</b> é selecionada<br>em parâmetro <b>Modo de</b><br><b>operação</b> ( $\rightarrow \square 62$ ) e uma<br>variável de processo é<br>selecionada em parâmetro<br><b>Atribuir saída de pulso</b><br>( $\rightarrow \square 62$ ). | Defina a largura de pulso de<br>saída.                      | 0.05 para 2 000 ms                               | -                                        |
| Modo de falha           | O opção <b>Impulso</b> é selecionado<br>em parâmetro <b>Modo de</b><br><b>operação</b> ( $\rightarrow \cong 62$ ) e uma<br>variável de processo é<br>selecionada em parâmetro<br><b>Atribuir saída de pulso</b><br>( $\rightarrow \cong 62$ ).     | Defina o comportamento da<br>saída em condição de alarme.   | <ul><li>Valor atual</li><li>Sem pulsos</li></ul> | -                                        |
| Inverter sinal de saída | -                                                                                                    | Inverter o sinal de saída.                                  | <ul><li>Não</li><li>Sim</li></ul>                | -                                        |

\* Visibilidade depende das opções ou configurações do equipamento.

# Configuração da saída em frequência

### Navegação

Menu "Configuração" → Saída de pulso/frequência/chave 1

| Parâmetro                    | Pré-requisitos                                                                          | Descrição                                                    | Seleção / Entrada do<br>usuário                                                                                                    | Ajuste de fábrica |
|------------------------------|-----------------------------------------------------------------------------------------|--------------------------------------------------------------|----------------------------------------------------------------------------------------------------|-------------------|
| Modo de operação             | -                                                                                       | Defina a saída como pulso,<br>frequência ou chave.           | <ul><li>Impulso</li><li>Frequência</li><li>Chave</li></ul>                                                                                                    | -                 |
| Atribuir saída de frequência | A opção <b>Frequência</b> é<br>selecionada no parâmetro<br><b>Modo de operação</b> (→ ) | Selecione a variável de processo para a frequencia de saída. | <ul> <li>Desl.</li> <li>Vazão mássica</li> <li>Vazão volumétrica<br/>ovrigida</li> <li>Vazão mássica<br/>Target</li> <li>Vazão mássica<br/>Carrier*</li> <li>Densidade</li> <li>Densidade de<br/>referência</li> <li>Concentração*</li> <li>Viscosidade<br/>Dinâmica*</li> <li>Viscosidade<br/>dinâmica<br/>compensada<br/>temp.*</li> <li>Viscosidade<br/>cinemática</li> <li>Viscosidade<br/>cinemática</li> <li>Viscosidade<br/>dinâmica</li> <li>Viscosidade<br/>cinemática</li> <li>Viscosidade<br/>cinemática</li> <li>Viscosidade<br/>cinemática</li> <li>Viscosidade<br/>cinemática</li> <li>Viscosidade<br/>cinemática</li> <li>Viscosidade<br/>cinemática</li> <li>Viscosidade<br/>cinemática</li> <li>Viscosidade<br/>cinemática</li> <li>Viscosidade</li> <li>Temperatura</li> <li>Temperatura da<br/>eletrônica</li> <li>Frequência de<br/>oscilação 0</li> <li>Frequência de<br/>oscilação 1*</li> <li>Flutuação<br/>frequência 1*</li> <li>Damping de<br/>oscilação 0</li> <li>Flutuação no<br/>damping do tubo 0</li> <li>Flutuação no<br/>damping do tubo 0</li> <li>Ituação no<br/>damping do tubo 0</li> <li>Ituação no<br/>damping do tubo 0</li> <li>Sinação 1</li> <li>Sinatina</li> <li>Corrente de<br/>excitação 0</li> </ul> |                   |
|                              |                                                                                         |                                                              | <ul> <li>corrente de<br/>excitação 1<sup>*</sup></li> </ul>                                                                                                    |                   |

| Parâmetro                                | Pré-requisitos                                                                                                    | Descrição                                                 | Seleção / Entrada do<br>usuário       | Ajuste de fábrica                        |
|------------------------------------------|----------------------------------------------------------------------------------------------------|-----------------------------------------------------------|---------------------------------------|------------------------------------------|
| Valor de frequência mínima               | A opção <b>Frequência</b> é<br>selecionada em parâmetro<br><b>Modo de operação</b> ( $\rightarrow \boxdot 62$ )<br>e uma variável de processo é<br>selecionada em parâmetro<br><b>Atribuir saída de frequência</b><br>( $\rightarrow \boxdot 64$ ).     | Entre com a frequência<br>mínima.                         | 0.0 para 10 000.0 Hz                  | -                                        |
| Valor de frequência máxima               | O opção <b>Frequência</b> é<br>selecionado em parâmetro<br><b>Modo de operação</b> ( $\rightarrow \square 62$ )<br>e uma variável de processo é<br>selecionada em parâmetro<br><b>Atribuir saída de frequência</b><br>( $\rightarrow \square 64$ ).     | Entre com a frequência<br>máxima.                         | 0.0 para 10 000.0 Hz                  | -                                        |
| Valor de medição na frequência<br>mínima | O opção <b>Frequência</b> é<br>selecionado em parâmetro<br><b>Modo de operação</b> ( $\rightarrow \boxdot 62$ )<br>e uma variável de processo é<br>selecionada em parâmetro<br><b>Atribuir saída de frequência</b><br>( $\rightarrow \boxdot 64$ ).     | Entre com o valor medido para<br>a frequência mínima.     | Número do ponto<br>flutuante assinado | Depende do país e do<br>diâmetro nominal |
| Valor de medição na frequência<br>máxima | A opção <b>Frequência</b> é<br>selecionada em parâmetro<br><b>Modo de operação</b> ( $\rightarrow \boxtimes 62$ )<br>e uma variável de processo é<br>selecionada em parâmetro<br><b>Atribuir saída de frequência</b><br>( $\rightarrow \boxtimes 64$ ). | Entre com o valor de medição<br>para a frequência máxima. | Número do ponto<br>flutuante assinado | Depende do país e do<br>diâmetro nominal |

| Parâmetro               | Pré-requisitos                                                                                                    | Descrição                                                                                                    | Seleção / Entrada do<br>usuário                                   | Ajuste de fábrica |
|-------------------------|----------------------------------------------------------------------------------------------------|----------------------------------------------------------------------------------------------------|-------------------------------------------------------------------|-------------------|
| Amortecimento de saída  | <ul> <li>A opção Frequência é selecionada no parâmetro</li> <li>Modo de operação e uma das opções a seguir é selecionada no parâmetro Atribuir saída de frequência (&gt; ● 64):</li> <li>Vazão volumétrica</li> <li>Vazão volumétrica corrigida</li> <li>Vazão volumétrica corrigida</li> <li>Vazão mássica Target*</li> <li>Vazão mássica Carrier*</li> <li>Densidade</li> <li>Densidade de referência</li> <li>Concentração*</li> <li>Viscosidade Dinâmica*</li> <li>Viscosidade cinemática compensada temp.*</li> <li>Viscosidade cinemática compensada temp.*</li> <li>Temperatura do tubo*</li> <li>Temperatura do tubo*</li> <li>Frequência de oscilação 0*</li> <li>Filutuação frequência 1*</li> <li>Amplitude de oscilação 1*</li> <li>Damping de oscilação 1*</li> <li>Obamping de oscilação 1*</li> <li>Oscillation damping fluctuation 1</li> <li>Assimetria do sinal</li> <li>Corrente de excitação 0</li> <li>Corrente de excitação 0</li> </ul> | Ajustar tempo de reação<br>(damping) para sinal de saída<br>de corrente contra futuações<br>no valor medido. | 0 para 999.9 s                                                    |                   |
| Modo de falha           | A opção <b>Frequência</b> é<br>selecionada em parâmetro<br><b>Modo de operação</b> ( $\rightarrow \supseteq 62$ )<br>e uma variável de processo é<br>selecionada em parâmetro<br><b>Atribuir saída de frequência</b><br>( $\rightarrow \supseteq 64$ ).                                                                                                    | Defina o comportamento da<br>saída em condição de alarme.                                                    | <ul><li>Valor atual</li><li>Valor definido</li><li>0 Hz</li></ul> | _                 |
| Frequência de falha     | INo parâmetro <b>Modo de</b><br>operação (→ 🗎 62), a opção<br><b>Frequência</b> é selecionada, em<br>parâmetro <b>Atribuir saída de</b><br>frequência (→ 🗎 64), a<br>variável de processo é<br>selecionada e no parâmetro<br><b>Modo de falha</b> , o opção <b>Valor</b><br><b>definido</b> é selecionado.                                                                                                    | Entre com o valor da saída de<br>frequência em condição de<br>alarme.                                        | 0.0 para 12 500.0 Hz                                              | -                 |
| Inverter sinal de saída | -                                                                                                    | Inverter o sinal de saída.                                                                                   | <ul><li>Não</li><li>Sim</li></ul>                                 | -                 |

Visibilidade depende das opções ou configurações do equipamento.

### Configuração da saída comutada

### Navegação

Menu "Configuração" → Saída de pulso/frequência/chave 1

\*

| Visão geral dos | parâmetros com | breve descrição |
|-----------------|----------------|-----------------|
| The geral abb   | parametros com | oreve acocrição |

| Parâmetro                                   | Pré-requisitos                                                                                                    | Descrição                                                         | Seleção / Entrada do<br>usuário                                                                                                    | Ajuste de fábrica |
|---------------------------------------------|----------------------------------------------------------------------------------------------------|-------------------------------------------------------------------|----------------------------------------------------------------------------------------------------|-------------------|
| Modo de operação                            | -                                                                                                    | Defina a saída como pulso,<br>frequência ou chave.                | <ul><li>Impulso</li><li>Frequência</li><li>Chave</li></ul>                                                                                                    | -                 |
| Função de saída chave                       | A opção <b>Chave</b> é selecionada<br>no parâmetro <b>Modo de</b><br><b>operação</b> .                                                                                                    | Selecione a função para saída<br>como chave.                      | <ul> <li>Desl.</li> <li>Ligado</li> <li>Perfil do<br/>Diagnostico</li> <li>Limite</li> <li>Verificação de<br/>direção de vazão</li> <li>Status</li> </ul>                                                                                                    | -                 |
| Atribuir nível de diagnóstico               | <ul> <li>No parâmetro Modo de operação, a opção Chave é selecionada.</li> <li>No parâmetro Função de saída chave, a opção Perfil do Diagnostico é selecionada.</li> </ul>                             | Selecionar o diagnostico para a saída.                            | <ul> <li>Alarme</li> <li>Alarme ou aviso</li> <li>Advertência</li> </ul>                                                                                                    | -                 |
| Atribuir limite                             | <ul> <li>A opção Chave é<br/>selecionada no parâmetro<br/>Modo de operação.</li> <li>A opção Limite é<br/>selecionada no parâmetro<br/>Função de saída chave.</li> </ul>                              | Selecione a variável de<br>processo para função limite.           | <ul> <li>Vazão mássica</li> <li>Vazão volumétrica<br/>ovrigida</li> <li>Vazão mássica<br/>Target</li> <li>Vazão mássica<br/>Carrier<sup>*</sup></li> <li>Densidade</li> <li>Densidade de<br/>referência</li> <li>Viscosidade<br/>Dinâmica<sup>*</sup></li> <li>Concentração<sup>*</sup></li> <li>Viscosidade<br/>Cinemática</li> <li>Viscosidade<br/>dinâmica<br/>compensada<br/>temp.<sup>*</sup></li> <li>Viscosidade<br/>cinemática<br/>compensada<br/>temp.<sup>*</sup></li> <li>Temperatura</li> <li>Totalizador 1</li> <li>Totalizador 3</li> <li>Measuring tube<br/>damping</li> </ul> |                   |
| Atribuir verificação de direção de<br>vazão | <ul> <li>A opção Chave é<br/>selecionada no parâmetro<br/>Modo de operação.</li> <li>A opção Verificação de<br/>direção de vazão é<br/>selecionada no parâmetro<br/>Função de saída chave.</li> </ul> | Selecionar variável para<br>monitoramento de direção de<br>fluxo. |                                                                                                    | -                 |
| Atribuir status                             | <ul> <li>A opção Chave é<br/>selecionada no parâmetro<br/>Modo de operação.</li> <li>A opção Status é<br/>selecionada no parâmetro<br/>Função de saída chave.</li> </ul>                              | Selecionar status do<br>equipamento para a saída de<br>chave.     | <ul> <li>Detecção de tubo<br/>parcialmente cheio</li> <li>Corte de vazão<br/>baixa</li> </ul>                                                                                                    | -                 |

| Parâmetro               | Pré-requisitos                                                                                                    | Descrição                                                            | Seleção / Entrada do<br>usuário                              | Ajuste de fábrica                          |
|-------------------------|----------------------------------------------------------------------------------------------------|----------------------------------------------------------------------|--------------------------------------------------------------|--------------------------------------------|
| Valor para ligar        | <ul> <li>A opção Chave é<br/>selecionada no parâmetro<br/>Modo de operação.</li> <li>O opção Limite é<br/>selecionado no parâmetro<br/>Função de saída chave.</li> </ul> | Inserir valor medido para o<br>ponto de comutação (ligar).           | Número do ponto<br>flutuante assinado                        | Depende do país:<br>• 0 kg/h<br>• 0 lb/min |
| Atraso para ligar       | <ul> <li>A opção Chave é<br/>selecionada em parâmetro<br/>Modo de operação.</li> <li>A opção Limite é<br/>selecionada em parâmetro<br/>Função de saída chave.</li> </ul> | Defina o atraso para ligar o<br>status de saída.                     | 0.0 para 100.0 s                                             | -                                          |
| Valor para desligar     | <ul> <li>A opção Chave é<br/>selecionada no parâmetro<br/>Modo de operação.</li> <li>O opção Limite é<br/>selecionado no parâmetro<br/>Função de saída chave.</li> </ul> | Inserir valor medido para o<br>ponto de comutação (desligar).        | Número do ponto<br>flutuante assinado                        | Depende do país:<br>• 0 kg/h<br>• 0 lb/min |
| Atraso para desligar    | <ul> <li>A opção Chave é<br/>selecionada em parâmetro<br/>Modo de operação.</li> <li>A opção Limite é<br/>selecionada em parâmetro<br/>Função de saída chave.</li> </ul> | Defina o tempo de atraso para<br>desligamento da saída de<br>status. | 0.0 para 100.0 s                                             | -                                          |
| Modo de falha           | -                                                                                                    | Defina o comportamento da<br>saída em condição de alarme.            | <ul><li>Status atual</li><li>Abrir</li><li>Fechado</li></ul> | -                                          |
| Inverter sinal de saída | -                                                                                                    | Inverter o sinal de saída.                                           | <ul><li>Não</li><li>Sim</li></ul>                            | -                                          |

\* Visibilidade depende das opções ou configurações do equipamento.

# 10.3.5 Configurando a entrada HART

A assistente **Entrada Hart** contém todos os parâmetros que devem ser definidos para a configuração da entrada HART.

### Navegação

Menu "Configuração" → Entrada Hart

| ► Entrada Hart      |          |
|---------------------|----------|
| Modo captura        | ] → 🗎 69 |
| ID do equipamento   | ) → 🗎 69 |
| Tipo de equipamento | → 🗎 69   |
| ID do fabricante    | ) → 🗎 69 |
| Comando Burst       | ) → 🗎 69 |
| Número do Slot      | ) → 🗎 69 |

| Timeout        | ) → 🗎 69 |  |
|----------------|----------|--|
| Modo de falha  | ) → 🗎 70 |  |
| Valor de falha | ] → 🗎 70 |  |

| Parâmetro           | Pré-requisitos                                                                                                    | Descrição                                                                                                    | Seleção / Entrada do<br>usuário                                                                                                    | Ajuste de fábrica |
|---------------------|----------------------------------------------------------------------------------------------------|----------------------------------------------------------------------------------------------------|----------------------------------------------------------------------------------------------------|-------------------|
| Modo captura        | -                                                                                                    | Selecione o modo de captura<br>via burst ou comunicação<br>mestre.                                                                          | <ul><li>Desl.</li><li>Rede Burst</li><li>Rede Mestre</li></ul>                                                                                                    | -                 |
| ID do equipamento   | A opção <b>Rede Mestre</b> é<br>selecionada em parâmetro<br><b>Modo captura</b> .                                    | Entre o ID (hex) do<br>equipamento externo.                                                                                                 | <ul> <li>Valor de 6 dígitos:</li> <li>Via operação local:<br/>insira como<br/>número<br/>hexadecimal ou<br/>decimal</li> <li>Via ferramenta de<br/>operação: insira<br/>como número<br/>decimal</li> </ul> | _                 |
| Tipo de equipamento | No parâmetro <b>Modo captura</b> ,<br>a opção <b>Rede Mestre</b> é<br>selecionada.                                   | Entre com o tipo (hex) do<br>equipamento externo.                                                                                           | Número hexadecimal<br>com dois dígitos                                                                                                    | 0x00              |
| ID do fabricante    | A opção <b>Rede Mestre</b> é<br>selecionada em parâmetro<br><b>Modo captura</b> .                                    | Entre com o ID(hex) do<br>fabricante do equipamento<br>externo.                                                                             | <ul> <li>Valor de 2 dígitos:</li> <li>Via operação local:<br/>insira como<br/>número<br/>hexadecimal ou<br/>decimal</li> <li>Via ferramenta de<br/>operação: insira<br/>como número<br/>decimal</li> </ul> | -                 |
| Comando Burst       | A opção <b>Rede Burst</b> ou a<br>opção <b>Rede Mestre</b> são<br>selecionadas no parâmetro<br><b>Modo captura</b> . | Selecione o comando para<br>leitura da variável externa.                                                                                    | <ul> <li>Comando 1</li> <li>Comando 3</li> <li>Comando 9</li> <li>Comando 33</li> </ul>                                                                                                    | -                 |
| Número do Slot      | O opção <b>Rede Burst</b> ou opção<br><b>Rede Mestre</b> é selecionado em<br>parâmetro <b>Modo captura</b> .         | Definir a posição de variáveis<br>de processo externas em<br>comando burst.                                                                 | 1 para 4                                                                                                    | -                 |
| Timeout             | O opção <b>Rede Burst</b> ou opção<br><b>Rede Mestre</b> é selecionado em<br>parâmetro <b>Modo captura</b> .         | Entre com o deadline da<br>variável de processo do<br>equipamento externo.<br>Se o tempo de espera<br>exceder, a mensagem de<br>diagnóstico | 1 para 120 s                                                                                                    | -                 |

| Parâmetro      | Pré-requisitos                                                                                                    | Descrição                                                                                                    | Seleção / Entrada do<br>usuário                                                 | Ajuste de fábrica |
|----------------|----------------------------------------------------------------------------------------------------|----------------------------------------------------------------------------------------------------|---------------------------------------------------------------------------------|-------------------|
| Modo de falha  | No parâmetro <b>Modo captura</b> ,<br>a opção <b>Rede Burst</b> ou opção<br><b>Rede Mestre</b> é selecionada.                                                                                                    | Define o comportamento se<br>uma variável de processo<br>externa estiver faltando.                                   | <ul> <li>Alarme</li> <li>Último valor válido</li> <li>Valor definido</li> </ul> | -                 |
| Valor de falha | <ul> <li>As condições a seguir são<br/>atendidas:</li> <li>No parâmetro Modo<br/>captura, a opção Rede<br/>Burst ou opção Rede<br/>Mestre é selecionada.</li> <li>No parâmetro Modo de<br/>falha, a opção Valor<br/>definido é selecionada.</li> </ul> | Entre com o valor a ser usado<br>pelo equipamento se caso falte<br>um valor de entrada de um<br>equipamento externo. | Número do ponto<br>flutuante assinado                                           | -                 |

# 10.3.6 Configurando o condicionamento de saída

O submenu **Condicionamento de saída** contém todos os parâmetros que devem ser definidos para a configuração do condicionamento de saída.

### Navegação

Menu "Configuração" → Condicionamento de saída

### Estrutura do submenu "Condicionamento de saída"

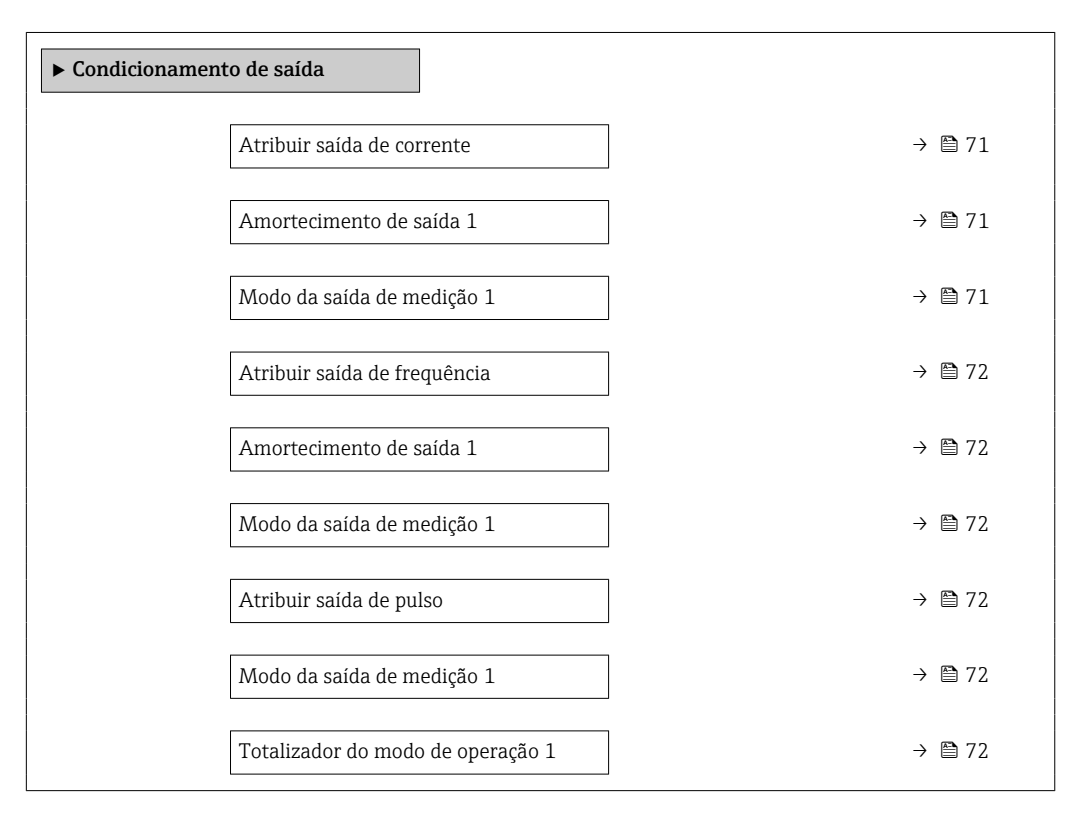

| Parametro                  | Pré-requisitos | Descrição                                                  | Seleção / Entrada do<br>usuário                                                                                                    |
|----------------------------|----------------|------------------------------------------------------------|----------------------------------------------------------------------------------------------------|
| Atribuir saída de corrente |                | Selecionar variável do processo para<br>saída de corrente. | <ul> <li>Desl.</li> <li>Vazão mássica</li> <li>Vazão volumétrica</li> <li>Vazão volumétrica corrigida</li> <li>Vazão mássica Target *</li> <li>Vazão mássica Carrier *</li> <li>Densidade</li> <li>Densidade de referência</li> <li>Concentração *</li> <li>Viscosidade Dinâmica *</li> <li>Viscosidade Cinemática compensada temp. *</li> <li>Viscosidade cinemática compensada temp. *</li> <li>Viscosidade cinemática compensada temp. *</li> <li>Viscosidade cinemática</li> <li>Presperatura do tubo *</li> <li>Temperatura da eletrônica</li> <li>Frequência de oscilação 0</li> <li>Frequência de oscilação 0</li> <li>Frequência de oscilação 0</li> <li>Flutuação frequência 1 *</li> <li>Damping de oscilação 1 *</li> <li>Flutuação no damping do tubo 1 *</li> <li>Assimetria do sinal</li> <li>Corrente de excitação 0 *</li> <li>Corrente de excitação 1 *</li> <li>Integridade do sensor *</li> <li>0 para 999.9 s</li> </ul> |
| Modo da saída de medição   | -              | Selecionar modo de medição para saída<br>de corrente.      | <ul> <li>Vazão direta</li> <li>Vazão direta/reversa</li> <li>Compensação de vazão</li> </ul>                                                                                                    |

| Parâmetro                       | Pré-requisitos                                                                               | Descrição                                                                                                 | Seleção / Entrada do<br>usuário                                                                                                    |
|---------------------------------|----------------------------------------------------------------------------------------------|----------------------------------------------------------------------------------------------------|----------------------------------------------------------------------------------------------------|
| Atribuir saída de frequência    | A opção <b>Frequência</b> é selecionada no<br>parâmetro <b>Modo de operação</b><br>(→ 曽 62). | Selecione a variável de processo para a<br>frequencia de saída.                                           | <ul> <li>Desl.</li> <li>Vazão mássica</li> <li>Vazão volumétrica</li> <li>Vazão volumétrica corrigida</li> <li>Vazão mássica Target *</li> <li>Vazão mássica Carrier Densidade</li> <li>Densidade de referência</li> <li>Concentração *</li> <li>Viscosidade Dinâmica *</li> <li>Viscosidade Cinemática *</li> <li>Viscosidade Cinemática compensada temp.*</li> <li>Viscosidade cinemática compensada temp.*</li> <li>Viscosidade cinemática</li> <li>Viscosidade cinemática</li> <li>Prequência de oscilação 0</li> <li>Frequência de oscilação 0</li> <li>Frequência de oscilação 0</li> <li>Frequência de oscilação 0</li> <li>Frequência de oscilação 0</li> <li>Frequência de oscilação 0</li> <li>Frequência de oscilação 0</li> <li>Flutuação frequência 1</li> <li>Damping de oscilação 1</li> <li>Flutuação no damping do tubo 0</li> <li>Flutuação no damping do tubo 1</li> <li>Assimetria do sinal</li> <li>Corrente de excitação 0</li> </ul> |
| Amortecimento de saída          | -                                                                                            | Ajustar tempo de reação (damping)<br>para sinal de saída de corrente contra<br>futuações no valor medido. | 0 para 999.9 s                                                                                                    |
| Modo da saída de medição        | -                                                                                            | Selecionar modo de medição para saída<br>de corrente.                                                     | <ul> <li>Vazão direta</li> <li>Vazão direta/reversa</li> <li>Caudal/Vazão de retorno</li> <li>Compensação de vazão<br/>reversa</li> </ul>                                                                                                    |
| Atribuir saída de pulso         | A opção <b>Impulso</b> é selecionada no parâmetro <b>Modo de operação</b> .                  | Selecione a variável de processo para a saída de pulso.                                                   | <ul> <li>Desl.</li> <li>Vazão mássica</li> <li>Vazão volumétrica</li> <li>Vazão volumétrica<br/>corrigida</li> <li>Vazão mássica Target<sup>*</sup></li> <li>Vazão mássica Carrier<sup>*</sup></li> </ul>                                                                                                    |
| Modo da saída de medição        | -                                                                                            | Selecionar modo de medição para saída<br>de corrente.                                                     | <ul> <li>Vazão direta</li> <li>Vazão direta/reversa</li> <li>Caudal/Vazão de retorno</li> <li>Compensação de vazão<br/>reversa</li> </ul>                                                                                                    |
| Totalizador do modo de operação | -                                                                                            | Selecionar modo de cálculo do<br>totalizador.                                                             | <ul> <li>Total líquido (NET) de<br/>Vazão</li> <li>Vazão direta total</li> <li>Vazão reversa total</li> </ul>                                                                                                    |

\* Visibilidade depende das opções ou configurações do equipamento.
## 10.3.7 Configurar o corte de vazão baixa

O submenu **Corte de vazão baixa** contém os parâmetros que devem ser definidos para poder configurar o corte de vazão baixa.

## Navegação

Menu "Configuração"  $\rightarrow$  Corte de vazão baixa

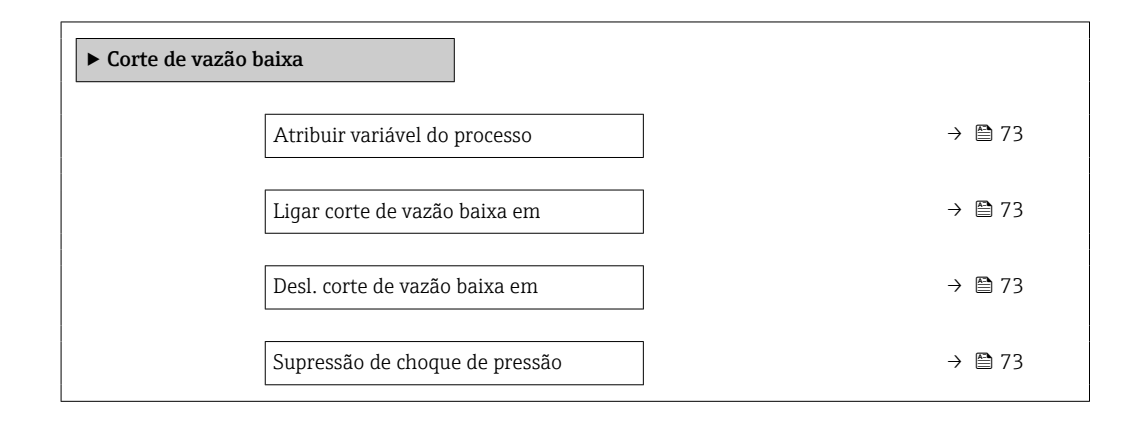

| Parâmetro                      | Pré-requisitos                                                                                                    | Descrição                                                                                | Seleção / Entrada do<br>usuário                                                                                  | Ajuste de fábrica                        |
|--------------------------------|----------------------------------------------------------------------------------------------------|------------------------------------------------------------------------------------------|----------------------------------------------------------------------------------------------------|------------------------------------------|
| Atribuir variável do processo  | -                                                                                                    | Selecionar variável do processo<br>para corte de vazão baixa.                            | <ul> <li>Desl.</li> <li>Vazão mássica</li> <li>Vazão volumétrica</li> <li>Vazão volumétrica corrigida</li> </ul> | -                                        |
| Ligar corte de vazão baixa em  | Uma variável de processo está selecionada em parâmetro <b>Atribuir variável do processo</b> $(\rightarrow \cong 73).$     | Inserir valor para ativar o corte<br>de vazão baixa.                                     | Número do ponto<br>flutuante positivo                                                                            | Depende do país e do<br>diâmetro nominal |
| Desl. corte de vazão baixa em  | Uma variável de processo está selecionada em parâmetro <b>Atribuir variável do processo</b> $(\rightarrow \cong 73).$     | Inserir valor para desligar o<br>corte de vazão baixa.                                   | 0 para 100.0 %                                                                                                   | -                                        |
| Supressão de choque de pressão | Uma variável de processo está selecionada em parâmetro <b>Atribuir variável do processo</b> $(\rightarrow \bigoplus 73).$ | Inserir período para supressão<br>do sinal (= ativar supressão de<br>choque de pressão). | 0 para 100 s                                                                                                    | -                                        |

## 10.3.8 Configuração da detecção de tubo parcialmente preenchido

O submenu **Detecção de tubo parcialmente cheio** contém os parâmetros que precisam ser ajustados para a configuração da detecção de tubo vazio.

## Navegação

Menu "Configuração"  $\rightarrow$  Detecção de tubo parcialmente cheio

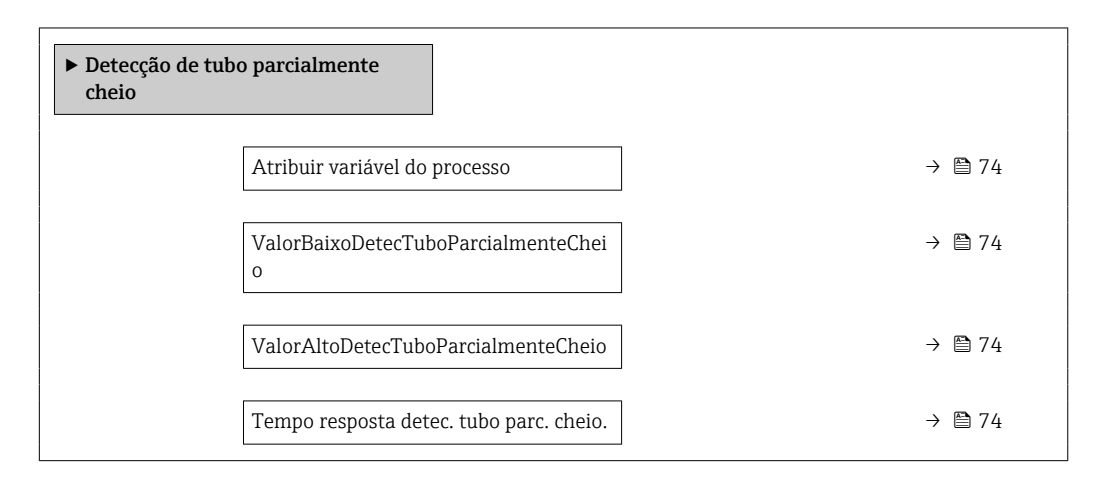

| Parâmetro                                  | Pré-requisitos                                                                                                    | Descrição                                                                                                    | Seleção / Entrada do<br>usuário                                           | Ajuste de fábrica                                                           |
|--------------------------------------------|----------------------------------------------------------------------------------------------------|----------------------------------------------------------------------------------------------------|---------------------------------------------------------------------------|-----------------------------------------------------------------------------|
| Atribuir variável do processo              | -                                                                                                    | Selecionar variável do processo<br>para detecção de tubo<br>parcialmente cheio.                                                                                                    | <ul><li>Desl.</li><li>Densidade</li><li>Densidade de referência</li></ul> | Densidade                                                                   |
| ValorBaixoDetecTuboParcialmenteC<br>heio   | Uma variável de processo está<br>selecionada em parâmetro<br><b>Atribuir variável do processo</b><br>(→                  | Inserir valor de limite inferior<br>para desativar a detecção de<br>tubo parcialmente cheio.                                                                                                    | Número do ponto<br>flutuante assinado                                     | Depende do país:<br>• 200 kg/m <sup>3</sup><br>• 12.5 lb/pés <sup>3</sup>   |
| ValorAltoDetecTuboParcialmenteCh<br>eio    | Uma variável de processo está selecionada em parâmetro <b>Atribuir variável do processo</b> $( \rightarrow \square 74).$ | Inserir valor de limite superior<br>para desativar a detecção de<br>tubo parcialmente cheio.                                                                                                    | Número do ponto<br>flutuante assinado                                     | Depende do país:<br>• 6000 kg/m <sup>3</sup><br>• 374.6 lb/pés <sup>3</sup> |
| Tempo resposta detec. tubo parc.<br>cheio. | Uma variável de processo está<br>selecionada em parâmetro<br><b>Atribuir variável do processo</b><br>(→ 曽 74).           | Utilize esta função para inserir<br>o tempo mínimo (tempo de<br>espera) que o sinal deve<br>apresentar antes que a<br>mensagem de diagnóstico<br>S962 "Pipe only partly filled"<br>seja disparada no caso de um<br>tubo de medição parcialmente<br>cheio ou vazio. | 0 para 100 s                                                              | -                                                                           |

## 10.4 Configurações avançadas

Submenu **Configuração avançada** com seus submenus contém parâmetros para configurações específicas.

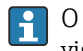

O número de submenus pode variar de acordo com a versão do equipamento, ex. viscosidade somente está disponível com o Promass I.

#### Navegação

Menu "Configuração" → Configuração avançada

| ► Configuração avançada  |                                                                                                    |                                                                                                    |
|--------------------------|----------------------------------------------------------------------------------------------------|----------------------------------------------------------------------------------------------------|
| Inserir código de acesso | ]                                                                                                    |                                                                                                    |
| ► Unidades do sistema    | ] → 🗎 75                                                                                                    |                                                                                                    |
| ► Valores calculados     | ] → 🗎 77                                                                                                    |                                                                                                    |
| ► Ajuste do sensor       | ] → 🗎 79                                                                                                    |                                                                                                    |
| ► Totalizador 1 para n   | ] → 🖹 83                                                                                                    |                                                                                                    |
| ► Exibir                 | ]                                                                                                    |                                                                                                    |
| ► Viscosidade            | ]                                                                                                    |                                                                                                    |
| ► Concentração           | ]                                                                                                    |                                                                                                    |
| ► Setup do Heartbeat     | ]                                                                                                    |                                                                                                    |
| ► Administração          | ] → 🖹 84                                                                                                    |                                                                                                    |
|                          | <ul> <li>▶ Configuração avançada</li> <li>Inserir código de acesso</li> <li>▶ Unidades do sistema</li> <li>▶ Valores calculados</li> <li>▶ Ajuste do sensor</li> <li>▶ Totalizador 1 para n</li> <li>▶ Exibir</li> <li>▶ Viscosidade</li> <li>▶ Concentração</li> <li>▶ Setup do Heartbeat</li> <li>▶ Administração</li> </ul> | ▶ Configuração avançada         Inserir código de acesso         ▶ Unidades do sistema         ▶ Unidades do sistema         ▶ Valores calculados         ▶ Valores calculados         ▶ Ajuste do sensor         ▶ Totalizador 1 para n         ▶ Exibir         ▶ Viscosidade         ▶ Concentração         ▶ Setup do Heartbeat         ▶ Administração         ▶ Administração |

## 10.4.1 Uso do parâmetro para inserir o código de acesso

#### Navegação

Menu "Configuração" → Configuração avançada

#### Visão geral dos parâmetros com breve descrição

| Parâmetro                | Descrição                                                                           | Entrada do usuário                                                           |
|--------------------------|-------------------------------------------------------------------------------------|------------------------------------------------------------------------------|
| Inserir código de acesso | Inserir código de acesso para desabilitar a proteção contra escrita dos parâmetros. | Máx. de 16 caracteres formados por letras,<br>números e caracteres especiais |

## 10.4.2 Ajuste das unidades do sistema

Em submenu **Unidades do sistema** as unidades de todos os valores medidos podem ser ajustadas.

O número de submenus e parâmetros pode variar dependendo da versão do equipamento. Alguns submenus e parâmetros nesses submenus não estão descritos nas Instruções de operação. Em vez disso, uma descrição é fornecida na Documentação Especial do equipamento ("Documentação Complementar").

## Navegação

Menu "Configuração"  $\rightarrow$  Configuração avançada  $\rightarrow$  Unidades do sistema

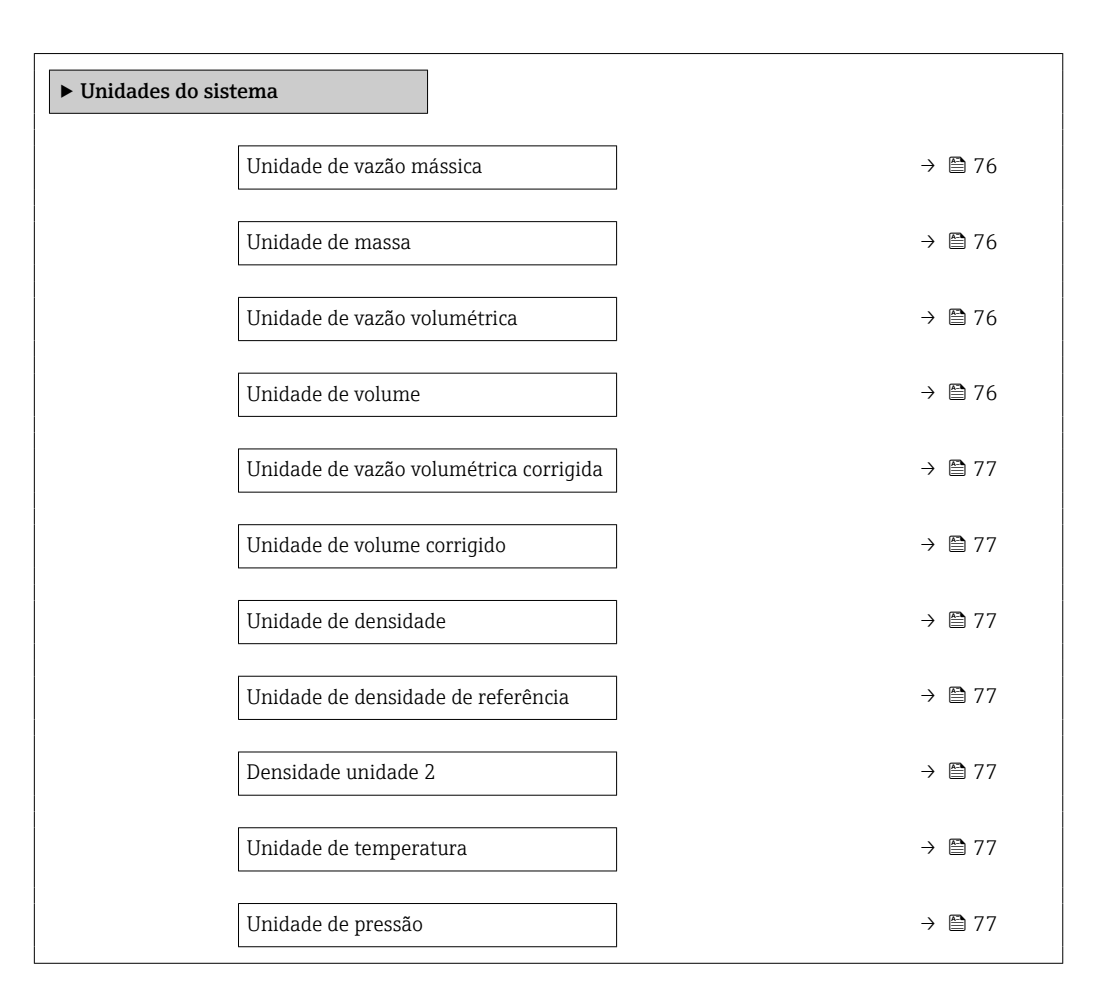

| Parâmetro                    | Descrição                                                                                                    | Seleção                     | Ajuste de fábrica                                                                         |
|------------------------------|----------------------------------------------------------------------------------------------------|-----------------------------|-------------------------------------------------------------------------------------------|
| Unidade de vazão mássica     | Selecionar unidade de vazão mássica.<br><i>Efeito</i><br>A unidade selecionada se aplica a:<br>• Saída<br>• Corte de vazão baixa<br>• Variável do processo de simulação     | Lista de seleção da unidade | Específico para o país:<br>• kg/h<br>• lb/min                                             |
| Unidade de massa             | Selecionar unidade de massa.                                                                                                    | Lista de seleção da unidade | Específico para o país:<br>• kg<br>• lb                                                   |
| Unidade de vazão volumétrica | Selecionar unidade de vazão volumétrica.<br><i>Efeito</i><br>A unidade selecionada se aplica a:<br>• Saída<br>• Corte de vazão baixa<br>• Variável do processo de simulação | Lista de seleção da unidade | Específico para o país:<br>• l/h<br>• gal/min (us)                                        |
| Unidade de volume            | Selecionar unidade de volume.                                                                                                    | Lista de seleção da unidade | Específico para o país:<br>• l (DN > 150 (6"): opção <b>m<sup>3</sup></b> )<br>• gal (us) |

| Parâmetro                                 | Descrição                                                                                                    | Seleção                     | Ajuste de fábrica                                         |
|-------------------------------------------|----------------------------------------------------------------------------------------------------|-----------------------------|-----------------------------------------------------------|
| Unidade de vazão volumétrica<br>corrigida | Selecionar unidade de vazão volumétrica<br>corrigida.<br><i>Efeito</i><br>A unidade selecionada se aplica a:<br>Parâmetro <b>Vazão volumétrica corrigida</b><br>(→ 🗎 91)                                                                                                    | Lista de seleção da unidade | Específico para o país:<br>• Nl/h<br>• Sft³/min           |
| Unidade de volume corrigido               | Selecionar unidade de vazão volumétrica corrigido.                                                                                                    | Lista de seleção da unidade | Específico para o país:<br>• Nl<br>• Sft <sup>3</sup>     |
| Unidade de densidade                      | Selecionar unidade de densidade.<br><i>Efeito</i><br>A unidade selecionada se aplica a:<br>• Saída<br>• Variável do processo de simulação<br>• Ajuste da densidade (menu <b>Especialista</b> )                                                                                                    | Lista de seleção da unidade | Específico para o país:<br>• kg/l<br>• lb/ft <sup>3</sup> |
| Unidade de densidade de referência        | Selecionar unidade da densidade de<br>referência.                                                                                                    | Lista de seleção da unidade | Depende do país<br>• kg/Nl<br>• lb/Sft <sup>3</sup>       |
| Densidade unidade 2                       | Selecione segunda unidade de densidade.                                                                                                    | Lista de seleção da unidade | Específico para o país:<br>• kg/l<br>• lb/ft <sup>3</sup> |
| Unidade de temperatura                    | <ul> <li>Selecionar a unidade de temperatura.</li> <li><i>Efeito</i></li> <li>A unidade selecionada se aplica a:</li> <li>Parâmetro <b>Temperatura da eletrônica</b> (6053)</li> <li>Parâmetro <b>Valor máximo</b> (6051)</li> <li>Parâmetro <b>Valor mínimo</b> (6052)</li> <li>Parâmetro <b>Temperatura externa</b> (6080)</li> <li>Parâmetro <b>Valor máximo</b> (6108)</li> <li>Parâmetro <b>Valor mínimo</b> (6109)</li> <li>Parâmetro <b>Temperatura do tubo</b> (6027)</li> <li>Parâmetro <b>Valor máximo</b> (6030)</li> <li>Parâmetro <b>Temperatura de referência</b> (1816)</li> <li>Parâmetro <b>Temperatura</b></li> </ul> | Lista de seleção da unidade | Específico para o país:<br>• °C<br>• °F                   |
| Unidade de pressão                        | Selecionar a unidade de pressão do processo.         Efeito         A unidade foi obtida de:         • Parâmetro Valor da pressão (→ 🖺 58)         • Parâmetro Pressão externa (→ 🗎 58)         • Valor da pressão                                                                                                    | Lista de seleção da unidade | Específico para o país:<br>• bar a<br>• psi a             |

## 10.4.3 Variáveis de processo calculadas

O submenu **Valores calculados** contém os parâmetros para o cálculo da vazão volumétrica corrigida.

## Navegação

Menu "Configuração" → Configuração avançada → Valores calculados

| ► Valores calculad | los                                                            |        |
|--------------------|----------------------------------------------------------------|--------|
|                    | <ul> <li>Cálculo de vazão volumétrica<br/>corrigida</li> </ul> | → 🖺 78 |

## Submenu "Cálculo de vazão volumétrica corrigida"

## Navegação

Menu "Configuração"  $\rightarrow$  Configuração avançada  $\rightarrow$  Valores calculados  $\rightarrow$  Cálculo de vazão volumétrica corrigida

| <ul> <li>Cálculo de vazão volumétrica<br/>corrigida</li> </ul> |        |
|----------------------------------------------------------------|--------|
| Cálculo de vazão volumétrica corrigida<br>(1812)               | → 🗎 78 |
| Densidade de referência externa<br>(6198)                      | → 🗎 78 |
| Densidade de referência fixa (1814)                            | → 🗎 78 |
| Temperatura de referência (1816)                               | → 🗎 78 |
| Coeficiente de expansão linear (1817)                          | → 🗎 79 |
| Coeficiente de expansão quadrático<br>(1818)                   | → 🗎 79 |

| Parâmetro                                 | Pré-requisitos                                                                                                    | Descrição                                                                             | Seleção / Interface<br>do usuário / Entrada<br>do usuário                                                                                                  | Ajuste de fábrica                           |
|-------------------------------------------|----------------------------------------------------------------------------------------------------|---------------------------------------------------------------------------------------|----------------------------------------------------------------------------------------------------|---------------------------------------------|
| Cálculo de vazão volumétrica<br>corrigida | _                                                                                                    | Selecionar densidade de<br>referência para calcular a<br>vazão volumétrica corrigida. | <ul> <li>Densidade de<br/>referência fixa</li> <li>Densidade de<br/>referência<br/>calculada</li> <li>Densidade de<br/>refencia API tab.<br/>53</li> </ul> | -                                           |
| Densidade de referência externa           | -                                                                                                    | Mostrar a densidade de referência externa.                                            | Número de ponto<br>flutuante com sinal                                                                                                    | -                                           |
| Densidade de referência fixa              | A opção <b>Densidade de</b><br><b>referência fixa</b> é selecionada<br>no parâmetro parâmetro<br><b>Cálculo de vazão volumétrica</b><br><b>corrigida</b> .      | Inserir valor fixo para<br>densidade de referência.                                   | Número do ponto<br>flutuante positivo                                                                                                    | -                                           |
| Temperatura de referência                 | O opção <b>Densidade de</b><br><b>referência calculada</b> é<br>selecionado no parâmetro<br>parâmetro <b>Cálculo de vazão</b><br><b>volumétrica corrigida</b> . | Inserir temperatura de<br>referência para calcular a<br>densidade de referência.      | –<br>273.15 para 99999°<br>C                                                                                                    | Específico do país:<br>• +20 °C<br>• +68 °F |

| Parâmetro                          | Pré-requisitos                                                                                                    | Descrição                                                                                                    | Seleção / Interface<br>do usuário / Entrada<br>do usuário | Ajuste de fábrica |
|------------------------------------|----------------------------------------------------------------------------------------------------|----------------------------------------------------------------------------------------------------|-----------------------------------------------------------|-------------------|
| Coeficiente de expansão linear     | A opção <b>Densidade de</b><br><b>referência calculada</b> é<br>selecionada no parâmetro<br>parâmetro <b>Cálculo de vazão</b><br><b>volumétrica corrigida</b> . | Entre com o coeficiente de<br>expensão linear do meio para<br>calculo da densidade de<br>referência.                                                                | Número do ponto<br>flutuante assinado                     | -                 |
| Coeficiente de expansão quadrático | A opção <b>Densidade de</b><br><b>referência calculada</b> é<br>selecionada no parâmetro<br>parâmetro <b>Cálculo de vazão</b><br><b>volumétrica corrigida</b> . | Para produtos com padrão de<br>expansão não linear: inserir<br>coeficiente quadrático,<br>específico para o produto, para<br>calcular a densidade de<br>referência. | Número do ponto<br>flutuante assinado                     | -                 |

## 10.4.4 Execução do ajuste do sensor

O submenu **Ajuste do sensor** contém parâmetros que pertencem à funcionalidade do sensor.

## Navegação

Menu "Configuração" → Configuração avançada → Ajuste do sensor

| ► Ajuste do sensor    |        |
|-----------------------|--------|
| Direção de instalação | → 🗎 79 |
| ► Ajuste da densidade |        |
| ► Zero verification   |        |
| ► Ajuste de zero      |        |

#### Visão geral dos parâmetros com breve descrição

| Parâmetro             | Descrição                                                                 | Seleção                                                                         |
|-----------------------|---------------------------------------------------------------------------|---------------------------------------------------------------------------------|
| Direção de instalação | Ajustar a direção do fluxo para combinar com a direção da seta no sensor. | <ul><li>Vazão na direção da seta</li><li>Vazão contra direção da seta</li></ul> |

#### Ajuste da densidade

Com o ajuste de densidade, um alto nível de precisão é obtido somente no ponto de ajuste e na densidade e temperatura relevantes. No entanto, a precisão de um ajuste de densidade é sempre tão boa quanto a qualidade dos dados de medição de referência fornecidos. Assim, ele não substitui a calibração especial de densidade.

#### Execução do ajuste da densidade

Observe os pontos a seguir antes de realizar o ajuste:

- Um ajuste de densidade só faz sentido se houver pouca variação nas condições de operação e se o ajuste de densidade for realizado sob as condições de operação.
  - O ajuste de densidade dimensiona o valor de densidade calculado internamente com uma inclinação e um deslocamento específicos do usuário.
  - É possível realizar um ajuste de densidade de 1 ponto ou 2 pontos.
  - Para um ajuste de densidade de 2 pontos, deve haver uma diferença de pelo menos 0,2 kg/l entre os dois valores de densidade desejados.
  - Os meios de referência devem ser livres de gás ou pressurizados para que qualquer gás que contenham seja comprimido.
  - As medições da densidade de referência devem ser realizadas na mesma temperatura do meio que prevalece no processo, caso contrário, o ajuste da densidade não será preciso.
  - A correção resultante do ajuste de densidade pode ser excluída com opção **Restaurar original**.

## Opção "Ajuste de 1 ponto"

- 1. Em parâmetro **Modo de ajuste da densidade**, selecione opção **Ajuste de 1 ponto** e confirme.
- 2. Em parâmetro **Ponto de ajuste de densidade 1**, insira o valor da densidade e confirme.
  - Em parâmetro Executar ajuste de densidade, as opções a seguir estão agora disponíveis:

Ok Opção **Medir densidade 1** 

Restaurar original

- 3. Selecione opção **Medir densidade 1** e confirme.
- 4. Se 100% foi alcançado em parâmetro **Andamento** no display e opção **Ok** foi exibido em parâmetro **Executar ajuste de densidade**, confirme.
  - Em parâmetro Executar ajuste de densidade, as opções a seguir estão agora disponíveis:
    - Ok
    - Calcular
    - Cancelar

5. Selecione opção **Calcular** e confirme.

Se o ajuste foi concluído com sucesso, parâmetro **Fator de ajuste de densidade** e parâmetro **Ajuste do offset de densidade** e os valores calculados para eles são exibidos no display.

#### Opção "Ajuste de 2 ponto"

- 1. Em parâmetro **Modo de ajuste da densidade**, selecione opção **Ajuste de 2 ponto** e confirme.
- 2. Em parâmetro **Ponto de ajuste de densidade 1**, insira o valor da densidade e confirme.
- 3. Em parâmetro **Ponto de ajuste de densidade 2**, insira o valor da densidade e confirme.
  - Em parâmetro Executar ajuste de densidade, as opções a seguir estão agora disponíveis:
    - Ok Medir densidade 1 Restaurar original

4. Selecione opção **Medir densidade 1** e confirme.

- └→ Em parâmetro Executar ajuste de densidade, as opções a seguir estão agora disponíveis:
  - Ok
  - Medir densidade 2
  - Restaurar original
- 5. Selecione opção **Medir densidade 2** e confirme.
  - Em parâmetro Executar ajuste de densidade, as opções a seguir estão agora disponíveis: Ok
    - Calcular Cancelar

6. Selecione opção **Calcular** e confirme.

Se opção **Falha no ajuste da densidade** for exibido em parâmetro **Executar ajuste de densidade**, acesse as opções e selecione opção **Cancelar**. O ajuste de densidade é cancelado e pode ser repetido.

Se o ajuste foi concluído com sucesso, parâmetro **Fator de ajuste de densidade** e parâmetro **Ajuste do offset de densidade** e os valores calculados para eles são exibidos no display.

#### Navegação

Menu "Especialista"  $\rightarrow$  Sensor  $\rightarrow$  Ajuste do sensor  $\rightarrow$  Ajuste da densidade

| ► Ajuste da densidade          |          |
|--------------------------------|----------|
| Modo de ajuste da densidade    | ) → 🗎 81 |
| Ponto de ajuste de densidade 1 | → 🗎 81   |
| Ponto de ajuste de densidade 2 | } → 🗎 82 |
| Executar ajuste de densidade   | ) → 🖺 82 |
| Andamento                      | ) → 🗎 82 |
| Fator de ajuste de densidade   | ) → 🗎 82 |
| Ajuste do offset de densidade  | ) → 🗎 82 |

| Parâmetro                      | Pré-requisitos | Descrição | Seleção / Entrada do<br>usuário / Interface<br>do usuário                                                 | Ajuste de fábrica |
|--------------------------------|----------------|-----------|----------------------------------------------------------------------------------------------------|-------------------|
| Modo de ajuste da densidade    | -              |           | <ul><li>Ajuste de 1 ponto</li><li>Ajuste de 2 ponto</li></ul>                                             | -                 |
| Ponto de ajuste de densidade 1 | -              |           | A entrada depende<br>da unidade<br>selecionada em<br>parâmetro <b>Unidade<br/>de densidade</b><br>(0555). | -                 |

| Parâmetro                      | Pré-requisitos                                                                                                    | Descrição                        | Seleção / Entrada do<br>usuário / Interface<br>do usuário                                                                                                    | Ajuste de fábrica |
|--------------------------------|----------------------------------------------------------------------------------------------------|----------------------------------|----------------------------------------------------------------------------------------------------|-------------------|
| Ponto de ajuste de densidade 2 | Em parâmetro <b>Modo de ajuste<br/>da densidade</b> , está<br>selecionado opção <b>Ajuste de 2</b><br><b>ponto</b> . |                                  | A entrada depende<br>da unidade<br>selecionada em<br>parâmetro <b>Unidade<br/>de densidade</b><br>(0555).                                                                                           | -                 |
| Executar ajuste de densidade   | -                                                                                                    |                                  | <ul> <li>Cancelar</li> <li>Ocupado</li> <li>Ok</li> <li>Falha no ajuste da densidade</li> <li>Medir densidade 1</li> <li>Medir densidade 2</li> <li>Calcular</li> <li>Restaurar original</li> </ul> | -                 |
| Andamento                      | -                                                                                                    | Mostrar o progresso do processo. | 0 para 100 %                                                                                                    | -                 |
| Fator de ajuste de densidade   | -                                                                                                    |                                  | Número do ponto<br>flutuante assinado                                                                                                    | _                 |
| Ajuste do offset de densidade  | -                                                                                                    |                                  | Número do ponto<br>flutuante assinado                                                                                                    | -                 |

## Verificação de zero e ajuste de zero

Todos os instrumentos de medição são calibrados de acordo com uma tecnologia de última geração. A calibração é feita em condições de referência  $\rightarrow \square$  126. Portanto, normalmente, não é necessário o ajuste de ponto zero em campo.

Por experiência, o ajuste de zero é recomendado somente em casos especiais:

- Para obter a máxima precisão de medição mesmo com taxas de vazão de fluxo baixas.
- Em processos extremos ou condições de operação (ex.: temperatura de processo muito alta ou fluidos com viscosidade muito alta).
- Para aplicações de gás com baixa pressão

Para alcançar a maior precisão de medição possível em baixas taxas de vazão, a instalação devem proteger o sensor do esforço mecânico durante a operação.

Para obter um ponto zero representativo, certifique-se de que:

- qualquer vazão no equipamento seja impedida durante o ajuste
- as condições do processo (por ex., pressão, temperatura) são estáveis e representativas

A verificação de zero e o ajuste de zero não podem ser realizados se as seguintes condições de processo estiverem presentes:

Bolsas de gás

Certifique-se de que o sistema tenha sido suficientemente lavado com o meio. O enxágue repetido pode ajudar a eliminar bolsas de ar

Circulação térmica

No caso de diferenças de temperatura (por exemplo, entre a seção de trecho reto a montante e a jusante do tubo de medição), pode ocorrer vazão induzida mesmo se as válvulas estiverem fechadas devido à circulação térmica no equipamento

 Vazamentos nas válvulas Se as válvulas não forem estanques, a vazão não será suficientemente impedida ao determinar o ponto zero

Se essas condições não puderem ser evitadas, é recomendável manter a configuração de fábrica para o ponto zero.

#### Navegação

Menu "Configuração"  $\rightarrow$  Configuração avançada  $\rightarrow$  Ajuste do sensor  $\rightarrow$  Ajuste do ponto zero

| ► Ajuste do ponto zero          |           |
|---------------------------------|-----------|
| Controle de ajuste do ponto zer | ro → 🗎 83 |
| Andamento                       | → 🗎 83    |

## Visão geral dos parâmetros com breve descrição

| Parâmetro                        | Descrição                        | Seleção / Interface do usuário                                                                        | Ajuste de fábrica |
|----------------------------------|----------------------------------|----------------------------------------------------------------------------------------------------|-------------------|
| Controle de ajuste do ponto zero | Iniciar ajuste do ponto zero.    | <ul> <li>Cancelar</li> <li>Ocupado</li> <li>Falha no ajuste do ponto zero</li> <li>Iniciar</li> </ul> | -                 |
| Andamento                        | Mostrar o progresso do processo. | 0 para 100 %                                                                                          | -                 |

## 10.4.5 Configuração do totalizador

Em **submenu "Totalizador 1 para n"**, você pode configurar o totalizador específico.

## Navegação

Menu "Configuração" <br/>  $\rightarrow$  Configuração avançada  $\rightarrow$  Totalizador 1 para n

| ► Totalizador 1 para n          |        |
|---------------------------------|--------|
| Atribuir variável do processo   | → 🗎 84 |
| Unidade totalizador             | → 🗎 84 |
| Modo de operação do totalizador | → 🗎 84 |
| Modo de falha                   | → 🗎 84 |

## Visão geral dos parâmetros com breve descrição

| Parâmetro                       | Pré-requisitos                                                                                                    | Descrição                                                          | Seleção                                                                                                    | Ajuste de fábrica                |
|---------------------------------|----------------------------------------------------------------------------------------------------|--------------------------------------------------------------------|----------------------------------------------------------------------------------------------------|----------------------------------|
| Atribuir variável do processo   | _                                                                                                    | Selecionar variável do processo<br>para o totalizador.             | <ul> <li>Desl.</li> <li>Vazão volumétrica</li> <li>Vazão mássica</li> <li>Vazão volumétrica<br/>corrigida</li> <li>Vazão mássica<br/>Target *</li> <li>Vazão mássica<br/>Carrier *</li> </ul> | _                                |
| Unidade totalizador             | Uma variável de processo está<br>selecionada em parâmetro<br><b>Atribuir variável do processo</b><br>(→ 🗎 84) do submenu<br><b>Totalizador 1 para n</b> . | Selecionar unidade para<br>variável de processo do<br>totalizador. | Lista de seleção da<br>unidade                                                                                                    | Depende do país:<br>• kg<br>• lb |
| Modo de operação do totalizador | Uma variável de processo está<br>selecionada em parâmetro<br>Atribuir variável do processo<br>(→ 🗎 84) do submenu<br>Totalizador 1 para n.                | Selecionar modo de cálculo do<br>totalizador.                      | <ul> <li>Total líquido (NET)<br/>de Vazão</li> <li>Vazão direta total</li> <li>Vazão reversa total</li> </ul>                                                                                 | -                                |
| Modo de falha                   | Uma variável de processo está<br>selecionada em parâmetro<br>Atribuir variável do processo<br>(→ ≧ 84) do submenu<br>Totalizador 1 para n.                | Selecionar o valor do<br>totalizador em uma condição<br>de alarme. | <ul> <li>Parar</li> <li>Valor atual</li> <li>Último valor válido</li> </ul>                                                                                                    | -                                |

\* Visibilidade depende das opções ou configurações do equipamento.

## 10.4.6 Usando os parâmetros para a administração do equipamento

A submenu **Administração** guia o usuário sistematicamente por todos os parâmetro que podem ser usados para fins de administração do equipamento.

## Navegação

Menu "Configuração" <br/>  $\rightarrow$  Configuração avançada  $\rightarrow$  Administração

| ► Administração |                          |   |        |
|-----------------|--------------------------|---|--------|
|                 | Definir código de acesso | ] |        |
|                 | Reset do equipamento     | ] | → 🖺 85 |

| Parâmetro                  | Descrição                                                                                                    | Entrada do usuário / Interface do usuário /<br>Seleção                       |
|----------------------------|----------------------------------------------------------------------------------------------------|------------------------------------------------------------------------------|
| Definir código de acesso   | Restrict write-access to parameters to protect the configuration of the device against unintentional changes. | Máx. de 16 caracteres formados por letras,<br>números e caracteres especiais |
| Confirmar código de acesso | Confirmar o código de acesso inserido.                                                                        | Máx. de 16 caracteres formados por letras,<br>números e caracteres especiais |
| Tempo de operação          | Indica por quanto tempo o aparelho esteve em operação.                                                        | Dias (d), horas (h), minutos (m) e segundos<br>(s)                           |

| Parâmetro            | Descrição                                                                                                    | Entrada do usuário / Interface do usuário /<br>Seleção                                          |
|----------------------|----------------------------------------------------------------------------------------------------|-------------------------------------------------------------------------------------------------|
| Reset access code    | <ul> <li>Reset access code to factory settings.</li> <li>Para reiniciar o código, entre em contato com a assistência técnica da Endress+Hauser.</li> <li>O código de reinicialização somente pode ser inserido através:</li> <li>Navegador Web</li> <li>DeviceCare, FieldCare (através da interface de serviço CDI-RJ45)</li> <li>Fieldbus</li> </ul> | Caracteres formados por letras, números e<br>caracteres especiais                               |
| Reset do equipamento | Restabelece a configuração do dispositivo - totalmente ou em<br>parte - para uma condição definida.                                                                                                    | <ul> <li>Cancelar</li> <li>Para configurações de entrega</li> <li>Reiniciar aparelho</li> </ul> |

# 10.5 Simulação

Através do submenu **Simulação**, é possível simular diversas variáveis de processo no processo e no modo de alarme do equipamento e verificar cadeias de sinais a jusante (válvulas de comutação ou circuitos de controle fechado). A simulação pode ser realizada sem uma medição real (sem vazão do meio através do equipamento).

## Navegação

Menu "Diagnóstico" → Simulação

| ► Simulação |                                         |        |
|-------------|-----------------------------------------|--------|
|             | Atribuir variavel de processo p/ simul. | → 🖺 86 |
|             | Valor variável do processo              | → 🗎 86 |
|             | Simulação saída de corrente 1           | → 🗎 86 |
|             | Valor de saída de corrente 1            | → 🖺 86 |
|             | Simulação de frequência 1               | → 🖺 86 |
|             | Valor de frequência 1                   | → 🖺 86 |
|             | Simulação de pulso 1                    | → 🖺 86 |
|             | Valor do pulso 1                        | → 🖺 86 |
|             | Simulação saída chave 1                 | → 🖺 86 |
|             | Status da chave (contato) 1             | → 🗎 86 |
|             | Simulação de alarme                     | → 🗎 86 |
|             | Categoria Evento diagnóstico            | → 🖺 87 |
|             | Evento do diagnóstico de simulação      | → 🗎 87 |

| Parâmetro                                  | Pré-requisitos                                                                                                    | Descrição                                                                                                    | Seleção / Entrada do<br>usuário                                                                                                    |
|--------------------------------------------|----------------------------------------------------------------------------------------------------|----------------------------------------------------------------------------------------------------|----------------------------------------------------------------------------------------------------|
| Atribuir variavel de processo p/<br>simul. | -                                                                                                    | Selecione a variável de processo para o processo de simulação ativado.                                                                                               | <ul> <li>Desl.</li> <li>Vazão mássica</li> <li>Vazão volumétrica</li> <li>Vazão volumétrica<br/>corrigida</li> <li>Densidade</li> <li>Densidade de referência</li> <li>Temperatura</li> <li>Viscosidade Dinâmica *</li> <li>Viscosidade Cinemática</li> <li>Viscosidade dinâmica<br/>compensada temp. *</li> <li>Viscosidade cinemática<br/>compensada temp. *</li> <li>Viscosidade cinemática</li> <li>Viscosidade cinemática</li> <li>Vascosidade cinemática</li> <li>Vazão mássica Target *</li> <li>Vazão mássica Carrier *</li> </ul> |
| Valor variável do processo                 | Uma variável de processo é selecionada<br>em parâmetro <b>Atribuir variavel de</b><br><b>processo p/ simul.</b> (→ 🖺 86).                                                 | Entre com o valor de simulação para a<br>variavel de processo selecionada.                                                                                           | Depende da variável de<br>processo selecionada                                                                                                    |
| Simulação saída de corrente 1              | -                                                                                                    | Liga/desliga a simulação da saída de corrente.                                                                                                    | <ul><li>Desl.</li><li>Ligado</li></ul>                                                                                                    |
| Valor de saída de corrente 1               | Em Parâmetro <b>Simulação saída de</b><br><b>corrente</b> , está selecionado opção<br><b>Ligado</b> .                                                                     | Entre com o valor de corrente para<br>simulaçao.                                                                                                    | 3.59 para 22.5 mA                                                                                                    |
| Simulação de frequência 1                  | No parâmetro <b>Modo de operação</b> , a opção <b>Frequência</b> é selecionada.                                                                                           | Liga e desliga a simulação da saída de frequência.                                                                                                    | <ul><li>Desl.</li><li>Ligado</li></ul>                                                                                                    |
| Valor de frequência 1                      | Em Parâmetro <b>Simulação de</b><br><b>frequência</b> , opção <b>Ligado</b> está<br>selecionado.                                                                          | Entre com o valor de frequência para<br>simulação.                                                                                                    | 0.0 para 12 500.0 Hz                                                                                                    |
| Simulação de pulso 1                       | No parâmetro <b>Modo de operação</b> , a<br>opção <b>Impulso</b> é selecionada.                                                                                           | Liga e desliga a simulação da saída de<br>pulso.<br>Para opção Valor Fixo: parâmetro<br>Largura de pulso (→ 🗎 63)<br>define a largura de pulso da saída<br>em pulso. | <ul> <li>Desl.</li> <li>Valor Fixo</li> <li>Valor contagem<br/>regressiva</li> </ul>                                                                                                    |
| Valor do pulso 1                           | Em Parâmetro <b>Simulação de pulso</b><br>(→ 🗎 86), opção <b>Valor contagem</b><br><b>regressiva</b> está selecionado.                                                    | Entre com número de pulsos para<br>simulação.                                                                                                    | 0 para 65 535                                                                                                    |
| Simulação saída chave 1                    | No parâmetro <b>Modo de operação</b> , a opção <b>Chave</b> é selecionada.                                                                                                | Liga/Desliga a simulação da saída de<br>status.                                                                                                    | <ul><li>Desl.</li><li>Ligado</li></ul>                                                                                                    |
| Status da chave (contato) 1                | Em Parâmetro Simulação saída chave<br>(→ 🗎 86) Parâmetro Simulação saída<br>chave 1 para n Parâmetro Simulação<br>saída chave 1 para n, opção Ligado<br>está selecionado. | Selecione o status da saída de status para simulação.                                                                                                    | <ul><li>Abrir</li><li>Fechado</li></ul>                                                                                                    |
| Simulação de alarme                        | -                                                                                                    | Liga/Desliga o alarme do equipamento.                                                                                                    | <ul><li>Desl.</li><li>Ligado</li></ul>                                                                                                    |

| Parâmetro                          | Pré-requisitos | Descrição                                                               | Seleção / Entrada do<br>usuário                                                                                        |
|------------------------------------|----------------|-------------------------------------------------------------------------|----------------------------------------------------------------------------------------------------|
| Categoria Evento diagnóstico       | -              | Selecione uma categoria de evento de diagnóstico.                       | <ul> <li>Sensor</li> <li>Componentes eletrónicos</li> <li>Configuração</li> <li>Processo</li> </ul>                    |
| Evento do diagnóstico de simulação | -              | Select a diagnostic event for the simulation process that is activated. | <ul> <li>Desl.</li> <li>Lista de opções de evento<br/>de diagnóstico (depende<br/>da categoria selecionada)</li> </ul> |

\* Visibilidade depende das opções ou configurações do equipamento.

# 10.6 Proteção das configurações contra acesso não autorizado

A opção a seguir existe para proteção da configuração do medidor contra modificação acidental após a atribuição:

## 10.6.1 Proteção contra gravação através do código de acesso

Com o código de acesso específico do cliente, o acesso ao instrumento de medição através de navegador de internet é protegido, assim como os parâmetros para a configuração do instrumentação de medição.

#### Navegação

Menu "Configuração" <br/>  $\rightarrow$  Configuração avançada  $\rightarrow$  Administração<br/>  $\rightarrow$  Definir código de acesso

| ► Administração          |          |
|--------------------------|----------|
| Definir código de acesso | ]        |
| Reset do equipamento     | ) → 🗎 85 |

#### Definição do código de acesso através do navegador de rede

- **1**. Navegue até parâmetro **Definir código de acesso** ( $\rightarrow \implies 84$ ).
- 2. Defina um código numérico com no máximo 16 dígitos como código de acesso.
- 3. Insira novamente o código de acesso em para confirmar.
  - └ O navegador de internet alterna para a página de login.

Desabilitação da proteção contra gravação através do código de acesso.

- Se o código de acesso é perdido: Reconfiguração do código de acesso.
- Parâmetro Acessar ferramentas de status. exibe em qual função o usuário está conectado no momento.
  - Caminho de navegação: Operação → Acessar ferramentas de status
  - As funções de usuário e seus direitos de acesso  $\rightarrow \implies 40$

Se nenhuma ação for realizada por 10 minutos, o navegador da web retorna automaticamente à página de login.

# 10.6.2 Proteção contra gravação por meio da chave de proteção contra gravação

A chave de proteção contra gravação torna possível bloquear o acesso à gravação de todo o menu de operação com exceção dos seguintes parâmetros:

- Pressão externa
- Temperatura externa
- Densidade de referência
- Todos os parâmetros para configuração do totalizador

Os valores de parâmetro são agora somente leitura e não podem mais ser editados:

- Através da interface de operação (CDI)
- Através do protocolo HART
- 1. Dependendo da versão do invólucro, solte a braçadeira de fixação ou o parafuso de fixação da tampa do invólucro.

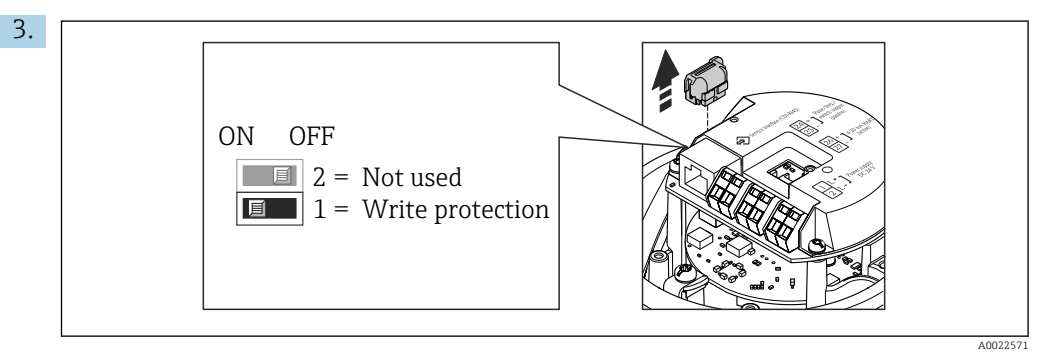

Desconecte a T-DAT do módulo da eletrônica principal.

- 4. O ajuste da chave de proteção contra gravação no módulo de componentes eletrônicos principais para a posição **ON** habilita a proteção contra gravação de hardware. O ajuste da chave de proteção contra gravação no módulo de componentes eletrônicos principais para a posição **OFF** (ajuste de fábrica) desabilita a proteção contra gravação de hardware.
  - Se a proteção contra gravação de hardware estiver habilitada: o parâmetro Status de bloqueio exibe opção Hardware bloqueado ; se estiver desabilitada, parâmetro Status de bloqueio não exibe nenhuma opção .
- 5. Para reinstalar o transmissor, faça o procedimento reverso à remoção.

# 11 Operação

## 11.1 Leitura do status de bloqueio do equipamento

Proteção contra gravação no equipamento ativa: parâmetro Status de bloqueio

## Navegação

Menu "Operação" → Status de bloqueio

| Esco | ро | de      | fun             | cões | de  | parâmetro | "Status  | de  | bloauei  | 0" |
|------|----|---------|-----------------|------|-----|-----------|----------|-----|----------|----|
| 2000 |    | · · · · | <i>j</i> oc. c. | 2000 | 0.0 | p         | 0.000000 | 0.0 | 01090101 | ~  |

| Opções                       | Descrição                                                                                                    |
|------------------------------|----------------------------------------------------------------------------------------------------|
| Bloqueio do hardware         | A seletora de bloqueio (minisseletora) para o bloqueio do hardware é ativada no<br>módulo da eletrônica principal. Isso impede o acesso para gravação dos<br>parâmetros .                                                                                                    |
| Temporariamente<br>bloqueado | O acesso à gravação dos parâmetros está temporariamente bloqueado por conta de processos internos em andamento no equipamento (por exemplo, upload/ download de dados, reset etc.). Uma vez que o processamento interno esteja completo, os parâmetros podem ser alterados novamente. |

# 11.2 Ajuste do idioma de operação

Informações detalhadas:

- Para configurar o idioma de operação  $\rightarrow \square 55$
- Para mais informações sobre os idiomas de operação compatíveis no medidor  $\rightarrow \, \boxminus \, 138$

# 11.3 Configuração do display

Informações detalhadas:

Nas configurações avançadas do display local

# 11.4 Leitura dos valores medidos

Com o submenu Valor medido, é possível ler todos os valores medidos.

## Navegação

Menu "Diagnóstico" → Valor medido

| ► Valor medido          |        |
|-------------------------|--------|
| ► Variáveis de processo | → 🗎 89 |
| ► Totalizador           | → 🗎 92 |
| ► Valores de saída      | → 🗎 93 |

## 11.4.1 Submenu "Measured variables"

AsSubmenu **Variáveis de processo** contêm todos os parâmetros necessários para exibir os valores medidos atuais para cada variável de processo.

## Navegação

| Menu "Diagnóstico" → " | Valor medido $\rightarrow$ | Measured | variables |
|------------------------|----------------------------|----------|-----------|
|------------------------|----------------------------|----------|-----------|

| ► Variáveis de medição |                                            |  |        |
|------------------------|--------------------------------------------|--|--------|
|                        | Vazão mássica                              |  | → 🗎 91 |
|                        | Vazão volumétrica                          |  | → 🗎 91 |
|                        | Vazão volumétrica corrigida                |  | → 🗎 91 |
|                        | Densidade                                  |  | → 🗎 91 |
|                        | Densidade de referência                    |  | → 🗎 91 |
|                        | Temperatura                                |  | → 🗎 91 |
|                        | Pressão                                    |  | → 🖺 91 |
|                        | Viscosidade Dinâmica                       |  | → 🖺 91 |
|                        | Viscosidade Cinemática                     |  | → 🖺 91 |
|                        | Viscosidade dinâmica compensada<br>temp.   |  | → 🗎 92 |
|                        | Viscosidade cinemática compensada<br>temp. |  | → 🗎 92 |
|                        | Concentração                               |  | → 🗎 92 |
|                        | Vazão mássica Target                       |  | → 🗎 92 |
|                        | Vazão mássica Carrier                      |  | → 🗎 92 |
|                        | Vazão volumetrica corrigida target         |  | → 🗎 92 |
|                        | Vazão Volumétrica corrigida carrier        |  | → 🗎 92 |
|                        | Vazão volumétrica target                   |  | → 🗎 92 |
|                        | Vazão volumétrica Carrier                  |  | → 🗎 92 |

| Parâmetro                   | <b>Pré-requisitos</b>                                                                                              | Descrição                                                                                                    | Interface do usuário                  |
|-----------------------------|----------------------------------------------------------------------------------------------------|----------------------------------------------------------------------------------------------------|---------------------------------------|
| Vazão mássica               | -                                                                                                    | Exibe a vazão mássica atualmente medida.                                                                                     | Número do ponto flutuante<br>assinado |
|                             |                                                                                                    | Dependência<br>A unidade é obtida a partir da<br>parâmetro <b>Unidade de vazão mássica</b><br>(→                             |                                       |
| Vazão volumétrica           | -                                                                                                    | Exibe a vazão volumétrica atualmente calculada.                                                                              | Número do ponto flutuante<br>assinado |
|                             |                                                                                                    | Dependência<br>A unidade é obtida a partir da<br>parâmetro <b>Unidade de vazão</b><br><b>volumétrica</b> (→ 🖺 76).           |                                       |
| Vazão volumétrica corrigida | -                                                                                                    | Exibe a vazão volumétrica corrigida atualmente calculada.                                                                    | Número do ponto flutuante<br>assinado |
|                             |                                                                                                    | Dependência<br>A unidade é obtida a partir da<br>parâmetro <b>Unidade de vazão</b><br><b>volumétrica corrigida</b> (→ 🗎 77): |                                       |
| Densidade                   | -                                                                                                    | Shows the density currently measured.                                                                                        | Número do ponto flutuante             |
|                             |                                                                                                    | Dependência<br>A unidade é obtida a partir da<br>parâmetro <b>Unidade de densidade</b><br>$(\rightarrow \square 77).$        | assinduo                              |
| Densidade de referência     | -                                                                                                    | Exibe a densidade de referência<br>atualmente calculada.                                                                     | Número do ponto flutuante<br>assinado |
|                             |                                                                                                    | Dependência<br>A unidade é obtida a partir da<br>parâmetro <b>Unidade de densidade de</b><br><b>referência</b> (→            |                                       |
| Temperatura                 | -                                                                                                    | Mostra os atuais valores de medição de temperatura.                                                                          | Número do ponto flutuante<br>assinado |
|                             |                                                                                                    | Dependência<br>A unidade foi obtida em: parâmetro<br><b>Unidade de temperatura</b> (→ 🗎 77)                                  |                                       |
| Valor da pressão            | -                                                                                                    | Exibe um valor de pressão fixo ou externo.                                                                                   | Número do ponto flutuante<br>assinado |
|                             |                                                                                                    | Dependência<br>A unidade foi obtida de parâmetro<br><b>Unidade de pressão</b> (→ 🗎 77).                                      |                                       |
| Viscosidade Dinâmica        | Para o seguinte código de pedido:<br>"Pacote de aplicação", opção EG<br>"Viscosidade"                              | Exibe a viscosidade dinâmica que está<br>sendo calculada no momento.                                                         | Número do ponto flutuante<br>assinado |
|                             | As opções de software habilitadas<br>no momento são exibidas em<br>parâmetro <b>Opção de SW</b><br>overview ativo. | A unidade foi obtida em: parâmetro<br>Unidade Viscosidade Dinâmica                                                           |                                       |
| Viscosidade Cinemática      | Para o seguinte código de pedido:<br>"Pacote de aplicação", opção EG<br>"Viscosidade"                              | Exibe a viscosidade cinemática que está<br>sendo calculada no momento.                                                       | Número do ponto flutuante<br>assinado |
|                             | As opções de software habilitadas<br>no momento são exibidas em<br>parâmetro <b>Opção de SW</b><br>overview ativo. | A unidade foi obtida em: parâmetro<br><b>Unidade de viscosidade cinemática</b>                                               |                                       |

| Parâmetro                                | Pré-requisitos                                                                                                    | Descrição                                                                                                    | Interface do usuário                  |
|------------------------------------------|----------------------------------------------------------------------------------------------------|----------------------------------------------------------------------------------------------------|---------------------------------------|
| Viscosidade dinâmica compensada<br>temp. | Para o seguinte código de pedido:<br>"Pacote de aplicação", opção EG<br>"Viscosidade"<br>As opções de software habilitadas<br>po momento año evilidos om | Exibe a compensação de temperatura<br>atualmente calculada para viscosidade.<br><i>Dependência</i><br>A unidade foi obtida em: parâmetro<br>Unidado Viscosidado Dinômico | Número do ponto flutuante<br>assinado |
|                                          | parâmetro <b>Opção de SW</b><br>overview ativo.                                                                                                    | Unitade viscosidade Dinamica                                                                                                    |                                       |
| Viscosidade cinemática compensada temp.  | Para o seguinte código de pedido:<br>"Pacote de aplicativo", opção EG<br>"Viscosidade"                                                                   | Exibe a compensação de temperatura calculada no momento para viscosidade cinética.                                                                                       | Número do ponto flutuante<br>assinado |
|                                          | As opções de software habilitadas<br>no momento são exibidas em<br>parâmetro <b>Opção de SW</b><br>overview ativo.                                       | <i>Dependência</i><br>A unidade foi obtida de: parâmetro<br><b>Unidade de viscosidade cinemática</b><br>(0578)                                                           |                                       |
| Concentração                             | Para o seguinte código de pedido:<br>Código do produto para "Pacote de<br>aplicativo", opção <b>ED</b> "Concentração"                                    | Exibe a concentração que está sendo<br>calculada no momento.<br>Dependência                                                                                              | Número do ponto flutuante<br>assinado |
|                                          | As opções de software habilitadas<br>no momento são exibidas em<br>parâmetro <b>Opção de SW</b><br>overview ativo.                                       | A unidade foi obtida de parâmetro<br><b>Unidade de concentração</b> .                                                                                                    |                                       |
| Vazão mássica Target                     | Com as seguintes condições:<br>Código do produto para "Pacote de<br>aplicativo", opção <b>ED</b> "Concentração"                                          | Exibe a vazão mássica medida no<br>momento para o meio desejado.<br>Dependência                                                                                          | Número do ponto flutuante<br>assinado |
|                                          | As opções de software habilitadas<br>no momento são exibidas em<br>parâmetro <b>Opção de SW</b><br>overview ativo.                                       | A unidade foi obtida de: parâmetro<br><b>Unidade de vazão mássica</b> (→ 🗎 76)                                                                                           |                                       |
| Vazão mássica Carrier                    | Com as seguintes condições:<br>Código do produto para "Pacote de<br>aplicativo", opção <b>ED</b> "Concentração"                                          | Exibe a vazão mássica do meio portador<br>que é medida no momento.<br>Dependência                                                                                        | Número do ponto flutuante<br>assinado |
|                                          | As opções de software habilitadas<br>no momento são exibidas em<br>parâmetro <b>Opção de SW</b><br>overview ativo.                                       | A unidade foi obtida de: parâmetro<br><b>Unidade de vazão mássica</b> (→ 🗎 76)                                                                                           |                                       |
| Target corrected volume flow             | -                                                                                                    |                                                                                                    | Número do ponto flutuante<br>assinado |
| Carrier corrected volume flow            | -                                                                                                    |                                                                                                    | Número do ponto flutuante<br>assinado |
| Target volume flow                       | -                                                                                                    |                                                                                                    | Número do ponto flutuante<br>assinado |
| Carrier volume flow                      | -                                                                                                    |                                                                                                    | Número do ponto flutuante<br>assinado |

## 11.4.2 Submenu "Totalizador"

O submenu **Totalizador** contém todos os parâmetros necessários para exibir os valores medidos da corrente para cada totalizador.

## Navegação

Menu "Diagnóstico" → Valor medido → Totalizador

| ► Totalizador |                           |        |
|---------------|---------------------------|--------|
| Valor d       | o totalizador 1 para n    | → 🖺 93 |
| Overflo       | w do totalizador 1 para n | → 🖺 93 |

## Visão geral dos parâmetros com breve descrição

| Parâmetro                        | Pré-requisitos                                                                                                    | Descrição                                        | Interface do usuário                  |
|----------------------------------|----------------------------------------------------------------------------------------------------|--------------------------------------------------|---------------------------------------|
| Valor do totalizador 1 para n    | Uma das seguinte opções é selecionada<br>no parâmetro <b>Atribuir variável do</b><br><b>processo</b> (→ 🗎 84) do submenu<br><b>Totalizador 1 para n</b> :<br>• Vazão volumétrica<br>• Vazão mássica<br>• Vazão volumétrica corrigida<br>• Vazão mássica Target <sup>*</sup><br>• Vazão mássica Carrier <sup>*</sup> | Exibe o valor atual do contador do totalizador.  | Número do ponto flutuante<br>assinado |
| Overflow do totalizador 1 para n | Uma das seguinte opções é selecionada<br>no parâmetro <b>Atribuir variável do</b><br><b>processo</b> (→ 🗎 84) do submenu<br><b>Totalizador 1 para n</b> :<br>• Vazão volumétrica<br>• Vazão mássica<br>• Vazão volumétrica corrigida<br>• Vazão mássica Target <sup>*</sup><br>• Vazão mássica Carrier <sup>*</sup> | Exibe o transbordamento do totalizador<br>atual. | Inteiro com sinal                     |

\* Visibilidade depende das opções ou configurações do equipamento.

## 11.4.3 Variáveis de saída

O submenu **Valores de saída** contém todos os parâmetros necessários para exibir os valores medidos da corrente para cada saída.

#### Navegação

Menu "Diagnóstico"  $\rightarrow$  Valor medido  $\rightarrow$  Valores de saída

| ► Valores de saída          |        |
|-----------------------------|--------|
| Corrente de saída 1         | → 🗎 94 |
| Corrente medida 1           | → 🗎 94 |
| Saída de pulso 1            | → 🗎 94 |
| Frequência de saída 1       | → 🗎 94 |
| Status da chave (contato) 1 | → 🗎 94 |

## Visão geral dos parâmetros com breve descrição

| Parâmetro                   | Pré-requisitos                                                                                     | Descrição                                                                | Interface do usuário                    |
|-----------------------------|----------------------------------------------------------------------------------------------------|--------------------------------------------------------------------------|-----------------------------------------|
| Corrente de saída 1         | -                                                                                                  | Exibe o valor de corrente atualmente calculado para a saída em corrente. | 3.59 para 22.5 mA                       |
| Corrente medida 1           | -                                                                                                  | Exibe o valor de corrente atualmente<br>medido para a saída em corrente. | 0 para 30 mA                            |
| Saída de pulso 1            | A opção <b>Impulso</b> é selecionada no<br>parâmetro parâmetro <b>Modo de</b><br><b>operação</b> . | Exibe a frequência de pulso produzida<br>no momento.                     | Número do ponto flutuante<br>positivo   |
| Frequência de saída 1       | No parâmetro <b>Modo de operação</b> , a<br>opção <b>Frequência</b> é selecionada.                 | Exibe o valor de corrente medido para a saída em frequência.             | 0.0 para 12 500.0 Hz                    |
| Status da chave (contato) 1 | A opção <b>Chave</b> é selecionada em<br>parâmetro <b>Modo de operação</b> .                       | Exibe o status da saída comutada atual.                                  | <ul><li>Abrir</li><li>Fechado</li></ul> |

# 11.5 Adaptação do medidor às condições de processo

As seguintes opções estão disponíveis para isso:

- Configurações básicas usando menu Configuração (→ 
   <sup>(⇒)</sup> 55)
- Configurações avançadas usando submenu Configuração avançada (→ 🗎 75)

## 11.6 Realização de um reset do totalizador

Os totalizadores são reiniciados no submenu Operação:

- Controlar totalizador
- Resetar todos os totalizadores

## Navegação

Menu "Operação" → Totalizer handling

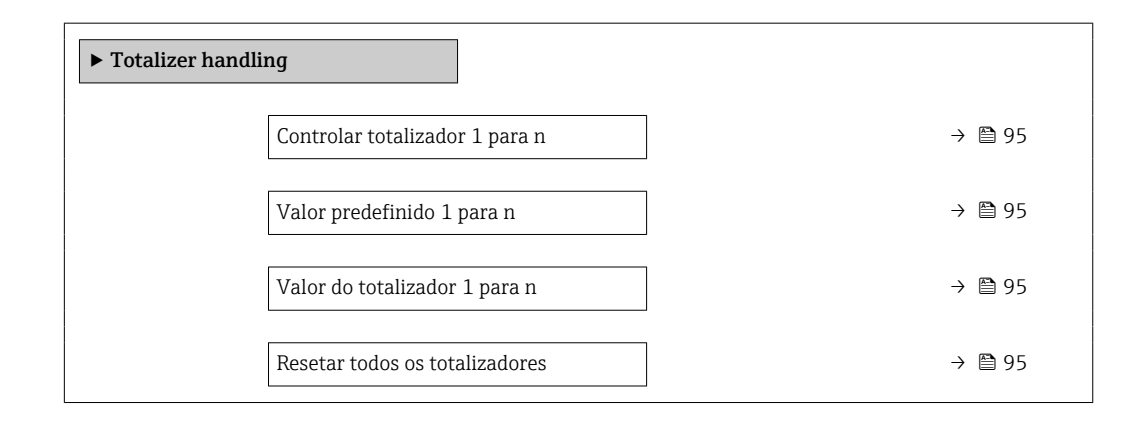

| Parâmetro                      | Pré-requisitos                                                                                                    | Descrição                                                     | Seleção / Entrada do<br>usuário / Interface<br>do usuário                                                                                       | Ajuste de fábrica                    |
|--------------------------------|----------------------------------------------------------------------------------------------------|---------------------------------------------------------------|----------------------------------------------------------------------------------------------------|--------------------------------------|
| Controlar totalizador 1 para n | Uma variável de processo está<br>selecionada em parâmetro<br>Atribuir variável do processo<br>(→ ≧ 84) do submenu<br>Totalizador 1 para n.                                                                                                    | Controlar valor do totalizador.                               | <ul> <li>Totalizar</li> <li>Reset + Reter</li> <li>Predefinir + reter</li> <li>Reset + totalizar</li> <li>Predefinir +<br/>totalizar</li> </ul> | -                                    |
| Valor predefinido 1 para n     | Uma variável de processo está<br>selecionada em parâmetro<br><b>Atribuir variável do processo</b><br>(→ ≌ 84) do submenu<br><b>Totalizador 1 para n</b> .                                                                                                    | Especificar valor inicial para<br>totalizador.<br>Dependência | Número do ponto<br>flutuante assinado                                                                                                    | Depende do país:<br>• 0 kg<br>• 0 lb |
| Valor do totalizador           | Uma das seguinte opções é<br>selecionada no parâmetro<br>Atribuir variável do processo<br>(→ ■ 84) do submenu<br>Totalizador 1 para n:<br>• Vazão volumétrica<br>• Vazão volumétrica corrigida<br>• Vazão volumétrica corrigida<br>• Vazão mássica Target *<br>• Vazão mássica Carrier * | Exibe o valor atual do contador<br>do totalizador.            | Número do ponto<br>flutuante assinado                                                                                                    | -                                    |
| Resetar todos os totalizadores | -                                                                                                    | Reset todos os totalizadores<br>para 0 e iniciar.             | <ul><li>Cancelar</li><li>Reset + totalizar</li></ul>                                                                                            | -                                    |

## Visão geral dos parâmetros com breve descrição

\* Visibilidade depende das opções ou configurações do equipamento.

## 11.6.1 Escopo de função do parâmetro "Controlar totalizador"

| Opções                               | Descrição                                                                                                    |
|--------------------------------------|----------------------------------------------------------------------------------------------------|
| Totalizar                            | O totalizador é iniciado ou continua operação.                                                                                                    |
| Reset + Reter                        | O processo de totalização é interrompido e o totalizador é reiniciado com 0.                                                                           |
| Predefinir + reter <sup>1)</sup>     | O processo de totalização é interrompido e o totalizador é ajustado para seu valor de inicialização definido pelo parâmetro <b>Valor predefinido</b> . |
| Reset + totalizar                    | O totalizador é reiniciado como O e o processo de totalização é reiniciado.                                                                            |
| Predefinir + totalizar <sup>1)</sup> | O totalizador é ajustado com o valor inicial definido em parâmetro <b>Valor predefinido</b> e o processo de totalização é reiniciado.                  |

1) Visível de acordo com as opções de pedido ou das configurações do equipamento

## 11.6.2 Faixa de função do parâmetro "Resetar todos os totalizadores"

| Opções            | Descrição                                                                                                    |
|-------------------|----------------------------------------------------------------------------------------------------|
| Cancelar          | Nenhuma medida é executada e o usuário sai do parâmetro.                                                                               |
| Reset + totalizar | Reinicia todos os totalizadores com 0 e reinicia o processo de totalização. Exclui<br>todos os valores de vazão somados anteriormente. |

# 12 Diagnóstico e localização de falhas

# 12.1 Localização de falhas geral

## Para o display local

| Erro                                                                                          | Possíveis causas                                                                                                    | Medida corretiva                                                                                                    |  |
|-----------------------------------------------------------------------------------------------|----------------------------------------------------------------------------------------------------|----------------------------------------------------------------------------------------------------|--|
| O display local está escuro, mas a saída do sinal<br>está dentro da faixa válida              | O cabo do módulo do display não está conectado corretamente.                                                         | Insira o conector corretamente ao módulo<br>principal dos componentes eletrônicos e ao<br>módulo do display.                                                                           |  |
| Display local escuro e sem sinais de saída                                                    | A tensão de alimentação não corresponde à tensão especificada na etiqueta de identificação.                          | Aplique a fonte de alimentação correta $\rightarrow \square$ 30.                                                                                                    |  |
| Display local escuro e sem sinais de saída                                                    | A fonte de alimentação possui polaridade incorreta.                                                                  | Polaridade reversa da fonte de alimentação.                                                                                                    |  |
| Display local escuro e sem sinais de saída                                                    | Sem contato entre os cabos de conexão e os terminais.                                                                | Garanta o contato elétrico entre o cabo e o terminal.                                                                                                    |  |
| Display local escuro e sem sinais de saída                                                    | <ul> <li>Os terminais não estão conectados<br/>corretamente ao módulo de componentes<br/>eletrônicos I/O.</li> </ul> | Verifique os terminais.                                                                                                    |  |
| Display local escuro e sem sinais de saída                                                    | <ul> <li>O módulo dos componentes eletrônicos I/O<br/>está com falha.</li> </ul>                                     | Solicitar peça de reposição → 🗎 114.                                                                                                    |  |
| O display local não pode ser lido, mas a saída do sinal está dentro da faixa válida           | O display está ajustado para muito brilhante ou muito escuro.                                                        | <ul> <li>Ajuste o display para mais brilhante,<br/>pressionando simultaneamente ⊕ + E.</li> <li>Ajuste o display para mais escuro,<br/>pressionando simultaneamente ⊡ + E.</li> </ul>  |  |
| O display local está escuro, mas a saída do sinal está dentro da faixa válida                 | O módulo do display está com falha.                                                                                  | Solicitar peça de reposição → 🗎 114.                                                                                                    |  |
| A luz de fundo do display local é vermelha                                                    | Um evento diagnóstico com comportamento diagnóstico de "Alarme" ocorreu.                                             | Tome as medidas corretivas $\rightarrow \square 102$                                                                                                    |  |
| Mensagem no display local:<br>"Erro de Comunicação"<br>"Verifique os Componentes Eletrônicos" | A comunicação entre o módulo do display e os componentes eletrônicos foi interrompida.                               | <ul> <li>Verifique o cabo e o conector entre o módulo principal de componentes eletrônicos e o módulo do display.</li> <li>Solicitar peça de reposição →          114.     </li> </ul> |  |

## Para os sinais de saída

| Erro                                                                                                    | Possíveis causas                                                                            | Medida corretiva                                                                                                    |
|----------------------------------------------------------------------------------------------------|---------------------------------------------------------------------------------------------|----------------------------------------------------------------------------------------------------|
| O LED de potência verde no módulo principal de<br>componentes eletrônicos do transmissor está<br>escuro | A tensão de alimentação não corresponde à tensão especificada na etiqueta de identificação. | Aplique a tensão de alimentação correta<br>→ 🗎 30.                                                                                                 |
| O equipamento mede incorretamente.                                                                      | Erro de configuração ou o equipamento está<br>sendo operado fora de sua aplicação.          | <ol> <li>Verifique e corrija a configuração do<br/>parâmetro.</li> <li>Observe os valores limite especificados em<br/>"Dados Técnicos".</li> </ol> |

#### Para acesso

| Falha                                                    | Possíveis causas                                                        | Ação corretiva                                                                                                    |
|----------------------------------------------------------|-------------------------------------------------------------------------|----------------------------------------------------------------------------------------------------|
| O acesso para gravação aos parâmetros não é<br>possível. | Proteção contra gravação de hardware<br>habilitada.                     | Ajuste a seletora de proteção contra gravação no módulo dos componentes eletrônicos principais para a posição <b>DESLIGADO</b> $\rightarrow \textcircled{B}$ 88. |
| A conexão via protocolo HART não é possível.             | O resistor de comunicação está ausente ou está instalado incorretamente | Instale o resistor de comunicação (250 Ω)<br>corretamente. Observe a carga máxima .                                                                              |

| Falha                                                                                                    | Possíveis causas                                                                                                    | Ação corretiva                                                                                                    |
|----------------------------------------------------------------------------------------------------|----------------------------------------------------------------------------------------------------|----------------------------------------------------------------------------------------------------|
| A conexão via protocolo HART não é possível.                                                                                                    | <ul> <li>Commubox</li> <li>Conectada incorretamente.</li> <li>Configurada incorretamente.</li> <li>O driver não está instalado corretamente.</li> <li>A porta USB do PC está configurada incorretamente.</li> </ul> | Consulte a documentação sobre a Commubox<br>FXA195 HART:<br>Informações técnicas TI00404F                                                                                                   |
| Não foi possível conectar ao servidor de rede.                                                                                                    | O servidor de rede está desabilitado.                                                                                                    | Usando a ferramenta de operação "FieldCare" ou<br>"DeviceCare", verifique se o servidor de rede do<br>equipamento está habilitado e, se necessário,<br>habilite- $o \rightarrow \cong 45$ . |
|                                                                                                    | A interface Ethernet do PC está configurada incorretamente.                                                                                                    | <ul> <li>Verifique as propriedades do protocolo de<br/>Internet (TCP/IP) .</li> <li>Verifique as configurações de rede com o<br/>gerente de TI.</li> </ul>                                  |
| Não foi possível conectar ao servidor de rede.                                                                                                    | O endereço IP do PC está configurado<br>incorretamente.                                                                                                    | Verifique o endereço IP: 192.168.1.212<br>→ 🗎 42                                                                                                    |
| Navegador Web congelado e a operação não é<br>mais possível                                                                                               | A transferência de dados está ativa.                                                                                                    | Aguarde até que a transferência de dados ou a ação atual seja concluída.                                                                                                    |
|                                                                                                    | Conexão perdida                                                                                                    | <ul> <li>Verifique a conexão do cabo e a fonte de<br/>alimentação.</li> <li>Atualize o navegador de internet e reinicie<br/>se necessário.</li> </ul>                                       |
| A exibição do conteúdo do navegador de internet está difícil de ler ou está incompleta.                                                                   | A versão do navegador de internet usada não é a ideal.                                                                                                    | <ul> <li>Use a versão correta do navegador de internet →</li></ul>                                                                                                    |
|                                                                                                    | Configurações de visualização inadequadas.                                                                                                    | Altere o tamanho da fonte/proporção do display<br>do navegador Web.                                                                                                    |
| Exibição incompleta ou inexistente do conteúdo<br>no navegador de internet                                                                                | <ul><li>O JavaScript não está habilitado.</li><li>O JavaScript não pode ser habilitado.</li></ul>                                                                                                    | <ul> <li>Habilite o JavaScript.</li> <li>Insira http://XXX.XXX.X.X.X/servlet/<br/>basic.html como o endereço IP.</li> </ul>                                                                 |
| A operação com FieldCare ou DeviceCare através<br>da interface de operação CDI-RJ45 (porta 8000)<br>não é possível.                                       | O firewall do PC ou da rede está bloqueando a<br>comunicação.                                                                                                    | Dependendo das configurações do firewall usado<br>no PC ou na rede, o firewall deve ser adaptado<br>ou desativado para permitir o acesso ao<br>FieldCare/DeviceCare.                        |
| Não é possível realizar o flash do firmware com<br>o FieldCare ou DeviceCare através da interface<br>de operação CDI-RJ45 (porta 8000 ou portas<br>TFTP). | O firewall do PC ou da rede está bloqueando a comunicação.                                                                                                    | Dependendo das configurações do firewall usado<br>no PC ou na rede, o firewall deve ser adaptado<br>ou desativado para permitir o acesso ao<br>FieldCare/DeviceCare.                        |

# 12.2 Informações de diagnóstico através de LEDs

## 12.2.1 Transmissor

Diferentes LEDs no transmissor fornecem informações sobre o status do equipamento.

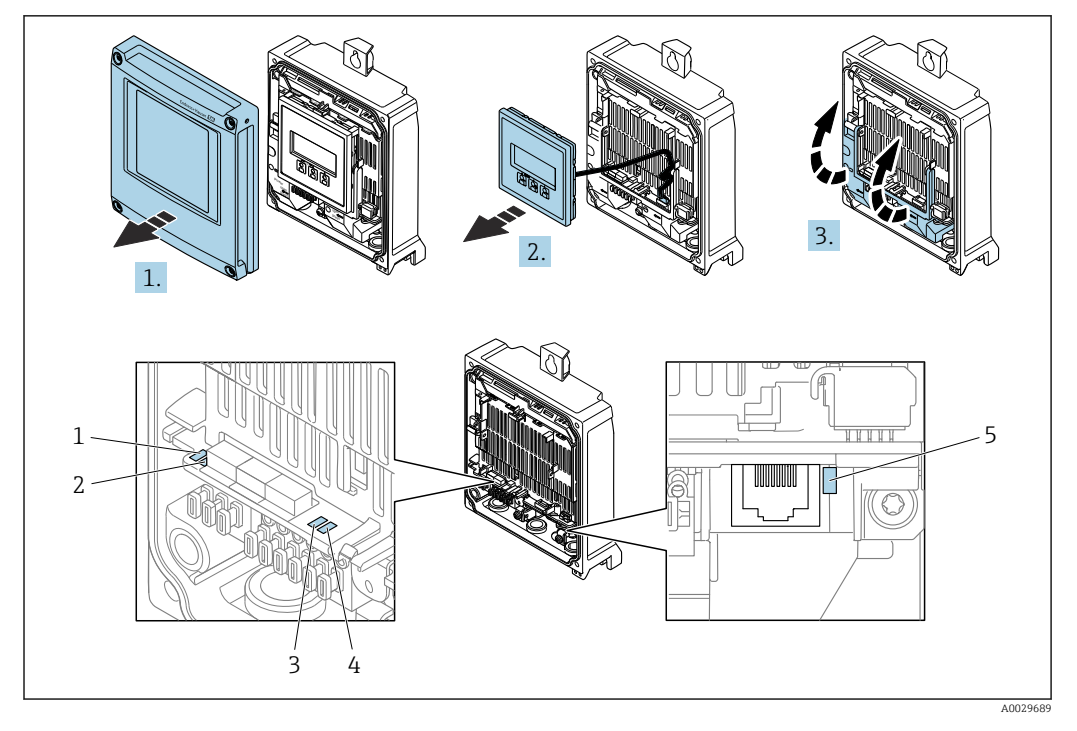

- 1 Tensão de alimentação
- 2 Status do equipamento
- 3 Não usado4 Comunicaçã
- 4 Comunicação
   5 Interface de operação (CDI) ativa

1. Abra a tampa do invólucro.

2. Remova o módulo do display.

3. Abra a tampa do terminal.

| LED                   | Cor                                          | Significado                                                             |
|-----------------------|----------------------------------------------|-------------------------------------------------------------------------|
| Tensão de alimentação | Desligado                                    | A tensão de alimentação está desligada ou muito baixa                   |
|                       | Verde                                        | A tensão de alimentação está em ordem                                   |
| Status do equipamento | Verde                                        | O status do equipamento está em ordem                                   |
|                       | Piscando em vermelho                         | Ocorreu um erro "Aviso" do equipamento de comportamento de diagnóstico  |
|                       | Vermelho                                     | Ocorreu um erro "Alarme" do equipamento de comportamento de diagnóstico |
|                       | Piscando alternadamente em<br>vermelho/verde | O carregador de inicialização está ativo                                |
| Ligação/Atividade     | Laranja                                      | Ligação disponível, mas sem atividade                                   |
|                       | Piscando em laranja                          | Atividade presente                                                      |
| Comunicação           | Piscando em branco                           | Comunicação HART ativa.                                                 |

# 12.3 Informações de diagnóstico no navegador de internet

## 12.3.1 Opções de diagnóstico

Quaisquer erros detectados pelo medidor são exibidos no navegador de rede na página inicial uma vez que o usuário esteja conectado.

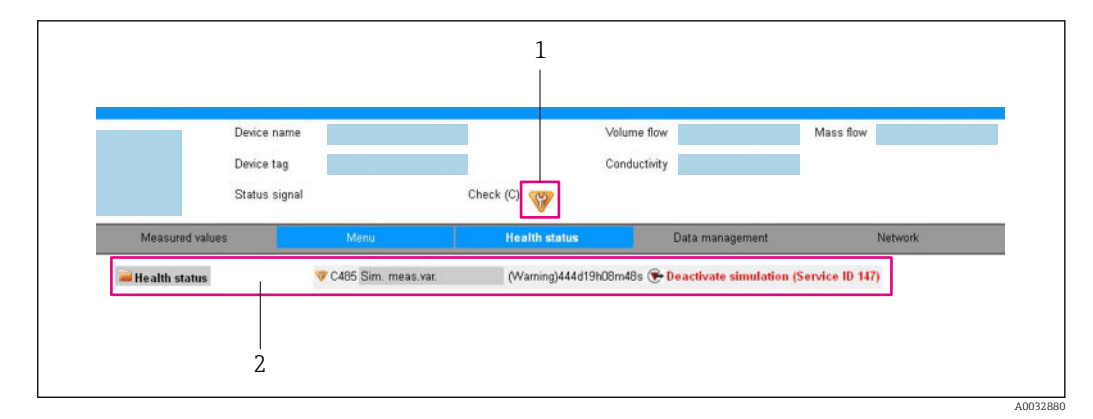

- 1 Área de status com sinal de status
- 2 Informações de diagnóstico → 🗎 99 e medidas de correção com o ID de serviço

Além disso, os eventos de diagnóstico que ocorreram podem ser exibidos em menu **Diagnóstico**:

- Através do parâmetro → 
   <sup>≜</sup> 106
- Através do submenu → 
   <sup>™</sup>
   <sup>™</sup>
   106

## Sinais de status

Os sinais de status fornecem informações sobre o estado e confiabilidade do equipamento, categorizando o motivo da informação de diagnóstico (evento de diagnóstico).

| Símbolo   | Significado                                                                                                    |
|-----------|----------------------------------------------------------------------------------------------------|
| $\otimes$ | <b>Falha</b><br>Ocorreu um erro no equipamento. O valor medido não é mais válido.                                                                                                    |
| Ŵ         | <b>Verificação de função</b><br>O equipamento está em modo de serviço (por exemplo, durante uma simulação).                                                                                                    |
| <u>^</u>  | <ul> <li>Fora da especificação</li> <li>O equipamento está sendo operado:</li> <li>Fora dos seus limites de especificação técnica (por exemplo, fora da faixa de temperatura do processo)</li> <li>Fora da configuração realizada pelo usuário (por ex.: vazão máxima no parâmetro valor 20 mA)</li> </ul> |
|           | Manutenção necessária<br>A manutenção é necessária. O valor medido continua válido.                                                                                                    |

Os sinais de status são categorizados de acordo com VDI/VDE 2650 e Recomendação NAMUR NE 107.

#### Informações de diagnóstico

O erro pode ser identificado usando as informações de diagnósticos. O texto curto auxilia oferecendo informações sobre o erro.

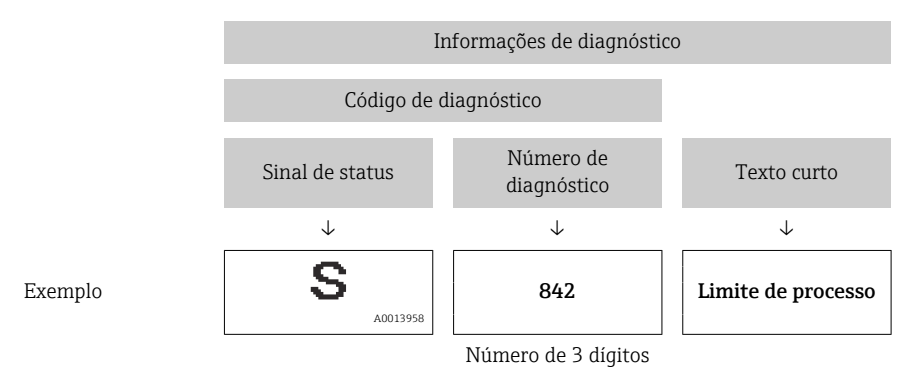

## 12.3.2 Acessar informações de correção

A informação de correção fornecida é fornecida para cada evento de diagnósticos para garantir que problemas podem ser rapidamente corrigidos. Estas medidas são exibidas em vermelho, juntamento com o evento de diagnóstico e a respectivas informações de diagnóstico.

## 12.4 Informações de diagnóstico no FieldCare ou DeviceCare

## 12.4.1 Opções de diagnóstico

Qualquer falha detectada pelo medidor é exibida na página inicial da ferramenta de operação, uma vez que a conexão seja estabelecida.

| Image: Constraint of the second second secon | Image: Image: | Image: Second second secon |            |
|----------------------------------------------------------------------------------------------------|----------------------------------------------------------------------------------------------------|----------------------------------------------------------------------------------------------------|------------|
| XXXXXX<br>PD Diagnostics 1:<br>PD Remedy information:<br>PD Access status tooling:<br>D Operation<br>D Diagnostics<br>D Diagnostics<br>Expert                                                                                                    | C485 Simu<br>Deactivate<br>Mainenance                                                                                                    | Instrument health status         Image: Second status         Image: Second status     <                                                                                                    | — 2<br>— 3 |

1 Área de status com sinal de status

2 Informações de diagnóstico $\rightarrow \bigcirc 99$ 

3 Medidas corretivas com ID de serviço

Além disso, os eventos de diagnóstico que ocorreram podem ser exibidos em menu **Diagnóstico**:

- Através do parâmetro  $\rightarrow$  🗎 106
- Através do submenu  $\rightarrow \square 106$

## Sinais de status

Os sinais de status fornecem informações sobre o estado e confiabilidade do equipamento, categorizando o motivo da informação de diagnóstico (evento de diagnóstico).

| Símbolo   | Significado                                                                                                 |
|-----------|----------------------------------------------------------------------------------------------------|
| $\otimes$ | Falha<br>Ocorreu um erro no equipamento. O valor medido não é mais válido.                                  |
| Ŵ         | <b>Verificação de função</b><br>O equipamento está em modo de serviço (por exemplo, durante uma simulação). |

| Símbolo  | Significado                                                                                                    |
|----------|----------------------------------------------------------------------------------------------------|
| <u>^</u> | <ul> <li>Fora da especificação</li> <li>O equipamento está sendo operado:</li> <li>Fora dos seus limites de especificação técnica (por exemplo, fora da faixa de temperatura do processo)</li> <li>Fora da configuração realizada pelo usuário (por ex.: vazão máxima no parâmetro valor 20 mA)</li> </ul> |
|          | <b>Manutenção necessária</b><br>A manutenção é necessária. O valor medido continua válido.                                                                                                    |

Os sinais de status são categorizados de acordo com VDI/VDE 2650 e Recomendação NAMUR NE 107.

#### Informações de diagnóstico

O erro pode ser identificado usando as informações de diagnósticos. O texto curto auxilia oferecendo informações sobre o erro.

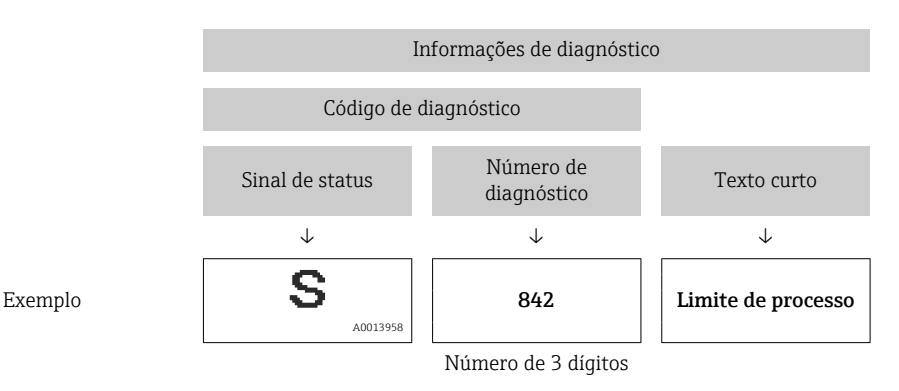

## 12.4.2 Acessar informações de correção

A informação de correção fornecida é fornecida para cada evento de diagnósticos para garantir que problemas podem ser rapidamente corrigidos:

- Na página inicial
  - A informação de correção é exibida em um campo separado abaixo da informação de diagnósticos.
- Nomenu Diagnóstico
   A informação de correção pode ser acessada na área de trabalho na interface de usuário.

O usuário está em menu Diagnóstico.

1. Acesse o parâmetro desejado.

2. À direita na área de trabalho, posicione o mouse sobre o parâmetro.

← Aparece uma dica com informação de correção para o evento de diagnósticos.

## 12.5 Adaptação das informações de diagnóstico

## 12.5.1 Adaptação do comportamento de diagnóstico

Para cada informação de diagnóstico é atribuído de fábrica um comportamento de diagnóstico específico . O usuário pode alterar esta atribuição para informações de diagnóstico específicas em submenu **Nível de evento**.

Especialista  $\rightarrow$  Sistema  $\rightarrow$  Manuseio de diagnóstico  $\rightarrow$  Nível de evento

É possível atribuir as seguintes opções ao número de diagnóstico como o comportamento de diagnóstico:

| Opções                                 | Descrição                                                                                                    |
|----------------------------------------|----------------------------------------------------------------------------------------------------|
| Alarme                                 | O equipamento para a medição. As saídas do sinal e totalizadores assumem a condição<br>de alarme definida. É gerada uma mensagem de diagnóstico.                                                                                                    |
| Advertência                            | O equipamento continua a medir. As saídas de sinal e os totalizadores não são afetados.<br>É gerada uma mensagem de diagnóstico.                                                                                                    |
| Apenas entrada no<br>livro de registro | O equipamento continua a medir. A mensagem de diagnóstico é inserida somente em<br>submenu <b>Livro de registro de eventos</b> (submenu <b>Lista de eventos</b> ) e não é exibida<br>alternadamente com a exibição do valor medido.<br>O equipamento continua a medir. A mensagem de diagnóstico é inserida somente em<br>submenu <b>Livro de registro de eventos</b> . |
| Desl.                                  | O evento de diagnóstico é ignorado e nenhuma mensagem de diagnóstico é gerada ou inserida.                                                                                                    |

## 12.5.2 Adaptação do sinal de status

Para cada informação de diagnóstico é atribuído de fábrica um sinal de status específico . O usuário pode alterar esta atribuição para informações de diagnóstico específicas em submenu **Categoria Evento diagnóstico**.

Especialista  $\rightarrow$  Comunicação  $\rightarrow$  Categoria Evento diagnóstico

## Sinais de status disponíveis

Configuração de acordo com a especificação HART 7 (Status condensado), de acordo com NAMUR NE107.

| Símbolo              | Significado                                                                                                    |
|----------------------|----------------------------------------------------------------------------------------------------|
| A0013956             | <b>Falha</b><br>Ocorreu um erro no equipamento. O valor medido não é mais válido.                                                                                                    |
| C 40013959           | <b>Verificação de função</b><br>O equipamento está em modo de serviço (por exemplo, durante uma simulação).                                                                                                    |
| <b>S</b><br>A0013958 | <ul> <li>Fora da especificação</li> <li>O equipamento está sendo operado:</li> <li>Fora dos seus limites de especificação técnica (por exemplo, fora da faixa de temperatura do processo)</li> <li>Fora da configuração realizada pelo usuário (por ex.: vazão máxima no parâmetro valor 20 mA)</li> </ul> |
| A0013957             | <b>Manutenção necessária</b><br>A manutenção é necessária. O valor medido continua válido.                                                                                                    |
| A0023076             | Não tem efeito no status do condensado.                                                                                                    |

# 12.6 Visão geral das informações de diagnóstico

A quantidade de informações de diagnóstico e o número de variáveis medidas afetadas aumenta se o medidor tiver um ou mais pacotes de aplicativo.

Em caso algumas informações de diagnóstico, o sinal de status e o comportamento de diagnóstico podem ser alterados. Altere as informações de diagnóstico → 🗎 101

No caso de algumas informações de diagnóstico, o comportamento de diagnóstico pode ser alterado. Adaptação das informações de diagnóstico

| Número do Texto resumido diagnóstico |                               | Ação de reparo                                                                                       | Sinal de<br>status<br>[da<br>fábrica] | Comportamento do<br>diagnóstico<br>[da fábrica] |
|--------------------------------------|-------------------------------|----------------------------------------------------------------------------------------------------|---------------------------------------|-------------------------------------------------|
| Diagnóstico do                       | sensor                        |                                                                                                    |                                       |                                                 |
| 022                                  | Temperatura do sensor         | <ol> <li>Alterar módulo eletrônico<br/>principal</li> <li>Alterar sensor</li> </ol>                  | F                                     | Alarm                                           |
| 046                                  | Limites Sensor excedidos      | <ol> <li>Inspecionar sensor</li> <li>Verificar condição do<br/>processo</li> </ol>                   | S                                     | Alarm                                           |
| 062                                  | Conexão do sensor             | <ol> <li>Alterar módulo eletrônico<br/>principal</li> <li>Alterar sensor</li> </ol>                  | F                                     | Alarm                                           |
| 082                                  | Armazenamento de<br>dados     | <ol> <li>Checar o modulo de<br/>conexões</li> <li>Contactar suporte</li> </ol>                       | F                                     | Alarm                                           |
| 083                                  | Conteúdo da memória           | <ol> <li>Reiniciar aparelho</li> <li>Contactar suporte</li> </ol>                                    | F                                     | Alarm                                           |
| 140                                  | Sinal sensor                  | <ol> <li>Verificar ou alterar<br/>eletrônica principal</li> <li>Alterar sensor</li> </ol>            | S                                     | Alarm                                           |
| 144                                  | Erro de medição muito<br>alto | <ol> <li>Checar ou trocar o sensor</li> <li>Checar as condições de<br/>processo</li> </ol>           | F                                     | Alarm                                           |
| 190                                  | Special event 1               | Contact service                                                                                      | F                                     | Alarm                                           |
| 191                                  | Special event 5               | Contact service                                                                                      | F                                     | Alarm                                           |
| 192                                  | Special event 9               | Contact service                                                                                      | F                                     | Alarm <sup>1)</sup>                             |
| Diagnóstico dos                      | s componentes eletrônicos     |                                                                                                    | 1                                     |                                                 |
| 201                                  | Falha no equipamento          | <ol> <li>Reiniciar aparelho</li> <li>Contactar suporte</li> </ol>                                    | F                                     | Alarm                                           |
| 242                                  | Software incompatível         | <ol> <li>Verificar software</li> <li>Atualizar ou alterar módulo<br/>eletrônico principal</li> </ol> | F                                     | Alarm                                           |
| 252                                  | Módulos incompatíveis         | <ol> <li>Checar módulos eletrônicos</li> <li>Trocar módulos eletrônicos</li> </ol>                   | F                                     | Alarm                                           |
| 262                                  | Módulo de conexão             | <ol> <li>Checar o modulo de<br/>conexões</li> <li>Trocar a eletrônica principal</li> </ol>           | F                                     | Alarm                                           |
| 270                                  | Falha eletrônica princípal    | Alterar módulo eletrônico<br>principal                                                               | F                                     | Alarm                                           |
| 271                                  | Falha eletrônica princípal    | <ol> <li>Reiniciar equip.</li> <li>Alterar módulo eletrônico<br/>principal</li> </ol>                | F                                     | Alarm                                           |
| 272                                  | Falha eletrônica princípal    | <ol> <li>Reiniciar aparelho</li> <li>Contactar suporte</li> </ol>                                    | F                                     | Alarm                                           |
| 273                                  | Falha eletrônica princípal    | Trocar a eletrônica                                                                                  | F                                     | Alarm                                           |
| 274                                  | Falha eletrônica princípal    | Trocar a eletrônica                                                                                  | S                                     | Warning                                         |
| 283                                  | Conteúdo da memória           | <ol> <li>Reiniciar o equipamento</li> <li>Contatar suporte</li> </ol>                                | F                                     | Alarm                                           |
| 311                                  | Falha da eletrônica           | <ol> <li>Reiniciar o equipamento</li> <li>Contatar suporte</li> </ol>                                | F                                     | Alarm                                           |
| 311                                  | Falha da eletrônica           | <ol> <li>Não reinicie o equipamento</li> <li>Contate suporte</li> </ol>                              | М                                     | Warning                                         |

| Número do<br>diagnóstico | Texto resumido                        | Ação de reparo                                                                                                    | Sinal de<br>status<br>[da<br>fábrica] | Comportamento do<br>diagnóstico<br>[da fábrica] |
|--------------------------|---------------------------------------|----------------------------------------------------------------------------------------------------|---------------------------------------|-------------------------------------------------|
| 375                      | Falha da comunicação<br>I/O           | <ol> <li>Reiniciar equip.</li> <li>Alterar módulo eletrônico<br/>principal</li> </ol>                                                                               | F                                     | Alarm                                           |
| 382                      | Armazenamento de<br>dados             | <ol> <li>Coloque o modulo DAT</li> <li>Troque o modulo DAT</li> </ol>                                                                                               | F                                     | Alarm                                           |
| 383                      | Conteúdo da memória                   | <ol> <li>Reiniciar o equipamento</li> <li>Checar ou trocar o modulo<br/>DAT 3. Contactar Serviço</li> </ol>                                                         | F                                     | Alarm                                           |
| 390                      | Special event 2                       | Contact service                                                                                                    | F                                     | Alarm                                           |
| 391                      | Special event 6                       | Contact service                                                                                                    | F                                     | Alarm                                           |
| 392                      | Special event 10                      | Contact service                                                                                                    | F                                     | Alarm <sup>1)</sup>                             |
| Diagnóstico de           | configuração                          |                                                                                                    | I                                     |                                                 |
| 410                      | Transferência de dados                | <ol> <li>Verificar conexão</li> <li>Tentar transferência de<br/>dados</li> </ol>                                                                                    | F                                     | Alarm                                           |
| 411                      | Up-/download ativo                    | Up-/download ativo, aguarde                                                                                                    | С                                     | Warning                                         |
| 431                      | Trim 1                                | Carry out trim                                                                                                    | С                                     | Warning                                         |
| 437                      | Configuração<br>incompatível          | <ol> <li>Reiniciar aparelho</li> <li>Contactar suporte</li> </ol>                                                                                                   | F                                     | Alarm                                           |
| 438                      | Conjunto de dados                     | <ol> <li>Verificar arquivo de<br/>conjunto de dados</li> <li>Verificar configuração do<br/>equipamento</li> <li>Up- e download uma nova<br/>configuração</li> </ol> | М                                     | Warning                                         |
| 441                      | Saída de corrente 1                   | <ol> <li>Verificar o processo</li> <li>Verificar as configurações<br/>da saída de corrente</li> </ol>                                                               | S                                     | Warning <sup>1)</sup>                           |
| 442                      | Saída de frequência                   | <ol> <li>Verificar o processo</li> <li>Verificar as configurações<br/>de saída de frequência</li> </ol>                                                             | S                                     | Warning <sup>1)</sup>                           |
| 443                      | Saída de pulso                        | <ol> <li>Verificar o processo</li> <li>Verificar as configurações<br/>de saída de pulso</li> </ol>                                                                  | S                                     | Warning <sup>1)</sup>                           |
| 453                      | Override de vazão                     | Desativar override de vazão                                                                                                    | С                                     | Warning                                         |
| 484                      | Modo de simulação de<br>falha         | Desativar simulação                                                                                                    | С                                     | Alarm                                           |
| 485                      | Simulação de variável de<br>medição   | Desativar simulação                                                                                                    | С                                     | Warning                                         |
| 491                      | Simulação saída de<br>corrente 1      | Desativar simulação                                                                                                    | С                                     | Warning                                         |
| 492                      | Simulação da frequência<br>de saída   | Desativar simulação da saída<br>de frequência                                                                                                    | С                                     | Warning                                         |
| 493                      | Simulação saída de pulso              | Desativar simulação da saída<br>de pulso                                                                                                    | С                                     | Warning                                         |
| 494                      | Simulação saída chave                 | Desativar simulação da saída<br>de chave                                                                                                    | С                                     | Warning                                         |
| 495                      | Evento do diagnóstico de<br>simulação | Desativar simulação                                                                                                    | С                                     | Warning                                         |

| Número do<br>diagnóstico |                                          | Ação de reparo                                                                                                    | Sinal de<br>status<br>[da<br>fábrica] | Comportamento do<br>diagnóstico<br>[da fábrica] |
|--------------------------|------------------------------------------|----------------------------------------------------------------------------------------------------|---------------------------------------|-------------------------------------------------|
| 537                      | Configuração                             | <ol> <li>Checar o endereço IP na<br/>rede</li> <li>Trocar o endereço IP</li> </ol>                                            | F                                     | Warning                                         |
| 590                      | Special event 3                          | Contact service                                                                                                    | F                                     | Alarm                                           |
| 591                      | Special event 7                          | Contact service                                                                                                    | F                                     | Alarm                                           |
| 592                      | Special event 11                         | Contact service                                                                                                    | F                                     | Alarm <sup>1)</sup>                             |
| Diagnóstico do           | processo                                 |                                                                                                    |                                       |                                                 |
| 803                      | Loop de corrente                         | <ol> <li>Verificar fiação</li> <li>Alterar módulo de E/S</li> </ol>                                                           | F                                     | Alarm                                           |
| 830                      | Temperatura do sensor<br>muito alta      | Reduzir temp. ambiente ao<br>redor do invólucro do sensor                                                                     | S                                     | Warning                                         |
| 831                      | Temperatura do sensor<br>muito baixa     | Aumentar temp. ambiente ao redor do invólucro do sensor                                                                       | S                                     | Warning                                         |
| 832                      | Temperatura da<br>eletrônica muito alta  | Reduzir temperatura ambiente                                                                                                  | S                                     | Warning <sup>1)</sup>                           |
| 833                      | Temperatura da<br>eletrônica muito baixa | Aumentar temperatura<br>ambiente                                                                                              | S                                     | Warning <sup>1)</sup>                           |
| 834                      | Temperatura de processo<br>Alta          | Reduzir temperatura do processo                                                                                               | S                                     | Warning <sup>1)</sup>                           |
| 835                      | Temperatura de processo<br>Baixa         | Aumentar temperatura do processo                                                                                              | S                                     | Warning <sup>1)</sup>                           |
| 842                      | Processo limite                          | Corte de vazão baixa ativo!<br>1. Verificar configuração de<br>corte de vazão baixa                                           | S                                     | Warning                                         |
| 843                      | Processo limite                          | Checar as condições de<br>processo                                                                                            | S                                     | Warning                                         |
| 862                      | Tubo parcialmente cheio                  | <ol> <li>Verificar gases no processo</li> <li>Ajustar limites de detecção</li> </ol>                                          | S                                     | Warning                                         |
| 882                      | Entrada de sinal                         | <ol> <li>Verificar configuração de<br/>entrada</li> <li>Verificar dispositivo externo<br/>ou condições de processo</li> </ol> | F                                     | Alarm                                           |
| 910                      | Tubos não oscilam                        | <ol> <li>Checar a eletrônica</li> <li>Inspecione o sensor</li> </ol>                                                          | F                                     | Alarm                                           |
| 912                      | Meio não homogêneo                       | 1. Verificar cond. processo                                                                                                   | S                                     | Warning                                         |
| 912                      | Não homogêneo                            | 2. Aumentar pressão do sistema                                                                                                | S                                     | Warning                                         |
| 913                      | Meio não aplicável                       | <ol> <li>Checar as condições de<br/>processo</li> <li>Checar o modulo eletrônico<br/>do sensor</li> </ol>                     | S                                     | Alarm                                           |
| 944                      | Monitoramento Falhou                     | Checar as condições de<br>processo para o Heartbeat<br>Monitoring                                                             | S                                     | Warning                                         |
| 948                      | Tube damping too high                    | Verificar condicoes processo                                                                                                  | S                                     | Warning                                         |
| 990                      | Special event 4                          | Contact service                                                                                                    | F                                     | Alarm                                           |
| 991                      | Special event 8                          | Contact service                                                                                                    | F                                     | Alarm                                           |
| 992                      | Special event 12                         | Contact service                                                                                                    | F                                     | Alarm <sup>1)</sup>                             |

1) O comportamento de diagnóstico pode ser alterado.

## 12.7 Eventos de diagnóstico pendentes

O menu **Diagnóstico** permite ao usuário visualizar o evento de diagnóstico atual e o evento de diagnóstico anterior separadamente.

Para chamar as medidas para corrigir um evento de diagnóstico:

- Através do navegador → 
   <sup>≜</sup> 100
- Através da ferramenta de operação "FieldCare"  $\rightarrow \square 101$
- Através da ferramenta de operação "DeviceCare" <br/>  $\rightarrow \ \binomega$  101

Outros eventos de diagnóstico pendentes podem ser exibidos em submenu Lista de diagnóstico  $\rightarrow \cong 106$ .

## Navegação

Menu "Diagnóstico"

| ♀ Diagnóstico |                                  |         |
|---------------|----------------------------------|---------|
|               | Diagnóstico atual                | → 🗎 106 |
|               | Diagnóstico anterior             | → 🗎 106 |
|               | Tempo de operação desde reinício | → 🗎 106 |
|               | Tempo de operação                | → 🗎 106 |

## Visão geral dos parâmetros com breve descrição

| Parâmetro                        | Pré-requisitos                               | Descrição                                                                                                    | Interface do usuário                                                                             |
|----------------------------------|----------------------------------------------|----------------------------------------------------------------------------------------------------|--------------------------------------------------------------------------------------------------|
| Diagnóstico atual                | Ocorreu um evento de diagnóstico.            | Mostra o evento de diagnóstico atual<br>juntamente com a informação de<br>diagnóstico.<br>Caso duas ou mais mensagens<br>ocorram ao mesmo tempo,<br>somente será exibida a<br>mensagem com o nível de<br>prioridade mais alto. | Símbolo para o<br>comportamento de<br>diagnóstico, código de<br>diagnóstico e mensagem<br>curta. |
| Diagnóstico anterior             | Já ocorreram dois eventos de<br>diagnóstico. | Shows the diagnostic event that<br>occurred prior to the current diagnostic<br>event along with its diagnostic<br>information.                                                                                                 | Símbolo para o<br>comportamento de<br>diagnóstico, código de<br>diagnóstico e mensagem<br>curta. |
| Tempo de operação desde reinício | -                                            | Shows the time the device has been in operation since the last device restart.                                                                                                    | Dias (d), horas (h), minutos<br>(m) e segundos (s)                                               |
| Tempo de operação                | -                                            | Indica por quanto tempo o aparelho esteve em operação.                                                                                                    | Dias (d), horas (h), minutos<br>(m) e segundos (s)                                               |

## 12.8 Lista de diagnóstico

É possível exibir até 5 eventos de diagnóstico pendentes no momento em submenu **Lista de diagnóstico** juntamente com as informações de diagnóstico associadas. Se mais de 5 eventos de diagnóstico estiverem pendentes, o display exibe os eventos de prioridade máxima.

#### Caminho de navegação

Diagnóstico → Lista de diagnóstico

Para chamar as medidas para corrigir um evento de diagnóstico:

- Através do navegador → 
   <sup>™</sup>
   <sup>™</sup>
   100
- Através da ferramenta de operação "FieldCare" → 
   <sup>™</sup> 101
- Através da ferramenta de operação "DeviceCare" <br/>  $\rightarrow \ \boxminus 101$

## 12.9 Registro de eventos

## 12.9.1 Leitura do registro de eventos

O submenu **Lista de eventos** fornece uma visão geral cronológica das mensagens de evento que ocorreram.

#### Caminho de navegação

Menu Diagnóstico → submenu Livro de registro de eventos → Lista de eventos

O histórico de evento inclui entradas para:

- Eventos de diagnóstico  $\rightarrow \implies 102$
- Eventos de informação → 
   <sup>™</sup>
   <sup>™</sup>
   107

Além do tempo de operação quando o evento ocorreu, cada evento também recebe um símbolo que indica se o evento ocorreu ou terminou:

- Evento de diagnósticos
  - ∋: Ocorrência do evento
  - 🕒: Fim do evento
- Evento de informação
   Ocorrência do evento

Para chamar as medidas para corrigir um evento de diagnóstico:

- Através do navegador → 
   <sup>(1)</sup>
   <sup>(2)</sup>
   <sup>(2)</sup>
   <sup>(2)</sup>
   <sup>(2)</sup>
   <sup>(2)</sup>
   <sup>(2)</sup>
   <sup>(2)</sup>
   <sup>(2)</sup>
   <sup>(2)</sup>
   <sup>(2)</sup>
   <sup>(2)</sup>
   <sup>(2)</sup>
   <sup>(2)</sup>
   <sup>(2)</sup>
   <sup>(2)</sup>
   <sup>(2)</sup>
   <sup>(2)</sup>
   <sup>(2)</sup>
   <sup>(2)</sup>
   <sup>(2)</sup>
   <sup>(2)</sup>
   <sup>(2)</sup>
   <sup>(2)</sup>
   <sup>(2)</sup>
   <sup>(2)</sup>
   <sup>(2)</sup>
   <sup>(2)</sup>
   <sup>(2)</sup>
   <sup>(2)</sup>
   <sup>(2)</sup>
   <sup>(2)</sup>
   <sup>(2)</sup>
   <sup>(2)</sup>
   <sup>(2)</sup>
   <sup>(2)</sup>
   <sup>(2)</sup>
   <sup>(2)</sup>
   <sup>(2)</sup>
   <sup>(2)</sup>
   <sup>(2)</sup>
   <sup>(2)</sup>
   <sup>(2)</sup>
   <sup>(2)</sup>
   <sup>(2)</sup>
   <sup>(2)</sup>
   <sup>(2)</sup>
   <sup>(2)</sup>
   <sup>(2)</sup>
   <sup>(2)</sup>
   <sup>(2)</sup>
   <sup>(2)</sup>
   <sup>(2)</sup>
   <sup>(2)</sup>
   <sup>(2)</sup>
   <sup>(2)</sup>
   <sup>(2)</sup>
   <sup>(2)</sup>
   <sup>(2)</sup>
   <sup>(2)</sup>
   <sup>(2)</sup>
   <sup>(2)</sup>
   <sup>(2)</sup>
   <sup>(2)</sup>
   <sup>(2)</sup>
   <sup>(2)</sup>
   <sup>(2)</sup>
   <sup>(2)</sup>
   <sup>(2)</sup>
   <sup>(2)</sup>
   <sup>(2)</sup>
   <sup>(2)</sup>
   <sup>(2)</sup>
   <sup>(2)</sup>
   <sup>(2)</sup>
   <sup>(2)</sup>
   <sup>(2)</sup>
   <sup>(2)</sup>
   <sup>(2)</sup>
   <sup>(2)</sup>
   <sup>(2)</sup>
   <sup>(2)</sup>
   <sup>(2)</sup>
   <sup>(2)</sup>
   <sup>(2)</sup>
   <sup>(2)</sup>
   <sup>(2)</sup>
   <sup>(2)</sup>
   <sup>(2)</sup>
   <sup>(2)</sup>
   <sup>(2)</sup>
   <sup>(2)</sup>
   <sup>(2)</sup>
   <sup>(2)</sup>
   <sup>(2)</sup>
   <sup>(2)</sup>
   <sup>(2)</sup>
   <sup>(2)</sup>
   <sup>(2)</sup>
   <sup>(2)</sup>
   <sup>(2)</sup>
   <sup>(2)</sup>
   <sup>(2)</sup>
   <sup>(2)</sup>
   <sup>(2)</sup>
   <sup>(2)</sup>
   <sup>(2)</sup>
   <sup>(2)</sup>
   <sup>(2)</sup>
   <sup>(2)</sup>
   <sup>(2)</sup>
   <sup>(2)</sup>
   <sup>(2)</sup>
   <sup>(2)</sup>
   <sup>(2)</sup>
   <sup>(2)</sup>
   <sup>(2)</sup>
   <sup>(2)</sup>
   <sup>(2)</sup>
   <sup>(2)</sup>
   <sup>(2)</sup>
   <sup>(2)</sup>
   <sup>(2)</sup>
   <sup>(2)</sup>
   <sup>(2)</sup>
   <sup>(2)</sup>
   <sup>(2)</sup>
   <sup>(2)</sup>
   <sup>(2)</sup>
   <sup>(2)</sup>
   <sup>(2)</sup>
   <sup>(2)</sup>
   <sup>(2)</sup>
   <sup>(2)</sup>
   <sup>(2)</sup>
   <sup>(2)</sup>
   <sup>(2)</sup>
   <sup>(2)</sup>
   <sup>(2)</sup>
   <sup>(2)</sup>
   <sup>(2)</sup>
   <sup>(2)</sup>
   <sup>(2)</sup>
- Através da ferramenta de operação "FieldCare" → 
   <sup>™</sup> 101
- Através da ferramenta de operação "DeviceCare" → 
   <sup>(1)</sup> 101

Para filtragem das mensagens de evento exibidas  $\rightarrow$  107

## 12.9.2 Filtragem do registro de evento

Usando parâmetro **Opções de filtro** é possível definir qual categoria de mensagem de evento é exibida no submenu **Lista de eventos**.

#### Caminho de navegação

Diagnóstico  $\rightarrow$  Livro de registro de eventos  $\rightarrow$  Opções de filtro

#### Categorias de filtro

- Todos
- Falha (F)
- Verificação da função (C)
- Fora de especificação (S)
- Necessário Manutenção (M)
- Informação (I)

## 12.9.3 Visão geral dos eventos de informações

Diferente de um evento de diagnóstico, um evento de informação é exibido no registro de eventos somente e não na lista de diagnóstico.

| Número da informação | Nome da informação                       |  |
|----------------------|------------------------------------------|--|
| I1000                | (Instrumento ok)                         |  |
| I1089                | Ligado                                   |  |
| I1090                | Reset da configuração                    |  |
| I1091                | Configuração alterada                    |  |
| I1110                | Chave de proteção de escrita alterada    |  |
| I1111                | Falha no ajuste da densidade             |  |
| I1137                | Eletrônica alterada                      |  |
| I1151                | Reset do histórico                       |  |
| I1155                | Reset da temperatura da eletrônica       |  |
| I1157                | Lista de eventos de erros na memória     |  |
| I1185                | Backup do display concluído              |  |
| I1186                | Restauração via display concluído        |  |
| I1187                | Configurações baixadas com o display     |  |
| I1188                | Dados do display removidos               |  |
| I1189                | Backup comparado                         |  |
| I1209                | Ajuste da densidade ok                   |  |
| I1221                | Falha no ajuste do ponto zero            |  |
| I1222                | Ajuste do ponto zero ok                  |  |
| I1256                | Display: direito de acesso alterado      |  |
| I1264                | Sequencia de segurança abortada          |  |
| I1278                | Reset do módulo I/O detectado            |  |
| I1335                | Firmware Alterado                        |  |
| I1361                | Login Web Server errado                  |  |
| I1397                | Fieldbus: direito de acesso alterado     |  |
| I1398                | CDI: direito de acesso alterado          |  |
| I1444                | Verfiicação do equipamento aprovada      |  |
| I1445                | Verificação do equipamento falhou        |  |
| I1446                | Verificação do equipamento ativa         |  |
| I1447                | Gravar dados de referência da aplicação  |  |
| I1448                | Dados de ref. da aplicação gravados      |  |
| I1449                | Falha gravação dados ref. aplicação      |  |
| I1450                | Monitoramento OFF                        |  |
| I1451                | Monitoramento ON                         |  |
| I1457                | Falha: Verificação erro de medição       |  |
| I1459                | Falha: verificação modulo I/O            |  |
| I1460                | Falha: Verificação da integridade sensor |  |
| I1461                | Falha: Verificação do sensor             |  |
| I1462                | Falha: verfic. módulo eletr. sensor      |  |

# 12.10 Reinicialização do medidor

Toda a configuração do equipamento ou parte da configuração pode ser redefinida para um estado definido no Parâmetro **Reset do equipamento** ( $\rightarrow \cong 85$ ).
| Opções                           | Descrição                                                                                                    |
|----------------------------------|----------------------------------------------------------------------------------------------------|
| Cancelar                         | Nenhuma medida é executada e o usuário sai do parâmetro.                                                                                                    |
| Para configurações de<br>entrega | Todo parâmetro para o qual foi solicitada uma configuração padrão específica do<br>cliente é reiniciado com este valor. Todos os parâmetros são redefinidos com o<br>ajuste de fábrica.                                |
|                                  | Esta opção não é visível se não foram solicitadas configurações específicas do cliente.                                                                                                    |
| Reiniciar aparelho               | A reinicialização redefine todos os parâmetros com dados armazenados na<br>memória volátil (RAM) para o ajuste de fábrica (por exemplo, dados do valor<br>medido). A configuração do equipamento permanece inalterada. |

## 12.10.1 Faixa de função do parâmetro "Reset do equipamento"

# 12.11 Informações do equipamento

O submenu **Informações do equipamento** contém todos os parâmetros que exibem informações diferentes para a identificação do equipamento.

### Navegação

Menu "Diagnóstico"  $\rightarrow$  Informações do equipamento

| ► Informações do equipamento      |         |
|-----------------------------------|---------|
| Tag do equipamento                | → 🗎 110 |
| Número de série                   | → 🗎 110 |
| Versão do firmware                | → 🗎 110 |
| Nome do equipamento               | → 🗎 110 |
| Código do equipamento             | → 🗎 110 |
| Código estendido do equipamento 1 | → 🗎 110 |
| Código estendido do equipamento 2 | → 🗎 110 |
| Código estendido do equipamento 3 | → 🗎 110 |
| Versão ENP                        | → 🗎 110 |
| Versão do equipamento             | → 🗎 110 |
| ID do equipamento                 | → 🗎 110 |
| Tipo de equipamento               |         |
| ID do fabricante                  |         |
| Endereço IP                       | → 🖺 111 |

| Subnet mask     | ] | → 🖺 111 |
|-----------------|---|---------|
| Default gateway | ] | → 🗎 111 |

### Visão geral dos parâmetros com breve descrição

| Parâmetro                         | Descrição                                                                                                    | Interface do usuário                                                                                   | Ajuste de fábrica |
|-----------------------------------|----------------------------------------------------------------------------------------------------|----------------------------------------------------------------------------------------------------|-------------------|
| Tag do equipamento                | Mostra o nome do ponto de medição.                                                                                                    | Máx. 32 caracteres, como<br>letras, números ou caracteres<br>especiais (por exemplo @,<br>%, /).       | -                 |
| Número de série                   | Shows the serial number of the measuring device.                                                                                                    | Máx. grupo de caracteres de 11<br>dígitos que compreende letras<br>e números.                          | -                 |
| Versão do firmware                | Shows the device firmware version installed.                                                                                                    | Caracteres no formato xx.yy.zz                                                                         | -                 |
| Nome do equipamento               | Mostra o nome do transmissor.<br>O nome pode ser encontrado na<br>etiqueta de identificação do<br>transmissor.                                                                                                    | Máx. 32 caracteres como letras<br>ou números.                                                          | -                 |
| Código do equipamento             | Shows the device order code.  O código do produto pode ser encontrado na etiqueta de identificação do sensor e do transmissor no campo "Código do produto" .                                                                        | Conjunto de caracteres<br>formado por letras, números e<br>alguns sinais de pontuação<br>(por ex.: /). | -                 |
| Código estendido do equipamento 1 | Shows the 1st part of the extended order<br>code.<br>O código do produto estendido<br>também pode ser encontrado na<br>etiqueta de identificação do sensor e<br>do transmissor no campo "Código de<br>pedido estendido" .           | Cadeia de caracteres                                                                                   | -                 |
| Código estendido do equipamento 2 | <ul> <li>Shows the 2nd part of the extended order code.</li> <li>O código do produto estendido também pode ser encontrado na etiqueta de identificação do sensor e do transmissor no campo "Código de pedido estendido".</li> </ul> | Cadeira de caracteres                                                                                  | -                 |
| Código estendido do equipamento 3 | Shows the 3rd part of the extended order<br>code.<br>O código do produto estendido<br>também pode ser encontrado na<br>etiqueta de identificação do sensor e<br>do transmissor no campo "Código de<br>pedido estendido" .           | Cadeira de caracteres                                                                                  | -                 |
| Versão ENP                        | Mostra a versão da placa de identificação da eletrônica (ENP).                                                                                                    | Cadeira de caracteres                                                                                  | -                 |
| Versão do equipamento             | Mostra a revisão do dispositivo no qual o<br>mesmo está registrado junto a HART<br>Communication Foundation.                                                                                                    | Número hexadecimal com 2<br>dígitos                                                                    | -                 |
| ID do equipamento                 | Entre o ID (hex) do equipamento externo.                                                                                                    | Número hexadecimal com seis<br>dígitos                                                                 | -                 |

| Parâmetro       | Descrição                                                                                                    | Interface do usuário                         | Ajuste de fábrica |
|-----------------|----------------------------------------------------------------------------------------------------|----------------------------------------------|-------------------|
| Endereço IP     | Endereço IP do servidor de rede integrado no medidor.                                                                                                    | 4º octeto: 0 a 255 (no octeto<br>em questão) | -                 |
|                 | Caso o DHCP client esteja desligado e o<br>acesso à gravação esteja habilitado, o<br>Endereço IP também pode ser inserido.                                               |                                              |                   |
| Subnet mask     | Exibe a máscara de subrede.<br>Caso o DHCP client esteja desligado e o<br>acesso à gravação esteja habilitado, a Subnet<br>mask também pode ser inserida.                | 4º octeto: 0 a 255 (no octeto<br>em questão) | -                 |
| Default gateway | Exibe o conversor de protocolo padrão.<br>Caso o DHCP client esteja desligado e o<br>acesso à gravação esteja habilitado, o<br>Default gateway também pode ser inserido. | 4º octeto: 0 a 255 (no octeto<br>em questão) | -                 |

| Versão<br>data | Versão do<br>firmware | Código de<br>pedido<br>para<br>"Versão do<br>firmware" | Firmware<br>Alterações                                                                                                    | Tipo de<br>documentação   | Documentação         |
|----------------|-----------------------|--------------------------------------------------------|----------------------------------------------------------------------------------------------------|---------------------------|----------------------|
| 04.2013        | 01.00.00              | Opção <b>76</b>                                        | Firmware original                                                                                                    | Instruções de<br>operação | BA01190D/06/EN/01.13 |
| 10.2014        | 01.01.zz              | Ορςão <b>70</b>                                        | <ul> <li>De acordo com as<br/>especificações<br/>HART 7</li> <li>Integração do<br/>display local<br/>opcional</li> <li>Nova unidade "Beer<br/>Barrel (BBL)"</li> <li>Monitoramento do<br/>amortecimento da<br/>tubulação<br/>correspondente</li> <li>Simulação de<br/>eventos de<br/>diagnóstico</li> <li>Verificação externa<br/>da corrente e da<br/>saída PFS através<br/>do pacote de<br/>aplicativo Heartbeat<br/>Technology</li> <li>Valor fixo para<br/>pulsos de simulação</li> </ul> | Instruções de<br>operação | BA01190D/06/EN/02.14 |

## 12.12 Histórico do firmware

É possível fazer o flash do firmware para a versão atual ou versão anterior usando a interface de serviço.

É possível fazer o flash do firmware para a versão atual ou versão anterior usando a interface de serviço.

Para a compatibilidade da versão do firmware com a versão anterior, os arquivos de descrição de equipamento instalados e as ferramentas de operação, observe as informações referentes ao equipamento no documento "Informações do fabricante".

As informações do fabricante estão disponíveis:

- Na área de download no site da Endress+Hauser: www.endress.com  $\rightarrow$  Downloads
- Especifique os dados a seguir:
  - Raiz do produto, ex.: 8E1B
     A raiz do produto é a primeira parte do código do produto: consulte a etiqueta de identificação no equipamento.
  - Pesquisa de texto: Informações do fabricante
  - Tipo de meio: Documentação Documentação técnica

# 13 Manutenção

## 13.1 Serviço de manutenção

Nenhum trabalho de manutenção especial é exigido.

## 13.1.1 Limpeza externa

Ao limpar a parte externa do medidor, use sempre agentes de limpeza que não ataquem a superfície do invólucro ou as vedações.

## 13.1.2 Limpeza interna

Observe os seguintes pontos para limpeza CIP e SIP:

- Utilize apenas agentes de limpeza aos quais as partes molhadas sejam adequadamente resistentes.
- Observe a temperatura máxima do meio permitida para o medidor .

Observe os seguintes pontos para limpeza com pigs:

Observe o diâmetro da parte interna do tubo de medição e a conexão do processo.

# 13.2 Medição e teste do equipamento

A Endress+Hauser oferece uma variedade de medição e equipamento de teste, como o Netilion ou os testes de equipamento.

Sua Central de vendas Endress+Hauser pode fornecer informações detalhadas sobre os serviços.

Lista de alguns dos equipamentos de medição e teste:  $\rightarrow$  🖺 117

# 13.3 Assistência técnica da Endress+Hauser

A Endress+Hauser oferece uma ampla variedade de serviços para manutenção, como recalibração, serviço de manutenção ou testes de equipamento.

Sua Central de vendas Endress+Hauser pode fornecer informações detalhadas sobre os serviços.

# 14 Reparo

# 14.1 Notas gerais

## 14.1.1 Conceito de reparo e conversão

O conceito de reparo e conversão da Endress+Hauser considera os seguintes aspectos:

- O medidor tem um projeto modular.
- Peças sobressalentes são agrupadas em kits lógicos com as instruções de instalação associadas.
- Reparos executados pela assistência técnica da Endress+Hauser ou por clientes devidamente treinados.
- Equipamentos certificados somente podem ser convertidos em outros equipamentos certificados pela assistência técnica da Endress+Hauser ou pela fábrica.

## 14.1.2 Observações sobre reparo e conversão

Para o reparo e a conversão de um medidor, observe o seguinte:

- ▶ Use somente peças de reposição originais da Endress+Hauser.
- ► Faça o reparo de acordo com as instruções de instalação.
- Observe as normas aplicáveis, as regulamentações federais/nacionais, documentação Ex (XA) e certificados.
- ► Documente todos os reparos e conversões e insira os detalhes no Netilion Analytics.

# 14.2 Peças de reposição

### Device Viewer (www.endress.com/deviceviewer):

Todas as peças de reposição do medidor, junto com o código de pedido, são listadas aqui e podem ser solicitados. Se estiver disponível, os usuários também podem fazer o download das Instruções de Instalação associadas.

Número de série do medidor:

- Está localizado na etiqueta de identificação do equipamento.
  - Pode ser lido através do parâmetro Número de série (→ 
     <sup>™</sup> 110) em submenu Informações do equipamento.

# 14.3 Assistência técnica da Endress+Hauser

A Endress+Hauser oferece uma grande abrangência de serviços.

Sua Central de vendas Endress+Hauser pode fornecer informações detalhadas sobre os serviços.

# 14.4 Devolução

As especificações para devolução segura do equipamento podem variar, dependendo do tipo do equipamento e legislação nacional.

- 1. Consulte a página na internet para mais informações: https://www.endress.com/support/return-material
  - Selecione a região.
- 2. Se estiver devolvendo o equipamento, embale-o de maneira que ele esteja protegido com confiança contra impactos e influências externas. A embalagem original oferece a melhor proteção.

## 14.5 Descarte

Se solicitado pela Diretriz 2012/19/ da União Europeia sobre equipamentos elétricos e eletrônicos (WEEE), o produto é identificado com o símbolo exibido para reduzir o descarte de WEEE como lixo comum. Não descartar produtos que apresentam esse símbolo como lixo comum. Ao invés disso, devolva-os ao fabricante para descarte sob as condições aplicáveis.

### 14.5.1 Remoção do medidor

1. Desligue o equipamento.

### **A**TENÇÃO

### Perigo às pessoas pelas condições do processo!

 Cuidado com as condições perigosas do processo como a pressão no equipamento de medição, a alta temperatura ou meios agressivos.

2. Faça as etapas de instalação e de conexão das seções "Instalação do medidor" e "Conexão com o medidor" na ordem inversa. Observe as instruções de segurança.

### 14.5.2 Descarte do medidor

### **A**TENÇÃO

# Risco para humanos e para o meio ambiente devido a fluidos que são perigosos para a saúde.

 Certifique-se de que o medidor e todas as cavidades estão livres de resíduos de fluidos que são danosos à saúde ou ao meio ambiente, como substâncias que permearam por frestas ou difundiram pelo plástico.

Siga as observações seguintes durante o descarte:

- Verifique as regulamentações federais/nacionais.
- ► Garanta a separação adequada e o reuso dos componentes do equipamento.

# 15 Acessórios

Vários acessórios, que podem ser solicitados com o equipamento ou posteriormente da Endress+Hauser, estão disponíveis para o equipamento. Informações detalhadas sobre o código de pedido em questão estão disponíveis em seu centro de vendas local Endress +Hauser ou na página do produto do site da Endress+Hauser: www.endress.com.

# 15.1 Acessórios específicos do equipamento

## 15.1.1 Para o sensor

| Acessórios        | Descrição                                                                                                    |
|-------------------|----------------------------------------------------------------------------------------------------|
| Isolador de metal | É usado para estabilizar a temperatura dos fluidos no sensor. É permitido usar<br>água, vapor d'água e outros líquidos não corrosivos como fluidos.                                                                                                    |
|                   | Se estiver usando óleo como meio de aquecimento, consulte a Endress+Hauser.                                                                                                    |
|                   | <ul> <li>Se for solicitado junto com o medidor:<br/>Código de pedido para "Acessório acompanha"</li> <li>Opção RB "jaqueta de aquecimento, G 1/2" rosca fêmea"</li> <li>Opção RC "jaqueta de aquecimento, G 3/4" rosca fêmea"</li> <li>Opção RD "jaqueta de aquecimento, NPT 1/2" rosca fêmea"</li> <li>Opção RE "jaqueta de aquecimento, NPT 3/4" rosca fêmea"</li> <li>Se solicitado posteriormente:<br/>Use o código de pedido com a raiz do produto DK8003.</li> <li>Documentação especial SD02158D</li> </ul> |

# 15.2 Acessórios específicos de comunicação

| Acessórios                      | Descrição                                                                                                    |
|---------------------------------|----------------------------------------------------------------------------------------------------|
| Commubox FXA195<br>HART         | Para comunicação HART intrinsecamente seguros com FieldCare através da porta<br>USB.                                                                                                    |
|                                 |                                                                                                    |
| Commubox FXA291                 | Conecta os equipamentos de campo da Endress+Hauser com uma interface CDI (=<br>Interface de Dados Comuns da Endress+Hauser) e a porta USB de um computador<br>ou laptop.                                                                                                    |
|                                 |                                                                                                    |
| Conversor de loop HART<br>HMX50 | É usado para avaliar e converter variáveis de processo dinâmico HART em sinais de corrente analógicos ou valores-limite.                                                                                                    |
|                                 | <ul> <li>Informações técnicas TI00429F</li> <li>Instruções de operação BA00371F</li> </ul>                                                                                                    |
| Adaptador sem fio HART<br>SWA70 | É usado para conexão sem fio dos equipamentos de campo.<br>O adaptador WirelessHART pode ser facilmente integrado a equipamentos de<br>campo e a infraestruturas já existentes, pois oferece proteção de dados e segurança<br>na transmissão, podendo também ser operado em paralelo a outras redes sem fio<br>com um mínimo de complexidade de cabeamento. |
|                                 | Instruções de operação BA00061S                                                                                                    |
| Fieldgate FXA42                 | Transmissão dos valores medidos de instrumentos de medição analógicos de 4 a 20<br>mA conectados, bem como de instrumentos de medição digitais                                                                                                    |
|                                 | <ul> <li>Informações técnicas TI01297S</li> <li>Instruções de operação BA01778S</li> <li>Página do produto: www.endress.com/fxa42</li> </ul>                                                                                                    |

| Field Xpert SMT50 | O PC tablet Field Xpert SMT50 para configuração do equipamento permite o gerenciamento de ativos da planta móvel em áreas não classificadas. Ele é adequado para que a equipe de comissionamento e de manutenção gerencie os instrumentos de campo com uma interface de comunicação digital e para registrar o progresso.<br>Esse tablet é projetado como uma solução multifuncional com uma biblioteca de driver pré-instalada e é uma ferramenta touch fácil de usar que pode ser utilizada para gerenciar os instrumentos de campos por todo o ciclo de vida dos instrumentos.<br>Informações Técnicas TI01555S <ul> <li>Instruções de operação BA02053S</li> </ul>                                                                        |
|-------------------|----------------------------------------------------------------------------------------------------|
|                   | <ul> <li>Página do produto: www.endress.com/smt50</li> </ul>                                                                                                    |
| Field Xpert SMT70 | O tablet Field Xpert SMT70 para configuração do equipamento permite o<br>gerenciamento de ativos de fábrica de forma móvel em áreas classificadas e não<br>classificadas. Ele é adequado para que a equipe de comissionamento e de<br>manutenção gerencie os instrumentos de campo com uma interface de<br>comunicação digital e para registrar o progresso.<br>Esse tablet é projetado como uma solução multifuncional com uma biblioteca de<br>driver pré-instalada e é uma ferramenta touch fácil de usar que pode ser utilizada<br>para gerenciar os instrumentos de campos por todo o ciclo de vida dos<br>instrumentos.<br>Informações técnicas TI01342S<br>Instruções de operação BA01709S<br>Página do produto: www.endress.com/smt70 |
| Field Xpert SMT77 | O tablet Field Xpert SMT77 para configuração de equipamentos permite o<br>gerenciamento de ativos industriais de forma móvel, em áreas classificadas como<br>Ex Zona 1.                                                                                                    |
|                   | <ul> <li>Informações técnicas TI01418S</li> <li>Instruções de operação BA01923S</li> <li>Página do produto: www.endress.com/smt77</li> </ul>                                                                                                    |

# 15.3 Acessórios específicos para serviço

| Acessórios | Descrição                                                                                                    |  |
|------------|----------------------------------------------------------------------------------------------------|--|
| Applicator | <ul> <li>Software para seleção e dimensionamento de instrumentos de medição<br/>Endress+Hauser:</li> <li>Escolha dos instrumentos de medição para especificações industriais</li> <li>Cálculo de todos os dados necessários para identificar o medidor de vazão<br/>ideal: por exemplo, diâmetro nominal, perda de pressão, velocidade da<br/>vazão e precisão da medição.</li> <li>Exibição gráfica dos resultados dos cálculos</li> <li>Determinação do código de pedido parcial, administração, documentação e<br/>acesso a todos os dados e parâmetros relacionados ao processo durante<br/>toda a duração do projeto.</li> </ul>                                                      |  |
|            | OApplicator está disponível:<br>Através da Internet: https://portal.endress.com/webapp/applicator                                                                                                    |  |
| Netilion   | Ecossistema de lloT: Obtenha conhecimento<br>Com o ecossistema de lloT Netilion, a Endress+Hauser possibilita que você<br>otimize o desempenho da sua indústria, digitalize fluxos de trabalho,<br>compartilhe conhecimento e melhore a colaboração.<br>Com base em décadas de experiência em automação de processos, a<br>Endress+Hauser oferece às indústrias de processos um ecossistema de lloT<br>que fornece aos clientes informações baseadas em dados. Essas informações<br>permitem a otimização do processo, levando a uma maior disponibilidade,<br>eficiência e confiabilidade da fábrica - resultando, assim, em uma indústria<br>mais lucrativa.<br>www.netilion.endress.com |  |

| Acessórios | Descrição                                                                                                    |
|------------|----------------------------------------------------------------------------------------------------|
| FieldCare  | Ferramenta de gerenciamento de ativos industriais baseada em FDT da<br>Endress+Hauser.<br>Ele configura todas as unidades de campo inteligentes em seu sistema e ajuda<br>você a gerenciá-las. Através do uso das informações de status, é também um<br>modo simples e eficaz de verificar o status e a condição deles.<br>Instruções de operação BA00027S e BA00059S |
| DeviceCare | Ferramenta para conectar e configurar equipamentos de campo<br>Endress+Hauser.<br>Im Brochura sobre inovação IN01047S                                                                                                    |

# 15.4 Componentes do sistema

| Acessórios                                   | Descrição                                                                                                    |  |
|----------------------------------------------|----------------------------------------------------------------------------------------------------|--|
| Gerenciador de dados<br>gráficos Memograph M | O gerenciador de dados gráficos Memograph M fornece informações sobre todas as variáveis medidas relevantes. Os valores medidos são corretamente gravados, os valores limite são monitorados e os pontos de medição são analisados. Os dados são armazenados na memória interna de 256 MB, bem como em um cartão SD ou pendrive USB. |  |
|                                              | <ul> <li>Informações técnicas TI00133R</li> <li>Instruções de operação BA00247R</li> </ul>                                                                                                    |  |
| iTEMP                                        | Os transmissores de temperatura podem ser usados em todas as aplicações e são<br>adequados para a medição de gases, vapor e líquidos. Eles podem ser usados para<br>ler na temperatura do meio.                                                                                                    |  |
|                                              | Documento "Campos de atividade" FA00006T                                                                                                    |  |

# 16 Dados técnicos

## 16.1 Aplicação

O medidor somente é adequado para medição de vazão de líquidos e gases .

Dependendo da versão solicitada, o medidor pode também medir meios potencialmente explosivos, inflamáveis, venenosos e oxidantes.

Para garantir que o equipamento permaneça em condições de operação apropriada para sua vida útil, use o medidor apenas com um meio para o qual as partes molhadas do processo sejam suficientemente resistentes.

# 16.2 Função e projeto do sistema

| Princípio de medição | Medição da vazão mássica com base no princípio de medição Coriolis                                         |
|----------------------|----------------------------------------------------------------------------------------------------|
|                      | O equipamento consiste em um transmissor e um sensor.                                                      |
|                      | O equipamento está disponível na versão compacta:<br>O transmissor e o sensor formam uma unidade mecânica. |
|                      | Para informações sobre a estrutura do medidor $ ightarrow 	extsf{B}$ 12                                    |

### Variável de medição

## Variáveis medidas diretas

- Vazão mássica
- Densidade
- Temperatura
- Viscosidade

### Variáveis medidas calculadas

- Vazão volumétrica
- Vazão volumétrica corrigida
- Densidade de referência

Faixa de medição

### Faixa de medição para líquidos

| DN                          |        | Valores de fundo de esc<br>ṁ <sub>mín.(F)</sub> a | ala da faixa de medição<br>a ṁ <sub>máx.(F)</sub> |
|-----------------------------|--------|---------------------------------------------------|---------------------------------------------------|
| [mm]                        | [pol.] | [kg/h]                                            | [lb/min]                                          |
| 8                           | 3⁄8    | 0 para 2 000                                      | 0 para 73.50                                      |
| 15                          | 1/2    | 0 para 6 500                                      | 0 para 238.9                                      |
| 15 FB                       | ½ FB   | 0 para 18 000                                     | 0 para 661.5                                      |
| 25                          | 1      | 0 para 18000                                      | 0 para 661.5                                      |
| 25 FB                       | 1 FB   | 0 para 45 000                                     | 0 para 1654                                       |
| 40                          | 11/2   | 0 para 45 000                                     | 0 para 1654                                       |
| 40 FB                       | 1½ FB  | 0 para 70 000                                     | 0 para 2 573                                      |
| 50                          | 2      | 0 para 70 000                                     | 0 para 2 573                                      |
| 50 FB                       | 2 FB   | 0 para 180 000                                    | 0 para 6615                                       |
| 80                          | 3      | 0 para 180 000                                    | 0 para 6615                                       |
| FB = Furo de passagem plena |        |                                                   |                                                   |

### Faixa de medição para gases

O valor em escala real depende da densidade e velocidade do som do gás usado e pode ser calculado utilizando a fórmula abaixo:

O valor em escala cheia depende da densidade e velocidade do som do gás usado. O valor em escala cheia pode ser calculado com as seguintes fórmulas:

- $\dot{m}_{m\acute{a}x. (G)} = mínimo (\dot{m}_{m\acute{a}x. (F)} \cdot \rho_G : x)$   $\dot{m}_{m\acute{a}x. (G)} = mínimo (\rho_G \cdot (c_G/2) \cdot d_i^2 \cdot (\pi/4) \cdot 3600 \cdot n)$

| m <sub>máx.(G)</sub>                    | Valor máximo em escala real para gás [kg/h]                                      |
|-----------------------------------------|----------------------------------------------------------------------------------|
| m <sub>máx.(F)</sub>                    | Valor máximo em escala real para líquido [kg/h]                                  |
| $\dot{m}_{máx.(G)} < \dot{m}_{máx.(F)}$ | $\dot{m}_{m\acute{a}x.(G)}$ nunca pode ser maior que $\dot{m}_{m\acute{a}x.(F)}$ |
| ρ <sub>G</sub>                          | Densidade do gás em [kg/m³] em condições de operação                             |
| x                                       | Constante de limitação para vazão máx. do gás [kg/m³]                            |
| CG                                      | Velocidade do som (gás) [m/s]                                                    |
| di                                      | Diâmetro interno do tubo de medição [m]                                          |

| π     | Pi                         |
|-------|----------------------------|
| n = 1 | Número de tubos de medição |

| DN                          |        | х       |
|-----------------------------|--------|---------|
| [mm]                        | [pol.] | [kg/m³] |
| 8                           | 3⁄8    | 60      |
| 15                          | 1/2    | 80      |
| 15 FB                       | ½ FB   | 90      |
| 25                          | 1      | 90      |
| 25 FB                       | 1 FB   | 90      |
| 40                          | 1½     | 90      |
| 40 FB                       | 1½ FB  | 90      |
| 50                          | 2      | 90      |
| 50 FB                       | 2 FB   | 110     |
| 80                          | 3      | 110     |
| FB = Furo de passagem plena |        |         |

Se for calcular o valor em escala cheia usando as duas fórmulas:

1. Calcula o valor em escala cheia com ambas as fórmulas.

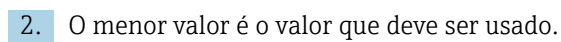

### Faixa de medição recomendada

Limite de vazão  $\rightarrow \square$  133

| Faixa de vazão operável | Acima de 1000 : 1.                                                                                                    |
|-------------------------|----------------------------------------------------------------------------------------------------|
|                         | Faixas de vazão acima do valor máximo de escala predefinido não sobrepõe a unidade eletrônica, resultando em valores do totalizador registrados corretamente.                                                                                                    |
| Sinal de entrada        | Valores externos medidos                                                                                                    |
|                         | <ul> <li>Para aumentar a precisão de medição de algumas variáveis medidas ou para calcular a vazão volumétrica para gases corrigida, o sistema de automação pode gravar de forma contínua diferentes variáveis de medição no instrumento de medição:</li> <li>Pressão de operação para aumentar a precisão de medição (a Endress+Hauser recomenda o uso de um instrumento de medição de pressão para pressão absoluta, ex. Cerabar M ou Cerabar S)</li> <li>Temperatura média para aumentar a precisão de medição (ex.iTEMP)</li> <li>Densidade de referência para calcular a vazão volumétrica de gases</li> </ul> |
|                         | Vários transmissores de pressão e instrumentos de medição de temperatura podem ser solicitados junto à Endress+Hauser: consulte a seção "Acessórios" $\rightarrow \cong 118$                                                                                                    |
|                         | Recomendamos ler os valores externos medidos para calcular as seguintes variáveis<br>medidas:<br>• Vazão mássica<br>• Vazão volumétrica corrigida                                                                                                    |

### Protocolo HART

Os valores medidos são gravados a partir do sistema de automação no medidor através do protocolo HART. O transmissor de pressão deve ser compatível com as seguintes funções específicas do protocolo:

- Protocolo HART
- Modo Burst

# 16.4 Saída

### Sinal de saída

### Saída de corrente

| Saída de corrente                |
|----------------------------------|
| Valores máximos de saída         |
| Carga                            |
| Resolução                        |
| Amortecimento                    |
| Variáveis medidas<br>atribuíveis |

### Saída em pulso/frequência/comutada

| Função                           | Pode ser configurada para saída em pulso, frequência ou comutada                                  |  |
|----------------------------------|---------------------------------------------------------------------------------------------------|--|
| Versão                           | Passiva, coletor aberto                                                                           |  |
| Valores máximos de<br>entrada    | <ul> <li>CC 30 V</li> <li>25 mA</li> </ul>                                                        |  |
| Queda de tensão                  | Para 25 mA: ≤ CC 2 V                                                                              |  |
| Saída por pulso                  |                                                                                                   |  |
| Largura de pulso                 | Ajustável: 0.05 para 2 000 ms                                                                     |  |
| Taxa máxima de pulso             | 10000 Impulse/s                                                                                   |  |
| Valor de pulso                   | Ajustável                                                                                         |  |
| Variáveis medidas<br>atribuíveis | <ul> <li>Vazão mássica</li> <li>Vazão volumétrica</li> <li>Vazão volumétrica corrigida</li> </ul> |  |
| Saída de frequência              |                                                                                                   |  |
| Frequência de saída              | Ajustável: 0 para 12 500 Hz                                                                       |  |
| Amortecimento                    | Ajustável: 0 para 999 s                                                                           |  |
| Pulso/razão de pausa             | 1:1                                                                                               |  |

| Variáveis medidas<br>atribuíveis   | <ul> <li>Vazão mássica</li> <li>Vazão volumétrica</li> <li>Vazão volumétrica corrigida</li> <li>Densidade</li> <li>Densidade de referência</li> <li>Temperatura</li> <li>A faixa de opções aumenta se o medidor tiver um ou mais pacotes de aplicação.</li> </ul>                                                                                                    |
|------------------------------------|----------------------------------------------------------------------------------------------------|
| Saída comutada                     | -                                                                                                    |
| Comportamento de<br>comutação      | Binário, condutor ou não condutor                                                                                                    |
| Atraso da comutação                | Ajustável: 0 para 100 s                                                                                                    |
| O número de ciclos de<br>comutação | Ilimitado                                                                                                    |
| Funções atribuíveis                | <ul> <li>Desligado</li> <li>Ligado</li> <li>Comportamento de diagnóstico</li> <li>Valor limite <ul> <li>Vazão mássica</li> <li>Vazão volumétrica</li> <li>Vazão volumétrica corrigida</li> <li>Densidade</li> <li>Densidade de referência</li> <li>Temperatura</li> <li>Totalizador 1-3</li> </ul> </li> <li>Monitoramento da direção da vazão</li> <li>Status <ul> <li>Detecção do tubo parcialmente preenchido</li> <li>Corte de vazão baixa</li> </ul> </li> <li>A faixa de opções aumenta se o medidor tiver um ou mais pacotes de aplicação.</li> </ul> |

Sinal em alarme

Dependendo da interface, uma informação de falha é exibida, como segue.

### Saída em corrente 4 a 20 mA

### 4 a 20 mA

| Modo de falha | Escolha entre:<br>• 4 para 20 mA conforme NAMUR recomendação NE 43<br>• 4 para 20 mA em conformidade com US<br>• Valor mín.:3.59 mA<br>• Valor máx.: 22.5 mA<br>• Valor definível entre: 3.59 para 22.5 mA<br>• Valor real<br>• Último valor válido |
|---------------|----------------------------------------------------------------------------------------------------|
|---------------|----------------------------------------------------------------------------------------------------|

### Saída em pulso/frequência/comutada

| Saída em pulso      |                                                                                       |
|---------------------|---------------------------------------------------------------------------------------|
| Modo de falha       | Escolha entre:<br>• Valor real<br>• Sem pulsos                                        |
| Saída de frequência |                                                                                       |
| Modo de falha       | Escolha entre:<br>• Valor real<br>• 0 Hz<br>• Valor definível entre: 0 para 12 500 Hz |

| Saída comutada |                                                                 |  |  |
|----------------|-----------------------------------------------------------------|--|--|
| Modo de falha  | Escolha entre:<br>• Estado da corrente<br>• Aberto<br>• Fechado |  |  |

### **Display local**

| Display de texto<br>padronizado | Com informações sobre a causa e medidas corretivas     |
|---------------------------------|--------------------------------------------------------|
| Luz de fundo                    | A luz vermelha de fundo indica um erro no equipamento. |

1

Sinal de estado de acordo com a recomendação NAMUR NE 107

### Interface/protocolo

- Através de comunicação digital: Protocolo HART
- Através da interface de operação Interface de operação CDI-RJ45

| Display de texto | Com informações sobre a causa e medidas corretivas |
|------------------|----------------------------------------------------|
| padronizado      |                                                    |

### Navegador Web

| Display de texto | Com informações sobre a causa e medidas corretivas |
|------------------|----------------------------------------------------|
| padronizado      |                                                    |

### Diodos de emissão de luz (LED)

| Informação de estado | Estado indicado por diversos diodos de emissão de luz                                                                                                    |  |  |  |  |  |
|----------------------|----------------------------------------------------------------------------------------------------|--|--|--|--|--|
|                      | <ul> <li>Dependendo da versão do equipamento, as informações a seguir são exibidas:</li> <li>Fonte de alimentação ativa</li> <li>Transmissão de dados ativa</li> <li>Alarme do equipamento/ocorreu um erro</li> <li>Informações de diagnóstico através de diodos de emissão de luz</li> </ul> |  |  |  |  |  |

| Corte vazão baixo    | Os pontos de comutação para cortes de vazão baixo podem ser selecionados pelo usuário.                                                                                                    |  |  |  |
|----------------------|----------------------------------------------------------------------------------------------------|--|--|--|
| Isolamento galvânico | As conexões a seguir ficam galvanicamente isoladas umas das outras:<br>• Saídas<br>• Fonte de alimentação                                                                                            |  |  |  |
| Dados específicos do | HART                                                                                                    |  |  |  |
| protocolo            | <ul> <li>Para informações sobre os arquivos de descrição do equipamento</li> <li>Para informações sobre os as variáveis dinâmicas e as variáveis medidas (variáveis do equipamento HART) →</li></ul> |  |  |  |

| Esquema de ligação elétrica      | • → 🗎 28<br>•                                                                                                    |                                                                     |                             |                                   |  |  |
|----------------------------------|----------------------------------------------------------------------------------------------------|---------------------------------------------------------------------|-----------------------------|-----------------------------------|--|--|
| Tensão de alimentação            | A unidade de potência deve ser testada para garantir que ela atenda as exigências de segurança (ex. PELV, SELV).                                                                                                    |                                                                     |                             |                                   |  |  |
|                                  | Transmissor                                                                                                    |                                                                     |                             |                                   |  |  |
|                                  | CC 20 para 30 v                                                                                                    |                                                                     |                             |                                   |  |  |
| Consumo de energia               | Transmissor                                                                                                    |                                                                     |                             |                                   |  |  |
|                                  | Código de pedido para "Saída"                                                                                                    |                                                                     | C                           | Máximo<br>Consumo de energia      |  |  |
|                                  | Opção <b>B</b> : 4 a 20 mA HART com pulso/frequência/saída                                                                                                    | a comutada                                                          |                             | 3.5 W                             |  |  |
| Consumo de corrente              | Transmissor                                                                                                    |                                                                     |                             |                                   |  |  |
|                                  | Código de pedido para "Saída"                                                                                                    | Máximo<br>Consumo de con                                            | rrente                      | Máximo<br>corrente de acionamento |  |  |
|                                  | Opção <b>B</b> : 4-20mA HART, pulso/frequência/saída<br>comutada                                                                                                    | 145 mA                                                              | 5 mA 18 A (< 0.125          |                                   |  |  |
| Fusível do equipamento           | Fusível de fio fino (queima lenta) T2A                                                                                                    |                                                                     |                             |                                   |  |  |
| Falha na fonte de<br>alimentação | <ul> <li>Os totalizadores param no último valor me</li> <li>Dependendo da versão do equipamento, a<br/>equipamento ou na memória de dados con</li> <li>Mensagens de erro (incluindo total de hora</li> </ul>             | edido.<br>configuração fica<br>ectável (HistoRO<br>as operadas) são | a retida<br>M DAT<br>armaze | na memória do<br>`).<br>enadas.   |  |  |
| Conexão elétrica                 | → 🗎 30                                                                                                    |                                                                     |                             |                                   |  |  |
| Equalização de potencial         | → 🗎 32                                                                                                    |                                                                     |                             |                                   |  |  |
| Terminais                        | <b>Transmissor</b><br>Terminais de mola para seções transversais o                                                                                                    | de fios0.5 para 2                                                   | .5 mm <sup>2</sup>          | (20 para 14 AWG)                  |  |  |
| Entradas para cabo               | <ul> <li>Prensa-cabo: M20 × 1,5 com cabo Ø 6 para 12 mm (0.24 para 0.47 in)</li> <li>Rosca para entrada para cabo:</li> <li>M20</li> <li>G <sup>1</sup>/<sub>2</sub>"</li> <li>NPT <sup>1</sup>/<sub>2</sub>"</li> </ul> |                                                                     |                             |                                   |  |  |
| <br>Especificação do cabo        | → 🗎 27                                                                                                    |                                                                     |                             |                                   |  |  |

# 16.5 Fonte de alimentação

| Condições de operação de<br>referência | <ul> <li>Limites de erro com base no ISO 11631</li> <li>Água <ul> <li>+15 para +45 °C (+59 para +113 °F)</li> <li>2 para 6 bar (29 para 87 psi)</li> </ul> </li> <li>Dados como indicados no protocolo de calibração</li> <li>Precisão com base em plataformas calibração certificadas conforme ISO 17025</li> </ul> |                  |         |  |  |  |
|----------------------------------------|----------------------------------------------------------------------------------------------------|------------------|---------|--|--|--|
|                                        | Para obter erros medidos, use a ferramenta de dimensionamento Applicator $\rightarrow \cong 117$                                                                                                    |                  |         |  |  |  |
| Erro medido máximo                     | o.r. = de leitura (of reading); 1 g/cm <sup>3</sup> = 1 kg/l; T = temperatura média                                                                                                    |                  |         |  |  |  |
|                                        | Precisão de base                                                                                                    |                  |         |  |  |  |
|                                        | 🚹 Fundamentos do projeto→ 🗎 130                                                                                                    |                  |         |  |  |  |
|                                        | Vazão mássica e vazão volumé                                                                                                    | trica (líquidos) |         |  |  |  |
|                                        | ±0.10 % o.r.                                                                                                    |                  |         |  |  |  |
|                                        | Vazão mássica (gases)                                                                                                    |                  |         |  |  |  |
|                                        | ±0.50 % o.r.                                                                                                    |                  |         |  |  |  |
|                                        | Densidade (líquidos)                                                                                                    |                  |         |  |  |  |
|                                        | Nas condições de referência     Calibração da densidade<br>padrão 1)     Ampla faixa       Especificação de densidade <sup>2) 3)</sup> Especificação de densidade <sup>2) 3)</sup>                                                                                                    |                  |         |  |  |  |
|                                        | [g/cm <sup>3</sup> ]                                                                                                    | [g/cm³]          | [g/cm³] |  |  |  |
|                                        | ±0.0005 ±0.02 ±0.004                                                                                                    |                  |         |  |  |  |

# 16.6 Características de desempenho

1) Válido para toda a faixa de temperatura e de densidade

2) Faixa válida para calibração de densidade especial: O para 2 g/cm<sup>3</sup>, +10 para +80 °C (+50 para +176 °F)

3) Código de pedido para "Pacote de aplicação", opção EE "Densidade especial"

### Temperatura

 $\pm 0.5 \ ^{\circ}C \pm 0.005 \cdot T \ ^{\circ}C \ (\pm 0.9 \ ^{\circ}F \pm 0.003 \cdot (T - 32) \ ^{\circ}F)$ 

### Estabilidade de ponto zero

| DN    |        | Estabilidade de ponto zero |          |  |
|-------|--------|----------------------------|----------|--|
| [mm]  | [pol.] | [kg/h]                     | [lb/min] |  |
| 8     | 3⁄8    | 0.150                      | 0.0055   |  |
| 15    | 1/2    | 0.488                      | 0.0179   |  |
| 15 FB | ½ FB   | 1.350                      | 0.0496   |  |
| 25    | 1      | 1.350                      | 0.0496   |  |
| 25 FB | 1 FB   | 3.375                      | 0.124    |  |
| 40    | 1½     | 3.375                      | 0.124    |  |
| 40 FB | 1 ½ FB | 5.25                       | 0.193    |  |
| 50    | 2      | 5.25                       | 0.193    |  |
| 50 FB | 2 FB   | 13.5                       | 0.496    |  |

| DN                          |        | Estabilidade de ponto zero |          |  |
|-----------------------------|--------|----------------------------|----------|--|
| [mm]                        | [pol.] | [kg/h]                     | [lb/min] |  |
| 80                          | 3      | 13.5                       | 0.496    |  |
| FB = Furo de passagem plena |        |                            |          |  |

### Valores de vazão

Valores da vazão como parâmetros de escoamento dependendo do diâmetro nominal.

### Unidades SI

| DN           | 1:1            | 1:10   | 1:20    | 1:50   | 1:100  | 1:500  |
|--------------|----------------|--------|---------|--------|--------|--------|
| [mm]         | [kg/h]         | [kg/h] | [kg/h]  | [kg/h] | [kg/h] | [kg/h] |
| 8            | 2000           | 200    | 100     | 40     | 20     | 4      |
| 15           | 6500           | 650    | 325     | 130    | 65     | 13     |
| 15 FB        | 18000          | 1800   | 900     | 360    | 180    | 36     |
| 25           | 18000          | 1800   | 900     | 360    | 180    | 36     |
| 25 FB        | 45 000         | 4500   | 2 2 5 0 | 900    | 450    | 90     |
| 40           | 45 000         | 4500   | 2 2 5 0 | 900    | 450    | 90     |
| 40 FB        | 70000          | 7 000  | 3 500   | 1400   | 700    | 140    |
| 50           | 70000          | 7 000  | 3 500   | 1400   | 700    | 140    |
| 50 FB        | 180000         | 18000  | 9000    | 3600   | 1800   | 360    |
| 80           | 180000         | 18000  | 9000    | 3600   | 1800   | 360    |
| FB = Furo de | passagem plena |        |         |        |        |        |

### Unidades US

| DN                          | 1:1      | 1:10     | 1:20     | 1:50     | 1:100    | 1:500    |
|-----------------------------|----------|----------|----------|----------|----------|----------|
| [polegada]                  | [lb/min] | [lb/min] | [lb/min] | [lb/min] | [lb/min] | [lb/min] |
| 3⁄8                         | 73.50    | 7.350    | 3.675    | 1.470    | 0.735    | 0.147    |
| 1/2                         | 238.9    | 23.89    | 11.95    | 4.778    | 2.389    | 0.478    |
| ½ FB                        | 661.5    | 66.15    | 33.08    | 13.23    | 6.615    | 1.323    |
| 1                           | 661.5    | 66.15    | 33.08    | 13.23    | 6.615    | 1.323    |
| 1 FB                        | 1654     | 165.4    | 82.70    | 33.08    | 16.54    | 3.308    |
| 11/2                        | 1654     | 165.4    | 82.70    | 33.08    | 16.54    | 3.308    |
| 1½ FB                       | 2573     | 257.3    | 128.7    | 51.46    | 25.73    | 5.146    |
| 2                           | 2573     | 257.3    | 128.7    | 51.46    | 25.73    | 5.146    |
| 2 FB                        | 6615     | 661.5    | 330.8    | 132.3    | 66.15    | 13.23    |
| 3                           | 6615     | 661.5    | 330.8    | 132.3    | 66.15    | 13.23    |
| FB = Furo de passagem plena |          |          |          |          |          |          |

### Precisão dos resultados

A precisão da saída deve ser calculada no erro de medição se forem usadas as saídas analógicas; mas pode ser ignorada para saídas fieldbus (ex. Modbus RS485, EtherNet/IP).

As saídas têm as especificações de precisão base listadas a seguir.

Saída em corrente

|                           | Precisão                                                                                                    | Máx. ±5 μA                                                   |  |  |
|---------------------------|----------------------------------------------------------------------------------------------------|--------------------------------------------------------------|--|--|
|                           |                                                                                                    |                                                              |  |  |
|                           | Saída de pulso/fr                                                                                                    | equência                                                     |  |  |
|                           | o.r. = de leitura                                                                                                    |                                                              |  |  |
|                           | Due sie i s                                                                                                    |                                                              |  |  |
|                           | Precisao                                                                                                    | Max. ±50 ppm o.r. (por toda a raixa de temperatura ambiente) |  |  |
| Repetibilidade            | o.r. = de leitura; 2                                                                                                    | 1 g/cm <sup>3</sup> = 1 kg/l; T = temperatura média          |  |  |
|                           | Repetibilidade de base                                                                                                    |                                                              |  |  |
|                           | Fundamento                                                                                                    | os do projeto→ 🗎 130                                         |  |  |
|                           | Vazão mássica e                                                                                                    | vazão volumétrica (líquidos)                                 |  |  |
|                           | ±0.05 % da leitu                                                                                                    | ra.                                                          |  |  |
|                           | Vazão mássica (g                                                                                                    | nases)                                                       |  |  |
|                           | ±0.25 % o.r.                                                                                                    |                                                              |  |  |
|                           | Densidade (líauidos)                                                                                                    |                                                              |  |  |
|                           | $\pm 0.00025 \text{ g/cm}^3$                                                                                                    |                                                              |  |  |
|                           | Temperatura                                                                                                    |                                                              |  |  |
|                           | ±0.25 °C ± 0.0025 · T °C (±0.45 °F ± 0.0015 · (T−32) °F)                                                                                                    |                                                              |  |  |
|                           |                                                                                                    |                                                              |  |  |
| Tempo de resposta         | O tempo de resposta depende da configuração (amortecimento).                                                                                                    |                                                              |  |  |
| Influência da temperatura | Saída de corrente                                                                                                    |                                                              |  |  |
| ambiente                  | o.r. = de leitura                                                                                                    |                                                              |  |  |
|                           | Coeficiente de                                                                                                    | Máx. ±0,005 % o.r./°C                                        |  |  |
|                           |                                                                                                    |                                                              |  |  |
|                           | Saída de pulso/frequência                                                                                                    |                                                              |  |  |
|                           | Coeficiente de<br>temperatura                                                                                                    | Sem efeito adicional. Incluso na precisão.                   |  |  |
|                           |                                                                                                    |                                                              |  |  |
| Influência da temperatura | Vazão mássica                                                                                                    |                                                              |  |  |
| do meio                   | o.f.s. = de valor em escala real                                                                                                    |                                                              |  |  |
|                           | Se houver uma diferença entre a temperatura durante o ajuste de zero e a temperatura do processo, o erro de medição adicional dos sensores geralmente é ±0.0002 %o.f.s./°C (±0.0001 %o. f.s./°F). |                                                              |  |  |
|                           | A influência é reduzida quando o ajuste de zero for realizado na temperatura do processo.                                                                                                    |                                                              |  |  |

### Densidade

Se houver uma diferença entre a temperatura de calibração da densidade e a temperatura do processo, o erro de medição dos sensores é geralmente

 $\pm 0.0001 \text{ g/cm}^3$ /°C ( $\pm 0.00005 \text{ g/cm}^3$ /°F). É possível fazer o ajuste da densidade do campo.

Especificação da densidade de ampla variedade (calibração especial da densidade) Se a temperatura do processo estiver fora da faixa válida (→ 🖺 126) o erro de medição é  $\pm 0.0001 \text{ g/cm}^3$  /°C ( $\pm 0.00005 \text{ g/cm}^3$  /°F)

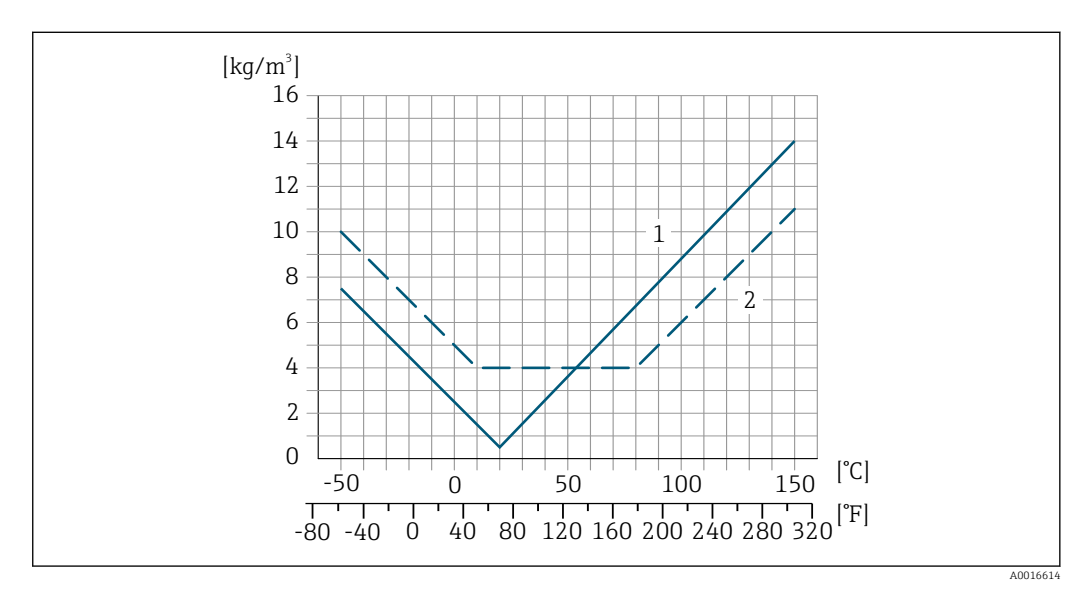

Ajuste da densidade de campo, por exemplo, a +20 °C (+68 °F) 1

2 Calibração de densidade especial

### Temperatura

±0.005 · T °C (± 0.005 · (T – 32) °F)

Influência da pressão da A sequir, mostramos como a pressão do processo (pressão manométrica) afeta a precisão da vazão mássica.

o.r. = da leitura

- É possível compensar para o efeito através de:
  - Leitura do valor da pressão medida no momento através da entrada da corrente ou uma entrada digital.
  - Especificação de um valor fixo para a pressão nos parâmetros do equipamento.

Instruções de Operação.

| DN    |        | [% o.r./bar]   | [% o.r./psi]   |  |
|-------|--------|----------------|----------------|--|
| [mm]  | [pol.] |                |                |  |
| 8     | 3⁄8    | sem influência | sem influência |  |
| 15    | 1⁄2    | sem influência | sem influência |  |
| 15 FB | ½ FB   | +0.003         | +0.0002        |  |
| 25    | 1      | +0.003         | +0.0002        |  |
| 25 FB | 1 FB   | sem influência | sem influência |  |
| 40    | 11/2   | sem influência | sem influência |  |
| 40 FB | 1½ FB  | sem influência | sem influência |  |
| 50    | 2      | sem influência | sem influência |  |
| 50 FB | 2 FB   | sem influência | sem influência |  |

mídia

| DN                          |        | [% o.r./bar]   | [% o.r./psi]   |
|-----------------------------|--------|----------------|----------------|
| [mm]                        | [pol.] |                |                |
| 80                          | 3      | sem influência | sem influência |
| FB = Furo de passagem plena |        |                |                |

### Fundamentos do design

### o.r. = de leitura, o.f.s. = do valor da escala completa

BaseAccu = precisão base em % o.r., BaseRepeat = repetibilidade base em % o.r.

MeasValue = valor medido; ZeroPoint = estabilidade no ponto zero

| Cálculo do erro | máximo | medido | сото | ита | função | da | taxa de | vazão |
|-----------------|--------|--------|------|-----|--------|----|---------|-------|
|                 |        |        |      |     | , ,    |    |         |       |

| Taxa de vazão                                             | Erro máximo medido em % o.r.                              |
|-----------------------------------------------------------|-----------------------------------------------------------|
| $\geq \frac{\text{ZeroPoint}}{\text{BaseAccu}} \cdot 100$ | ± BaseAccu                                                |
| A0021332                                                  |                                                           |
| $< rac{	ext{ZeroPoint}}{	ext{BaseAccu}} \cdot 100$       | $\pm \frac{\text{ZeroPoint}}{\text{MeasValue}} \cdot 100$ |
| A0021333                                                  | A0021334                                                  |

Cálculo da repetibilidade máxima medido como uma função da taxa de vazão

| Taxa de vazão                                                                 | Repetibilidade máxima em % o.r.                                             |
|-------------------------------------------------------------------------------|-----------------------------------------------------------------------------|
| $\geq \frac{\frac{1}{2} \cdot \text{ZeroPoint}}{\text{BaseRepeat}} \cdot 100$ | ± BaseRepeat                                                                |
| A0021335                                                                      | A0021340                                                                    |
| $< \frac{\frac{1}{2} \cdot \text{ZeroPoint}}{\text{BaseRepeat}} \cdot 100$    | $\pm \frac{1}{2} \cdot \frac{\text{ZeroPoint}}{\text{MeasValue}} \cdot 100$ |
| A0021336                                                                      | A0021337                                                                    |

### Exemplo de erro de medição máximo

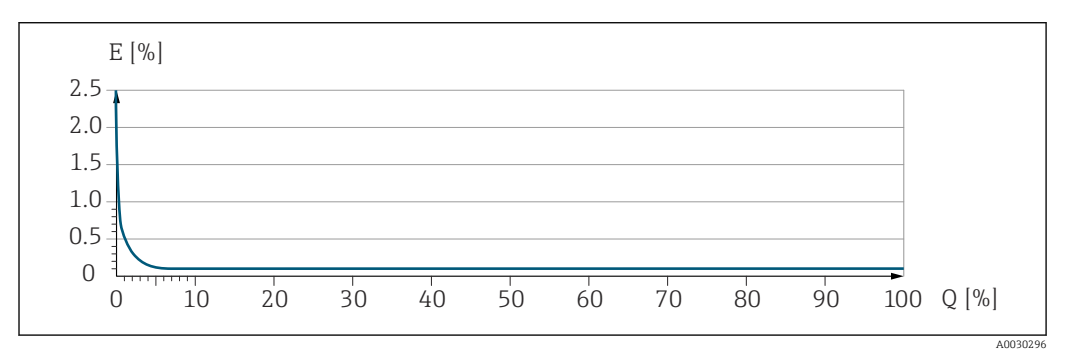

*E* Erro de medição máximo em % da leitura (exemplo)

Q Taxa de vazão em um % do valor de fundo de escala máximo

## 16.7 Instalação

Requisitos de instalação

→ 🗎 19

16.8

Ambiente

| Faixa de temperatura<br>ambiente   | $\rightarrow \equiv 21 \rightarrow \equiv 21$                                                                                                    |  |  |  |  |
|------------------------------------|----------------------------------------------------------------------------------------------------|--|--|--|--|
|                                    | Tabelas de temperatura                                                                                                    |  |  |  |  |
|                                    | Observe as interdependências entre o ambiente permitido e as temperaturas dos fluidos quando operar o equipamento em áreas classificadas.                                                                                                    |  |  |  |  |
|                                    | Para informações detalhadas sobre as tabelas de temperatura, consulte a documentação separada intitulada "Instruções de segurança" (XA) do equipamento.                                                                                                    |  |  |  |  |
| Temperatura de                     | −40 para +80 °C (−40 para +176 °F), de preferência a +20 °C (+68 °F) (versão padrão)                                                                                                    |  |  |  |  |
| armazenamento                      | –50 para +80 °C (–58 para +176 °F) (Código de pedido para <i>"Teste, certificado",</i> opção JM)                                                                                                    |  |  |  |  |
| Classe climática                   | DIN EN 60068-2-38 (teste Z/AD)                                                                                                    |  |  |  |  |
| Grau de proteção                   | <ul> <li>Transmissor e sensor</li> <li>Padrão: IP66/67, gabinete tipo 4X, adequado para grau de poluição 4</li> <li>Com o código de pedido para "Opções de sensor", a opção CM: IP69 também pode ser solicitada</li> <li>Quando o invólucro está aberto: IP20, gabinete tipo 1, adequado para grau de poluição 2</li> <li>Módulo do display: IP20, gabinete tipo 1, adequado para grau de poluição 2</li> </ul> |  |  |  |  |
| Resistência a choque e<br>vibração | Vibração sinusoidal, em conformidade com IEC 60068-2-6                                                                                                    |  |  |  |  |
|                                    | <ul> <li>Pico de 2 para 8.4 Hz, 3.5 mm</li> <li>Pico de 8.4 para 2 000 Hz, 1 g</li> </ul>                                                                                                    |  |  |  |  |
|                                    | Vibração aleatória da banda larga de acordo com o IEC 60068-2-64                                                                                                    |  |  |  |  |
|                                    | <ul> <li>10 para 200 Hz, 0.003 g<sup>2</sup>/Hz</li> <li>200 para 2 000 Hz, 0.001 g<sup>2</sup>/Hz</li> <li>Total: 1.54 g rms</li> </ul>                                                                                                    |  |  |  |  |
|                                    | Meia onda sinusoidal de choque, de acordo com IEC 60068-2-27                                                                                                    |  |  |  |  |
|                                    | 6 ms 30 g                                                                                                    |  |  |  |  |
|                                    | Impactos de manuseio bruto, de acordo com a IEC 60068-2-31                                                                                                    |  |  |  |  |
| Limpeza interna                    | <ul> <li>Limpeza CIP</li> <li>Limpeza SIP</li> <li>Limpeza com equipamento de limpeza de tubulações</li> <li><b>Opções</b></li> <li>Versão sem óleo e graxa para peças úmidas, sem declaração<br/>Código de pedido para "Serviço", opção HA<sup>3</sup></li> </ul>                                                                                                    |  |  |  |  |

<sup>3)</sup> A limpeza refere-se apenas ao instrumento de medição. Qualquer acessório fornecido não é limpo.

| Compatibilidade<br>eletromagnética (EMC)  | <ul> <li>De acordo com IEC/EN 61326 e Recomendação NAMUR 21 (NE 21)</li> <li>De acordo com IEC/EN 61000-6-2 e IEC/EN 61000-6-4</li> <li>Em conformidade com os limites de emissão para a indústria, de acordo com o EN 55011 (Classe A)</li> <li>Detalhes na Declaração de conformidade.</li> </ul>                                                                                                    |                                               |                                                       |                         |  |
|-------------------------------------------|----------------------------------------------------------------------------------------------------|-----------------------------------------------|-------------------------------------------------------|-------------------------|--|
|                                           |                                                                                                    |                                               |                                                       |                         |  |
|                                           | Esta unidade nã<br>proteção adequa                                                                                                    | io se destina ao uso<br>ada da recepção de 1  | em ambientes residenciais<br>rádio em tais ambientes. | s e não pode garantir a |  |
|                                           | 16.9 Processo                                                                                                    |                                               |                                                       |                         |  |
| Faixa de temperatura<br>média             | −50 para +150 °C (−                                                                                                    | 58 para +302 °F)                              |                                                       |                         |  |
| Classificações de pressão/<br>temperatura | Para uma visão processo, consu                                                                                                    | geral das classificaç<br>lte as Informações t | ões de pressão-temperatu<br>écnicas                   | ra para as conexões de  |  |
| invólucro do sensor                       | O invólucro do senso<br>eletrônicos e mecâni                                                                                                    | or é abastecido com<br>cos por dentro.        | gás de nitrogênio seco e pr                           | rotege os componentes   |  |
|                                           | Se um tubo medidor falhar (por ex. por causa de características do processo como fluidos corrosivos ou abrasivos), o fluido será inicialmente contido pelo invólucro do sensor.                                                                                                    |                                               |                                                       |                         |  |
|                                           | Se o sensor estiver para ser purgado com gás (detecção de gases), ele deverá ser equipado<br>com conexões de purga.                                                                                                    |                                               |                                                       |                         |  |
|                                           | Não abra as conexões de purga a menos que o confinamento possa ser abastecido imediatamente com um gás seco e inerte. Use somente baixa pressão para purgar.                                                                                                    |                                               |                                                       |                         |  |
|                                           | Pressão máxima: 5 bar (72.5 psi)                                                                                                    |                                               |                                                       |                         |  |
|                                           | Pressão de ruptura do invólucro do sensor                                                                                                    |                                               |                                                       |                         |  |
|                                           | As seguintes pressões de ruptura do invólucro do sensor são válidas somente para<br>equipamentos padrão e/ou equipamentos com conexões de purga fechadas (não abertas/<br>como entregues).                                                                                                    |                                               |                                                       |                         |  |
|                                           | Se um equipamento equipado com conexões de purga (código de pedido para "Opções do<br>sensor", opção CH "Conexão de purga") estiver conectado a um sistema de purga, a pressão<br>máxima é determinada pelo próprio sistema de purga ou pelo equipamento, dependendo<br>de qual componente apresenta classificação de pressão mais baixa.                                                                                      |                                               |                                                       |                         |  |
|                                           | A pressão de ruptura do invólucro do sensor se refere a uma pressão interna típica que é<br>alcançada antes de uma falha mecânica do invólucro do sensor e que foi determinada<br>durante testes de tipo. A declaração de teste de tipo correspondente pode ser solicitada<br>junto com o equipamento (código de pedido para "Aprovações adicionais", opção LN<br>"Pressão de ruptura do invólucro do sensor, teste de tipo"). |                                               |                                                       |                         |  |
|                                           | D                                                                                                    | N                                             | Pressão de ruptura do invólucro do sensor             |                         |  |
|                                           | [mm]                                                                                                    | [pol.]                                        | [bar]                                                 | [psi]                   |  |
|                                           | 8                                                                                                    | 3/8                                           | 220                                                   | 3 190                   |  |
|                                           | 15                                                                                                    | 1/2                                           | 220                                                   | 3 1 9 0                 |  |
|                                           | 15 FB                                                                                                    | 1⁄2 FB                                        | 235                                                   | 3 408                   |  |
|                                           | 25                                                                                                    | 1                                             | 235                                                   | 3 408                   |  |

| DN                  |        | Pressão de ruptura do invólucro do sensor |       |  |
|---------------------|--------|-------------------------------------------|-------|--|
| [mm]                | [pol.] | [bar]                                     | [psi] |  |
| 25 FB               | 1 FB   | 220                                       | 3190  |  |
| 40                  | 1½     | 220                                       | 3190  |  |
| 40 FB               | 1 ½ FB | 235                                       | 3408  |  |
| 50                  | 2      | 235                                       | 3408  |  |
| 50 FB               | 2 FB   | 460                                       | 6670  |  |
| 80                  | 3      | 460                                       | 6670  |  |
| FB = Passagem plena |        |                                           |       |  |

Para informações a respeito das dimensões, consulte a seção "Construção mecânica" do documento "Informações técnicas"

| Limite de vazão    | Selecione o diâmetro nominal otimizando entre a faixa de vazão necessária e a perda de<br>pressão permitida.                                                                                                    |  |  |  |
|--------------------|----------------------------------------------------------------------------------------------------|--|--|--|
|                    | Para uma visão geral dos valores em escala real da faixa de medição, consulte a seção<br>"Faixa de medição" → 🖺 120                                                                                                    |  |  |  |
|                    | <ul> <li>O valor mínimo recomendado em escala real é de aprox. 1/20 do valor máximo em escala real</li> <li>Na maioria das aplicações, 20 para 50 % do valor máximo em escala real pode ser considerado ideal</li> <li>Um valor baixo em escala real deve ser selecionado para o meio abrasivo (tais como líquidos com sólidos confinados): velocidade de vazão &lt; 1 m/s (&lt; 3 ft/s).</li> <li>Para medição de gás, aplicam-se as seguintes regras: <ul> <li>A velocidade de vazão nos tubos de medição não deve ultrapassar metade da velocidade do som (0.5 Mach).</li> <li>A máxima vazão mássica depende da densidade do gás: fórmula → ≅ 120</li> </ul> </li> </ul> |  |  |  |
|                    | Para calcular o limite de fluxo, use a ferramenta de dimensionamento<br>Applicator $\rightarrow \cong 117$                                                                                                    |  |  |  |
| Perda de pressão   | Para calcular a perda de carga, use a ferramenta de dimensionamento Applicator $\rightarrow \cong 117$                                                                                                    |  |  |  |
| Pressão do sistema | → 🖹 21                                                                                                    |  |  |  |

# 16.10 Construção mecânica

Design, dimensões

Para saber as dimensões e os comprimentos de instalação do equipamento, consulte o documento "Informações técnicas", seção "Construção mecânica"

Peso

Todos os valores (excluindo o peso do material da embalagem) referem-se aos equipamentos com flanges EN/DIN PN 40. Especificações de peso incluindo o transmissor: código do pedido para "Invólucro", opção A "Compacto, alumínio revestido".

### Peso em unidades SI

| DN<br>[mm]                  | Peso [kg] |  |
|-----------------------------|-----------|--|
| 8                           | 11        |  |
| 15                          | 13        |  |
| 15 FB                       | 19        |  |
| 25                          | 20        |  |
| 25 FB                       | 39        |  |
| 40                          | 40        |  |
| 40 FB                       | 65        |  |
| 50                          | 67        |  |
| 50 FB                       | 118       |  |
| 80                          | 122       |  |
| FB = Furo de passagem plena |           |  |

### Peso em unidades US

| DN<br>[pol.]                | Peso [lbs] |
|-----------------------------|------------|
| 3/8                         | 24         |
| 1/2                         | 29         |
| ½ FB                        | 42         |
| 1                           | 44         |
| 1 FB                        | 86         |
| 1½                          | 88         |
| 1½ FB                       | 143        |
| 2                           | 148        |
| 2 FB                        | 260        |
| 3                           | 269        |
| FB = Furo de passagem plena |            |

### Materiais

### Invólucro do transmissor

- Código de pedido para "Invólucro", opção A "Compacto, revestido em alumínio": Alumínio, AlSi10Mg, revestido
- Código de pedido do equipamento para "invólucro", opção B: "Compacto higiênico, aço inoxidável":
  - Versão higiênica, aço inoxidável 1.4301 (304)
- Código de pedido do equipamento para "Invólucro", opção C: "Ultracompacto, higiênico, inoxidável":

Versão higiênica, aço inoxidável 1.4301 (304)

- Material de janela para display local opcional ( $\rightarrow \square$  137):
  - Código de pedido para "Invólucro", opção A: vidro
  - Código de pedido para "Invólucro", opção **B** e **C**: plástico

### Entradas para cabo/prensa-cabos

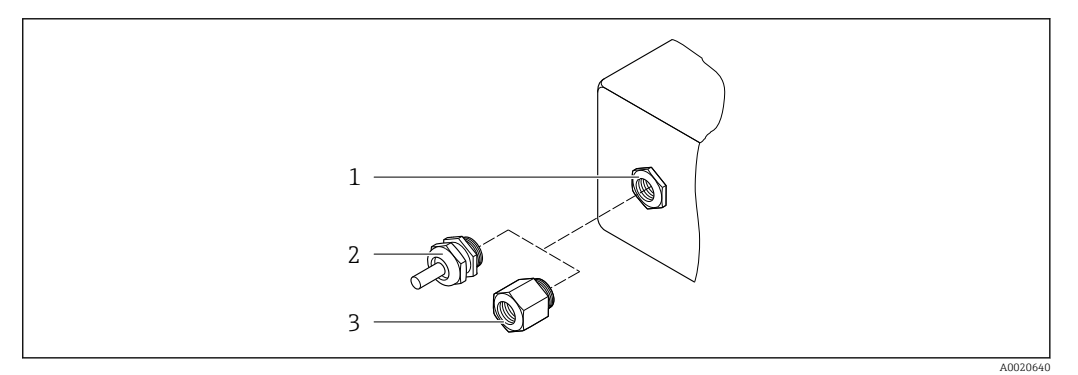

#### 🖻 18 Possíveis entradas para cabo/prensa-cabos

1 Rosca fêmea M20 × 1,5

2 Prensa-cabo M20 × 1,5

3 Adaptador para entrada para cabos com rosca fêmea G ½" ou NPT ½"

### Código de pedido para "Invólucro", opção A "Compacto, alumínio, revestido"

As diversas entradas para cabo são adequadas para áreas classificadas e não classificadas.

| Entrada para cabo/prensa-cabo                              | Material        |
|------------------------------------------------------------|-----------------|
| Prensa-cabos M20 × 1,5                                     |                 |
| Adaptador para entrada para cabos com rosca interna G ½"   | Latão niquelado |
| Adaptador para entrada para cabos com rosca interna NPT ½" |                 |

# Código de pedido do equipamento para "Invólucro", opção B "Compacto, higiênico, aço inoxidável"

As diversas entradas para cabo são adequadas para áreas classificadas e não classificadas.

| Entrada para cabo/prensa-cabo                              | Material                     |
|------------------------------------------------------------|------------------------------|
| Prensa-cabos M20 × 1,5                                     | Aço inoxidável 1.4404 (316L) |
| Adaptador para entrada para cabos com rosca interna G ½"   |                              |
| Adaptador para entrada para cabos com rosca interna NPT ½" |                              |

### Conector do equipamento

| Conexão elétrica | Material                                                                                                    |
|------------------|----------------------------------------------------------------------------------------------------|
| Conector M12x1   | <ul> <li>Soquete: Aço inoxidável 1.4404 (316L)</li> <li>Contato do invólucro: Poliamida</li> <li>Contatos: latão banhado a ouro</li> </ul> |

### Invólucro do sensor

- Superfície externa resistente a ácidos e alcalinos
- Aço inoxidável 1,4301 (304)

### Tubos de medição

Titânio grau 9

### Conexões de processo

- Flanges de acordo com EN 1092-1 (DIN 2501) / de acordo com ASME B16.5/ de acordo com JIS:
  - Aço inoxidável 1,4301 (304)
  - Peças úmidas: titânio Grau 2
- Todas as outras conexões de processo: Titânio grau 2

🖪 Conexões de processo disponíveis→ 🖺 136

### Lacres

Conexões de processo soldadas sem vedações internas

### Acessórios

Tampa de proteção

Aço inoxidável, 1,4404 (316L)

*Barreira de segurança Promass100* Invólucro: Poliamida

Conexões de processo

- Conexões de flange fixo:
  - Flange EN 1092-1 (DIN 2501)
  - Flange EN 1092-1 (DIN 2512N)
  - Flange ASME B16.5
  - Flange JIS B2220
  - Flange DIN 11864-2 Formulário A, flange com entalhe DIN 11866 série A
- Conexões de braçadeiras:
- Braçadeira Tri-Clamp (tubos OD), DIN 11866 série C
- Conexões de braçadeira excêntrica:
- Excên. Braçadeira Tri-clamp, DIN 11866 série C
- Rosqueado:
  - Rosca DIN 11851, DIN 11866 série A
  - Rosca SMS 1145
  - Rosca ISO 2853, ISO 2037
  - Rosca DIN 11864-1 Formulário A, DIN 11866 série A

Materiais de conexão do processo

### Rugosidade da superfície

Display local

Todos os dados se referem a peças em contato com o meio.

| As sequintes | categorias | de rugosidade | da superfície poc | lem ser solicitadas: |
|--------------|------------|---------------|-------------------|----------------------|
| 5            | 5          | 5             |                   |                      |

| Categoria                               | Método                             | Opção(ões) do código de pedido<br>"Material do tubo de medição, superfície de parte<br>úmidas" |
|-----------------------------------------|------------------------------------|------------------------------------------------------------------------------------------------|
| Não polida                              | -                                  | CA                                                                                             |
| Ra < 0.76 $\mu m$ (30 $\mu in) ^{1)}$   | Mecanicamente polido <sup>2)</sup> | СВ                                                                                             |
| Ra $\leq 0.38~\mu m$ (15 $\mu in)^{1)}$ | Polido mecanicamente <sup>2)</sup> | CD                                                                                             |

1) Ra de acordo com a ISO 21920

2) Exceto para soldas inacessíveis entre o tubo e o manifold

## 16.11 Operabilidade

O display local está disponível somente com o seguinte código de pedido do equipamento: Código de pedido para "Display; Operação", opção **B**: 4 linhas; iluminado, via comunicação

#### Elemento do display

- Display de cristal líquido com 4 linhas e 16 caracteres por linha.
- Iluminação branca de fundo;: muda para vermelha no caso de falhas do equipamento.
- O formato para exibição das variáveis medidas e variáveis de status pode ser configurado individualmente.
- Temperatura ambiente permitida para o display: -20 para +60 °C (-4 para +140 °F). As leituras do display podem ser prejudicadas em temperaturas fora da faixa de temperatura.

### Desconectando o display local do módulo eletrônico principal

No caso da versão do invólucro "Compacto, com revestimento em alumínio", o display local deve ser desconectado apenas manualmente do módulo eletrônico principal. No caso das versões de invólucro "Compacto, higiênico, inoxidável" e "Ultra compacto, higiênico e inoxidável", o display local é integrado na tampa do invólucro e desconectado do módulo eletrônico principal quando a tampa do invólucro é aberta.

Versão do invólucro: "Compacto, revestido em alumínio"

O display local é plugado ao módulo eletrônico principal. A conexão eletrônica entre o display local e o módulo eletrônico principal é estabelecida através de um cabo de conexão.

Para alguns trabalhos realizados no medidor (por exemplo, conexão elétrica), é recomendável desconectar o display local do módulo eletrônico principal:

1. Pressione as travas laterais da tela local.

2. Remova o display local do módulo eletrônico principal. Preste atenção ao comprimento do cabo de conexão ao fazê-lo.

Assim que o trabalho tiver sido concluído, conecte novamente o display local.

Operação remota

### Através do protocolo HART

Essa interface de comunicação está disponível em versões do equipamento com uma saída HART.

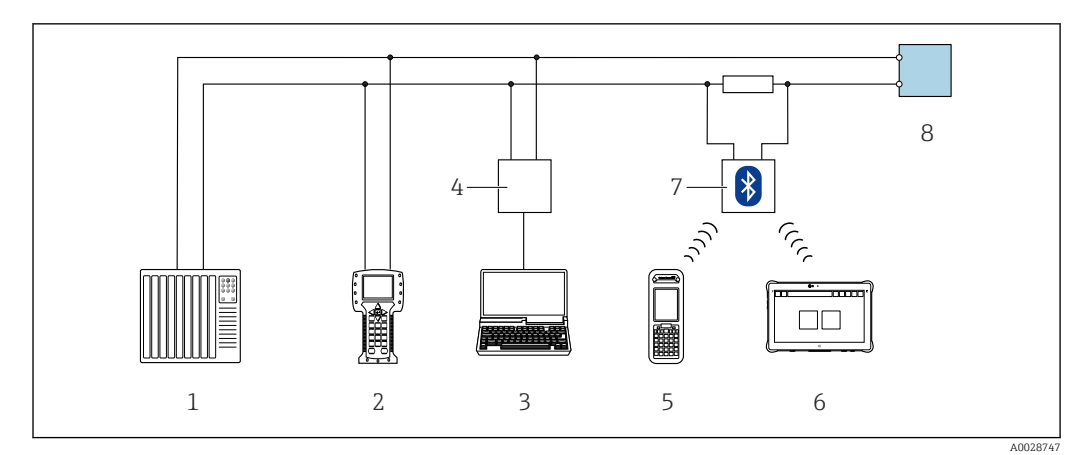

In a series en a la series de la series de la series d

- 1 Sistema de controle (por ex. PLC)
- 2 Comunicador de campo 475
- 3 Computador com ferramenta de operação (ex. FieldCare, Gerenciador de Equipamento AMS, SIMATIC PDM)
- 4 Commubox FXA195 (USB)
- 5 Field Xpert SFX350 ou SFX370
- 6 Field Xpert SMT70
- 7 Modem VIATOR Bluetooth com cabo de conexão
- 8 Transmissor

### Interface de serviço

### Através da interface de operação (CDI-RJ45)

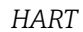

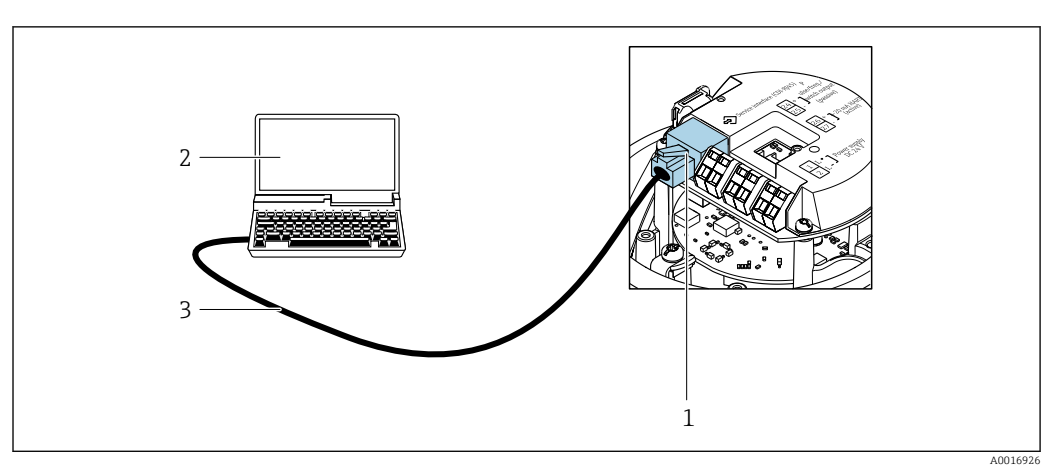

- 20 Conexão para o código do equipamento para "Output", opção B: 4-20 mA HART, saída de pulso/ frequência/comutada
- 1 Interface de serviço (CDI-RJ45) do medidor com acesso ao servidor de rede integrado
- 2 Computador com navegador de internet (por ex. Internet Explorer) para acesso ao servidor de rede integrado ou com ferramenta de operação "FieldCare", com COM DTM "CDI Comunicação TCP/IP"
- 3 Cabo de conexão Ethernet padrão com conector RJ45

Idiomas

Podem ser operados nos seguintes idiomas:

- Através da ferramenta de operação "FieldCare": inglês, alemão, francês, espanhol, italiano, chinês, japonês
- Através do navegador web Inglês, alemão, francês, espanhol, italiano, holandês, português, polonês, russo, turco, chinês, japonês, bahasa (indonésio), vietnamita, tcheco, sueco, coreano

|                    | 16.12 Certificados e aprovações                                                                                                    |
|--------------------|----------------------------------------------------------------------------------------------------|
|                    | Certificados atuais e aprovações para o produto estão disponíveis na www.endress.com respectiva página do produto em:                                                                                                    |
|                    | 1. Selecione o produto usando os filtros e o campo de pesquisa.                                                                                                    |
|                    | 2. Abra a página do produto.                                                                                                    |
|                    | 3. Selecione <b>Downloads</b> .                                                                                                    |
| Identificação CE   | O equipamento atende as diretrizes legais das diretrizes da UE aplicáveis. Elas estão<br>listadas na Declaração de Conformidade UE correspondente junto com as normas<br>aplicadas.                                                                                                    |
|                    | A Endress+Hauser confirma que o equipamento foi testado com sucesso ao afixar a<br>identificação CE no produto.                                                                                                    |
| Identificação UKCA | O equipamento atende as especificações legais das regulamentações do Reino Unido<br>(Instrumentos obrigatórios). Elas estão listadas na Declaração de conformidade UKCA<br>juntamente com as normas designadas. Ao selecionar uma opção de encomenda para<br>marcação UKCA, a Endress+Hauser confirma a avaliação e o teste bem-sucedidos do<br>equipamento fixando a marcação UKCA. |
|                    | Endereço de contato Endress+Hauser Reino Unido:<br>Endress+Hauser Ltd.<br>Floats Road<br>Manchester M23 9NF<br>Reino Unido<br>www.uk.endress.com                                                                                                    |
| Identificação RCM  | O sistema de medição atende às especificações EMC da "Australian Communications and Media Authority (ACMA)".                                                                                                    |
| Aprovação Ex       | Os equipamentos têm certificado para uso em áreas classificadas e as instruções de<br>segurança relevantes são fornecidas separadamente nas "Instruções de segurança" (XA). A<br>etiqueta de identificação faz referência a este documento.                                                                                                    |

| Compatibilidade higiênica             | <ul> <li>Aprovação 3-A</li> <li>Somente instrumentos de medição com código de pedido para "Aprovações adicionais", opção LP "3A" possuem a aprovação 3-A.</li> <li>A aprovação 3-A refere-se ao medidor.</li> <li>Ao instalar o medidor, verifique se nenhum líquido pode se acumular na parte externa do medidor.<br/>Um módulo de display remoto deve ser instalado de acordo com a norma 3-A.</li> <li>Os acessórios (por exemplo, isolador de metal, tampa de proteção contra intempéries, unidade de suporte de parede) devem ser instalados de acordo com a norma 3-A. Cada acessório pode ser limpo. A desmontagem pode ser necessária em determinadas circunstâncias.</li> <li>Testado para EHEDG</li> <li>Somente equipamentos com o código do pedido para "Aprovações adicionais", opção LT "EHEDG" foram testados e estão em conformidade com o EHEDG.</li> <li>Para estar em conformidade com o EHEDG, o equipamento deve ser usado com conexões de processo de acordo com o documento de posição da EHEDG chamado "Easy Cleanable Pipe Couplings and Process Connections" (Acoplamentos de Tubos e Conexões de Processo de Fácil Limpeza) (www.ehedg.org).</li> <li>Para atender os requisitos para certificação EHEDG, o equipamento deve ser instalado em uma posição que garante a capacidade de drenagem.</li> <li>Observe as instruções de instalação especiais</li> </ul> |
|---------------------------------------|----------------------------------------------------------------------------------------------------|
| Compatibilidade<br>farmacêutica       | <ul> <li>FDA 21 CFR 177</li> <li>USP &lt;87&gt;</li> <li>USP &lt;88&gt; Classe VI 121 °C</li> <li>Certificado de conformidade TSE/BSE</li> </ul>                                                                                                    |
| Certificação HART                     | <ul> <li>Interface HART</li> <li>O medidor é certificado e registrado pelo FieldComm Group. O sistema de medição atende aos requisitos das especificações a seguir:</li> <li>Certificado de acordo com o HART 7</li> <li>O equipamento também pode ser operado com equipamentos certificados de outros fabricantes (interoperabilidade)</li> </ul>                                                                                                    |
| Diretriz de equipamento de<br>pressão | <ul> <li>Com a marcação <ul> <li>a) PED/G1/x (x = categoria) ou</li> <li>b) PESR/G1/x (x = categoria)</li> <li>na placa de identificação do sensor, Endress+Hauser confirma a conformidade com os "Requisitos Essenciais de Segurança"</li> <li>a) especificado no anexo I da Diretiva 2014/68/UE relativa a equipamentos sob pressão ou</li> <li>b) Anexo 2 dos Instrumentos Estatutários 2016 No. 1105.</li> </ul> </li> <li>Equipamentos que não apresentam esta marca (sem PED ou PESR) são designados e fabricados de acordo com as boas práticas de engenharia. Eles atendem aos requisitos de a) Art. 4 Parág. 3 da Diretriz de Equipamentos de Pressão 2014/68/UE</li> <li>b) Parte 1, Parág. 8 dos Instrumentos Estatutários 2016 nº 1105.</li> <li>O escopo de aplicação é indicado <ul> <li>a) nos diagramas 6 a 9 no anexo II da Diretiva 2014/68/UE relativa a equipamentos sob pressão ou</li> <li>b) Cronograma 3, Parág. 2 dos Instrumentos Estatutários 2016 nº 1105.</li> </ul> </li> </ul>                                                                                                    |

| Normas e diretrizes | ■ EN 60529                                                                                                    |
|---------------------|----------------------------------------------------------------------------------------------------|
| externas            | Graus de proteção fornecidos pelos invólucros (código IP)<br>IEC/EN 60068-2-6                                                                                                    |
|                     | Influências ambientais: Procedimento de teste - Teste Fc: vibrar (senoidal).<br><ul> <li>IEC/EN 60068-2-31</li> </ul>                                                                                                    |
|                     | Influências ambientais: Procedimento de teste - Teste Ec: impactos devido ao manuseio brusco, primariamente para equipamentos.                                                                                                    |
|                     | <ul> <li>EN 61010-1</li> <li>Especificações de segurança para equipamentos elétricos para medição, controle e uso de laboratório - requerimentos gerais</li> <li>EN 61326-1/-2-3</li> </ul>                                               |
|                     | Especificações EMC para equipamentos elétricos para medição, controle e uso de laboratório                                                                                                    |
|                     | <ul> <li>NAMOR NE 21</li> <li>Compatibilidade Eletromagnética (EMC) de processo industrial e equipamento de controle de laboratório</li> <li>NAMUR NE 32</li> </ul>                                                                       |
|                     | Retenção de dados em casos de uma falha na alimentação em campo e instrumentos de controle com microprocessadores<br>• NAMUR NE 43                                                                                                    |
|                     | <ul> <li>Padronização do nível de sinal para informação de defeito de transmissores digitais com sinal de saída analógico.</li> <li>NAMUR NE 53</li> </ul>                                                                                |
|                     | Software dos equipamentos de campo e equipamentos de processamento de sinal com<br>componentes eletrônicos digitais                                                                                                    |
|                     | A aplicação da diretriz dos equipamentos de pressão nos equipamentos de controle do processo                                                                                                    |
|                     | <ul> <li>NAMOR NE 105</li> <li>Especificações para integração de equipamentos fieldbus em ferramentas de engenharia<br/>para equipamentos de campo</li> <li>NAMUR NE 107</li> </ul>                                                       |
|                     | <ul> <li>NAMOR NE 107</li> <li>Automonitoramento e diagnóstico de equipamentos de campo</li> <li>NAMUR NE 131</li> </ul>                                                                                                    |
|                     | Especificações para equipamentos de campo para aplicações padrão<br>NAMUR NE 132<br>Medidor de massa Coriolis                                                                                                    |
|                     | <ul> <li>ETSI EN 300 328</li> <li>Diretrizes para componentes de rádio de 2,4 GHz.</li> <li>EN 301489</li> </ul>                                                                                                    |
|                     | Compatibilidade eletromagnética e questões de espectro de rádio (ERM).                                                                                                    |
|                     | 16.13 Pacotes de aplicação                                                                                                    |
|                     | Existem diversos pacotes de aplicação diferentes disponíveis para melhorar a<br>funcionalidade do dispositivo. Estes pacotes podem ser necessários para tratar de aspectos<br>de segurança ou exigências específicas de alguma aplicação. |
|                     | Os pacotes de aplicação podem ser solicitados com o equipamento ou subsequentemente                                                                                                    |

Os pacotes de aplicação podem ser solicitados com o equipamento ou subsequentemente através da Endress+Hauser. Informações detalhadas sobre o código de pedido em questão estão disponíveis em nosso centro de vendas local Endress+Hauser ou na página do produto do site da Endress+Hauser: www.endress.com.

Informações detalhadas sobre os pacotes de aplicação: Documentação especial → 🗎 143

Heartbeat Technology

Código de pedido para "Pacote de aplicativo", opção EB "Verificação heartbeat + Monitoramento"

|                         | <ul> <li>Verificação Heartbeat</li> <li>Atende à exigência de uma verificação que possa ser comprovada de acordo com o DIN ISO 9001:2008 Capítulo 7.6 a) "Controle do equipamento de monitoramento e medição".</li> <li>Teste funcional no estado instalado sem interrupção do processo.</li> <li>Resultados da verificação que pode ser comprovada sob encomenda, inclusive um relatório.</li> <li>Processo de teste simples através da operação local ou de outras interfaces operacionais.</li> <li>Avaliação clara do ponto de medição (passou/não passou) com uma elevada cobertura do teste dentro do quadro das especificações do fabricante.</li> <li>Extensão dos intervalos de calibração de acordo com a avaliação de risco do operador.</li> </ul> |
|-------------------------|----------------------------------------------------------------------------------------------------|
|                         | <ul> <li>Monitoramento Heartbeat</li> <li>Fornece dados de forma contínua, algo característico do princípio de medição, para um sistema de monitoramento das condições externas com a finalidade de realizar uma manutenção preventiva ou a análise do processo. Estes dados permitem que o operador:</li> <li>Tire conclusões - usando estes dados e outras informações - sobre o impacto que as influências do processo (por ex. corrosão, abrasão, incrustação, etc.) têm ao longo do tempo no desempenho da medição.</li> <li>Agende manutenção a tempo.</li> <li>Monitore a gualidade do processo ou do produto, por ex., bolsas de gás.</li> </ul>                                                                                                    |
|                         | Para informações detalhadas, consulte a Documentação especial do equipamento.                                                                                                    |
| Medição da concentração | Código do produto para "Pacote de aplicativo", opção ED "Concentração"                                                                                                    |
|                         | Cálculo e resultado das concentrações do fluido.                                                                                                    |
|                         | <ul> <li>A densidade medida é convertida na concentração de uma substância de uma mistura binária usando o pacote de aplicativo "Concentração":</li> <li>Opção de fluidos predefinidos (ex.: várias soluções de açúcar, ácidos, alcalinos, sais, etanol etc.).</li> <li>Unidades comuns ou definidas pelo usuário (°Brix, °Plato, % massa, % volume, mol/l etc.) para aplicações padrões.</li> <li>Cálculo de concentração a partir das tabelas definidas pelo usuário.</li> </ul>                                                                                                    |
|                         | Os valores medidos são produzidos através de saídas digitais e analógicas do dispositivo.                                                                                                    |
|                         | Para informações detalhadas, consulte a Documentação especial do equipamento.                                                                                                    |
| Viscosidade             | Código de pedido para "Pacote de aplicação", opção EG "Viscosidade"                                                                                                    |
|                         | Medição da viscosidade em linha e em tempo real                                                                                                    |
|                         | O pacote de aplicação de "Viscosidade", juntamente com o Promass I também mede a<br>viscosidade do fluido diretamente no processo em tempo real, além de medir a vazão<br>mássica/vazão volumétrica/ temperatura e densidade.                                                                                                    |
|                         | As medições de viscosidade a seguir são realizadas em líquidos:<br>• Viscosidade dinâmica<br>• Viscosidade cinemática<br>• Viscosidade compensada da temperatura (cinemática e dinâmica em relação à<br>temperatura de referência                                                                                                    |
|                         | A medição da viscosidade pode ser usada para aplicações newtonianas e não newtonianas<br>e fornece dados medidos precisos independentemente da vazão, mesmo sob condições<br>difíceis.                                                                                                    |
|                         | Para informações detalhadas, consulte a Documentação especial do equipamento.                                                                                                    |
| Densidade especial      | Código de pedido para "Pacote de aplicação", opção EE "Densidade especial"                                                                                                    |

Muitas aplicações usam a densidade como principal valor medido para monitoramento da qualidade ou para controlar os processos. O instrumento de medição mede a densidade do fluido de forma padrão e disponibiliza este valor para o sistema de controle.

O pacote de aplicação da "Densidade Especial" oferece medição de densidade de alta precisão sobre uma ampla gama de densidades e temperaturas, principalmente para aplicações sujeitas a diversas condições de processo.

Para informações detalhadas, consulte as instruções de operação do equipamento.

## 16.14 Acessórios

👔 Visão geral dos acessórios disponíveis para pedido → 🖺 116

## 16.15 Documentação complementar

Para uma visão geral do escopo da respectiva Documentação técnica, consulte:

- Device Viewer (www.endress.com/deviceviewer): insira o número de série da etiqueta de identificação
- *Aplicativo de Operações da Endress+Hauser*: Insira o número de série da etiqueta de identificação ou escaneie o código de matriz na etiqueta de identificação.

### Documentação padrão **Resumo das instruções de operação**

Instruções de operação rápidas para o sensor

| Instrumento de medição | Código da documentação |
|------------------------|------------------------|
| Proline Promass I      | KA01284D               |

Resumo das instruções de operação do transmissor

| Medidor             | Código da documentação |
|---------------------|------------------------|
| Proline Promass 100 | KA01334D               |

### Informações técnicas

| Medidor               | Código da documentação |
|-----------------------|------------------------|
| Proline Promass I 100 | TI01035D               |

### Descrição dos parâmetros do equipamento

| Medidor             | Código da documentação |
|---------------------|------------------------|
| Proline Promass 100 | GP01033D               |

Documentação complementar dependente do equipamento

### Instruções de segurança

| Conteúdo         | Código da documentação |  |
|------------------|------------------------|--|
| ATEX/IECEx Ex i  | XA00159D               |  |
| ATEX/IECEx Ex nA | XA01029D               |  |
| cCSAus IS        | XA00160D               |  |
| INMETRO Ex i     | XA01219D               |  |

| Conteúdo      | Código da documentação |
|---------------|------------------------|
| INMETRO Ex nA | XA01220D               |
| NEPSI Ex i    | XA01249D               |
| NEPSI Ex nA   | XA01262D               |

### Documentação especial

| Conteúdo                                                | Código da documentação |
|---------------------------------------------------------|------------------------|
| Informações sobre a Diretiva de equipamentos de Pressão | SD00142D               |
| Medição da concentração                                 | SD01152D               |
| Medição da viscosidade                                  | SD01151D               |
| Heartbeat Technology                                    | SD01153D               |
| Servidor web                                            | SD01820D               |

### Instruções de instalação

| Conteúdo                                                                        | Observação                                                                                                    |
|---------------------------------------------------------------------------------|----------------------------------------------------------------------------------------------------|
| Instruções de instalação para conjuntos de peças<br>sobressalentes e acessórios | <ul> <li>Acesse as características gerais de todos os conjuntos de peças de reposição disponíveis através do <i>Device Viewer</i> →</li></ul> |
# Índice

# A

| Π                                                |                         |
|--------------------------------------------------|-------------------------|
| Acesso para gravação                             | 40                      |
| Acesso para leitura                              | . 40                    |
| Adaptação do comportamento de diagnóstico        | 101                     |
| Adaptação do sinal de status                     | 102                     |
| Ajuste da densidade                              | 79                      |
| Ajuste de parâmetro                              |                         |
| Adaptação do medidor às condições de processo    | 94                      |
| Administração                                    | . 84                    |
| Ajuste do sensor                                 | . 79                    |
| Condicionamento de saída                         | 70                      |
| Corte de vazão baixa                             | . 73                    |
| Detecção do tubo parcialmente preenchido         | . 74                    |
| Entrada HART                                     | . 68                    |
| Idioma de operação                               | . 55                    |
| Meio                                             | . 57                    |
| Nome de tag                                      | 55                      |
| Reset do equipamento                             | 108                     |
| Reset do totalizador                             | . 94                    |
| Saída comutada                                   | . 66                    |
| Saída em corrente                                | . 59                    |
| Saída em pulso                                   | . 62                    |
| Saída em pulso/freguência/comutada 62            | L. 63                   |
| Simulação                                        | 85                      |
| Totalizador                                      | 83                      |
| Unidades do sistema                              | . 75                    |
| Ajustes dos parâmetros                           |                         |
| Administração (Submenu)                          | 84                      |
| Aiuste da densidade (Assistente)                 | 80                      |
| Aiuste do ponto zero (Submenu)                   | . 82                    |
| Aiuste do sensor (Submenu)                       | . 79                    |
| Cálculo de vazão volumétrica corrigida (Submenu) | 78                      |
| Condicionamento de saída (Assistente)            | . 70                    |
| Configuração (Menu)                              | . 55                    |
| Configuração avancada (Submenu)                  | . 75                    |
| Configuração burst 1 para n (Submenu)            | 52                      |
| Corte de vazão baixa (Assistente)                | 73                      |
| Detecção de tubo parcialmente cheio (Assistente) | . <i>י</i> 2<br>74      |
| Diagnóstico (Menu)                               | 106                     |
| Entrada Hart (Submenu)                           | 68                      |
| Informações do equinamento (Submenu)             | 109                     |
| Measured variables (Submenu)                     | 89                      |
| Saída de corrente 1 (Submenu)                    | 59                      |
| Saída de pulso/frequência/chave 1 (Submenu)      |                         |
| 62 63                                            | 3 66                    |
| Selecionar o meio (Submenu)                      | , 00<br>57              |
| Simulação (Submenu)                              | . 27<br>85              |
| Totalizador (Submenu)                            | . 02                    |
| Totalizador 1 para n (Submenu)                   | . 22                    |
| Totalizer handling (Submenu)                     | . 05<br>94              |
| Unidades do sistema (Submenu)                    | 75                      |
| Valores de saída (Submenu)                       | , .<br>בט               |
| Web server (Submenu)                             | רי.<br>ביי.             |
| Δηματάο                                          | ר <del>ב</del> .<br>110 |
| Applicator                                       | 120                     |
| Δηγουαζão 3-Δ                                    | 140                     |
| 11provação J A                                   | 140                     |

| Aprovação Ex                                                                                                    |
|----------------------------------------------------------------------------------------------------|
| Para display de operação                                                                                                    |
| Para display de operação                                                                                                    |
| Manutenção                                                                                                    |
| Assistente   Ajuste da densidade 80   Condicionamento de saída 70   Corte de vazão baixa 73   Definir código de acesso 87   Detecção de tubo parcialmente cheio 74   Autorização de acesso aos parâmetros 74                                                                                                    |
| Acesso para gravação                                                                                                    |
| С                                                                                                    |
| Campo de aplicação                                                                                                    |
| Risco residual10Características de desempenho126Certificação HART140Certificado de conformidade TSE/BSE140Certificados139cGMP140Chave de proteção contra gravação88Classe climática131Classificações de pressão/temperatura132Código de acesso40Entrada incorreta40Código de pedido14, 15Código de pedido estendido |
| Transmissor                                                                                                    |
| Sensor15Código do tipo de equipamento50Comissionamento55Configuração do instrumento de medição55Configurações avançadas75Compatibilidade eletromagnética132Compatibilidade farmacêutica140Compatibilidade higiênica140Componentes do equipamento12Comunicador de campo12                                            |
| Função   49     Comunicador de campo 475   49                                                                                                    |

| L                                   |      |
|-------------------------------------|------|
| Conceito de operação                | . 38 |
| Condições ambientes                 |      |
| Resistência a choque e vibração     | 131  |
| Temperatura de armazenamento        | 131  |
| Condições de armazenamento          | . 17 |
| Condições de operação de referência | 126  |
|                                     |      |

Conexão

| Conexao                                     |
|---------------------------------------------|
| ver Conexão elétrica                        |
| Conexão do cabo 27                          |
| Conexão do instrumento de medição           |
| Conexão elétrica                            |
| Commubox FXA195 (USB) 46, 137               |
| Comunicador de campo 475                    |
| Ferramenta operacional (ex. FieldCare, AMS  |
| Device Manager, SIMATIC PDM) 46, 137        |
| Ferramentas de operação                     |
| Através da interface de operação (CDI-RJ45) |
|                                             |
| Através do protocolo HART 46, 137           |
| Field Xpert SFX350/SFX370 46, 137           |
| Grau de proteção                            |
| Instrumento de medição                      |
| Modem Bluetooth VIATOR                      |
| Servidor de rede                            |
| Conexões de processo                        |
| Configuração do idioma de operação 55       |
| Consumo de corrente                         |
| Consumo de energia                          |
| Corte vazão baixo 124                       |
| P                                           |
|                                             |
| Dados da versão para o equipamento          |
| Dados específicos da comunicação            |
| Dados tecnicos, características gerais      |
| Lata de tabricação 14 15                    |

| Dados técnicos, características gerais       |
|----------------------------------------------|
| Data de fabricação                           |
| Declaração de conformidade                   |
| Definição do código de acesso                |
| Desabilitação da proteção contra gravação 87 |
| Descarte                                     |
| Descarte de embalagem                        |
| Design                                       |
| Medidor                                      |
| Device Viewer                                |
| DeviceCare                                   |
| Arquivo de descrição do equipamento (DD) 50  |
| Devolução                                    |
| Dimensões de instalação 21                   |
| ver Dimensões de instalação                  |
| Direção (vertical, horizontal) 20            |
| Direção da vazão                             |
| Diretriz de equipamento de pressão 140       |
| Display de operação                          |
| Display local                                |
| ver Display de operação                      |
| Documento                                    |
| Função                                       |
| Símbolos                                     |
| E                                            |
|                                              |
| Entrada HARI                                 |
| Ajuste de parametro                          |
| Entrada para Cabo                            |
| Grau de proteção 34                          |
| Entradas para cabo                           |

| Erro medido máximo                                                                                                    |
|----------------------------------------------------------------------------------------------------|
| Escopo de função                                                                                                    |
| Comunicador de campo 49                                                                                                    |
| Comunicador de campo 475 49                                                                                                    |
| Field Xnert 47                                                                                                    |
| Fenerificações nara o nessoal                                                                                                    |
| Esquema de ligação elétrica                                                                                                    |
| Esquema alátrica                                                                                                    |
| Esquellia electrico                                                                                                    |
|                                                                                                    |
| Sensor                                                                                                    |
| Iransmissor 14                                                                                                    |
| Execução do ajuste da densidade 80                                                                                                    |
| C .                                                                                                    |
| r<br>Foive de função                                                                                                    |
| Faixa de função                                                                                                    |
| Gerenciador de equipamento AMS                                                                                                    |
| SIMATIC PDM                                                                                                    |
| Faixa de medição                                                                                                    |
| Para gases                                                                                                    |
| Para líquidos                                                                                                    |
| Faixa de medição, recomendada                                                                                                    |
| Faixa de temperatura                                                                                                    |
| Temperatura de armazenamento 17                                                                                                    |
| Temperatura do meio                                                                                                    |
| Faixa de temperatura de armazenamento 131                                                                                                    |
| Faixa de vazão operável                                                                                                    |
| Falha na fonte de alimentação 125                                                                                                    |
| FDA 140                                                                                                    |
| Ferramenta                                                                                                    |
| Tue of a state 17                                                                                                    |
| 1 ransporte                                                                                                    |
| Ferramentas                                                                                                    |
| Ferramentas<br>Conexão elétrica                                                                                                    |
| Ferramentas<br>Conexão elétrica                                                                                                    |
| Ferramentas<br>Conexão elétrica                                                                                                    |
| Transporte 17   Ferramentas 27   Para montagem 25   Ferramentas de conexão 27   Ferramentas de montagem 25   Ferramentas de conexão 27   Ferramentas de conexão 27                                                                                                    |
| Transporte 17   Ferramentas 27   Para montagem 25   Ferramentas de conexão 27   Ferramentas de montagem 25   Field Xpert 25                                                                                                    |
| Fransporte 17   Ferramentas 27   Para montagem 25   Ferramentas de conexão 27   Ferramentas de montagem 25   Field Xpert 47                                                                                                    |
| Fransporte 17   Ferramentas 27   Para montagem 25   Ferramentas de conexão 27   Ferramentas de montagem 25   Field Xpert 47   Field Xpert SFX350 47                                                                                                    |
| Fransporte 17   Ferramentas 27   Para montagem 25   Ferramentas de conexão 27   Ferramentas de montagem 25   Field Xpert 47   Field Xpert SFX350 47   FieldCare 47                                                                                                    |
| Fransporte 17   Ferramentas 27   Para montagem 25   Ferramentas de conexão 27   Ferramentas de montagem 25   Field Xpert 47   Field Xpert SFX350 47   FieldCare 47   Arguivo de descrição do equipamento (DD) 50                                                                                                    |
| Fransporte 17   Ferramentas 27   Para montagem 25   Ferramentas de conexão 27   Ferramentas de montagem 25   Field Xpert 25   Field Xpert 47   Field Xpert SFX350 47   FieldCare 47   Arquivo de descrição do equipamento (DD) 50   Estabelecimento da conexão 47                                                                                                    |
| Fransporte 17   Ferramentas 27   Para montagem 25   Ferramentas de conexão 27   Ferramentas de montagem 25   Field Xpert 25   Field Xpert 47   Field Xpert SFX350 47   FieldCare 47   Arquivo de descrição do equipamento (DD) 50   Estabelecimento da conexão 47                                                                                                    |
| Fransporte 17   Ferramentas 27   Para montagem 25   Ferramentas de conexão 27   Ferramentas de montagem 25   Field Xpert 25   Field Xpert 47   Field Care 47   Arquivo de descrição do equipamento (DD) 50   Estabelecimento da conexão 47   Função 47   Juterface do usuário 48                                                                                                    |
| Fransporte 17   Ferramentas 27   Para montagem 25   Ferramentas de conexão 27   Ferramentas de montagem 25   Field Xpert 25   Field Xpert 47   Field Care 47   Arquivo de descrição do equipamento (DD) 50   Estabelecimento da conexão 47   Função 47   Função 47   Função 47   Função 47   Função 47   Função 47   Função 47   Função 47   Função 47   Interface do usuário 48   Filtragem do registro de evento 107                                                                                                    |
| Fransporte 17   Ferramentas 27   Para montagem 25   Ferramentas de conexão 27   Ferramentas de montagem 25   Field Xpert 47   Field Xpert SFX350 47   FieldCare 47   Arquivo de descrição do equipamento (DD) 50   Estabelecimento da conexão 47   Função 47   Função 47   Função 47   Função 47   Função 47   Função 47   Função 47   Função 47   Função 47   Função 47   Função 47   Filtragem do registro de evento 107                                                                                                    |
| Fransporte 17   Ferramentas 27   Para montagem 25   Ferramentas de conexão 27   Ferramentas de montagem 25   Field Xpert 25   Field Xpert 47   FieldCare 47   FieldCare 47   Arquivo de descrição do equipamento (DD) 50   Estabelecimento da conexão 47   Interface do usuário 48   Filtragem do registro de evento 107   Firmware 50                                                                                                    |
| Fransporte 17   Ferramentas 27   Para montagem 25   Ferramentas de conexão 27   Ferramentas de montagem 25   Field Xpert 47   Field Xpert SFX350 47   FieldCare 47   Arquivo de descrição do equipamento (DD) 50   Estabelecimento da conexão 47   Função 47   Filtragem do registro de evento 107   Firmware Data de lançamento 50   Varsão 50                                                                                                    |
| Fransporte 17   Ferramentas 27   Para montagem 25   Ferramentas de conexão 27   Ferramentas de montagem 25   Field Xpert 47   Field Xpert SFX350 47   FieldCare 47   Arquivo de descrição do equipamento (DD) 50   Estabelecimento da conexão 47   Função 47   Filtragem do registro de evento 107   Firmware Data de lançamento 50   Versão 50   Função 50                                                                                                    |
| Fransporte 17   Ferramentas 27   Para montagem 25   Ferramentas de conexão 27   Ferramentas de montagem 25   Field Xpert 25   Field Xpert 47   Field Zpert SFX350 47   FieldCare 47   Arquivo de descrição do equipamento (DD) 50   Estabelecimento da conexão 47   Função 47   Filtragem do registro de evento 107   Firmware Data de lançamento 50   Versão 50   Função do documento 6                                                                                                    |
| Fransporte 17   Ferramentas 27   Para montagem 25   Ferramentas de conexão 27   Ferramentas de montagem 25   Field Xpert 25   Field Xpert 47   Field Xpert SFX350 47   FieldCare 47   Arquivo de descrição do equipamento (DD) 50   Estabelecimento da conexão 47   Interface do usuário 48   Filtragem do registro de evento 107   Firmware 50   Data de lançamento 50   Versão 50   Função do documento 6   Funções 90                                                                                                    |
| Transporte 17   Ferramentas 27   Para montagem 25   Ferramentas de conexão 27   Ferramentas de montagem 25   Field Xpert 25   Field Xpert 47   Field Care 47   Arquivo de descrição do equipamento (DD) 50   Estabelecimento da conexão 47   Função 47   Filtragem do registro de evento 107   Firmware 50   Data de lançamento 50   Versão 50   Função do documento 6   Funções 6   Função do usuário 6                                                                                                    |
| Transporte 17   Ferramentas 27   Para montagem 25   Ferramentas de conexão 27   Ferramentas de montagem 25   Field Xpert 25   Field Xpert 47   FieldCare 47   Arquivo de descrição do equipamento (DD) 50   Estabelecimento da conexão 47   Interface do usuário 48   Filtragem do registro de evento 107   Firmware 50   Versão 50   Função do documento 6   Funções 38   Funções do usuário 38                                                                                                    |
| Transporte 17   Ferramentas 27   Para montagem 25   Ferramentas de conexão 27   Ferramentas de montagem 25   Field Xpert 25   Field Xpert 47   Field Xpert SFX350 47   FieldCare 47   Arquivo de descrição do equipamento (DD) 50   Estabelecimento da conexão 47   Função 47   Interface do usuário 48   Filtragem do registro de evento 107   Firmware 50   Versão 50   Função do documento 6   Funções 38   Funções do usuário 38   Fundamentos do design 120                                                               |
| Transporte 17   Ferramentas 27   Para montagem 25   Ferramentas de conexão 27   Ferramentas de montagem 25   Field Xpert 47   Field Xpert SFX350 47   FieldCare 47   Arquivo de descrição do equipamento (DD) 50   Estabelecimento da conexão 47   Função 47   Filtragem do registro de evento 107   Firmware 50   Versão 50   Função do documento 6   Funções 38   Funções do usuário 38   Funções do usuário 38   Funções do usuário 120                                                                                     |
| Transporte 17   Ferramentas 27   Para montagem 25   Ferramentas de conexão 27   Ferramentas de montagem 25   Field Xpert 25   Field Xpert 47   Field Xpert SFX350 47   FieldCare 47   Arquivo de descrição do equipamento (DD) 50   Estabelecimento da conexão 47   Função 47   Interface do usuário 48   Filtragem do registro de evento 107   Firmware 50   Versão 50   Função do documento 6   Funções 38   Funções do usuário 38   Funções do usuário 38   Função do design 130   Erro de medição 130   Repetibilidade 130 |

### G

| Gerenciador de equipamento AMS |  |
|--------------------------------|--|
| Função                         |  |
| Girando o módulo do display    |  |
| Grau de proteção               |  |

# Η

| Habilitação da proteção contra gravação | 87  |
|-----------------------------------------|-----|
| Histórico do firmware                   | 112 |

### I

| 1                                       |          |
|-----------------------------------------|----------|
| ID do fabricante                        | 50<br>39 |
| Identificação do instrumento de medição | 13       |
| Identificação RCM                       | .39      |
| Identificação UKCA                      | .39      |
| Idiomas, opções de operação 1           | .38      |
| Indicação                               |          |
| Evento de diagnóstico anterior 1        | .06      |
| Evento de diagnóstico atuais 1          | .06      |
| Influência                              |          |
| Pressão do meio                         | .29      |
| Temperatura ambiente                    | .28      |
| Temperatura do meio                     | .28      |
| Informações de diagnóstico              |          |
| Design, descrição                       | .01      |
| DeviceCare                              | .00      |
| FieldCare                               | .00      |
| LEDs                                    | 97       |
| Medidas corretivas                      | .02      |
| Navegador Web                           | 98       |
| Visão geral                             | .02      |
| Informações sobre este documento        | . 6      |
| Inspeção                                |          |
| Conexão                                 | 35       |
| Instalação                              | 26       |
| Produtos recebidos                      | 13       |
| Instalação                              | 19       |
| Instruções especiais de conexão         | 32       |
| Instruções especiais de instalação      |          |
| Compatibilidade higiênica               | 23       |
| Instrumento de medição                  |          |
| Configuração                            | 55       |
| Preparação para instalação              | 25       |
| Integração do sistema                   | 50       |
| invólucro do sensor                     | .32      |
| Isolamento galvânico                    | .24      |
| Isolamento térmico                      | 21       |
|                                         |          |

# L

| Lançamento de software 50   |
|-----------------------------|
| Leitura dos valores medidos |
| Limite de vazão             |
| Limpeza                     |
| Limpeza CIP                 |
| Limpeza externa             |
| Limpeza interna             |
| Limpeza SIP                 |
| Limpeza CIP                 |

| Limpeza externa113Limpeza interna113, 131Limpeza SIP131Lista de diagnóstico106Lista de eventos107 |
|---------------------------------------------------------------------------------------------------|
| Verificação pós-conexão                                                                           |
| Localização de falhas<br>Geral                                                                    |
| М                                                                                                 |
| Marcas registradas                                                                                |
| Materiais                                                                                         |
| Medição e teste do equipamento                                                                    |
| Medidor                                                                                           |
| Conversão                                                                                         |
| Descarte                                                                                          |
| Design                                                                                            |
| Instalação do sensor                                                                              |
| Preparação da conexão elétrica 29                                                                 |
| Removendo                                                                                         |
| Reparos                                                                                           |
| Mensagens de erro                                                                                 |
| ver Mensagens de diagnóstico                                                                      |
| Menu                                                                                              |
| Configuração                                                                                      |
| Diagnóstico                                                                                       |
| Operação                                                                                          |
| Menu de operação                                                                                  |
| Menus, submenus                                                                                   |
| Projeto                                                                                           |
| Submenus e funções de usuário                                                                     |
| Menus                                                                                             |
| Para a configuração do medidor                                                                    |
| Para configurações específicas                                                                    |
| Minisseletora                                                                                     |
| ver Chave de proteção contra gravação                                                             |
| Miodo Burst                                                                                       |
| Initiation des componentes eletrônicos de E/S 12, 30                                              |
| would us componentes eletronicos principais 12                                                    |
| Ν                                                                                                 |

| Netilion            |
|---------------------|
| Nome do equipamento |
| Sensor              |
| Transmissor         |
| Normas e diretrizes |
| Número de série     |

# 0

| Opções de operação | 36  |
|--------------------|-----|
| Operação           | 89  |
| Operação remota    | .37 |

### Ρ

| 1                    |     |
|----------------------|-----|
| Pacotes de aplicação | 141 |
| Peças de reposição   | 114 |
| Perda de pressão     | 133 |
|                      |     |

| Drolino | Dromogo   | т | 100 | цлрт |
|---------|-----------|---|-----|------|
| Pronne  | PIOIIIdSS | T | 100 | NARI |

Serviço de manutenção ..... 113 

Símbolos

| Peso                                                                                                    |
|----------------------------------------------------------------------------------------------------|
| Transporte (observação)                                                                                                    |
| Unidades SI                                                                                                    |
| Unidades US                                                                                                    |
| Ponto de instalação                                                                                                    |
| Precisão de medição                                                                                                    |
| Preparação da conexão 29                                                                                                    |
| Preparações de montagem                                                                                                    |
| Pressão do meio                                                                                                    |
| Influência                                                                                                    |
| Pressão estática                                                                                                    |
| Princípio de medição                                                                                                    |
| Projeto                                                                                                    |
| Menu de operação                                                                                                    |
| Projeto do sistema                                                                                                    |
| Sistema de medição                                                                                                    |
| ver Proieto do medidor                                                                                                    |
| Proteção contra ajustes de parâmetro                                                                                                    |
| Proteção contra gravação                                                                                                    |
| Através de código de acesso 87                                                                                                    |
| Por meio da chave de proteção contra gravação 88                                                                                                    |
| Proteção contra gravação pelo hardware 88                                                                                                    |
| Protocolo HART                                                                                                    |
| Variáveis de equinamento 51                                                                                                    |
| Variáveis medidas 51                                                                                                    |
|                                                                                                    |
| R                                                                                                    |
|                                                                                                    |
| Recalibração                                                                                                    |
| Recalibração                                                                                                    |
| Recalibração 113   Recebimento 13   Registro de eventos 107                                                                                                    |
| Recalibração 113   Recebimento 13   Registro de eventos 107   Regulamento de Materiais para Contato com                                                                                                    |
| Recalibração 113   Recebimento 13   Registro de eventos 107   Regulamento de Materiais para Contato com 140                                                                                                    |
| Recalibração 113   Recebimento 13   Registro de eventos 107   Regulamento de Materiais para Contato com   Alimentos 140   Reparo 114                                                                                                    |
| Recalibração 113   Recebimento 13   Registro de eventos 107   Regulamento de Materiais para Contato com   Alimentos 140   Reparo 114   Notas 114                                                                                                    |
| Recalibração 113   Recebimento 13   Registro de eventos 107   Regulamento de Materiais para Contato com 107   Alimentos 140   Reparo 114   Notas 114   Reparo de um equipamento 114                                                                                                    |
| Recalibração 113   Recebimento 13   Registro de eventos 107   Regulamento de Materiais para Contato com 107   Alimentos 140   Reparo 114   Notas 114   Reparo de um equipamento 114   Reparo do equipamento 114                                                                                                    |
| Recalibração 113   Recebimento 13   Registro de eventos 107   Regulamento de Materiais para Contato com 107   Alimentos 140   Reparo 114   Notas 114   Reparo de um equipamento 114   Reparo de um equipamento 114   Reparo do equipamento 114   Reparo do equipamento 114   Repetibilidade 128                                                                                                    |
| Recalibração 113   Recebimento 13   Registro de eventos 107   Regulamento de Materiais para Contato com 107   Alimentos 140   Reparo 114   Notas 114   Reparo de um equipamento 114   Reparo de um equipamento 114   Reparo do equipamento 114   Repetibilidade 128   Requisitos de instalação 128                                                                                                    |
| Recalibração 113   Recebimento 13   Registro de eventos 107   Regulamento de Materiais para Contato com 140   Alimentos 140   Reparo 114   Notas 114   Reparo de um equipamento 114   Reparo do equipamento 114   Repetibilidade 128   Requisitos de instalação 21                                                                                                    |
| Recalibração113Recebimento13Registro de eventos107Regulamento de Materiais para Contato comAlimentos140Reparo114Notas114Reparo de um equipamento114Reparo do equipamento114Repetibilidade128Requisitos de instalação21Vibrações23                                                                                                    |
| Recalibração113Recebimento13Registro de eventos107Regulamento de Materiais para Contato comAlimentos140Reparo114Notas114Reparo de um equipamento114Reparo do equipamento114Repetibilidade128Requisitos de instalação21Vibrações23Requisitos de montagem                                                                                                    |
| Recalibração113Recebimento13Registro de eventos107Regulamento de Materiais para Contato comAlimentos140Reparo114Notas114Reparo de um equipamento114Reparo do equipamento114Repetibilidade128Requisitos de instalação21Vibrações23Requisitos de montagem22                                                                                                    |
| Recalibração 113   Recebimento 13   Registro de eventos 107   Regulamento de Materiais para Contato com 107   Alimentos 140   Reparo 114   Notas 114   Reparo de um equipamento 114   Reparo do equipamento 114   Repetibilidade 128   Requisitos de instalação 21   Vibrações 23   Requisitos de montagem 22   Aquecimento do sensor 22   Isolamento tórmico 21                                                                                                    |
| Recalibração113Recebimento13Registro de eventos107Regulamento de Materiais para Contato comAlimentos140Reparo114Notas114Reparo de um equipamento114Reparo de quipamento114Reparo do equipamento114Repetibilidade128Requisitos de instalação21Dimensões de instalação23Requisitos de montagem22Isolamento térmico21Orientação21                                                                                                    |
| Recalibração 113   Recebimento 13   Registro de eventos 107   Regulamento de Materiais para Contato com 107   Alimentos 140   Reparo 114   Notas 114   Reparo de um equipamento 114   Reparo de quipamento 114   Reparo do equipamento 114   Repetibilidade 128   Requisitos de instalação 21   Vibrações 23   Requisitos de montagem 22   Aquecimento do sensor 22   Isolamento térmico 21   Orientação 20   Desete de instelação 20                                                                                            |
| Recalibração 113   Recebimento 13   Registro de eventos 107   Regulamento de Materiais para Contato com 140   Alimentos 140   Reparo 114   Notas 114   Reparo de um equipamento 114   Reparo de quipamento 114   Reparo do equipamento 114   Repetibilidade 128   Requisitos de instalação 21   Vibrações 23   Requisitos de montagem 21   Aquecimento do sensor 22   Isolamento térmico 21   Orientação 20   Ponto de instalação 19   Parazão 21                                                                                |
| Recalibração113Recebimento13Registro de eventos107Regulamento de Materiais para Contato comAlimentos140Reparo114Notas114Reparo de um equipamento114Reparo do equipamento114Repetibilidade128Requisitos de instalação21Dimensões de instalação21Vibrações23Requisitos de montagem22Isolamento térmico21Orientação20Ponto de instalação19Pressão estática21                                                                                                    |
| Recalibração113Recebimento13Registro de eventos107Regulamento de Materiais para Contato comAlimentos140Reparo114Notas114Reparo de um equipamento114Reparo do equipamento114Repetibilidade128Requisitos de instalação21Dimensões de instalação21Vibrações23Requisitos de montagem22Isolamento térmico21Orientação20Ponto de instalação19Pressão estática21Trechos retos a montante e a jusante20                                                                                                    |
| Recalibração113Recebimento13Registro de eventos107Regulamento de Materiais para Contato comAlimentos140Reparo114Notas114Reparo de um equipamento114Reparo do equipamento114Repetibilidade128Requisitos de instalação21Dimensões de instalação21Vibrações23Requisitos de montagem22Isolamento térmico21Orientação20Ponto de instalação19Pressão estática21Trechos retos a montante e a jusante20Portitância e abarrar arriburação19Prestância e abarrar arriburação19Prestância e abarrar arriburação19                           |
| Recalibração113Recebimento13Registro de eventos107Regulamento de Materiais para Contato comAlimentos140Reparo114Notas114Reparo de um equipamento114Reparo do equipamento114Repetibilidade128Requisitos de instalação21Dimensões de instalação21Vibrações23Requisitos de montagem22Isolamento térmico21Orientação20Ponto de instalação19Pressão estática21Trechos retos a montante e a jusante20Tubo descendente19Resistência a choque e vibração131                                                                              |
| Recalibração113Recebimento13Registro de eventos107Regulamento de Materiais para Contato comAlimentos140Reparo114Notas114Reparo de um equipamento114Reparo de quipamento114Reparo do equipamento114Repetibilidade128Requisitos de instalação21Dimensões de instalação21Vibrações23Requisitos de montagem20Ponto de instalação20Ponto de instalação19Pressão estática21Trechos retos a montante e a jusante20Tubo descendente19Resistência a choque e vibração131Revisão do equipamento50Duranto termico50                         |
| Recalibração113Recebimento13Registro de eventos107Regulamento de Materiais para Contato comAlimentos140Reparo114Notas114Reparo de um equipamento114Reparo do equipamento114Reparo do equipamento114Repetibilidade128Requisitos de instalação21Dimensões de instalação21Vibrações23Requisitos de montagem22Isolamento térmico21Orientação20Ponto de instalação19Pressão estática21Trechos retos a montante e a jusante20Tubo descendente19Resistência a choque e vibração131Revisão do equipamento50Rugosidade da superfície137   |
| Recalibração113Recebimento13Registro de eventos107Regulamento de Materiais para Contato comAlimentos140Reparo114Notas114Reparo de um equipamento114Reparo do equipamento114Reparo do equipamento114Repetibilidade128Requisitos de instalação21Dimensões de instalação21Vibrações23Requisitos de montagem22Isolamento térmico21Orientação20Ponto de instalação19Pressão estática21Trechos retos a montante e a jusante20Tubo descendente19Resistência a choque e vibração131Revisão do equipamento50Rugosidade da superfície137SS |

| Segurança                      | . 9 |
|--------------------------------|-----|
| Segurança da operação          | 10  |
| Segurança do produto           | 10  |
| Segurança no local de trabalho | 10  |
| Sensor                         |     |
| Instalação                     | 25  |

| No éreo de statue de display losal 20                                                                                                    |
|----------------------------------------------------------------------------------------------------|
| Para bloqueio39Para comportamento de diagnóstico39Para comunicação39Para número do canal de medição39Para sinal de status39Para variável medida39Sinais de status99, 100Sinal de saída122Sinal em alarme123Sistema de medição119Status de bloqueio do equipamento89Submenu89                                                                                                    |
| Administração 84                                                                                                    |
| Administração84Ajuste do ponto zero82Ajuste do sensor79Cálculo de vazão volumétrica corrigida78Configuração avançada75Configuração burst 1 para n52Entrada Hart68Informações do equipamento109Lista de eventos107Measured variables89Saída de corrente 159Saída de pulso/frequência/chave 161, 62, 63, 66Selecionar o meio57Simulação85Totalizador92Totalizador 1 para n83Totalizer handling94Unidades do sistema75Valores calculados77Valores de saída93Variáveis do processo77Visão geral38Web server45Substituicão45 |
| Componentes do equipamento                                                                                                    |
| <b>T</b><br>Temperatura ambiente                                                                                                    |
| Influência                                                                                                    |
| Iemperatura do meioInfluênciaTempo de resposta128Tensão de alimentação125Terminais125Testado para EHEDG140Totalizador                                                                                                    |
| Configuração                                                                                                    |
| Conexão dos cabos de sinal                                                                                                    |

| Transporte do medidor    | 17 |
|--------------------------|----|
| Trechos retos a jusante  | 20 |
| Trechos retos a montante | 20 |
| Tubo descendente         | 19 |

### U

| •                             |
|-------------------------------|
| Uso do instrumento de medição |
| ver Uso indicado              |
| Uso do medidor                |
| Casos fronteiriços            |
| Uso indevido                  |
| Uso indicado                  |
| USP classe VI                 |

# V

| Valores do display                                   |
|------------------------------------------------------|
| Para status de bloqueio                              |
| Variáveis de entrada 120                             |
| Variáveis de medição                                 |
| ver Variáveis do processo                            |
| Variáveis de saída 122                               |
| Variáveis do processo                                |
| Calculadas                                           |
| Medida                                               |
| Verificação pós conexão                              |
| Verificação pós instalação 55                        |
| Verificação pós-conexão (lista de verificação) 35    |
| Verificação pós-instalação (lista de verificação) 26 |
| Vibrações 23                                         |
| W                                                    |
| W@M Device Viewer 13                                 |

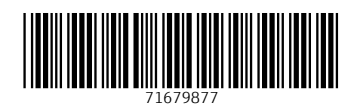

www.addresses.endress.com

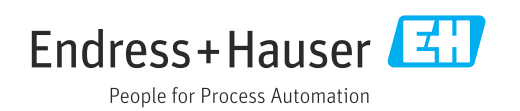